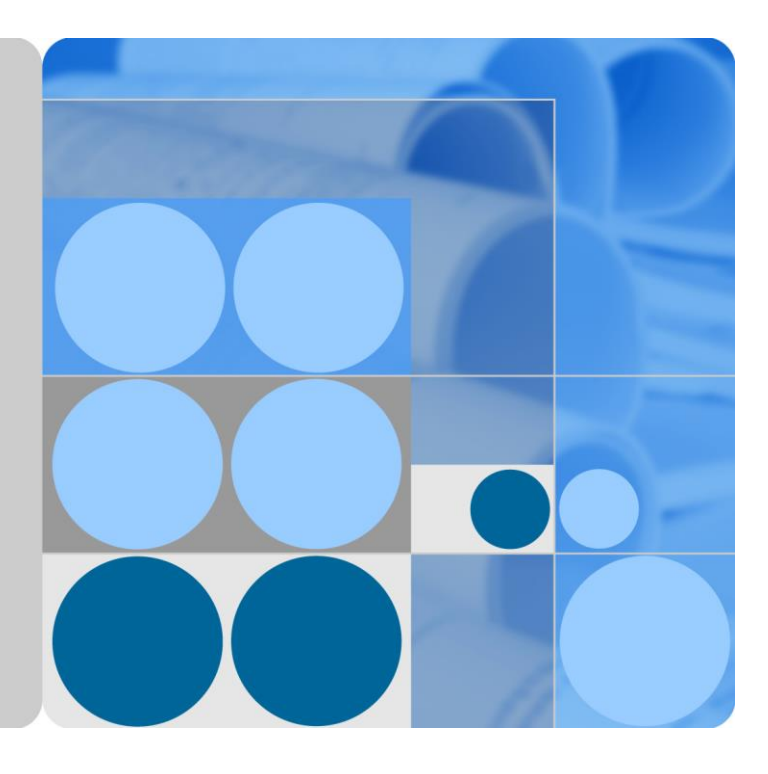

# SmartLogger3000

# Benutzerhandbuch

Ausgabe 04 Datum 2020-03-11

HUAWEI

HUAWEI TECHNOLOGIES CO., LTD.

#### Copyright © Huawei Technologies Co., Ltd. 2020. Alle Rechte vorbehalten.

Kein Teil dieses Dokumentes darf ohne vorherige schriftliche Genehmigung durch Huawei Technologies Co., Ltd auf irgendeine Art und Weise vervielfältigt oder übertragen werden.

#### Warenzeichen und Genehmigungen

HUAWEI und andere Huawei-Warenzeichen sind Warenzeichen von Huawei Technologies Co., Ltd.

Alle anderen in diesem Dokument aufgeführten Warenzeichen sind das Eigentum ihrer jeweiligen Inhaber.

#### **Beachten Sie:**

Die erworbenen Produkte, Leistungen und Eigenschaften werden durch den zwischen Huawei und dem Kunden geschlossenen Vertrag geregelt. Es ist möglich, dass sämtliche in diesem Dokument beschriebenen Produkte, Leistungen und Eigenschaften oder Teile davon nicht durch den Umfang des Kaufvertrags oder den Nutzungsbereich abgedeckt sind. Vorbehaltlich anderer Regelungen in diesem Vertrag erfolgen sämtliche Aussagen, Informationen und Empfehlungen in diesem Dokument ohne Mängelgewähr, d. h. ohne Haftungen, Garantien oder Vertretungen jeglicher Art, weder ausdrücklich noch implizit.

Die Informationen in diesem Dokument können ohne Vorankündigung geändert werden. Bei der Erstellung dieses Dokumentes wurde jede mögliche Anstrengung unternommen, um die Richtigkeit des Inhalts zu gewährleisten. Jegliche Aussage, Information oder Empfehlung in diesem Dokument stellt keine Zusage für Figenschaften jeglicher Art dar, weder ausdrücklich noch implizit.

## Huawei Technologies Co., Ltd.

Adresse: Huawei Industrial Base Bantian, Longgang Shenzhen 518129 People's Republic of China

Internet: https://e.huawei.com

# Über dieses Dokument

## Zweck

Dieses Dokument beschreibt den SmartLogger3000 (kurz SmartLogger) und das SmartModule1000 (kurz SmartModule) in Bezug auf Installation, elektrische Anschlüsse, Systembetrieb sowie Wartung und Fehlerbehebung. Die Leser sollten sich vor der Montage und dem Betrieb des SmartLoggers und des SmartModules mit den Eigenschaften, Funktionen und Sicherheitshinweisen des SmartLoggers und des SmartModules vertraut machen, die in diesem Dokument beschrieben werden.

## Zielgruppe

Dieses Dokument ist für Betriebspersonal von Photovoltaikanlagen (PV-Anlagen) und qualifizierte Elektriker vorgesehen.

## Symbolkonventionen

Die in diesem Dokument vorhandenen Symbole werden wie folgt definiert:

| Symbol   | Beschreibung                                                                                                    |
|----------|----------------------------------------------------------------------------------------------------|
| ▲ GEFAHR | Zeigt eine hohe Gefahr an, die zum Tod oder zu schweren<br>Verletzungen führt, wenn sie nicht vermieden wird.                                                                |
|          | Zeigt eine mittlere Gefahr an, die zum Tod oder zu schweren<br>Verletzungen führen kann, wenn sie nicht vermieden wird.                                                      |
|          | Zeigt eine geringe Gefahr an, die zu leichten oder<br>mittelschweren Verletzungen führen kann, wenn sie nicht<br>vermieden wird.                                             |
| HINWEIS  | Zeigt eine mögliche Gefahrensituation an, die zu<br>Sachschäden, Datenverlust, Leistungsminderung oder<br>unerwarteten Folgen führen kann, wenn sie nicht vermieden<br>wird. |
|          | Ein HINWEIS wird verwendet, um Praktiken zu erläutern, die nicht im Zusammenhang mit Personenschäden stehen.                                                                 |

| Symbol | Beschreibung                                                                                                    |
|--------|----------------------------------------------------------------------------------------------------|
|        | Ergänzt die wichtigen Informationen im Haupttext.<br>Eine ANMERKUNG wird verwendet, um Informationen<br>anzusprechen, die nicht im Zusammenhang mit<br>Personenschäden, Geräteschäden und<br>Umweltbeeinträchtigung stehen. |

# Änderungsverlauf

Aktualisierungen zwischen den einzelnen Ausgaben des Dokuments sind kumulativ. Die neueste Ausgabe des Dokuments enthält alle Änderungen, die an früheren Ausgaben vorgenommen wurden.

# Ausgabe 04 (11.03.2020)

Aktualisiert: 6.2.1 Vorbereitungen und Anmeldung beim WebUI.

## Ausgabe 03 (10.01.2020)

Die Beschreibung des SmartModule wurde hinzugefügt.

## Ausgabe 02 (18.12.2019)

Aktualisiert: 6 WebUI-Betriebsvorgänge.

Aktualisiert: 9.1 Technische Daten des SmartLoggers.

## Ausgabe 01 (24.09.2019)

Die Ausgabe wird als erstmalige Anwendung im Betrieb (First Office Application, FOA) verwendet.

# Inhaltsverzeichnis

| Über dieses Dokument                                | ii |
|-----------------------------------------------------|----|
| 1 Sicherheitshinweise                               | 1  |
| 1.1 Allgemeine Sicherheit                           | 1  |
| 1.2 Anforderungen an das Personal                   | 2  |
| 1.3 Elektrische Sicherheit                          |    |
| 1.4 Anforderungen an die Montageumgebung            |    |
| 1.5 Mechanische Sicherheit                          |    |
| 1.6 Inbetriebnahme                                  | 5  |
| 1.7 Wartung und Austausch                           | б  |
| 2 Produktübersicht                                  | 7  |
| 2.1 SmartLogger                                     | 7  |
| 2.1.1 Modell                                        | 7  |
| 2.1.2 Vernetzung                                    | 9  |
| 2.1.3 Beschreibung des Geräts                       |    |
| 2.2 SmartModule                                     |    |
| 2.2.1 Modell                                        |    |
| 2.2.2 Vernetzung                                    |    |
| 2.2.3 Beschreibung des Geräts                       |    |
| 3 Geräteinstallation                                |    |
| 3.1 Kontrolle vor der Montage                       |    |
| 3.2 Werkzeuge                                       |    |
| 3.3 Installationsanforderungen                      |    |
| 3.4 Montage des SmartLoggers                        |    |
| 3.5 Montieren des SmartLoggers und des SmartModules |    |
| 3.6 Installieren des Netzteils                      |    |
| 4 Kabelanschlüsse                                   | 40 |
| 4.1 Anschließen von Kabeln an den SmartLogger       |    |
| 4.1.1 Vorbereiten der Kabel                         |    |
| 4.1.2 Anschließen eines PE-Kabels                   |    |
| 4.1.3 Anschließen eines RS485-Kommunikationskabels  |    |
| 4.1.4 Anschließen eines MBUS-Kabels                 |    |

| 4.1.5 Anschließen eines DI-Signalkabels                                     |    |
|-----------------------------------------------------------------------------|----|
| 4.1.6 Anschließen des Ausgangsstromkabels                                   | 46 |
| 4.1.7 Anschließen des AI-Signalkabels                                       |    |
| 4.1.8 Anschließen des DO-Signalkabels                                       |    |
| 4.1.9 Anschließen des Ethernet-Kabels                                       |    |
| 4.1.10 Anschließen der Glasfaser-Verbindungskabel                           |    |
| 4.1.11 Installation einer SIM-Karte und einer 4G-Antenne                    |    |
| 4.1.12 Anschließen des 24-V-Eingangsstromkabels                             | 51 |
| 4.2 Anschließen von Kabeln an das SmartModule                               |    |
| 4.2.1 Vorbereiten der Kabel                                                 |    |
| 4.2.2 Anschließen des Schutzerdungskabels                                   | 53 |
| 4.2.3 Anschließen des Ethernet-Kabels                                       | 54 |
| 4.2.4 Anschließen des 12-V-Eingangsstromkabels                              | 54 |
| 4.2.5 Anschließen des RS485-Kommunikationskabels                            | 55 |
| 4.2.6 Anschließen des DI-Signalkabels                                       |    |
| 4.2.7 Anschließen des Ausgangsstromkabels                                   |    |
| 4.2.8 Anschließen des AI-Signalkabels                                       |    |
| 4.2.9 Anschließen des PT-Signalkabels                                       |    |
| 4.2.10 Anschließen des 24-V-Eingangsstromkabels                             |    |
| 5 Systembetrieb                                                             | 63 |
| 5.1 Überprüfung vor dem Einschalten                                         |    |
| 5.2 Einschalten des Systems                                                 | 63 |
| 6 WebUI-Betriebsvorgänge                                                    | 65 |
| 6.1 Einführung in das WebUI                                                 |    |
| 6.1.1 WebUI-Layout                                                          |    |
| 6.1.2 Erläuterung der Symbole                                               |    |
| 6.1.3 WebUI-Menüs                                                           |    |
| 6.2 Inbetriebnahme des Zugangsgeräts                                        | 74 |
| 6.2.1 Vorbereitungen und Anmeldung beim WebUI                               | 74 |
| 6.2.2 Inbetriebnahme mit dem Bereitstellungsassistenten                     | 77 |
| 6.3 Parametereinstellungen                                                  |    |
| 6.3.1 Einstellen der Benutzerparameter                                      |    |
| 6.3.2 Einstellen der Parameter für die Verbindung mit dem Verwaltungssystem |    |
| 6.3.3 Einstellen der Parameter für die RS485-Kommunikation                  |    |
| 6.3.4 Einstellen der Parameter für den Slave-SmartLogger                    |    |
| 6.3.5 Einstellen von MBUS-Parametern                                        |    |
| 6.3.6 Einstellen von SUN2000-Parametern                                     |    |
| 6.3.6.1 Betriebsparameter                                                   | 94 |
| 6.3.6.2 Tracking-System                                                     |    |
| 6.3.6.3 Kennlinien                                                          |    |
| 6.3.7 Einstellen der Parameter des PID-Moduls                               |    |

| 6.3.7.1 PID-Modul-Betriebsparameter                                                                                                    |                                                                                                    |
|----------------------------------------------------------------------------------------------------|----------------------------------------------------------------------------------------------------|
| 6.3.7.2 PID-PVBOX-Betriebsparameter                                                                                                    | 111                                                                                                    |
| 6.3.7.3 PID-SSC-Betriebsparameter                                                                                                    |                                                                                                    |
| 6.3.8 Festlegen von Leistungsmesserparametern                                                                                                    |                                                                                                    |
| 6.3.8.1 Festlegen der DL/T645-Leistungsmesserparameter                                                                                                    |                                                                                                    |
| 6.3.8.2 Einstellen der Modbus-RTU-Parameter des Leistungsmessers                                                                                          |                                                                                                    |
| 6.3.9 Einstellen von EMI-Parametern                                                                                                    |                                                                                                    |
| 6.3.9.1 Einstellen der Modbus-RTU-Parameter des Umgebungsüberwachungsgeräts                                                                               |                                                                                                    |
| 6.3.9.2 Einstellen von AI-EMI-Parametern                                                                                                    |                                                                                                    |
| 6.3.10 Einstellen der STS-Parameter                                                                                                    |                                                                                                    |
| 6.3.11 Einstellen von IEC103-Geräteparametern                                                                                                    |                                                                                                    |
| 6.3.12 Einstellen von Parametern für ein benutzerdefiniertes Gerät                                                                                        |                                                                                                    |
| 6.3.13 Einstellen von IEC104-Geräteparametern                                                                                                    |                                                                                                    |
| 6.4 Stromnetzplanung                                                                                                    |                                                                                                    |
| 6.4.1 Beschreibung der Anpassung der Stromversorgung                                                                                                    |                                                                                                    |
| 6.4.2 Einstellen der Wirkleistungssteuerung                                                                                                    |                                                                                                    |
| 6.4.3 Einstellen der Blindleistungsregelung                                                                                                    |                                                                                                    |
| 6.4.4 Einstellen von Einspeisebegrenzungsparametern                                                                                                    |                                                                                                    |
| 6.4.5 Einstellen der Parameter für die intelligente Blindleistungskompensierung                                                                           |                                                                                                    |
| 6.4.6 Einstellen von DRM-Parametern                                                                                                    |                                                                                                    |
| 6.4.7 Einstellen von Remote-Aus                                                                                                    |                                                                                                    |
| 7 Gerätewartung                                                                                                    |                                                                                                    |
| 7.1 Routinewartung                                                                                                    | 151                                                                                                    |
| 7.2 Fehlerbehebung                                                                                                    |                                                                                                    |
| 7.3 Alarmliste                                                                                                    |                                                                                                    |
|                                                                                                    |                                                                                                    |
| 7.4 WebUI-Wartungsarbeiten                                                                                                    |                                                                                                    |
| <ul><li>7.4 WebUI-Wartungsarbeiten</li><li>7.4.1 Aktualisieren der Firmwareversion des Geräts</li></ul>                                                   | 160<br>160                                                                                                    |
| <ul><li>7.4 WebUI-Wartungsarbeiten</li><li>7.4.1 Aktualisieren der Firmwareversion des Geräts</li><li>7.4.2 Einstellen der Sicherheitsparameter</li></ul> |                                                                                                    |
| <ul> <li>7.4 WebUI-Wartungsarbeiten</li> <li>7.4.1 Aktualisieren der Firmwareversion des Geräts</li></ul>                                                 |                                                                                                    |
| <ul> <li>7.4 WebUI-Wartungsarbeiten</li></ul>                                                                                                    |                                                                                                    |
| <ul> <li>7.4 WebUI-Wartungsarbeiten</li></ul>                                                                                                    |                                                                                                    |
| <ul> <li>7.4 WebUI-Wartungsarbeiten</li></ul>                                                                                                    |                                                                                                    |
| <ul> <li>7.4 WebUI-Wartungsarbeiten</li></ul>                                                                                                    |                                                                                                    |
| <ul> <li>7.4 WebUI-Wartungsarbeiten</li></ul>                                                                                                    |                                                                                                    |
| <ul> <li>7.4 WebUI-Wartungsarbeiten</li></ul>                                                                                                    |                                                                                                    |
| <ul> <li>7.4 WebUI-Wartungsarbeiten</li></ul>                                                                                                    | 160<br>160<br>161<br>162<br>163<br>163<br>163<br>164<br>166<br>166<br>166<br>167                                    |
| <ul> <li>7.4 WebUI-Wartungsarbeiten</li></ul>                                                                                                    |                                                                                                    |
| <ul> <li>7.4 WebUI-Wartungsarbeiten</li></ul>                                                                                                    | 160<br>160<br>161<br>162<br>163<br>163<br>163<br>164<br>166<br>166<br>166<br>166<br>167<br>167<br>168               |
| <ul> <li>7.4 WebUI-Wartungsarbeiten</li></ul>                                                                                                    |                                                                                                    |
| <ul> <li>7.4 WebUI-Wartungsarbeiten</li></ul>                                                                                                    | 160<br>160<br>161<br>162<br>163<br>163<br>163<br>164<br>166<br>166<br>166<br>166<br>166<br>167<br>168<br>168<br>170 |

| 8.5 Wie verwende ich DI-Anschlüsse?                                                  |     |
|--------------------------------------------------------------------------------------|-----|
| 8.6 Wie werden DO-Anschlüsse verwendet?                                              |     |
| 8.7 Wie verwende ich den USB-Anschluss?                                              |     |
| 8.8 Wie ändere ich einen Gerätenamen?                                                |     |
| 8.9 Wie ändere ich die Kommunikationsadresse?                                        |     |
| 8.10 Wie exportiere ich die Parameter von Wechselrichtern?                           |     |
| 8.11 Wie lösche ich Alarme?                                                          |     |
| 8.12 Wie aktiviere ich den AI1-Anschluss, um SPD-Alarme zu erkennen?                 |     |
| 8.13 Welche Modelle der Leistungsmesser und EMIs werden vom SmartLogger unterstützt? |     |
| 8.14 Wie überprüfe ich den SIM-Kartenstatus?                                         |     |
| 9 Technische Daten                                                                   |     |
| 9.1 Technische Daten des SmartLoggers                                                |     |
| 9.2 Technische Daten des SmartModules                                                |     |
| A Produktbenutzerlisten                                                              | 195 |
| B Domänennamensliste der Managementsysteme                                           | 197 |
| C Kurzwörter und Abkürzungen                                                         |     |

# **1** Sicherheitshinweise

## 1.1 Allgemeine Sicherheit

#### Erklärung

Vor der Montage, dem Betrieb und der Wartung dieses Geräts lesen Sie dieses Dokument und beachten Sie alle Sicherheitshinweise auf dem Gerät und in diesem Dokument.

Die mit "HINWEIS", "VORSICHT", "WARNUNG" und "GEFAHR" gekennzeichneten Abschnitte in diesem Dokument beinhalten nicht alle zu befolgenden Sicherheitsanweisungen. Sie sind nur Ergänzungen zu den allgemeinen Sicherheitshinweisen. Huawei übernimmt keine Haftung für jegliche Folgen, die durch die Verletzung von allgemeinen Sicherheitsanforderungen oder Design-, Produktions- und Nutzungssicherheitsstandards verursacht werden.

Stellen Sie sicher, dass das Gerät in einer Umgebung verwendet wird, die den Entwurfsvorgaben entsprechen. Andernfalls könnte es zu Störungen beim Gerät kommen. Die dabei entstehenden Fehlfunktionen, Schäden an Bauteilen sowie Personen- oder Sachschäden fallen nicht unter die Garantie.

Befolgen Sie bei der Montage, beim Betrieb oder bei der Wartung des Gerätes die lokalen Gesetze und Vorschriften. Die Sicherheitsanweisungen in diesem Dokument sind nur Zusätze zu lokalen Gesetzen und Richtlinien.

Huawei übernimmt keine Haftung für jegliche Folgen der folgenden Situationen:

- Betrieb außerhalb der in diesem Dokument festgelegten Bedingungen
- Montage oder Verwendung in Umgebungen, die nicht den relevanten internationalen Normen entsprechen
- Unbefugte Änderungen am Produkt oder dem Softwarecode oder Entfernung des Produkts
- Nichtbefolgen der Betriebsanweisungen und Sicherheitshinweise auf dem Produkt und in diesem Dokument
- Geräteschäden durch höhere Gewalt (z. B. Erdbeben, Feuer und Sturm)
- Schäden, die während des Transports durch den Kunden verursacht wurden
- Die Lagerbedingungen entsprechen nicht den in diesem Dokument angegebenen Anforderungen

#### Allgemeine Anforderungen

#### 🛕 GEFAHR

Schalten Sie während der Montage den Strom ab.

- Entfernen Sie nach der Montage des Geräts nicht mehr verwendete Verpackungsmaterialien wie Kartons, Schaumstoff, Kunststoffe und Kabelbinder aus dem Gerätebereich.
- Verlassen Sie bei einem Feuer sofort das Gebäude oder den Gerätebereich und lösen Sie den Feueralarm aus oder rufen Sie den Notruf an. Betreten Sie unter keinen Umständen ein brennendes Gebäude.
- Beschmieren, beschädigen oder blockieren Sie die Warnetiketten am Gerät nicht.
- Befestigen Sie die Schrauben bei der Montage des Geräts mithilfe von Werkzeugen.
- Mit den Komponenten und der Funktionsweise einer netzgebundenen Photovoltaikanlage sowie mit den im jeweiligen Land geltenden Standards vertraut sein.

#### Arbeitssicherheit

- Sollte sich während der Bedienung des Geräts ein Risiko entwickeln, dass Personen verletzt oder Geräte beschädigt werden könnten, stellen Sie sofort den Betrieb ein, melden Sie dem Vorgesetzen den Vorfall und führen Sie Schutzmaßnahmen durch.
- Verwenden Sie Werkzeuge auf die richtige Weise, um Verletzungen an Personen und Schäden an Geräten zu vermeiden.

## **1.2 Anforderungen an das Personal**

- Personal, das die Montage oder Wartung von Huawei-Geräten beabsichtigt, muss gründlich geschult werden, alle erforderlichen Sicherheitsmaßnahmen verstehen und alle Vorgänge korrekt durchführen können.
- Nur qualifizierte Experten und geschultes Personal dürfen das Gerät montieren, bedienen und warten.
- Nur qualifizierte Experten dürfen die Sicherheitseinrichtungen entfernen und das Gerät inspizieren.
- Das Personal, das die Geräte bedient, einschließlich Bediener, geschultes Personal und Experten, muss über die lokalen national vorgeschriebenen Qualifikationen für spezielle Tätigkeiten wie Hochspannungsarbeiten, Arbeiten in Höhen und den Betrieb von Spezialgeräten verfügen.
- Nur zertifiziertes und autorisiertes Personal darf das Gerät oder Bauteile (einschließlich Software) austauschen.

#### ANMERKUNG

- Experten: Personal, das im Hinblick auf den Gerätebetrieb geschult oder erfahren ist und sich der Quellen und des Ausmaßes der verschiedenen potenziellen Gefahren bei der Montage, dem Betrieb und der Wartung von Geräten bewusst ist.
- Geschultes Personal: Personal, das technisch geschult ist, über die erforderlichen Erfahrungen verfügt, sich möglicher Gefahren für sich selbst bei bestimmten Tätigkeiten bewusst ist und in der Lage ist, Schutzmaßnahmen zu ergreifen, um die Gefahren für sich selbst und andere Personen zu minimieren

• Bediener: Bedienpersonal, das möglicherweise mit den Geräten in Kontakt kommt, mit Ausnahme von geschultem Personal und Experten

# 1.3 Elektrische Sicherheit

#### Erdung

- Bei den zu erdenden Geräten müssen Sie zuerst das Erdungskabel bei der Installation des Geräts montieren und zuletzt das Erdungskabel entfernen, wenn das Geräts entfernt wird.
- Der Erdungsleiter darf nicht beschädigt werden.
- Betreiben Sie das Gerät nur mit einem korrekt angeschlossenen Erdungsleiter.
- Stellen Sie sicher, dass das Gerät dauerhaft mit dem Schutzleiter verbunden ist. Prüfen Sie vor dem Bedienen des Gerätes den elektrischen Anschluss, um sicherzustellen, dass das Gerät ordnungsgemäß geerdet ist.

#### Allgemeine Anforderungen

#### ▲ GEFAHR

Stellen Sie vor dem Anschließen der Kabel sicher, dass das Gerät unbeschädigt ist. Anderenfalls kann es zu einem elektrischen Schlag oder Feuer kommen.

- Stellen Sie sicher, dass alle elektrischen Anschlüsse den elektrotechnischen Standards des jeweiligen Landes entsprechen.
- Stellen Sie sicher, dass die von Ihnen vorbereiteten Kabel den Bestimmungen des jeweiligen Landes entsprechen.

#### Wechsel- und Gleichstrom

#### 🛕 gefahr

Verbinden oder trennen Sie keine Stromkabel, die unter Strom stehen. Kurzschlüsse zwischen innerem und äußerem Leiter können Lichtbögen oder Funkenflug verursachen, was zu Feuer oder Verletzungen führen kann.

- Schalten Sie den Trennschalter am vorgeschalteten Gerät vor dem Herstellen von elektrischen Anschlüssen aus, um die Stromversorgung abzuschalten, falls Personen in Kontakt mit unter Spannung stehenden Bauteilen kommen könnten.
- Stellen Sie vor dem Anschluss eines Stromkabels sicher, dass das Label am Stromkabel richtig ist.
- Wenn das Gerät über mehrere Eingänge verfügt, trennen Sie vor der Inbetriebnahme des Geräts alle Eingänge.

- Achten Sie bei der Verlegung der Kabel darauf, dass ein Abstand von mindestens 30 mm zwischen den Kabeln und wärmeerzeugenden Komponenten oder Bereichen besteht. Damit wird eine Beschädigung der Dämmschicht der Kabel vermieden.
- Binden Sie Kabel desselben Typs zusammen. Beim Verlegen der Kabel verschiedener Typen stellen Sie sicher, dass sie mindestens 30 mm voneinander entfernt sind.

#### ESD

Befolgen Sie bei der Montage, Bedienung und Wartung des Geräts die ESD-Schutzbestimmungen und tragen Sie ESD-Kleidung, -Handschuhe und -Armband.

## 1.4 Anforderungen an die Montageumgebung

- Stellen Sie sicher, dass das Gerät in einer gut belüfteten Umgebung montiert wird.
- Setzen Sie das Gerät keinen brennbaren oder explosiven Gasen oder Rauch aus. Führen Sie in solchen Umgebungen keine Arbeiten am Gerät durch.

## 1.5 Mechanische Sicherheit

#### Sicherheitshinweise beim Umgang mit Leitern

- Verwenden Sie Holz- oder Glasfaserleitern, wenn Sie Arbeiten unter Spannung in Höhen ausführen müssen.
- Bei Verwendung einer Trittleiter ist darauf zu achten, dass die Zugseile gesichert sind und die Leiter stabil ist.
- Überprüfen Sie vor der Verwendung einer Leiter, ob sie intakt ist und bestätigen Sie ihre Tragkraft. Überlasten Sie sie nicht.
- Stellen Sie sicher, dass sich das breitere Ende der Leiter unten befindet oder dass Schutzvorkehrungen am unteren Ende der Leiter getroffen wurden, um ein Verrutschen zu verhindern.
- Stellen Sie sicher, dass die Leiter sicher aufgestellt ist. Der empfohlene Winkel für eine Leiter zum Boden beträgt 75 Grad, wie in der folgenden Abbildung dargestellt. Zur Messung des Winkels kann ein Winkellineal verwendet werden.

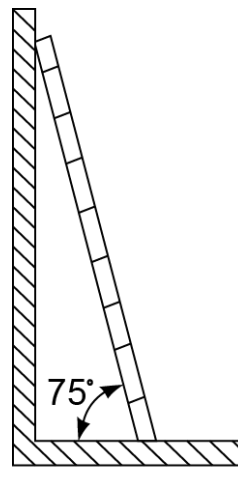

PI02SC0008

- Beim Heraufsteigen auf eine Leiter sind die folgenden Vorsichtsmaßnahmen zu treffen, um Risiken zu reduzieren und die Sicherheit zu gewährleisten:
  - Halten Sie Ihren Körper ruhig.
  - Steigen Sie nicht über die viertletzte Sprosse hinaus (von oben).
  - Achten Sie darauf, dass sich der Körperschwerpunkt nicht außerhalb der Beine der Leiter verschiebt.

#### Bohrlöcher

Beim Bohren von Löchern in eine Wand oder einen Boden sind die folgenden Sicherheitsvorkehrungen zu beachten:

- Tragen Sie beim Bohren von Löchern eine Schutzbrille und Schutzhandschuhe.
- Beim Bohren von Löchern ist das Gerät vor Spänen zu schützen. Nach dem Bohren entfernen Sie Späne, die sich im oder außerhalb des Geräts angesammelt haben können.

#### Bewegen von schweren Objekten

• Gehen Sie beim Bewegen von schweren Objekten vorsichtig vor, um Verletzungen zu vermeiden.

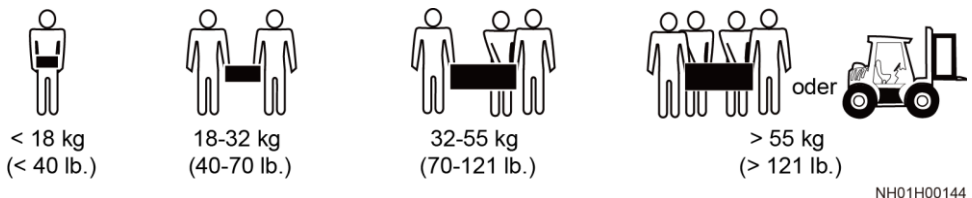

• Wenn Sie Geräte manuell verschieben, tragen Sie Schutzhandschuhe, um Verletzungen zu vermeiden.

## 1.6 Inbetriebnahme

Sobald die Stromversorgung das erste Mal eingeschaltet wird, muss sichergestellt werden, dass Fachpersonal die Parameter richtig einstellt. Falsche Einstellungen können zu Inkonsistenzen mit der lokalen Zertifizierung führen und den Regelbetrieb des Geräts beeinträchtigen.

## 1.7 Wartung und Austausch

- Machen Sie sich vor Wartungsarbeiten am Gerät eingehend mit diesem Dokument vertraut und stellen Sie sicher, dass Sie über die erforderlichen Werkzeuge und Messgeräte verfügen.
- Wenn das Gerät defekt ist, wenden Sie sich an Ihren Händler.
- Das Gerät darf erst dann eingeschaltet werden, wenn alle Störungen behoben wurden. Anderenfalls könnten sich die Störungen sprunghaft vermehren oder Schäden am Gerät verursachen.

# **2** Produktübersicht

# 2.1 SmartLogger

## 2.1.1 Modell

#### Modellbeschreibung

Dieses Dokument behandelt die folgenden SmartLogger-Modelle:

- SmartLogger3000A01CN
- SmartLogger3000B01CN
- SmartLogger3000B03CN
- SmartLogger3000A01EU
- SmartLogger3000A03EU
- SmartLogger3000B02EU
- SmartLogger3000A01NH
- SmartLogger3000B00NH
- SmartLogger3000A01KR
- SmartLogger3000A01AU
- SmartLogger3000A00GL

Abbildung 2-1 Modell

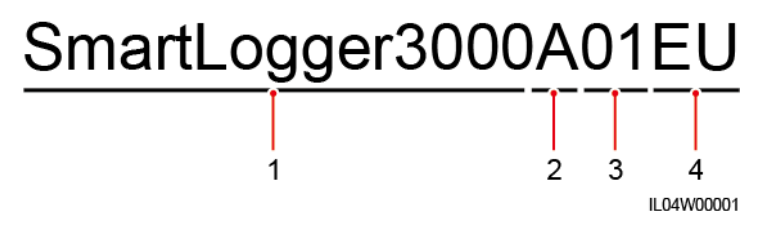

| Nr. | Bedeutung    | Beschreibung                                                                                                    |
|-----|--------------|----------------------------------------------------------------------------------------------------|
| 1   | Serie        | SmartLogger3000: Datenkollektor                                                                                                    |
| 2   | Hardware-ID  | <ul> <li>A: unterstützt kein LWL-Netzwerk,<br/>kann an maximal 80<br/>Solarwechselrichter angeschlossen<br/>werden.</li> <li>B: unterstützt ein LWL-Netzwerk und<br/>maximal 150 Solarwechselrichter.</li> </ul>                                                                                              |
| 3   | Funktions-ID | <ul> <li>00: unterstützt weder 4G-Netze noch<br/>die MBUS-Kommunikation.</li> <li>01: unterstützt 4G-Netze, aber nicht<br/>die MBUS-Kommunikation.</li> <li>02: unterstützt die<br/>MBUS-Kommunikation, aber keine<br/>4G-Netze.</li> <li>03: unterstützt 4G-Netze und die<br/>MBUS-Kommunikation.</li> </ul> |
| 4   | Region       | <ul> <li>CN: China</li> <li>EU: Europa</li> <li>NH: Japan</li> <li>KR: Südkorea</li> <li>AU: Australien</li> <li>GL: Global</li> </ul>                                                                                                    |

Tabelle 2-1 Modellbeschreibung

## Modellidentifizierung

Das SmartLogger-Modell und den Kommunikationsmodus finden Sie auf dem Typenschild.

| 8 71                                                                                                    |                         |
|----------------------------------------------------------------------------------------------------|-------------------------|
| 型号 Model: SmartLogger3000A01EU<br>名称 Name: 太阳能数振采集器<br>Solar Smart Monitor & Data Logge<br>电源額定位 POWER RATING: == 12 V; 1 Aor == 24 V; 0.8 A | ər —— 1                 |
| 通讯方式 Communication: ETH/4G/RS485                                                                                                    | - 2                     |
|                                                                                                    |                         |
|                                                                                                    |                         |
|                                                                                                    |                         |
|                                                                                                    |                         |
|                                                                                                    |                         |
|                                                                                                    | 2                       |
|                                                                                                    | 5                       |
|                                                                                                    |                         |
|                                                                                                    |                         |
|                                                                                                    |                         |
|                                                                                                    |                         |
|                                                                                                    | /                       |
|                                                                                                    |                         |
|                                                                                                    |                         |
| 华为技术有限公司 HUAWEI TECHNOLOGIES CO., LTD. 中国制造 MADE IN CHII<br>HQ of Huawei, Bantian, Longgang District, Shenzhen, 518129, P.R.C                | NA 4                    |
|                                                                                                    | IL04W00002              |
| (1) Marke, Produktmodell und                                                                                                    | (2) Kommunikationsmodus |
|                                                                                                    |                         |

Nennleistung

(3) Konformitätssymbole

Abbildung 2-2 Typenschild

(4) Name des Unternehmens und Herstellungsort

#### ANMERKUNG

Die Abbildung des Typenschilds dient nur zu Referenzzwecken.

## 2.1.2 Vernetzung

#### Funktion

Der SmartLogger überwacht und verwaltet PV-Anlagen. Er führt alle Anschlüsse zusammen, wandelt Protokolle um, sammelt und speichert Daten und überwacht und wartet die Geräte innerhalb der PV-Anlage zentral.

#### Netzwerkanwendung

Der SmartLogger ist für PV-Anlagen vorgesehen. Er unterstützt Folgendes:

- Lokale Vorgänge auf dem SmartLogger unter Verwendung der Mobiltelefon-App über das integrierte WLAN
- RS485-Vernetzung, die dem SmartLogger die Verbindung ermöglicht zu:
  - Huawei-Geräten wie Solarwechselrichtern und PID-Modulen

- Solarwechselrichtern von Drittanbietern, Umgebungsüberwachungsgeräten (EMIs), Trafostationen und Leistungsmesser, die das Modbus-RTU-Protokoll verwenden
- Leistungsmessern, die das DL/T645-Protokoll verwenden
- Geräten, die das IEC103-Protokoll verwenden
- MBUS-Vernetzung, die dem SmartLogger das Verbinden zu Huawei-Solarwechselrichtern und PID-PVBOXen ermöglicht, die die MBUS-Kommunikation unterstützen
- Verbindung zu Verwaltungssystemen:
  - Stellt eine Verbindung zu einem Verwaltungssystem her, das das Modbus-TCP-Protokoll über ein kabelgebundenes oder ein Drahtlosnetzwerk verwendet.
  - Stellt eine Verbindung zu einem Verwaltungssystem her, das das IEC104-Protokoll im LAN über ein kabelgebundenes Netzwerk verwendet.

#### 

Der SmartLogger kann keine Verbindung zu einem Verwaltungssystem herstellen, das das IEC104-Protokoll über ein 4G/3G/2G-Netz oder ein dediziertes LTE-Netz verwendet.

#### **Typische Netzwerkszenarien**

• Der SmartLogger unterstützt die folgenden kabelgebundenen Netzwerke: LWL-Ringnetzwerk, LWL-Sternnetzwerk und Ethernet-Sternnetzwerk.

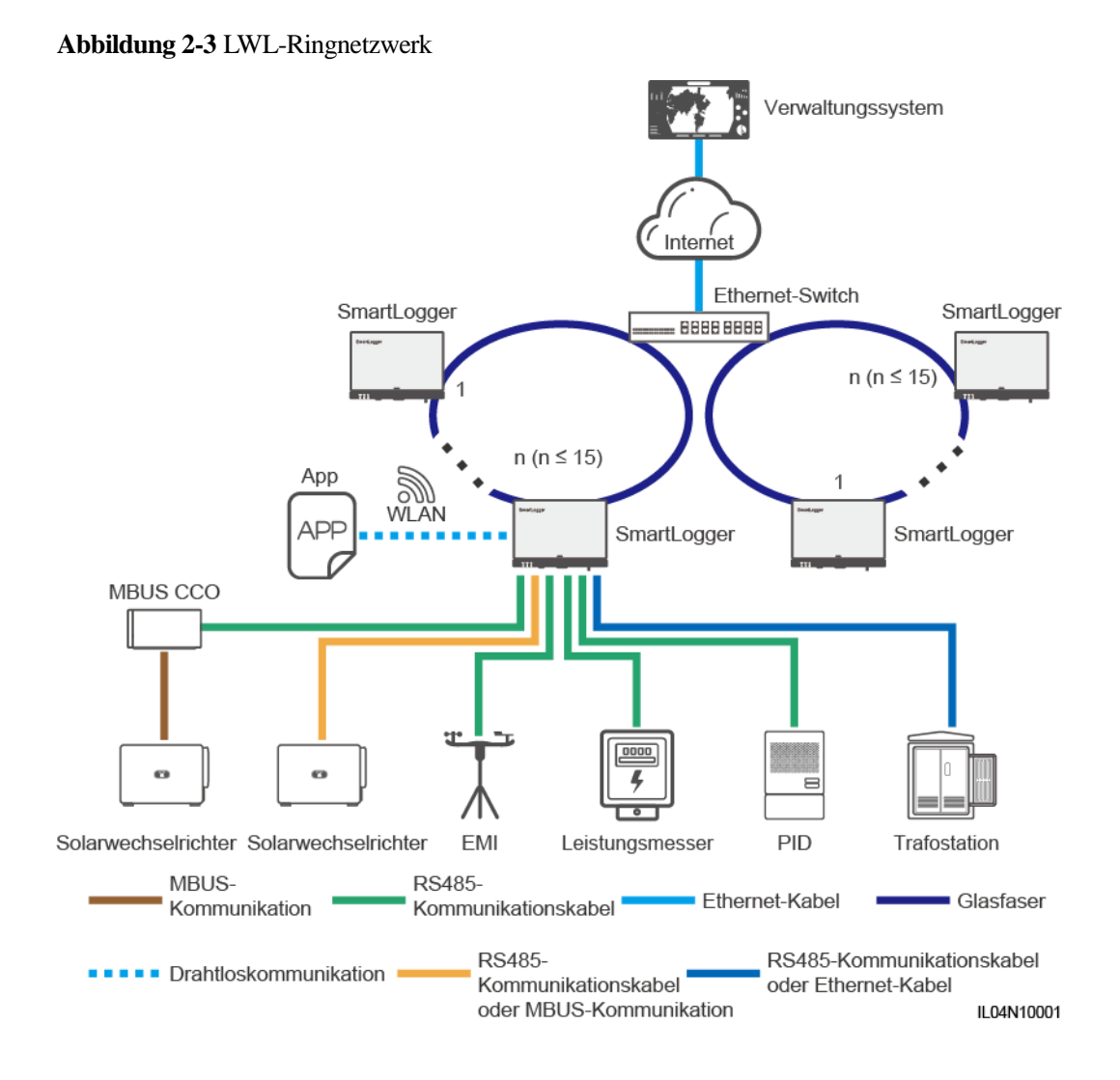

#### ANMERKUNG

- Für ein LWL-Ringnetzwerk können maximal 15 SmartLogger miteinander verbunden werden. Jeder SmartLogger kann eine Verbindung zu Geräten wie Solarwechselrichtern, EMIs und Leistungsmessern herstellen.
- Mehrere LWL-Ringnetzwerke können über einen Ethernet-Switch mit dem Verwaltungssystem verbunden werden.

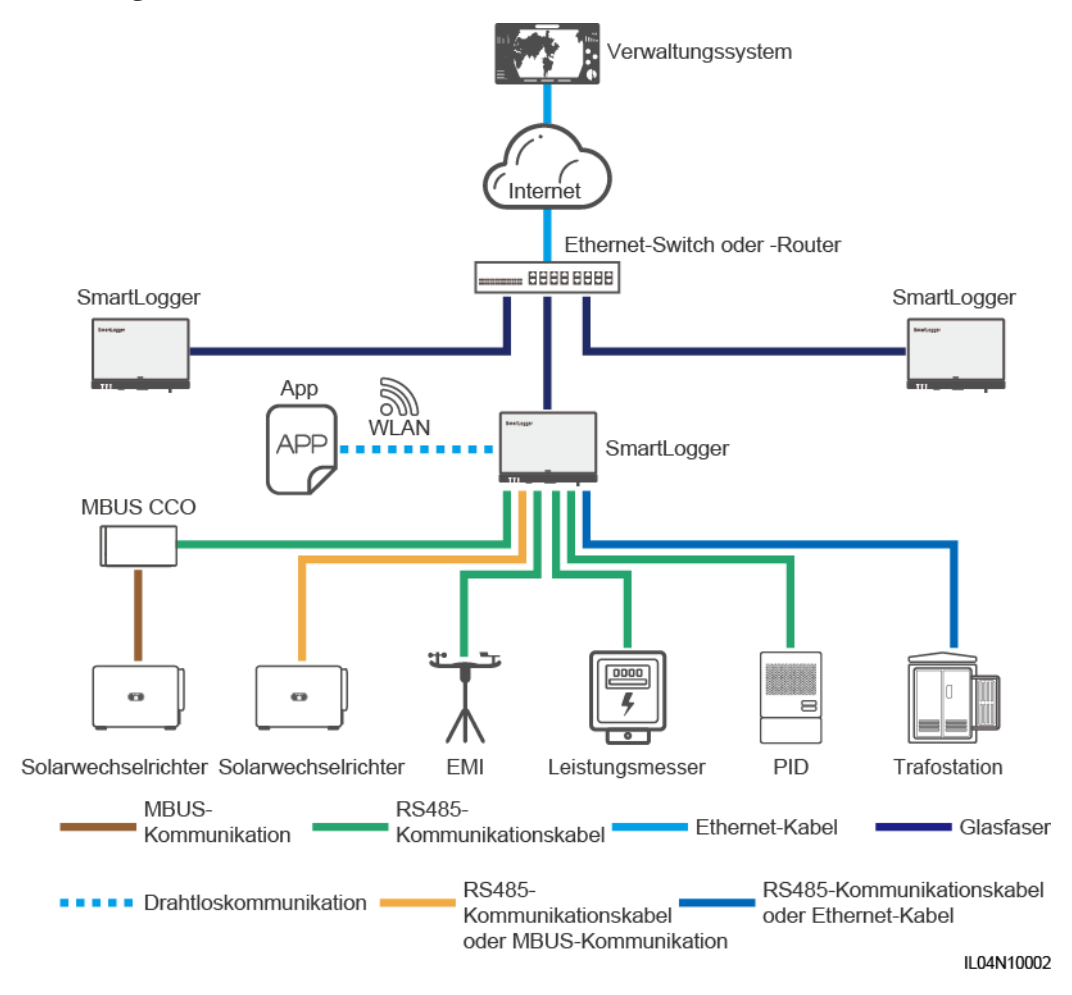

#### Abbildung 2-4 LWL- oder Ethernet-Sternnetzwerk

#### ANMERKUNG

- Mehrere SmartLogger können über einen Ethernet-Switch mit dem Verwaltungssystem verbunden werden.
- Wenn der SmartLogger über Lichtwellenleiter mit einem Ethernet-Switch verbunden ist, beträgt die maximale Kommunikationsentfernung 12 km (mit dem 100M-LWL-Modul) oder 10 km (mit dem 1000M-LWL-Modul). Die maximale Kommunikationsentfernung beträgt 100 m, wenn ein Ethernet-Kabel für die Verbindung verwendet wird.
- Der SmartLogger unterstützt die folgenden Drahtlosnetzwerke: 4G/3G/2G-Netze und dedizierte LTE-Netze.

#### Abbildung 2-5 4G-Netz

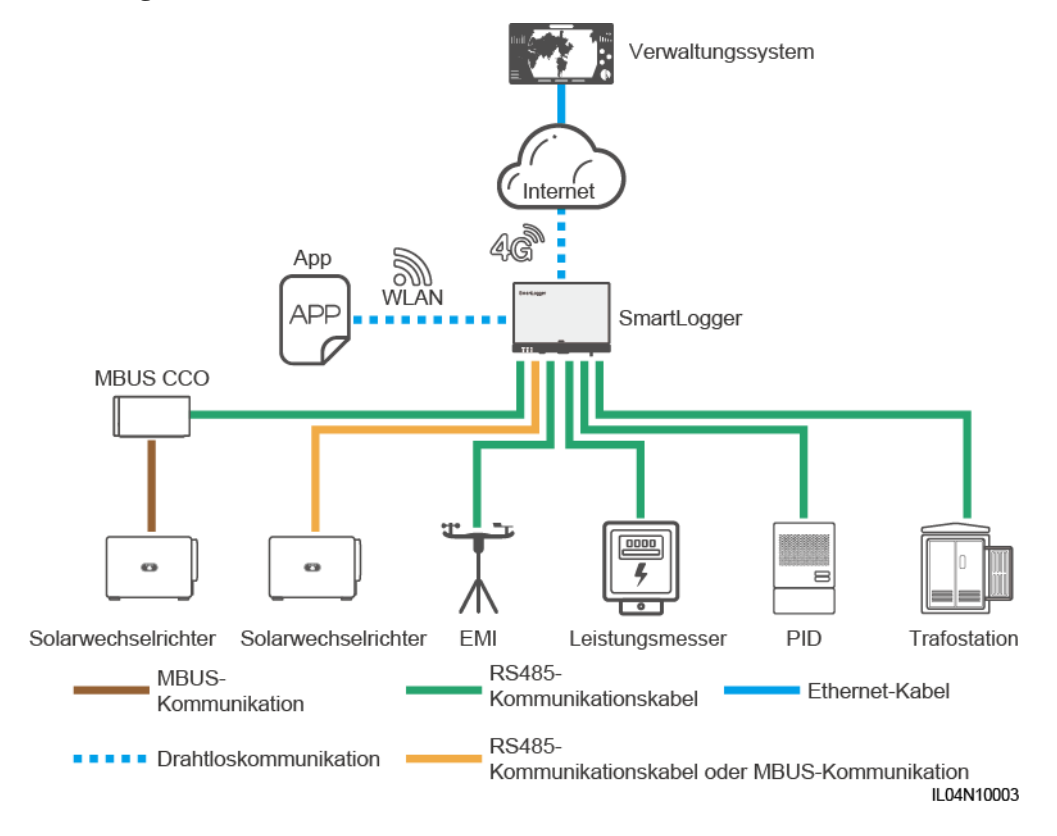

#### Abbildung 2-6 Dediziertes LTE-Netz

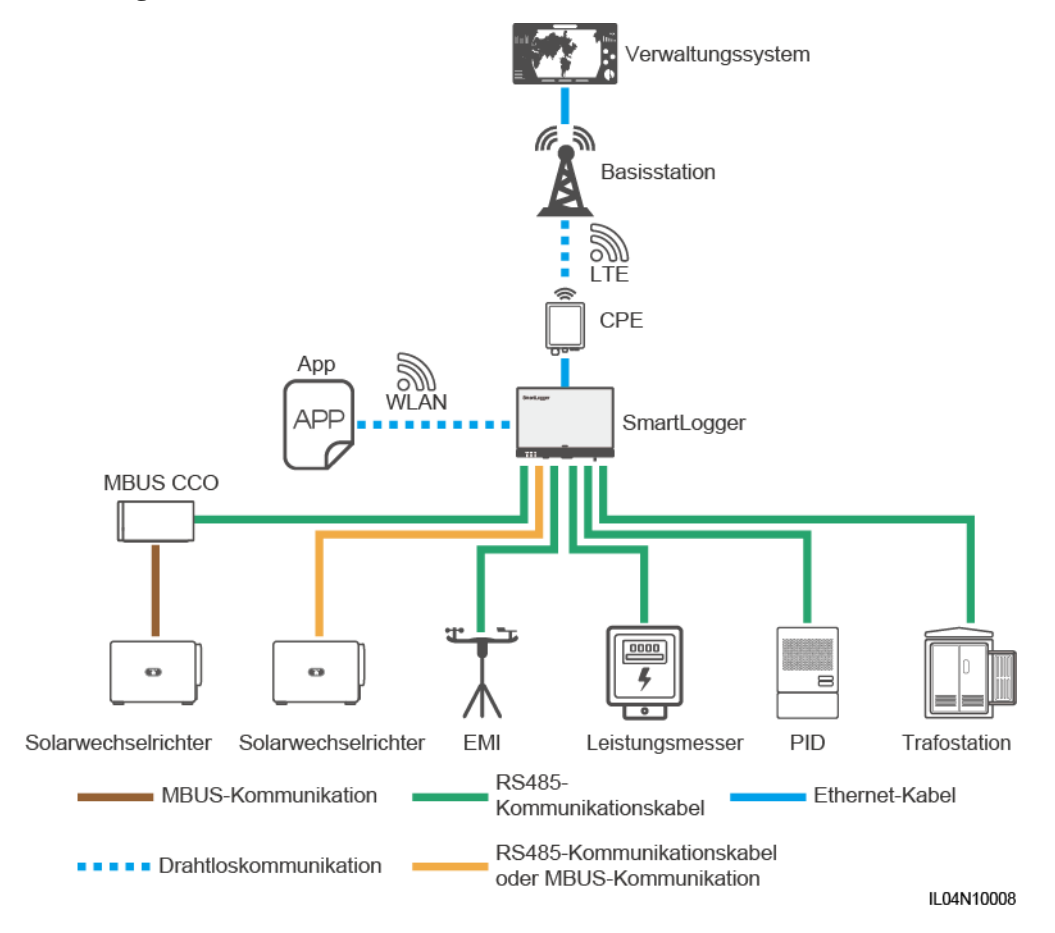

#### ANMERKUNG

- Der WAN-Anschluss des SmartLoggers stellt über Power over Ethernet (PoE) und PoE SPD eine Verbindung zu den anwenderseitigen Geräten (CPE) her.
- Die IP-Adressen des SmartLoggers und von CPE müssen sich im selben Netzwerksegment befinden.

## 2.1.3 Beschreibung des Geräts

#### Beschreibung des Geräts

Abbildung 2-7 SmartLogger

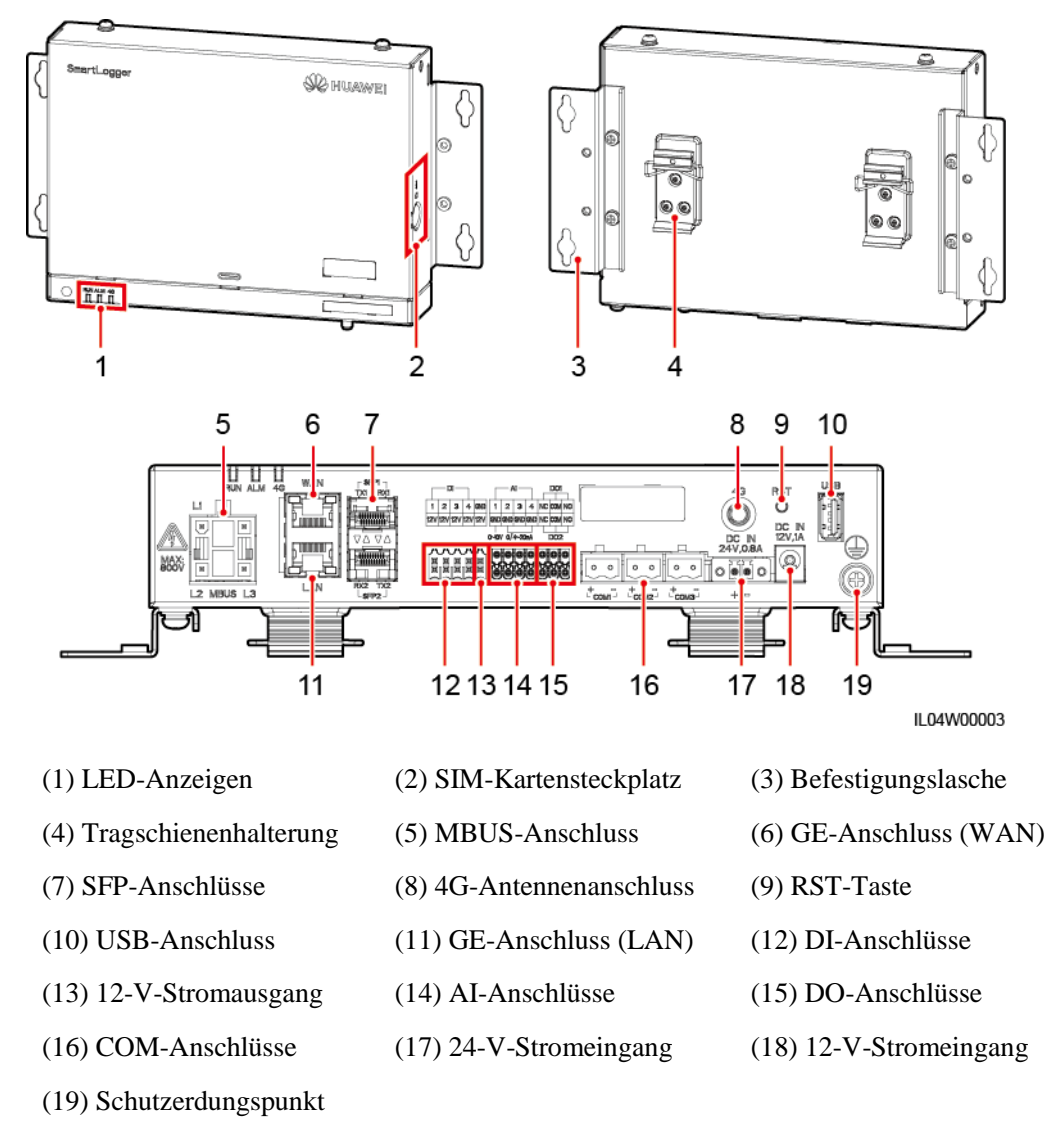

#### Kontrollleuchten

| Kontrollleuch<br>te                     | Status                                                                    | Beschreibung                                               |
|-----------------------------------------|---------------------------------------------------------------------------|------------------------------------------------------------|
| Betriebsanzeige<br>(RUN)                | Grün aus                                                                  | Der SmartLogger ist nicht eingeschaltet.                   |
| RUN<br>Grünes Bli<br>Abfolge (1<br>aus) | Grünes Blinken in langsamer<br>Abfolge (1 s lang ein und 1 s lang<br>aus) | Die Kommunikation mit dem<br>Verwaltungssystem ist normal. |

| Kontrollleuch<br>te                | Status                                                                            |                                                                                            | Beschreibung                                                                                  |
|------------------------------------|-----------------------------------------------------------------------------------|--------------------------------------------------------------------------------------------|-----------------------------------------------------------------------------------------------|
|                                    | Grünes Blinken in schneller<br>Abfolge (0,125 s lang ein und<br>0,125 s lang aus) |                                                                                            | Die Kommunikation mit dem<br>Verwaltungssystem ist<br>unterbrochen.                           |
| Alarm-/Wartun                      | Alarmstatus                                                                       | Rot aus                                                                                    | Kein Systemalarm ausgegeben.                                                                  |
| gskontrollleucht<br>e (ALM)<br>ALM |                                                                                   | Rotes Blinken<br>in langsamer<br>Abfolge (1 s<br>lang ein und 4 s<br>lang aus)             | Das System gibt einen Warnalarm<br>aus.                                                       |
|                                    |                                                                                   | Rotes Blinken<br>in schneller<br>Abfolge (0,5 s<br>lang ein und 0,5<br>s lang aus)         | Das System gibt einen kleineren<br>Alarm aus.                                                 |
|                                    |                                                                                   | Dauerhaft rot                                                                              | Das System gibt einen größeren<br>Alarm aus.                                                  |
|                                    | Wartungsstatus                                                                    | Grün aus                                                                                   | Es wird keine lokale Wartung<br>durchgeführt.                                                 |
|                                    |                                                                                   | Grünes Blinken<br>in langsamer<br>Abfolge (1 s<br>lang ein und 1 s<br>lang aus)            | Die lokale Wartung wird<br>durchgeführt.                                                      |
|                                    |                                                                                   | Grünes Blinken<br>in schneller<br>Abfolge (0,125<br>s lang ein und<br>0,125 s lang<br>aus) | Die lokale Wartung schlägt fehl<br>oder die Verbindung zur App muss<br>noch aufgebaut werden. |
|                                    |                                                                                   | Leuchtet grün                                                                              | Die lokale Wartung war erfolgreich.                                                           |
| 4G-Kontrollleu<br>chte (4G)<br>4G  | Grün aus                                                                          |                                                                                            | Die 4G/3G/2G-Netzwerkfunktion ist nicht aktiviert.                                            |
|                                    | Grünes Blinken in langsamer<br>Abfolge (1 s lang ein und 1 s lang<br>aus)         |                                                                                            | Die Einwahl über das<br>4G/3G/2G-Netz ist erfolgreich.                                        |
|                                    | Grünes Blinken in schneller<br>Abfolge (0,125 s lang ein und<br>0,125 s lang aus) |                                                                                            | Das 4G/3G/2G-Netzwerk ist nicht<br>verbunden oder die<br>Kommunikation ist unterbrochen.      |

#### ANMERKUNG

- Lokale Wartung bezieht sich auf Vorgänge mit einem USB-Massenspeicher, der an den USB-Anschluss des SmartLoggers angeschlossen ist, z. B. einen vollständigen Datenimport und -export unter Verwendung eines USB-Massenspeichers, und wenn der SmartLogger über den integrierten WLAN-Hotspot mit der FusionSolar-App oder der SUN2000-App verbunden wird.
- Wenn ein Alarm und lokale Wartung gleichzeitig stattfinden, zeigt die Alarm-/Wartungskontrollleuchte zuerst den lokalen Wartungsstatus an. Nach Beendigung der lokalen Wartung zeigt die Kontrollleuchte den Alarmstatus an.

#### Kommunikationsanschlüsse

• GE-Anschlüsse: Ethernet-Anschlüsse, d. h. ein WAN-Anschluss und ein LAN-Anschluss

| Beschreibung<br>des Geräts | GE-Anschluss         |                          | Beschreibung                                                                     |
|----------------------------|----------------------|--------------------------|----------------------------------------------------------------------------------|
| WAN                        | Pins                 | Pin 1                    | 1+                                                                               |
|                            |                      | Pin 2                    | 1-                                                                               |
|                            |                      | Pin 3                    | 2+                                                                               |
|                            |                      | Pin 4                    | 3+                                                                               |
| LAN                        |                      | Pin 5                    | 3–                                                                               |
|                            |                      | Pin 6                    | 2-                                                                               |
|                            |                      | Pin 7                    | 4+                                                                               |
|                            |                      | Pin 8                    | 4–                                                                               |
|                            | Kontrollleuchte<br>n | Grüne<br>Kontrollleuchte | Wenn die Kontrollleuchte grün leuchtet, ist die Leitung normal.                  |
|                            |                      | Gelbe<br>Kontrollleuchte | Wenn die Kontrollleuchte gelb<br>leuchtet, ist die<br>Datenkommunikation normal. |

• SFP-Anschlüsse: umfassen zwei LWL-Ethernet-Anschlüsse (SFP1 und SFP2), unterstützen den Zugriff auf 100M/1000M SFP- oder eSFP-LWL-Module sowie die Implementierung eines Ringnetzwerks mithilfe von RSTP oder STP.

#### ANMERKUNG

- Wenn RSTP verwendet wird, kann der LWL-Ringschutz innerhalb von 10 Sekunden durchgeführt werden. Wenn STP verwendet wird, kann der LWL-Ringschutz innerhalb von 60 Sekunden durchgeführt werden.
- Die Anschlüsse SFP1 und SFP2 sind LWL-Ethernet-Anschlüsse und befinden sich im gleichen Netzwerksegment wie der WAN-Anschluss.

| Beschreibung<br>des Geräts | SFP-Anschluss        |                          | Beschreibung                                                                     |
|----------------------------|----------------------|--------------------------|----------------------------------------------------------------------------------|
| SFP1 TX1 RX1               | SFP1                 | TX1                      | Sendeanschluss                                                                   |
|                            |                      | RX1                      | Empfangsanschluss                                                                |
|                            | SFP2                 | RX2                      | Empfangsanschluss                                                                |
|                            |                      | TX2                      | Sendeanschluss                                                                   |
|                            | Kontrollleuchte<br>n | Grüne<br>Kontrollleuchte | Wenn die Kontrollleuchte grün leuchtet, ist die Leitung normal.                  |
|                            |                      | Gelbe<br>Kontrollleuchte | Wenn die Kontrollleuchte gelb<br>leuchtet, ist die<br>Datenkommunikation normal. |

• DI-Anschlüsse: digitale Eingänge, die für eine Verbindung zu DI-Befehlen zur Stromnetzplanung oder Alarmsignalen verwendet werden.

| Beschreibung<br>des Geräts                | DI-Anschluss |     | Beschreibung                             |
|-------------------------------------------|--------------|-----|------------------------------------------|
|                                           | DI1          | 1   | Anschluss von vier passiven              |
| 1 2 3 4<br>12V 12V 12V 12V                |              | 12V | potenzialfreien Kontaktsignalen möglich. |
| XXXXXX<br>IIIIIIIIIIIIIIIIIIIIIIIIIIIIIII | DI2          | 2   |                                          |
|                                           |              | 12V |                                          |
|                                           | DI3          | 3   |                                          |
|                                           |              | 12V |                                          |
|                                           | DI4          | 4   |                                          |
|                                           |              | 12V |                                          |

• AI-Anschlüsse: digitale Eingänge, die für eine Verbindung zu AI-Befehlen zur Stromnetzplanung oder Umgebungsüberwachungssensoren verwendet werden.

| Beschreibung<br>des Geräts                                                                 | AI-Anschluss |     | Beschreibung                                          |
|--------------------------------------------------------------------------------------------|--------------|-----|-------------------------------------------------------|
| Al<br>1 2 3 4<br>GND GND GND GND<br>0-0V 0/4-200A<br>0 0 0 0 0 0 0 0 0 0 0 0 0 0 0 0 0 0 0 | AI1          | 1   | Unterstützt einen Kanal mit                           |
|                                                                                            |              | GND | spannungsbezogenen AI-Signalen (0–10 V).              |
|                                                                                            | AI2          | 2   | Unterstützt drei Kanäle mit                           |
|                                                                                            |              | GND | strombezogenen AI-Signalen<br>(0–20 mA oder 4–20 mA). |
|                                                                                            | AI3          | 3   |                                                       |
|                                                                                            |              | GND |                                                       |
|                                                                                            | AI4          | 4   |                                                       |
|                                                                                            |              | GND |                                                       |

• DO-Anschlüsse: Anschlüsse für den digitalen Ausgang, die zwei Relais-Ausgänge unterstützen. Ein DO-Anschluss unterstützt eine Signalspannung von maximal 12 V.

| Beschreibung<br>des Geräts | DO-Anschluss |     | Beschreibung                                                          |
|----------------------------|--------------|-----|-----------------------------------------------------------------------|
| D01                        | DO1          | NC  | • NC/COM ist ein                                                      |
|                            | DO2          | СОМ | <ul><li>Arbeitskontakt.</li><li>NO/COM ist ein Ruhekontakt.</li></ul> |
|                            |              | NO  |                                                                       |
|                            |              | NC  |                                                                       |
|                            |              | СОМ |                                                                       |
|                            |              | NO  |                                                                       |

• USB-Anschluss: unterstützt USB2.0 zum Anschluss eines USB-Massenspeichers.

| Beschreibung<br>des Geräts | USB-Anschluss | Beschreibung                                                                                                    |
|----------------------------|---------------|----------------------------------------------------------------------------------------------------|
|                            | USB           | Nachdem Sie einen<br>USB-Massenspeicher am<br>USB-Anschluss eingesteckt haben,<br>können Sie lokale<br>Wartungsvorgänge am<br>SmartLogger durchführen, z. B.<br>ein Firmware-Upgrade und einen<br>Datenexport. |

• COM-Anschlüsse: RS485-Kommunikationsanschluss, unterstützt drei unabhängige RS485-Kanäle und den Zugriff von Geräten, die mit dem Modbus-RTU-, IEC103- oder DL/T645-Protokoll kompatibel sind.

| Beschreibung<br>des Geräts | COM-Anschluss          |   | Beschreibung                           |
|----------------------------|------------------------|---|----------------------------------------|
|                            | COM1, COM2<br>und COM3 | + | RS485A-,<br>RS485-Differenzialsignal + |
| + =                        |                        | _ | RS485B-,<br>RS485-Differenzialsignal – |

#### Netzanschlüsse

• Stromeingänge: Es gibt zwei Stromeingänge.

| Beschreibung<br>des Geräts | Stromeingang          |                      | Beschreibung                                                                                                    |
|----------------------------|-----------------------|----------------------|----------------------------------------------------------------------------------------------------|
| DC IN<br>12V,1A            | 12-V-Stromein<br>gang | DC IN<br>12 V, 1 A   | DC2.0-Stromeingang, der den<br>12-V-Gleichstromeingang<br>unterstützt; wird zum Anschluss<br>eines Netzteils verwendet.                                                                                                    |
| DC IN<br>24V,0.8A          | 24-V-Stromein<br>gang | DC IN<br>24 V, 0,8 A | <ul> <li>2-Pin-Kabelendklemme,<br/>unterstützt den</li> <li>24-V-Gleichstromeingang.</li> <li>Wenn das Gerät über den</li> <li>12-V-Stromeingang mit einer</li> <li>Stromversorgung verbunden ist,<br/>kann dieser Anschluss als</li> <li>12-V-Stromausgang verwendet<br/>werden.</li> </ul> |

• 12-V-Stromausgang: Es gibt einen 12-V-Stromausgang. Die maximale Ausgangskapazität beträgt 0,1 A. Der Anschluss dient dazu, das Zwischenrelais bei Einspeisebegrenzungen oder akustischen und visuellen Alarmszenarien anzusteuern.

#### HINWEIS

Wählen Sie ein Zwischenrelais mit einer Freilaufdiode in der Spule aus. Anderenfalls kann das Gerät beschädigt werden.

| Beschreibung<br>des Geräts | Stromausgang  |                  | Beschreibung     |
|----------------------------|---------------|------------------|------------------|
| GND                        | 12-V-Stromaus | GND              | Stromversorgung- |
| 12V gang                   | 12V           | Stromversorgung+ |                  |
|                            |               |                  |                  |

#### Taste

| Taste                 | Aktion                                                         | Funktionsbeschreibung                                                                                                    |
|-----------------------|----------------------------------------------------------------|----------------------------------------------------------------------------------------------------|
| RST-Taste<br>RST<br>O | Halten Sie die<br>Taste für 1 bis 3<br>Sekunden<br>gedrückt.   | Wenn <b>WLAN</b> auf <b>AUS im Leerlauf</b> festgelegt ist,<br>halten Sie die RST-Taste für 1 bis 3 Sekunden<br>gedrückt, um das WLAN-Modul einzuschalten. Die<br>Alarm-/Wartungskontrollleuchte (ALM) blinkt dann<br>2 Minuten lang schnell grün (die anderen<br>Kontrollleuchten sind ausgeschaltet) und der<br>SmartLogger wartet auf die Verbindung zur App.<br>Wenn die App nicht verbunden ist, wird das<br>WLAN-Modul automatisch ausgeschaltet, nachdem<br>es vier Stunden lang eingeschaltet war. |
|                       | Halten Sie die<br>Taste länger als<br>60 Sekunden<br>gedrückt. | Halten Sie innerhalb von drei Minuten, nachdem der<br>SmartLogger eingeschaltet wurde, die RST-Taste<br>mehr als 60 Sekunden lang gedrückt, um den<br>SmartLogger neu zu starten und auf die<br>Werkseinstellungen zurückzusetzen.                                                                                                    |

## Abmessungen

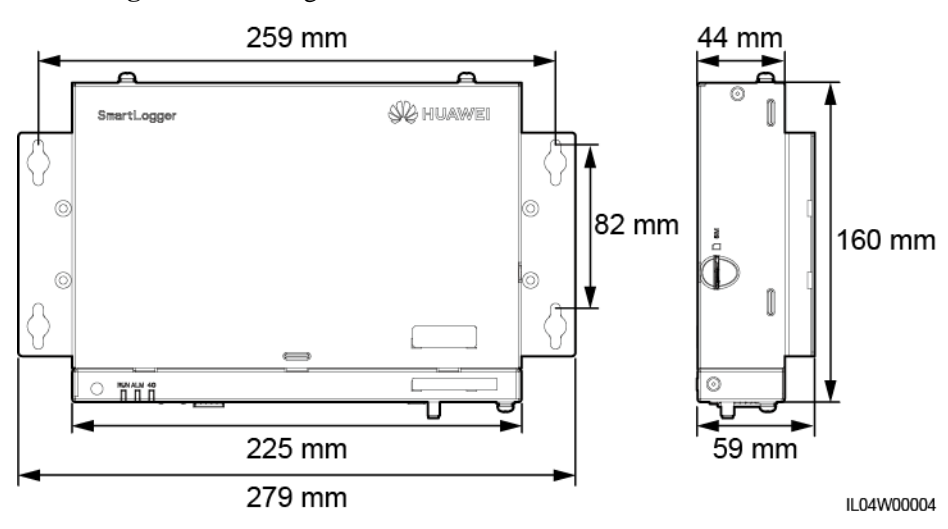

Abbildung 2-8 Abmessungen

## 2.2 SmartModule

### 2.2.1 Modell

#### Modellbeschreibung

Dieses Dokument behandelt das folgenden SmartModule-Modell:

• SmartModule1000A01

Abbildung 2-9 Modell

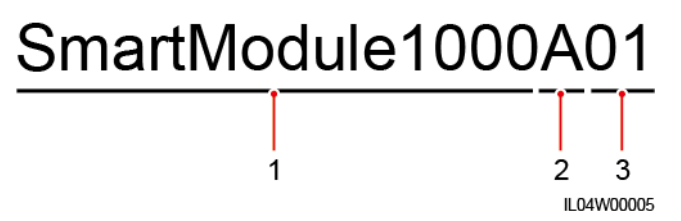

Tabelle 2-2 Modellbeschreibung

| Nr. | Bedeutung    | Beschreibung                       |
|-----|--------------|------------------------------------|
| 1   | Serie        | SmartModule1000: Erweiterungsmodul |
| 2   | Hardware-ID  | A: Version A                       |
| 3   | Funktions-ID | 01: SmartLogger-Szenario           |

#### Modellidentifizierung

Die Modellbezeichnung des SmartModule finden Sie auf dem Typenschild.

Abbildung 2-10 Typenschild

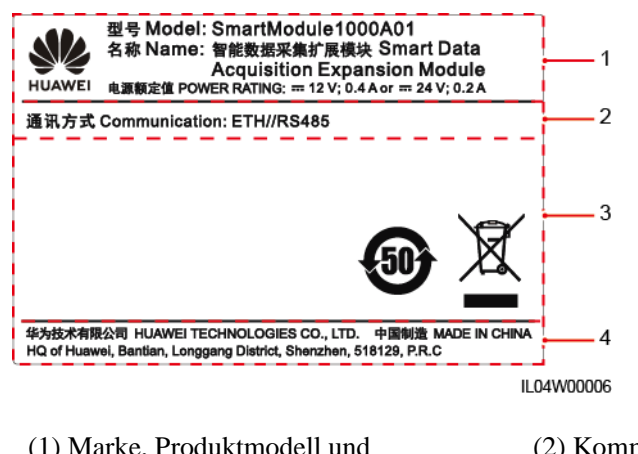

(1) Marke, Produktmodell und Nennleistung

(2) Kommunikationsmodus

(3) Konformitätssymbole

(4) Name des Unternehmens und Herstellungsort

#### ANMERKUNG

Die Abbildung des Typenschilds dient nur zu Referenzzwecken.

## 2.2.2 Vernetzung

#### Funktion

Das SmartModule ist ein dediziertes Gerät für die Überwachungs- und Verwaltungsplattform der PV-Anlagen. Es führt Anschlüsse zusammen, wandelt Protokolle um und erfasst Daten für Geräte in PV-Anlagen. Es erweitert die Anschlüsse für den SmartLogger.

#### Vernetzung

Das SmartModule ist für PV-Anlagen vorgesehen. Er unterstützt Folgendes:

- RS485-Vernetzung, die dem SmartModule die Verbindung ermöglicht zu:
  - Huawei-Geräten wie Solarwechselrichtern und PID-Modulen
  - Solarwechselrichtern von Drittanbietern, EMIs, Trafostationen und Leistungsmesser, die das Modbus-RTU-Protokoll verwenden
  - Leistungsmessern, die das DL/T645-Protokoll verwenden
  - Geräten, die das IEC103-Protokoll verwenden
- Der SmartLogger kann über Ethernet angeschlossen werden.

#### Abbildung 2-11 Vernetzung

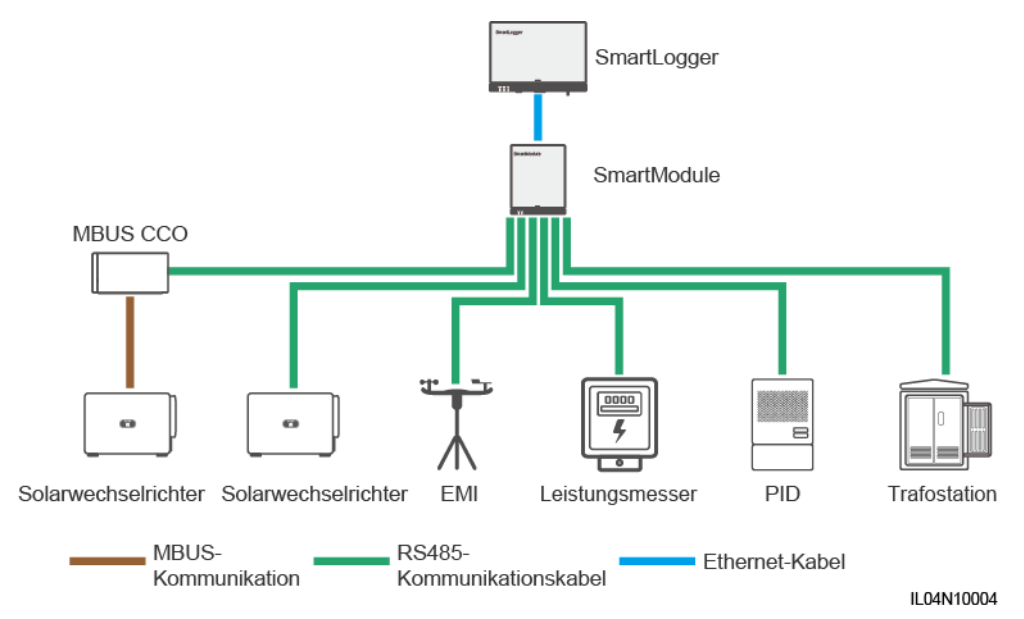

## 2.2.3 Beschreibung des Geräts

#### Beschreibung des Geräts

#### Abbildung 2-12 Beschreibung des Geräts

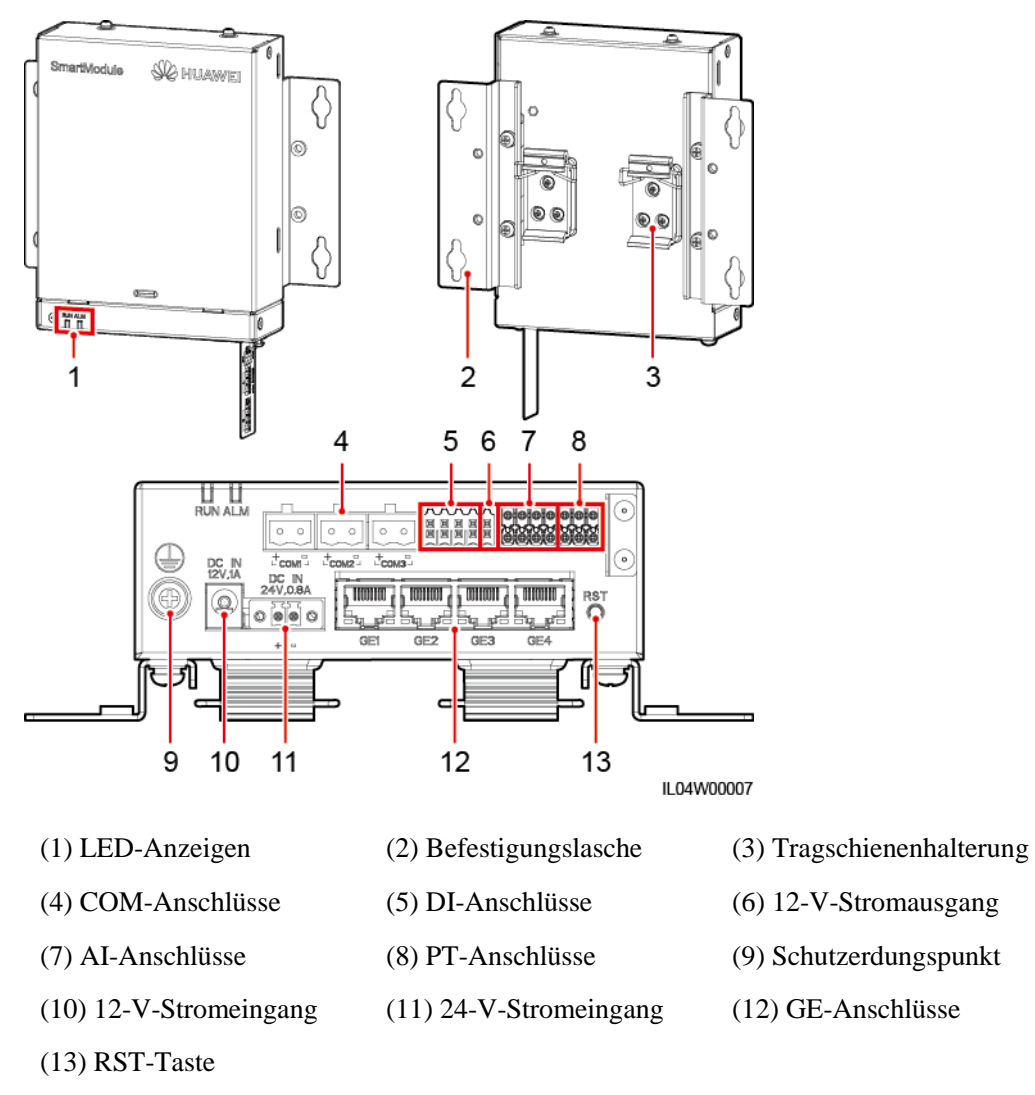

#### Kontrollleuchten

| Kontrollleuch<br>te      | Status                                                                    | Beschreibung                                         |
|--------------------------|---------------------------------------------------------------------------|------------------------------------------------------|
| Betriebsanzeige<br>(RUN) | Grün aus                                                                  | Das SmartModule ist nicht eingeschaltet.             |
|                          | Grünes Blinken in langsamer<br>Abfolge (1 s lang ein und 1 s lang<br>aus) | Die Kommunikation mit dem<br>SmartLogger ist normal. |

| Kontrollleuch<br>te               | Status                                                                             |                                                                                | Beschreibung                                               |
|-----------------------------------|------------------------------------------------------------------------------------|--------------------------------------------------------------------------------|------------------------------------------------------------|
|                                   | Grünes Blinken in schneller<br>Abfolge (0,125 s lang ein und<br>0,125 s lang aus)  |                                                                                | Die Kommunikation mit dem<br>SmartLogger ist unterbrochen. |
| Alarm-/Wartun<br>gskontrollleucht | Alarmstatus                                                                        | Rot aus                                                                        | Es wird kein Alarm für das<br>SmartModule ausgegeben.      |
|                                   |                                                                                    | Rotes Blinken<br>in langsamer<br>Abfolge (1 s<br>lang ein und 4 s<br>lang aus) | Das SmartModule arbeitet im unverschlüsselten Modus.       |
|                                   | Rotes Blinken<br>in schneller<br>Abfolge (0,5 s<br>lang ein und 0,5<br>s lang aus) | Das digitale Zertifikat des<br>SmartModules ist ungültig.                      |                                                            |
|                                   |                                                                                    | Dauerhaft rot                                                                  | Reserviert.                                                |

#### Kommunikationsanschlüsse

 GE-Anschlüsse: vier elektrische Ethernet-Anschlüsse. Schließen Sie den LAN-Anschluss des SmartLoggers mithilfe eines Ethernet-Kabels an einen GE-Anschluss des SmartModules an. Das SmartModule erhält eine IP-Adresse vom DHCP-Server und registriert sich automatisch beim SmartLogger. Der SmartLogger kann alle Kommunikationsanschlüsse des SmartModules verwenden.

| Beschreibung<br>des Geräts | GE-Anschluss         |                          | Beschreibung                                                                     |
|----------------------------|----------------------|--------------------------|----------------------------------------------------------------------------------|
| 1 8                        | Pins                 | Pin 1                    | 1+                                                                               |
|                            |                      | Pin 2                    | 1–                                                                               |
|                            |                      | Pin 3                    | 2+                                                                               |
|                            |                      | Pin 4                    | 3+                                                                               |
|                            |                      | Pin 5                    | 3–                                                                               |
|                            |                      | Pin 6                    | 2–                                                                               |
|                            |                      | Pin 7                    | 4+                                                                               |
|                            |                      | Pin 8                    | 4–                                                                               |
|                            | Kontrollleuchte<br>n | Grüne<br>Kontrollleuchte | Wenn die Kontrollleuchte grün leuchtet, ist die Leitung normal.                  |
|                            |                      | Gelbe<br>Kontrollleuchte | Wenn die Kontrollleuchte gelb<br>leuchtet, ist die<br>Datenkommunikation normal. |

• DI-Anschlüsse: digitale Eingänge, die für eine Verbindung zu DI-Befehlen zur Stromnetzplanung oder Alarmsignalen verwendet werden.

| Beschreibung<br>des Geräts                             | DI-Anschluss |     | Beschreibung                             |
|--------------------------------------------------------|--------------|-----|------------------------------------------|
| DI<br>1 2 3 4<br>12V 12V 12V<br>12V 12V 12V<br>12V 12V | DI1          | 1   | Anschluss von vier passiven              |
|                                                        |              | 12V | potenzialfreien Kontaktsignalen möglich. |
|                                                        | DI2          | 2   |                                          |
|                                                        |              | 12V |                                          |
|                                                        | DI3          | 3   |                                          |
|                                                        |              | 12V |                                          |
|                                                        | DI4          | 4   |                                          |
|                                                        |              | 12V |                                          |

• AI-Anschlüsse: digitale Eingänge, die für eine Verbindung zu AI-Befehlen zur Stromnetzplanung oder Umgebungsüberwachungssensoren verwendet werden.

| Beschreibung<br>des Geräts                                                                              | AI-Anschluss |     | Beschreibung                                                                         |
|----------------------------------------------------------------------------------------------------|--------------|-----|--------------------------------------------------------------------------------------|
| AI<br>1 2 3 4<br>GND GND GND GND GND<br>0-0V 0/4-20mA<br>8 9 9 9 9<br>9 9 9 9 9<br>9 9 9 9 9<br>9 9 9 9 | AI1          | 1   | Unterstützt einen Kanal mit<br>spannungsbezogenen AI-Signalen<br>(0–10 V).           |
|                                                                                                    |              | GND |                                                                                      |
|                                                                                                    | AI2          | 2   | Unterstützt drei Kanäle mit<br>strombezogenen AI-Signalen<br>(0–20 mA oder 4–20 mA). |
|                                                                                                    |              | GND |                                                                                      |
|                                                                                                    | AI3          | 3   |                                                                                      |
|                                                                                                    |              | GND |                                                                                      |
|                                                                                                    | AI4          | 4   |                                                                                      |
|                                                                                                    |              | GND |                                                                                      |

• PT-Anschlüsse: kann mit zwei PT100/PT1000-Temperatursensoren verbunden sein.

| Beschreibung<br>des Geräts | PT-Anschluss |     | Beschreibung                                                                                                    |
|----------------------------|--------------|-----|----------------------------------------------------------------------------------------------------|
|                            | PT1          | +   | <ul> <li>Kann mit einem Dreileiter- oder<br/>Zweileiter-PT100/PT1000-Temper<br/>atursensor verbunden sein.</li> <li>Dreileiter: Kabellänge &lt; 2 m<br/>für PT100; Kabellänge &lt; 20 m<br/>für PT1000</li> </ul> |
|                            |              | _   |                                                                                                    |
|                            |              | GND |                                                                                                    |
|                            | PT2          | +   |                                                                                                    |
|                            |              | _   | • Zweileiter: Kabellänge < 2 m<br>für einen PT-Temperatursensor                                                                                                    |
|                            |              | GND | rui emen i i remperatursensor                                                                                                    |

• COM-Anschlüsse: RS485-Kommunikationsanschluss, unterstützt drei unabhängige RS485-Kanäle und den Zugriff von Geräten, die mit dem Modbus-RTU-, IEC103- oder DL/T645-Protokoll kompatibel sind.

| Beschreibung<br>des Geräts | COM-Anschluss          |   | Beschreibung                           |
|----------------------------|------------------------|---|----------------------------------------|
|                            | COM1, COM2<br>und COM3 | + | RS485A-,<br>RS485-Differenzialsignal + |
| + =                        |                        | _ | RS485B-,<br>RS485-Differenzialsignal – |

#### Netzanschlüsse

• Stromeingänge: Es gibt zwei Stromeingänge.

| Beschreibung<br>des Geräts | Stromeingang          |                      | Beschreibung                                                                                                    |
|----------------------------|-----------------------|----------------------|----------------------------------------------------------------------------------------------------|
|                            | 12-V-Stromein<br>gang | DC IN<br>12 V, 1 A   | DC2.0-Stromeingang, der den<br>12-V-Gleichstromeingang<br>unterstützt; wird zum Anschluss<br>eines Netzteils verwendet.                                                                                                    |
| DC IN<br>24V,0.8A          | 24-V-Stromein<br>gang | DC IN<br>24 V, 0,8 A | <ul> <li>2-Pin-Kabelendklemme,<br/>unterstützt den</li> <li>24-V-Gleichstromeingang.</li> <li>Wenn das Gerät über den</li> <li>12-V-Stromeingang mit einer</li> <li>Stromversorgung verbunden ist,<br/>kann dieser Anschluss als</li> <li>12-V-Stromausgang verwendet<br/>werden.</li> </ul> |

• 12-V-Stromausgang: Es gibt einen 12-V-Stromausgang. Die maximale Ausgangskapazität beträgt 0,1 A. Der Anschluss dient dazu, das Zwischenrelais bei Einspeisebegrenzungen oder akustischen und visuellen Alarmszenarien anzusteuern.

#### HINWEIS

Wählen Sie ein Zwischenrelais mit einer Freilaufdiode in der Spule aus. Anderenfalls kann das Gerät beschädigt werden.

| Beschreibung<br>des Geräts | Stromausgang  |     | Beschreibung     |
|----------------------------|---------------|-----|------------------|
| GND                        | 12-V-Stromaus | GND | Stromversorgung- |
| 12V                        | gang          | 12V | Stromversorgung+ |
|                            |               |     |                  |

#### Taste

| Taste                 | Aktion                                                         | Funktionsbeschreibung                                                                                                    |
|-----------------------|----------------------------------------------------------------|----------------------------------------------------------------------------------------------------|
| RST-Taste<br>RST<br>O | Halten Sie die<br>Taste für 3 bis<br>10 Sekunden<br>gedrückt.  | Wenn die Funktion <b>Kommunikation verwendet</b><br><b>abgelaufenes Zertifikat</b> für den SmartLogger<br>deaktiviert ist und das digitale Zertifikat des<br>SmartModules ungültig wird, drücken Sie nach dem<br>Aktivieren der Funktion die RST-Taste für 3 bis 10<br>Sekunden, damit das SmartModule in den Modus<br>wechseln kann, in dem das abgelaufene digitale<br>Zertifikat ignoriert wird und die Kommunikation mit<br>dem SmartLogger wiederhergestellt werden kann.<br>Nachdem das digitale Zertifikat des SmartModules<br>über den SmartLogger neu geladen wurde, kann die<br>SmartModule-Kommunikation wiederhergestellt<br>werden. |
|                       | Halten Sie die<br>Taste länger als<br>60 Sekunden<br>gedrückt. | Halten Sie innerhalb von drei Minuten, nachdem das<br>SmartModule nach dem Aussschalten eingeschaltet<br>wurde, die RST-Taste mehr als 60 Sekunden lang<br>gedrückt, um das SmartModule neu zu starten und<br>auf die Werkseinstellungen zurückzusetzen.                                                                                                    |
# Abmessungen

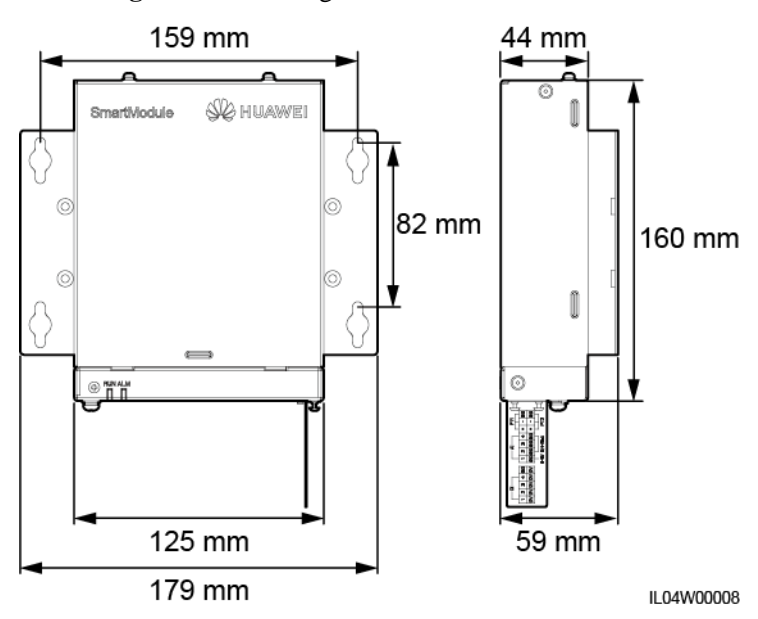

Abbildung 2-13 Abmessungen

# **3** Geräteinstallation

# 3.1 Kontrolle vor der Montage

| Zu prüfender<br>Punkt | Kriterien                                                                                                    |
|-----------------------|----------------------------------------------------------------------------------------------------|
| Äußere Verpackung     | Die äußere Verpackung ist intakt. Wenn sie beschädigt ist oder anormal aussieht, packen<br>Sie ihn nicht aus und wenden Sie sich an Ihren Händler.                                     |
| Lieferumfang          | Überprüfen Sie die Menge der gelieferten Komponenten anhand der <i>Packliste</i> im Paket.<br>Falls eine Komponente fehlt oder beschädigt ist, wenden Sie sich bitte an Ihren Händler. |

# 3.2 Werkzeuge

| Тур     | Werkzeug               |                         |                                |               |
|---------|------------------------|-------------------------|--------------------------------|---------------|
|         | Schlagbohrmaschin      | Seitenschneider         | Abisolierzange                 | Crimpwerkzeug |
| Montage |                        |                         |                                |               |
|         | RJ45-Crimpwerkze<br>ug | Schlitzschraubendre her | Drehmoment-Schra<br>ubendreher | Gummihammer   |

| Тур | Werkzeug                  |                                              |                  |                   |
|-----|---------------------------|----------------------------------------------|------------------|-------------------|
|     |                           |                                              | A                | ₫                 |
|     | Universalmesser           | Kabelschneider                               | Staubsauger      | Markierstift      |
|     |                           |                                              |                  |                   |
|     | Maßband                   | Kabelbinder                                  | Heißluftpistole  | Multimeter        |
|     |                           | <u>A.O</u>                                   | -                | -                 |
|     | Wärmeschrumpfsch<br>lauch | Herkömmliche oder<br>digitale<br>Wasserwaage |                  |                   |
| PSA |                           |                                              |                  | Certifie          |
|     | Sicherheitshandsch<br>uhe | Schutzbrille                                 | Staubschutzmaske | Sicherheitsschuhe |

# 3.3 Installationsanforderungen

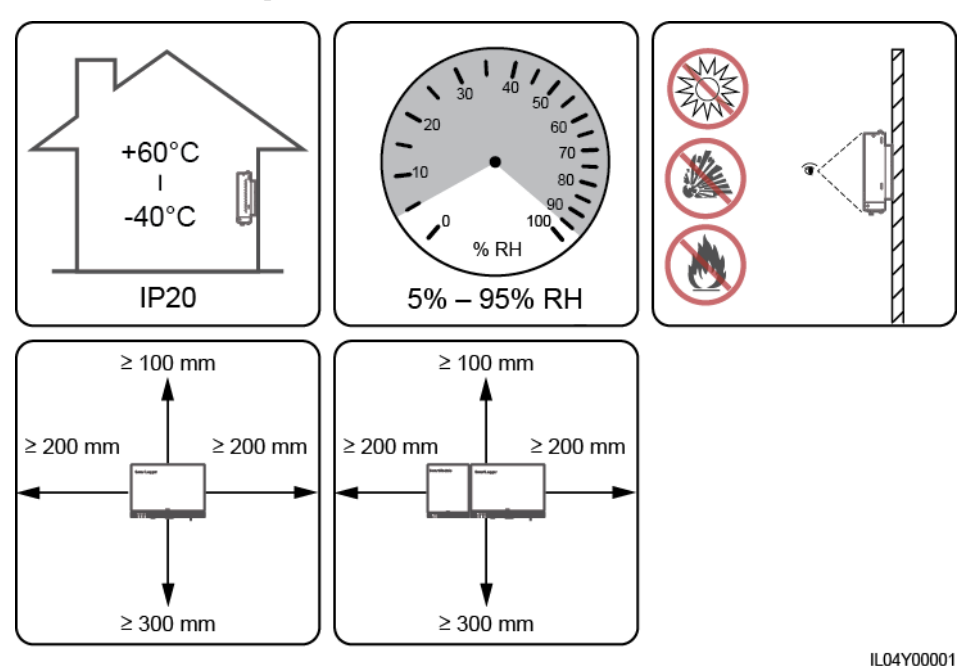

#### Abbildung 3-1 Einbauposition

# 3.4 Montage des SmartLoggers

Der SmartLogger kann an der Wand oder an Tragschienen montiert werden.

# Wandmontage

#### 

- Achten Sie darauf, keine in der Wand verlegten Wasserleitungen und Stromkabel anzubohren.
- Installieren Sie den SmartLogger an einer planen und sicheren Innenwand.
- Stellen Sie bei der Wandmontage des SmartLoggers sicher, dass der Kabelanschlussbereich zur Erleichterung der Kabelverbindung und Wartung nach unten gerichtet ist.
- Es wird empfohlen, die mit dem SmartLogger gelieferten Schrauben und Spreizdübel zu verwenden.

Abbildung 3-2 Wandmontage

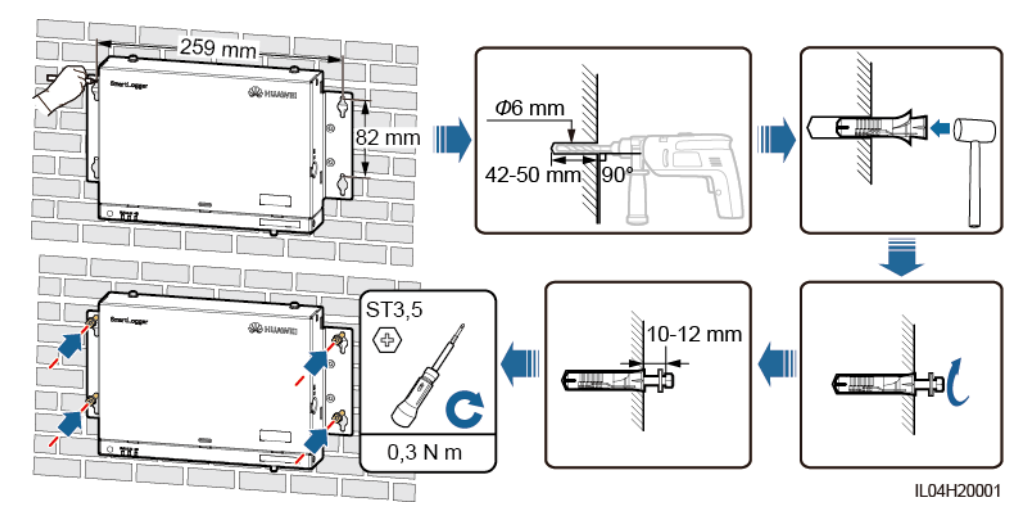

## Tragschienenmontage

Bereiten Sie eine 35-mm-Standard-Tragschiene vor. Stellen Sie sicher, dass die Tragschiene folgende Anforderungen erfüllt:

- Verfügt über eine ausreichende Länge zur Sicherung des SmartLoggers. Die empfohlene effektive Länge beträgt 230 mm oder mehr.
- Wurde vor der Montage des SmartLoggers gesichert.

#### Abbildung 3-3 Tragschienenmontage

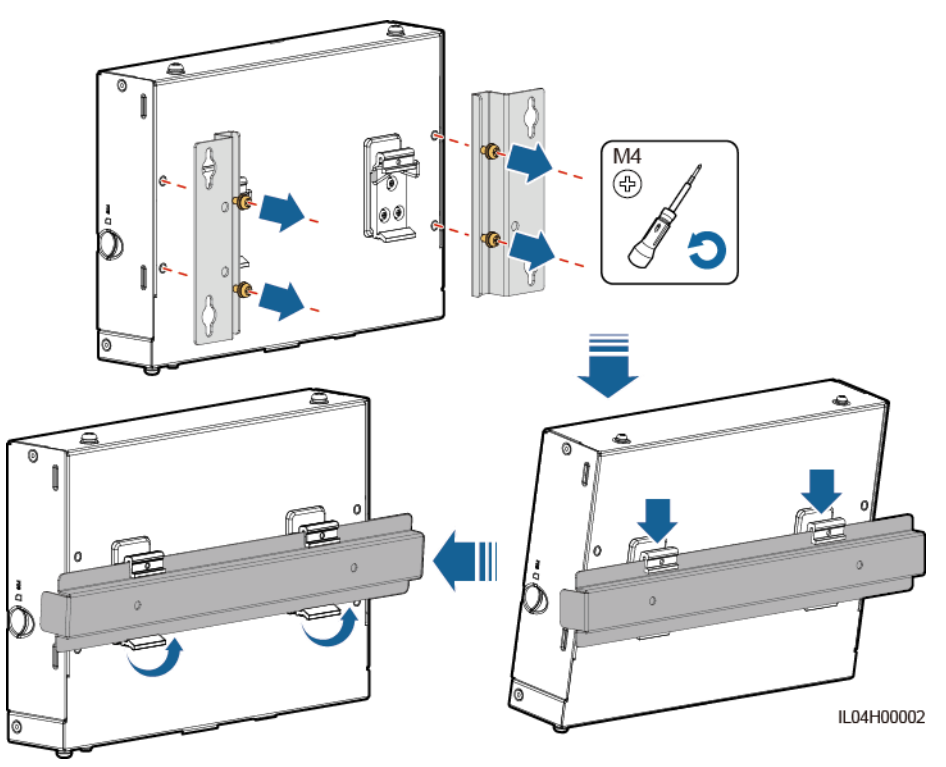

# 3.5 Montieren des SmartLoggers und des SmartModules

Verbinden Sie den SmartLogger und das SmartModule und bringen Sie sie an einer Wand oder entlang einer Tragschiene an.

## Wandmontage

#### 

Achten Sie darauf, keine in der Wand verlegten Wasserleitungen und Stromkabel anzubohren.

Schritt 1 Verbinden Sie den SmartLogger und das SmartModule.

#### ANMERKUNG

Wenn der SmartLogger und das SmartModule vor der Lieferung verbunden wurden, überspringen Sie diesen Schritt.

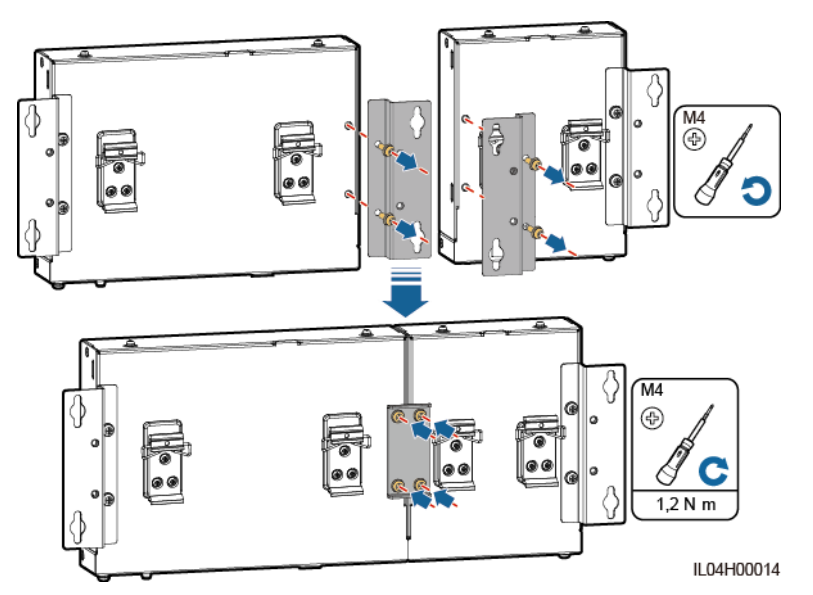

Abbildung 3-4 Verbinden des SmartLoggers mit dem SmartModule mithilfe einer Verbindungsplatte

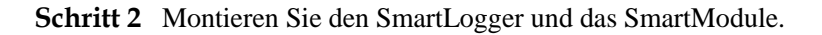

Abbildung 3-5 Wandmontage

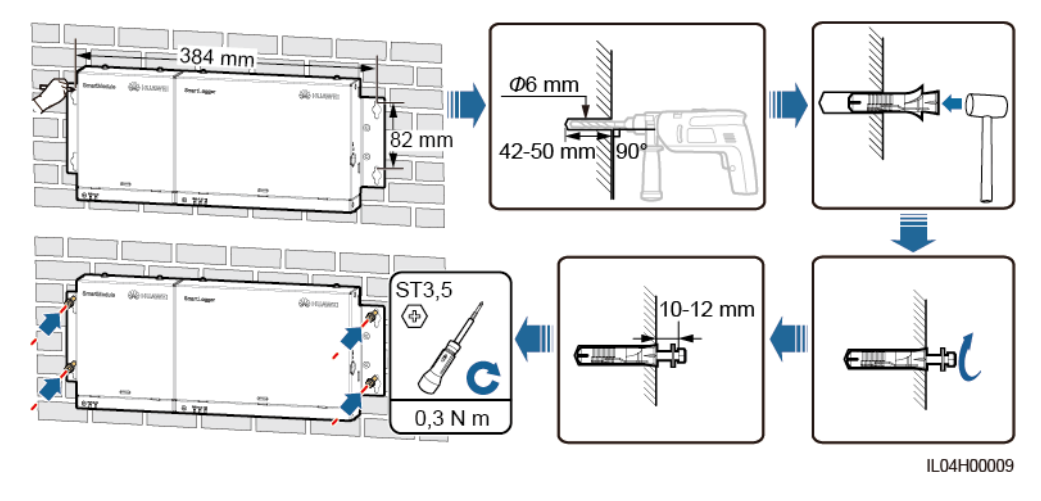

----Ende

# Tragschienenmontage (separat)

Bereiten Sie eine 35-mm-Standard-Tragschiene vor. Stellen Sie sicher, dass die Tragschiene folgende Anforderungen erfüllt:

- Verfügt über eine ausreichende Länge zur Sicherung des SmartLoggers und des SmartModules. Die empfohlene effektive Länge beträgt 360 mm oder mehr.
- Wurde vor der Montage des SmartLoggers und des SmartModules gesichert.

#### ANMERKUNG

Vergewissern Sie sich, dass der SIM-Kartensteckplatz am SmartLogger nicht blockiert ist.

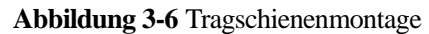

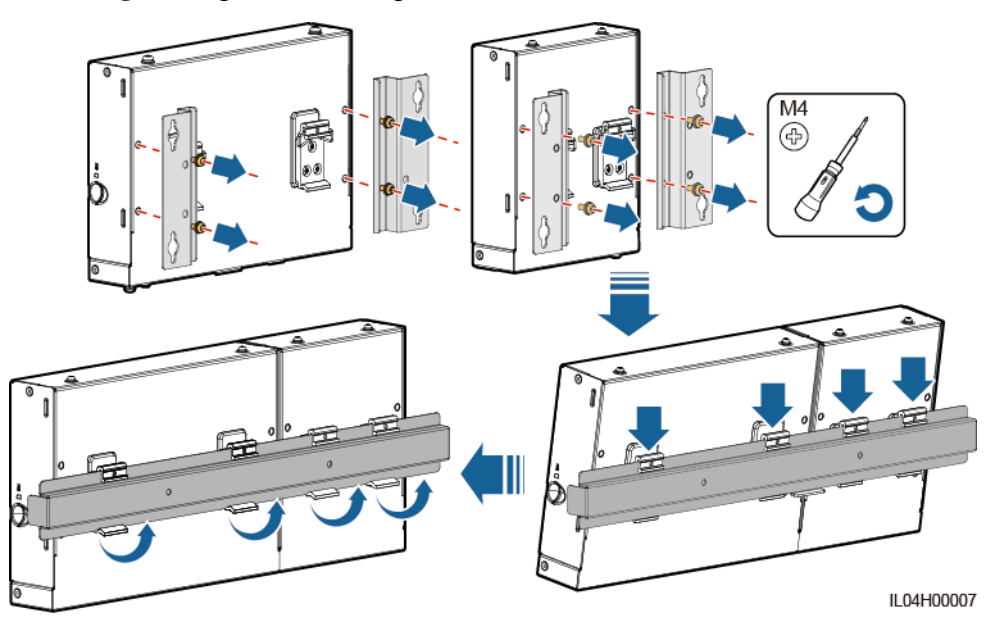

## Tragschienenmontage (kombiniert)

Bereiten Sie eine 35-mm-Standard-Tragschiene vor. Stellen Sie sicher, dass die Tragschiene folgende Anforderungen erfüllt:

- Verfügt über eine ausreichende Länge zur Sicherung des SmartLoggers und des SmartModules. Die empfohlene effektive Länge beträgt 360 mm oder mehr.
- Wurde vor der Montage des SmartLoggers und des SmartModules gesichert.

#### ANMERKUNG

Vergewissern Sie sich, dass der SIM-Kartensteckplatz am SmartLogger nicht blockiert ist.

Schritt 1 Verbinden Sie den SmartLogger und das SmartModule.

#### ANMERKUNG

Wenn der SmartLogger und das SmartModule vor der Lieferung verbunden wurden, müssen Sie lediglich die Montagelaschen und die Tragschienenhalterung in der Mitte entfernen. Für die Verbindung von SmartLogger und SmartModule benötigen Sie keine Verbindungsplatte.

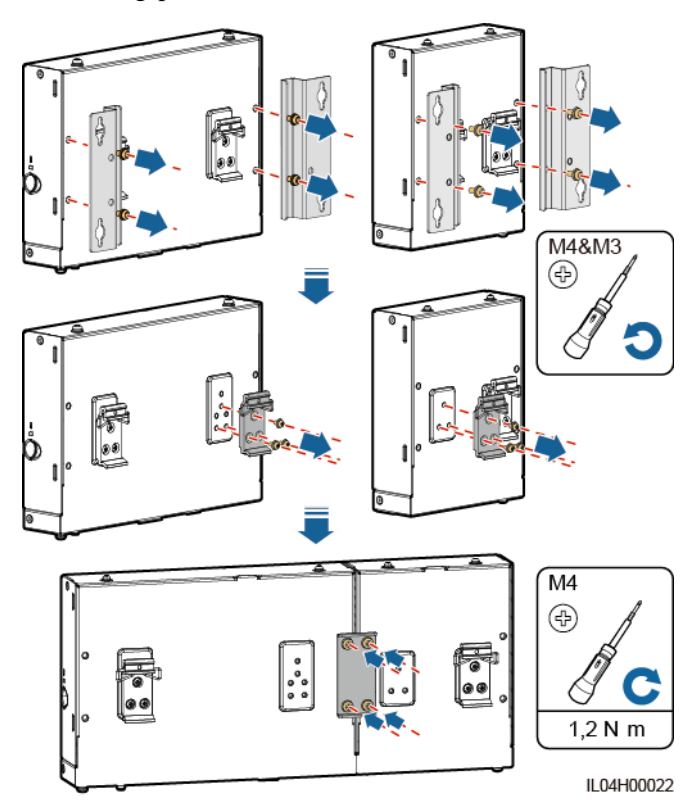

Abbildung 3-7 Verbinden des SmartLoggers mit dem SmartModule mithilfe einer Verbindungsplatte

Schritt 2 Montieren Sie den SmartLogger und das SmartModule.

Abbildung 3-8 Tragschienenmontage

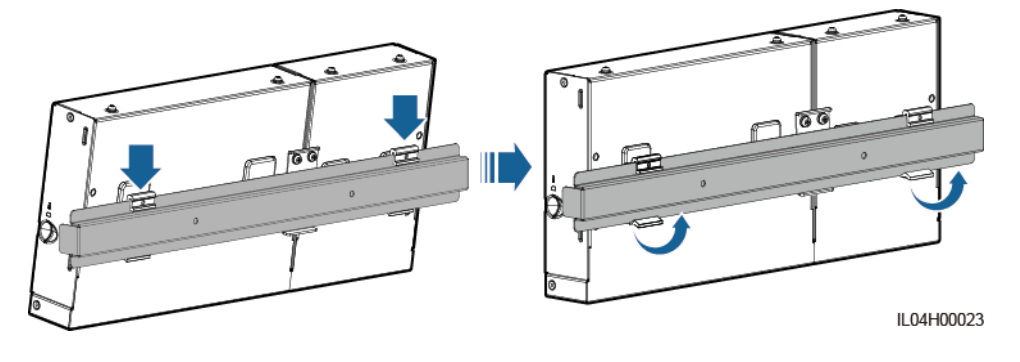

----Ende

# 3.6 Installieren des Netzteils

Ein Netzteil kann an einer Wand oder auf einer ebenen Fläche installiert werden.

Wenn der SmartLogger ein Netzteil für die Stromversorgung benötigt, installieren Sie ein Netzteil.

## Wandmontage

Es wird empfohlen, das Netzteil an der rechten Seite des SmartLogger zu befestigen. Der Anschluss für das Wechselstromkabel soll nach oben weisen.

## **MARNUNG**

Achten Sie darauf, keine in der Wand verlegten Wasserleitungen und Stromkabel anzubohren.

Abbildung 3-9 Wandmontage (Modus 1)

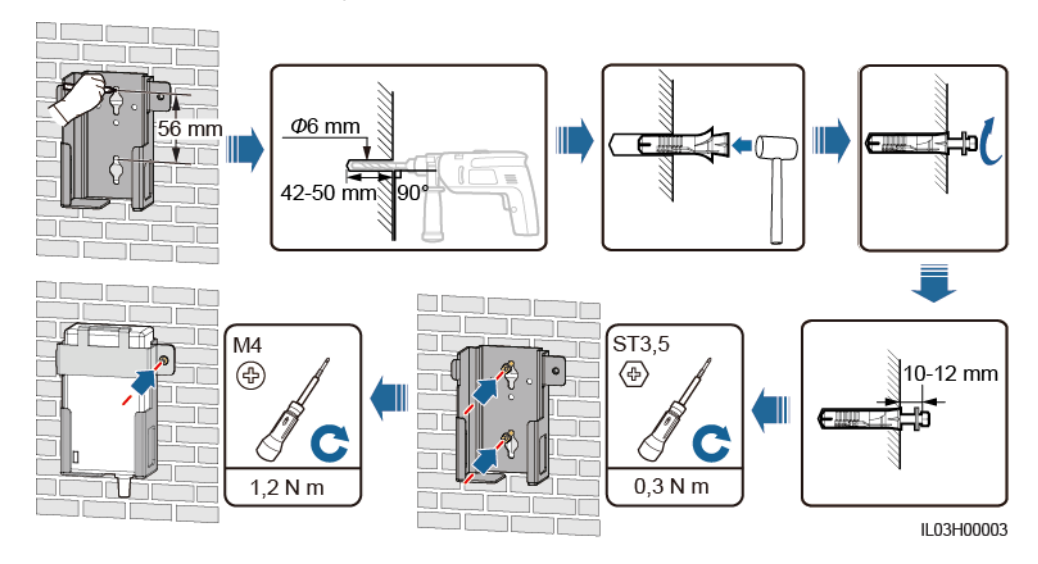

Abbildung 3-10 Wandmontage (Modus 2)

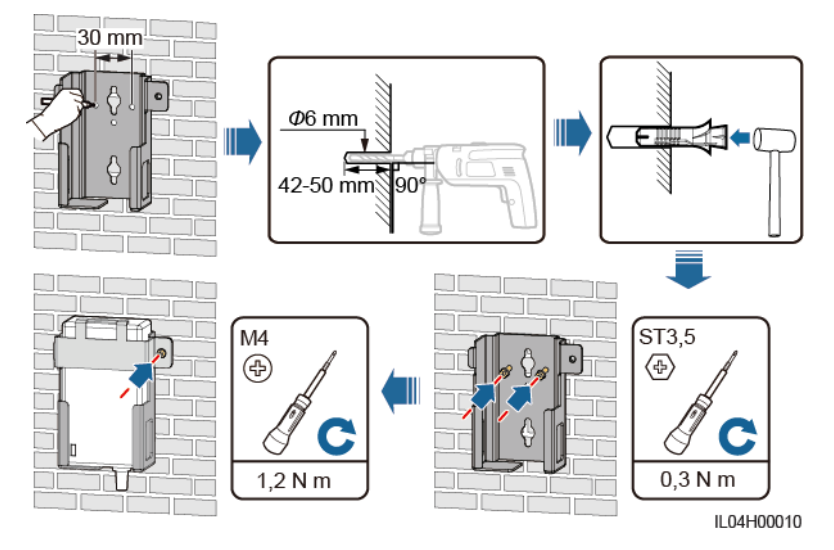

# Montage auf einer ebenen Oberfläche

Installieren Sie das Netzteil auf einer ebenen Oberfläche. In diesem Abschnitt wird die Installation des Netzteils auf der Oberseite des SmartLoggers beschrieben.

Schritt 1 Platzieren Sie das Netzteil waagerecht auf der Oberseite des SmartLoggers.

#### HINWEIS

Stellen Sie sicher, dass der Netzteilindikator nach oben oder außen zeigt.

Schritt 2 Planen Sie die Kabelführung des Netzteils so, dass die ordnungsgemäße Installation der SIM-Karte sichergestellt ist.

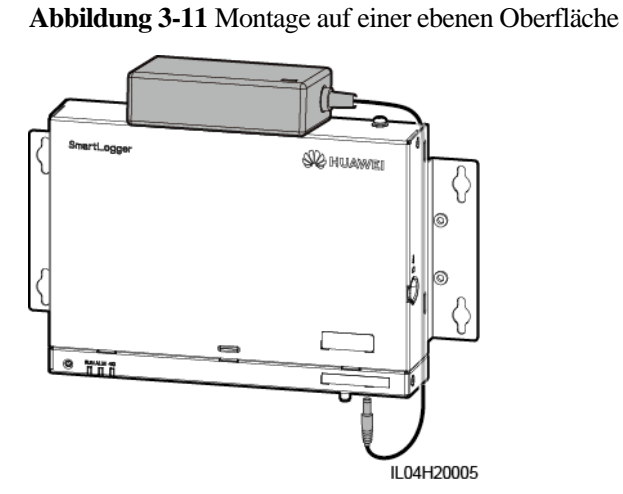

----Ende

# **4** Kabelanschlüsse

# 4.1 Anschließen von Kabeln an den SmartLogger

# 4.1.1 Vorbereiten der Kabel

| Тур                                       | Empfohlene Kabelspezifikationen                                                                                                    |  |
|-------------------------------------------|----------------------------------------------------------------------------------------------------|--|
| PE-Kabel                                  | Für den Außenbereich geeignetes Kabel mit Kupferader mit einem Querschnitt von 4–6 mm <sup>2</sup> oder 12–10 AWG                                                                                                    |  |
| RS485-Kommunika<br>tionskabel             | Zum Anschluss werden zwei- oder mehradrige Kabel mit einem Querschnitt von 0,2–2,5 mm <sup>2</sup> oder 24–14 AWG empfohlen                                                                                                    |  |
| (Optional)<br>MBUS-Kabel                  | Mit dem SmartLogger ausgeliefert, 1,5 m lang                                                                                                    |  |
| DI-Signalkabel                            | Zum Anschluss werden zwei- oder mehradrige Kabel mit einem Querschnitt von 0,2–1,                                                                                                    |  |
| Ausgangsstromkabe<br>1                    | mm <sup>2</sup> oder 24–16 AWG empfohlen                                                                                                    |  |
| AI-Signalkabel                            |                                                                                                    |  |
| DO-Signalkabel                            |                                                                                                    |  |
| Netzwerkkabel                             | Mit dem SmartLogger ausgeliefert, 2,2 m lang. Sollte das mitgelieferte Netzwerkkabel<br>zu kurz sein, empfiehlt es sich, ein Netzwerkkabel der Kategorie 5e oder mit höherer<br>Spezifikation und abgeschirmten RJ45-Steckern zu verwenden. |  |
| (Optional)<br>24-V-Eingangsstro<br>mkabel | Zweiadriges Kabel mit einem Querschnitt von 0,2–1,5 mm <sup>2</sup> oder 24–16 AWG                                                                                                    |  |

# 4.1.2 Anschließen eines PE-Kabels

# Vorgehensweise

Schritt 1 Schließen Sie ein PE-Kabel an.

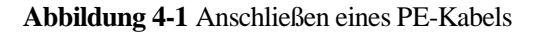

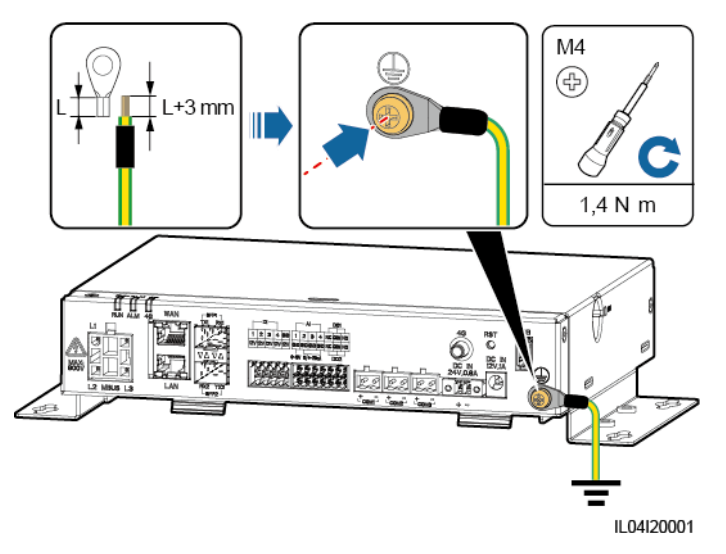

----Ende

# 4.1.3 Anschließen eines RS485-Kommunikationskabels

### Kontext

- Der SmartLogger kann über den COM-Anschluss an RS485-Kommunikationsgeräte angeschlossen werden, z. B. an einen Solarwechselrichter, ein Umgebungsüberwachungsgerät (EMI) und ein PID-Modul
- Stellen Sie sicher, dass RS485+ mit COM+ und RS485- mit COM- am SmartLogger verbunden sind.

## Vorgehensweise

Schritt 1 Schließen Sie das RS485-Kommunikationskabel an.

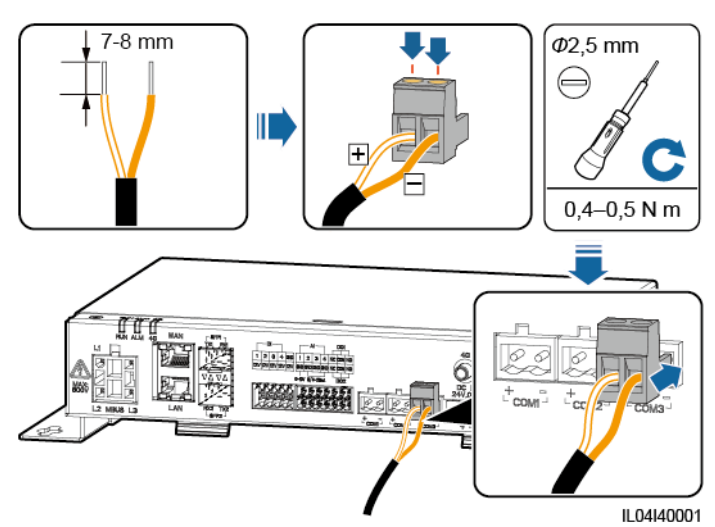

#### Abbildung 4-2 Anschließen eines RS485-Kommunikationskabels

| Anschluss           | Aufdruck | Beschreibung                           |
|---------------------|----------|----------------------------------------|
| COM1, COM2 und COM3 | +        | RS485A-,<br>RS485-Differenzialsignal + |
|                     | _        | RS485B-,<br>RS485-Differenzialsignal – |

Schritt 2 Wenn Geräte kaskadiert werden müssen, kaskadieren Sie zuerst die Geräte und verbinden Sie sie dann mit dem SmartLogger.

#### HINWEIS

- Es wird empfohlen, weniger als 30 Geräte an jeweils eine RS485-Strecke anzuschließen.
- Die Baudrate, das Kommunikationsprotokoll und der Paritätsmodus aller Geräte an der kaskadierenden RS485-Verbindung müssen mit den Einstellungen der COM-Anschlüsse am SmartLogger übereinstimmen.

Abbildung 4-3 Kaskadierende Verbindung

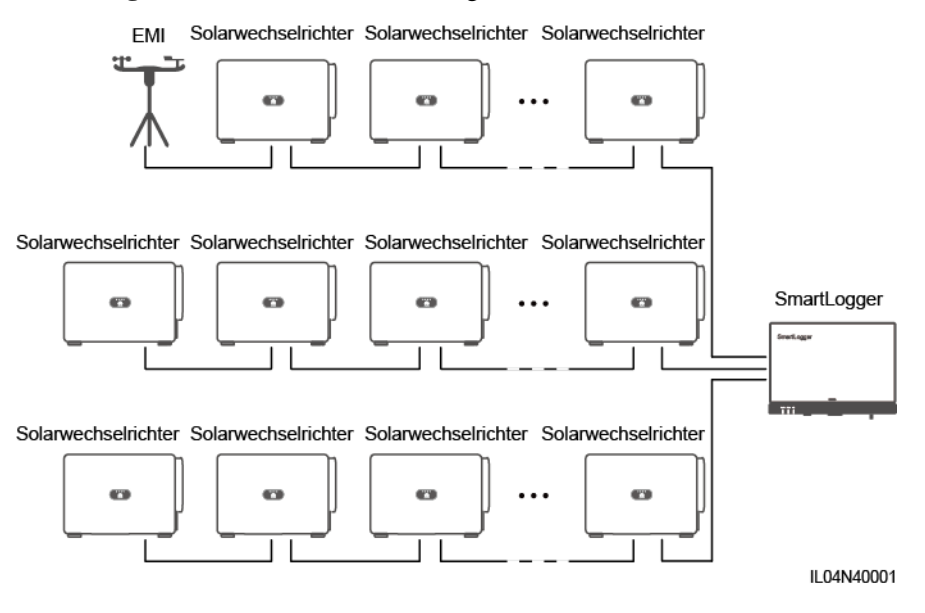

----Ende

# 4.1.4 Anschließen eines MBUS-Kabels

## Kontext

Wenn der SmartLogger und der Solarwechselrichter MBUS unterstützen, kann der SmartLogger über ein Wechselstromkabel mit dem Solarwechselrichter verbunden werden. In diesem Fall muss kein RS485-Kommunikationskabel am Solarwechselrichter angeschlossen werden.

Wenn der SmartLogger ein Wechselstromkabel als Kommunikationskabel verwendet, müssen ein Leitungsschutzschalter (LS) und ein Trennschalter installiert werden, um im Kurzschlussfall einen Geräteschaden zu vermeiden.

#### HINWEIS

Die Nennleistung des am MBUS-Anschluss des SmartLoggers angeschlossenen PV-Systems muss größer als 75 kW sein.

#### Abbildung 4-4 MBUS-Netzwerk

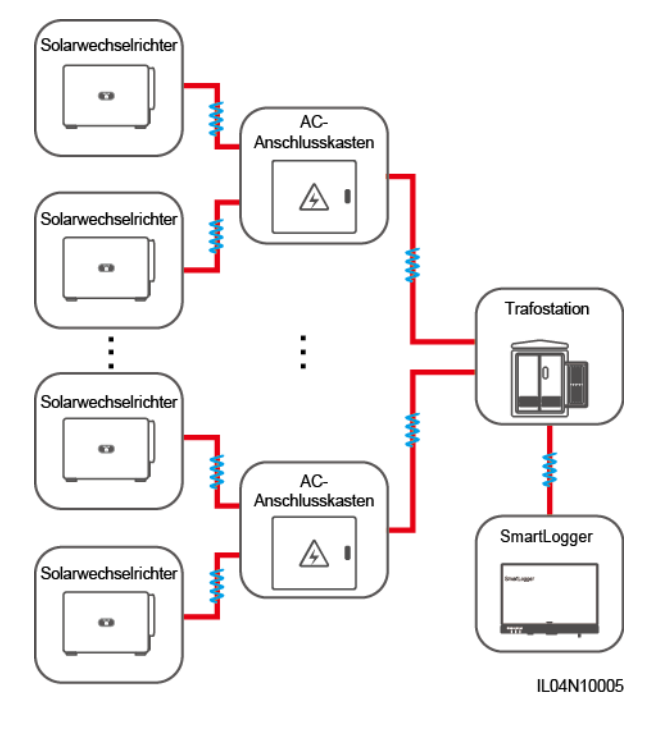

# Vorgehensweise

Schritt 1 Schließen Sie das MBUS-Kabel an.

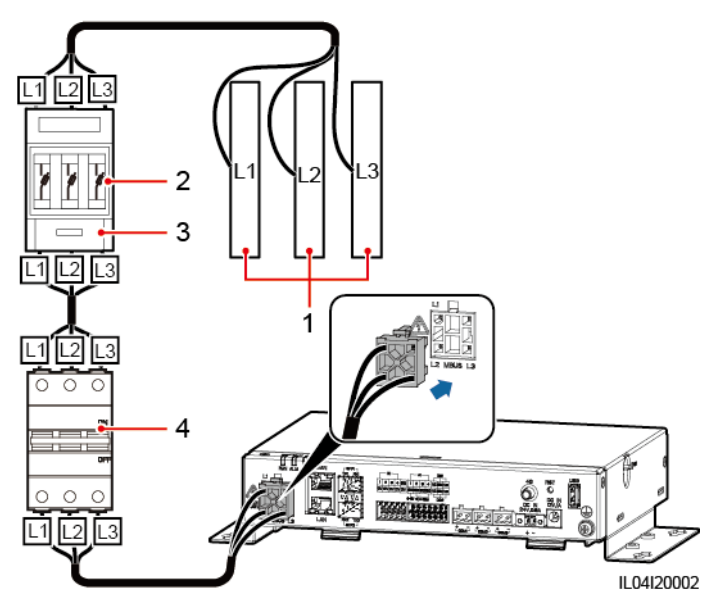

Abbildung 4-5 Anschließen eines MBUS-Kabels

- (1) Niederspannungs-Sammelschiene der Trafostation
- (2) Sicherung

(3) Trennschalter

(4) LS

----Ende

# 4.1.5 Anschließen eines DI-Signalkabels

# Kontext

Der SmartLogger kann DI-Signale, wie z. B. Remote-Befehle zur Stromnetzplanung und Alarme, über DI-Anschlüsse empfangen. Er kann nur passive potenzialfreie Kontaktsignale empfangen. Es wird empfohlen, bei der Länge der Signalübertragungsverbindung 10 m nicht zu übersteigen.

## Vorgehensweise

Schritt 1 Schließen Sie das DI-Signalkabel an.

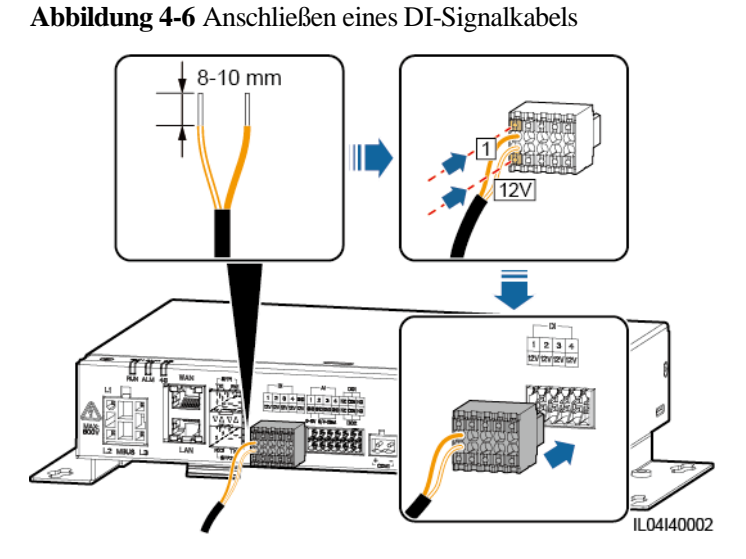

Anschluss Aufdruck Beschreibung DI DI1 1 Anschluss von vier passiven potenzialfreien Kontaktsignalen 12V möglich. DI2 2 12V 3 DI3 12V DI4 4 12V

# 4.1.6 Anschließen des Ausgangsstromkabels

## Kontext

Bei einer Einspeisebegrenzung oder bei akustischen und visuellen Alarmszenarien kann der SmartLogger das Zwischenrelais über den 12-V-Stromausgang ansteuern. Es wird empfohlen, bei der Länge der Verbindung 10 m nicht zu übersteigen.

### Vorgehensweise

Schritt 1 Verbinden Sie das Ausgangsstromkabel.

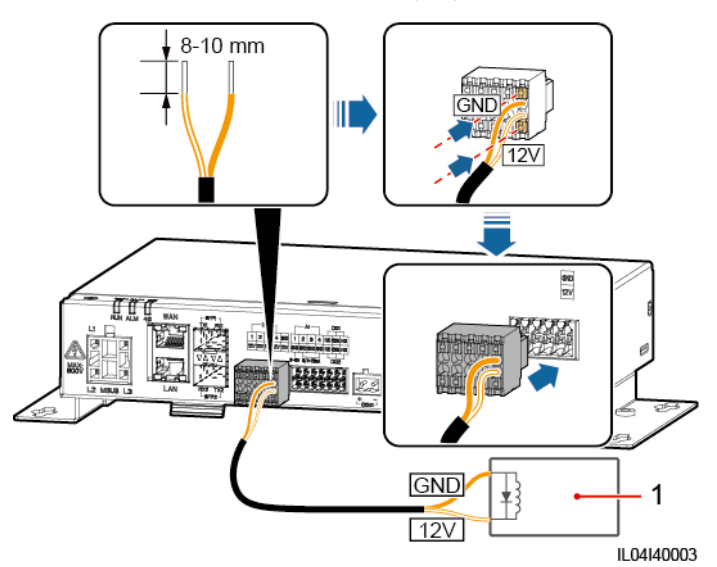

Abbildung 4-7 Anschließen des Ausgangsstromkabels

(1) Zwischenrelais

----Ende

# 4.1.7 Anschließen des AI-Signalkabels

## Kontext

Der SmartLogger kann AI-Signale von EMIs über AI-Anschlüsse empfangen. Es wird empfohlen, bei der Länge der Signalübertragungsverbindung 10 m nicht zu übersteigen.

# Vorgehensweise

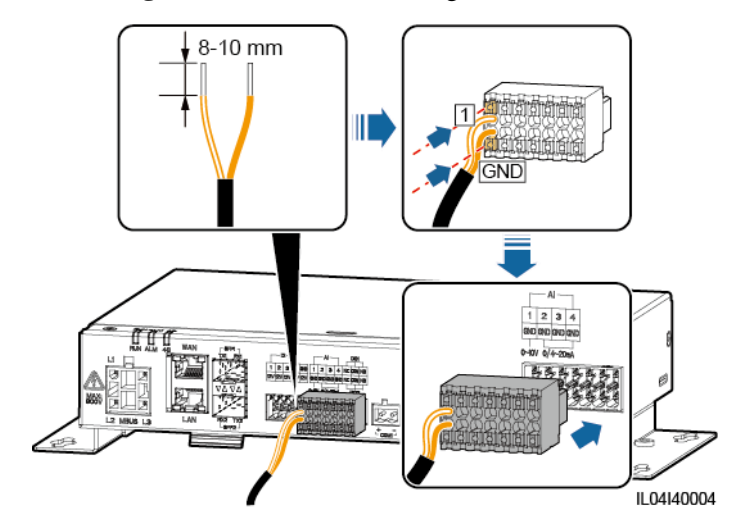

#### Abbildung 4-8 Anschließen des AI-Signalkabels

| Anschluss |     | Aufdruck | Beschreibung                                    |
|-----------|-----|----------|-------------------------------------------------|
| AI        | AI1 | 1        | Unterstützt 0–10 V                              |
|           |     | GND      | Eingangsspannung.                               |
|           | AI2 | 2        | Unterstützt 0–20 mA oder 4–20 mA Eingangsstrom. |
|           |     | GND      |                                                 |
|           | AI3 | 3        |                                                 |
|           |     | GND      |                                                 |
|           | AI4 | 4        |                                                 |
|           |     | GND      |                                                 |

#### ANMERKUNG

Die AI-Anschlüsse 1, 2, 3 und 4 sind für AI+ Signale und der GND-Anschluss ist für AI- Signale.

----Ende

# 4.1.8 Anschließen des DO-Signalkabels

## Kontext

Der DO-Anschluss unterstützt eine Signalspannung von maximal 12 V. NC/COM ist ein Ruhekontakt, während NO/COM ein Arbeitskontakt ist. Es wird empfohlen, bei der Länge der Signalübertragungsverbindung 10 m nicht zu übersteigen.

## Vorgehensweise

Schritt 1 Schließen Sie das DO-Signalkabel an.

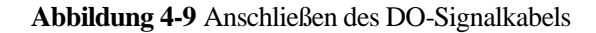

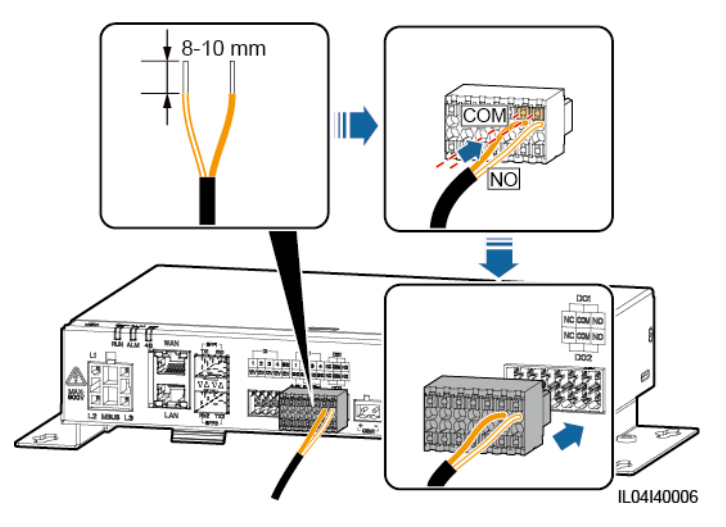

----Ende

# 4.1.9 Anschließen des Ethernet-Kabels

## Kontext

- Der SmartLogger kann über einen WAN-Anschluss mit einem Ethernet-Switch, Router oder PC verbunden werden.
- Der SmartLogger kann über den LAN-Anschluss mit dem SmartModule oder einem PC verbunden werden.

# Vorgehensweise

Schritt 1 Schließen Sie das Ethernet-Kabel an.

#### ANMERKUNG

Achten Sie beim Crimpen des Netzwerkkabels darauf, dass die Abschirmschicht des Kabels sicher mit dem Metallgehäuse der RJ45-Stecker verbunden ist.

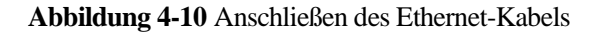

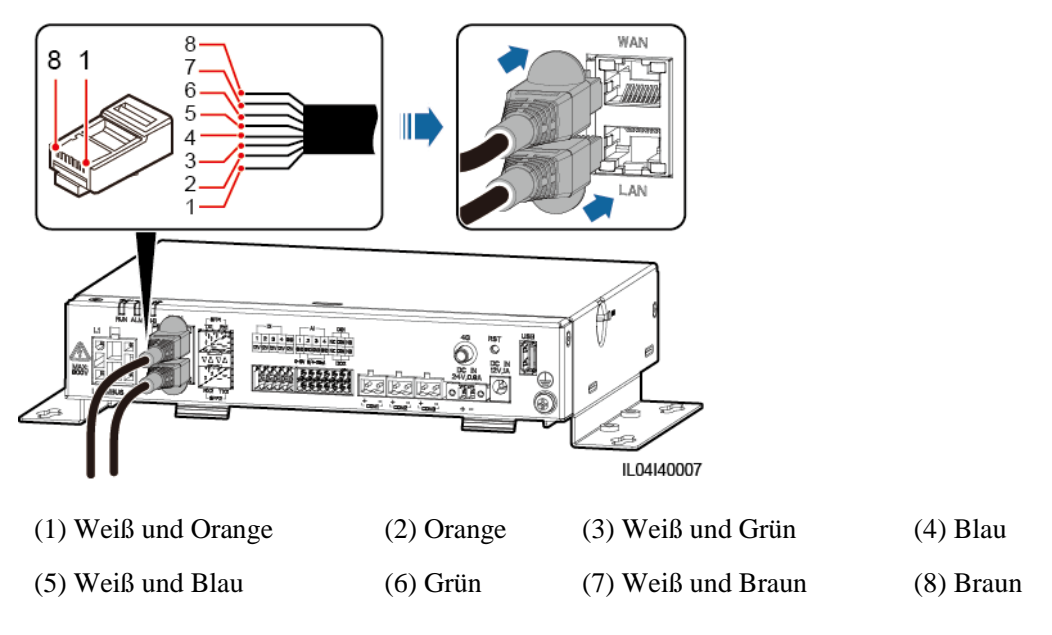

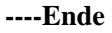

# 4.1.10 Anschließen der Glasfaser-Verbindungskabel

## Kontext

Der SmartLogger kann über Lichtwellenleiter mit Geräten wie dem Zugangsanschlusskasten verbunden werden.

#### Vorgehensweise

Schritt 1 Schließen Sie ein LWL-Modul am Anschluss SFP1 oder SFP2 des SmartLoggers an. Wenn es zwei Module gibt, stecken Sie eines in jeden Anschluss.

#### HINWEIS

- LWL-Module sind optional. Konfigurieren Sie das 100M- oder 1000M-LWL-Modul entsprechend dem korrespondierenden Anschluss am optischen Switch. Das LWL-Modul sollte SFP- oder eSFP-Verkapselung verwenden. Die Übertragungsentfernung, die vom 100M-LWL-Modul unterstützt wird, muss größer oder gleich 12 km sein. Die Übertragungsentfernung, die vom 1000M-LWL-Modul unterstützt wird, muss größer oder gleich 10 km sein.
- Stellen Sie beim Einsetzen eines LWL-Moduls in den SFP1-Anschluss sicher, dass die Seite mit dem Etikett nach oben weist. Stellen Sie beim Einsetzen eines LWL-Moduls in den SFP2-Anschluss sicher, dass die Seite mit dem Etikett nach unten weist.
- Schritt 2 Schließen Sie die mit dem LWL-Modul gelieferten Glasfaser-Verbindungskabel an die Anschlüsse des LWL-Moduls an.

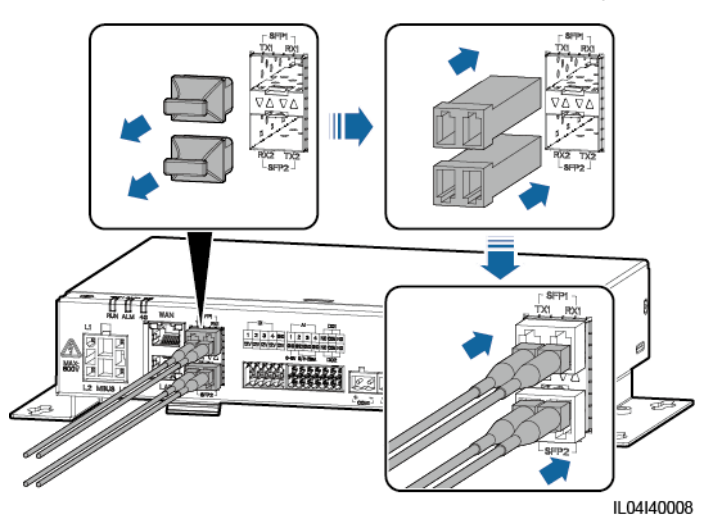

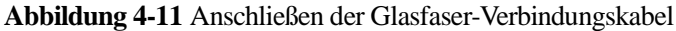

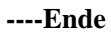

## **Zusätzliche Bedingung**

Die Trennung kann in umgekehrter Reihenfolge durchgeführt werden.

#### **ANMERKUNG**

- Drücken Sie beim Entfernen eines LWL zuerst auf den Riegel.
- Wenn Sie ein LWL-Modul entfernen, ziehen Sie es am Griff heraus. Stellen Sie sicher, dass das Intervall zwischen dem Entfernen und Einsetzen eines LWL-Moduls länger als 0,2 Sekunden ist.

# 4.1.11 Installation einer SIM-Karte und einer 4G-Antenne

#### Kontext

Der SmartLogger ermöglicht eine drahtlose Kommunikation über 4G. Für die Einwahl kann eine SIM-Karte eines lokalen Mobilfunkanbieters eingesetzt werden.

Legen Sie eine Standard-SIM-Karte bereit (Größe: 25 mm x 15 mm; Kapazität ≥ 64 KB). Monatlicher Datenverkehr der SIM-Karte ≥ Monatlicher Datenverkehr des Solarwechselrichters + Monatlicher Datenverkehr des Leistungsmessers + Monatlicher Datenverkehr des Umgebungsüberwachungsgeräts. Wenn andere Geräte im Netzwerk an den SmartLogger angeschlossen sind, muss das monatliche Datenvolumen der SIM-Karte nach Bedarf erhöht werden.

| Anforderungen an das monatliche |                                      | Ausgangswert für                     |
|---------------------------------|--------------------------------------|--------------------------------------|
| Datenvolumen für die SIM-Karte  |                                      | Datenverkehr                         |
| Solarwechselric                 | 10 MB + 4 MB x Anzahl der            | • Daten zur Geräteleistung           |
| hter                            | Solarwechselrichter                  | können alle 5 Minuten                |
| Leistungsmesse<br>r             | 3 MB x Anzahl der<br>Leistungsmesser | <ul><li>Die Protokolle der</li></ul> |

| Tabelle 4-1 | Datenverkehr | der SIM-Karte - | - Beschreibung |
|-------------|--------------|-----------------|----------------|
|-------------|--------------|-----------------|----------------|

| Anforderungen an das monatliche |                        | Ausgangswert für                                                                                                    |
|---------------------------------|------------------------|----------------------------------------------------------------------------------------------------|
| Datenvolumen für die SIM-Karte  |                        | Datenverkehr                                                                                                    |
| EMI                             | 3 MB x Anzahl der EMIs | Solarwechselrichter und die<br>Daten der<br>I-V-Kennlinien-Diagnose<br>können monatlich exportiert<br>werden. Die<br>Solarwechselrichter können<br>monatlich aktualisiert werden. |

## Vorgehensweise

Schritt 1 Stecken Sie eine SIM-Karte in den SIM-Kartensteckplatz.

#### HINWEIS

- In welcher Richtung die SIM-Karte einzulegen ist, können Sie anhand des Aufdrucks feststellen.
- Drücken Sie die SIM-Karte hinein, bis sie an ihrem Platz einrastet. In diesem Fall ist die SIM-Karte richtig eingesteckt.
- Wenn Sie die SIM-Karte entfernen, drücken Sie die Karte nach innen, um sie auszuwerfen.

Schritt 2 Installieren Sie eine Antenne.

Abbildung 4-12 Installation der SIM-Karte und der Antenne

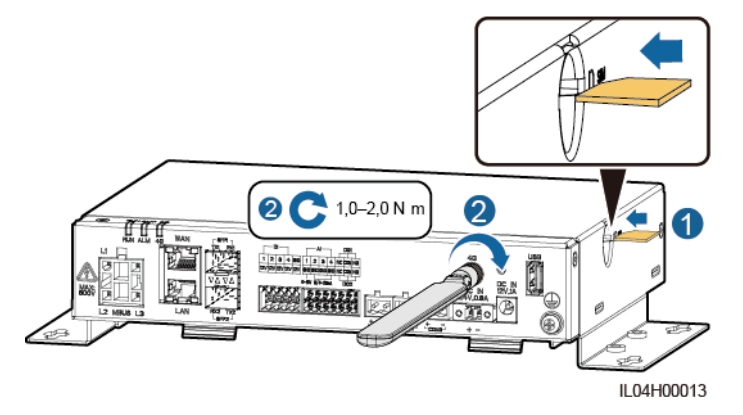

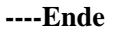

# 4.1.12 Anschließen des 24-V-Eingangsstromkabels

## Kontext

Das 24-V-Eingangsstromkabel muss in den folgenden Szenarien angeschlossen werden:

- Szenario 1: Es wird die 24-V-Gleichstromversorgung verwendet.
- Szenario 2: Der SmartLogger ist über den 12-V-Stromeingang mit einer Stromversorgung und der 24-V-Stromeingang fungiert als 12-V-Stromausgang, um die Geräte mit Strom zu versorgen.

# Vorgehensweise

Schritt 1 Schließen Sie das Eingangsstromkabel an.

Abbildung 4-13 Anschließen des Eingangsstromkabels

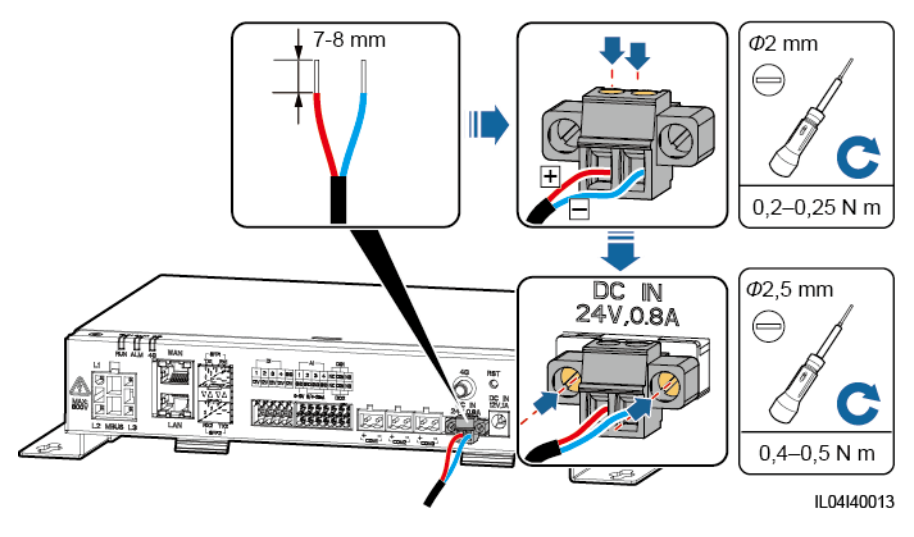

----Ende

# 4.2 Anschließen von Kabeln an das SmartModule

# 4.2.1 Vorbereiten der Kabel

| Тур                           | Empfohlene Kabelspezifikationen                                                                                                    |
|-------------------------------|----------------------------------------------------------------------------------------------------|
| PE-Kabel                      | Für den Außenbereich geeignetes Kabel mit Kupferader mit einem Querschnitt von 4–6 mm <sup>2</sup> oder 12–10 AWG                                                                                                    |
| Netzwerkkabel                 | Das Kabel wird mit dem SmartModule mitgeliefert und ist 35 cm lang. Sollte das<br>mitgelieferte Netzwerkkabel zu kurz sein, empfiehlt es sich, ein Netzwerkkabel der<br>Kategorie 5e oder mit höherer Spezifikation und abgeschirmten RJ45-Steckern zu<br>verwenden. |
| 12-V-Eingangsstro<br>mkabel   | Das Kabel wird mit dem SmartModule mitgeliefert und ist 50 cm lang.                                                                                                    |
| RS485-Kommunika<br>tionskabel | Zum Anschluss werden zwei- oder mehradrige Kabel mit einem Querschnitt von 0,2–2,5 mm <sup>2</sup> oder 24–14 AWG empfohlen                                                                                                    |
| DI-Signalkabel                | Zum Anschluss werden zwei- oder mehradrige Kabel mit einem Querschnitt von 0,2–1,5                                                                                                    |

| Тур                                       | Empfohlene Kabelspezifikationen                                                                                            |
|-------------------------------------------|----------------------------------------------------------------------------------------------------|
| Ausgangsstromkabe<br>1                    | mm <sup>2</sup> oder 24–16 AWG empfohlen                                                                                   |
| AI-Signalkabel                            |                                                                                                    |
| PT-Signalkabel                            | Weitere Details zu den Kabeln und Kabelverbindungsvorgängen finden Sie in den Dokumenten im Lieferumfang des PT100/PT1000. |
| (Optional)<br>24-V-Eingangsstro<br>mkabel | Zweiadriges Kabel mit einem Querschnitt von 0,2–1,5 mm <sup>2</sup> oder 24–16 AWG                                         |

# 4.2.2 Anschließen des Schutzerdungskabels

# Vorgehensweise

Schritt 1 Schließen Sie das PE-Kabel an.

Abbildung 4-14 Anschließen eines PE-Kabels

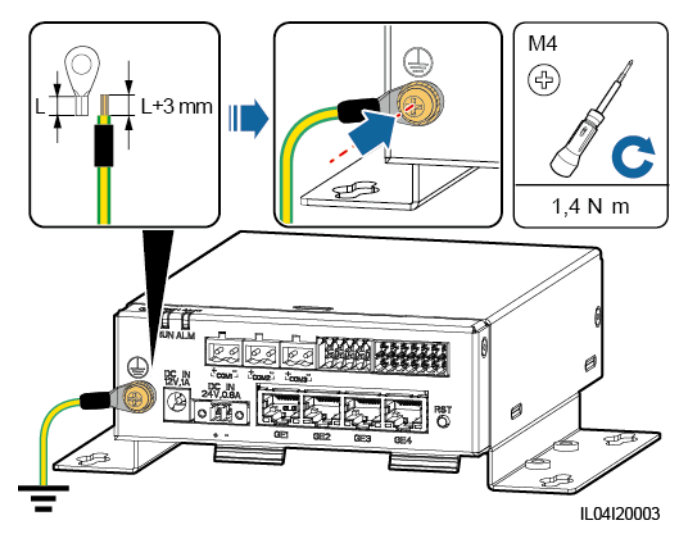

## ANMERKUNG

Wenn der SmartLogger über eine Verbindungsplatte mit dem SmartModule verbunden ist, schließen Sie je nach den Anforderungen der Anlage ein PE-Kabel an den Erdungspunkt des SmartLoggers oder SmartModules an.

#### ----Ende

# 4.2.3 Anschließen des Ethernet-Kabels

## Kontext

Das SmartModule kann über den GE-Anschluss mit dem SmartLogger und einem PC verbunden werden.

Schließen Sie den LAN-Anschluss des SmartLoggers mithilfe eines Ethernet-Kabels an einen GE-Anschluss des SmartModules an. Das SmartModule erhält eine IP-Adresse vom DHCP-Server und registriert sich automatisch beim SmartLogger.

## Vorgehensweise

Schritt 1 Schließen Sie das Ethernet-Kabel an.

#### **ANMERKUNG**

Achten Sie beim Crimpen des Netzwerkkabels darauf, dass die Abschirmschicht des Kabels sicher mit dem Metallgehäuse der RJ45-Stecker verbunden ist.

Abbildung 4-15 Anschließen des Ethernet-Kabels

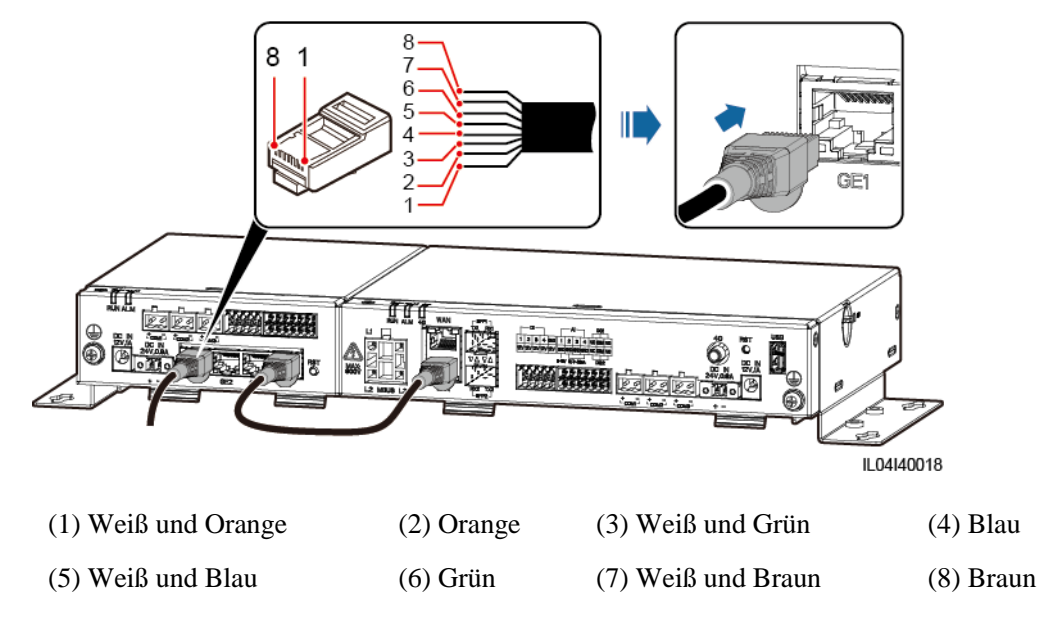

----Ende

# 4.2.4 Anschließen des 12-V-Eingangsstromkabels

## Kontext

Der SmartLogger ist über den 12-V-Stromeingang mit der Stromversorgung verbunden. Der 24-V-Stromeingang des SmartLoggers fungiert als 12-V-Stromausgang, um das SmartModule mit Strom zu versorgen.

## Vorgehensweise

Schritt 1 Schließen Sie das 12-V-Eingangsstromkabel an.

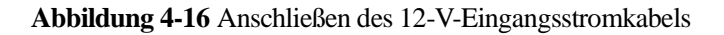

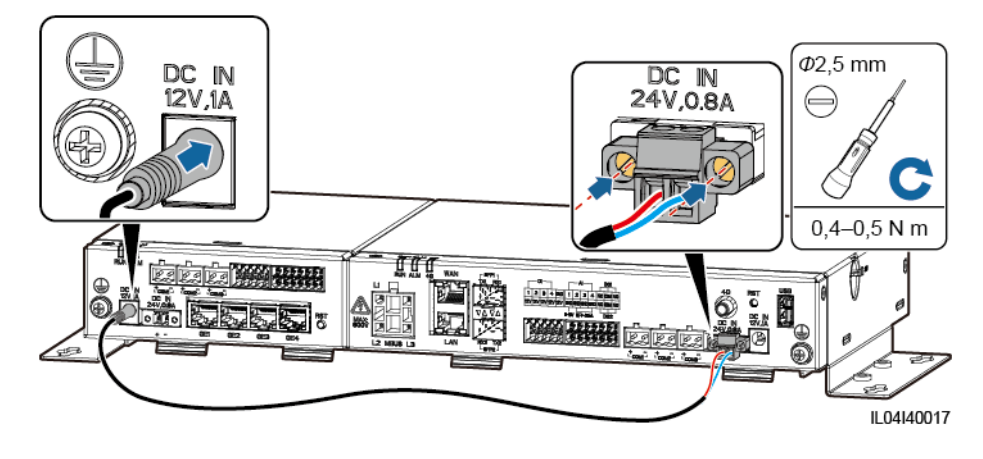

----Ende

# 4.2.5 Anschließen des RS485-Kommunikationskabels

## Kontext

- Das SmartModule kann über die COM-Anschlüsse an RS485-Kommunikationsgeräte angeschlossen werden, z. B. an einen Solarwechselrichter, ein EMI, einen Leistungsmesser und ein PID-Modul.
- Stellen Sie sicher, dass RS485+ mit COM+ und RS485- mit COM- am SmartModule verbunden sind.

# Vorgehensweise

Schritt 1 Schließen Sie das RS485-Kommunikationskabel an.

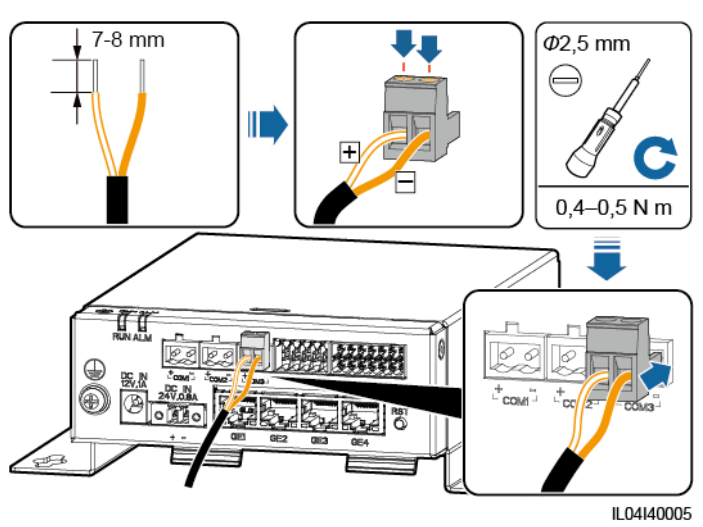

| Abbildung 4-17 Anschließen eines RS485-Kommunikationskabe |
|-----------------------------------------------------------|
|-----------------------------------------------------------|

| Anschluss           | Aufdruck | Beschreibung                           |
|---------------------|----------|----------------------------------------|
| COM1, COM2 und COM3 | +        | RS485A-,<br>RS485-Differenzialsignal + |
|                     | -        | RS485B-,<br>RS485-Differenzialsignal – |

Schritt 2 Wenn Geräte kaskadiert werden müssen, kaskadieren Sie zuerst die Geräte und verbinden Sie sie dann mit dem SmartModule.

#### HINWEIS

- Es wird empfohlen, weniger als 30 Geräte an jeweils eine RS485-Strecke anzuschließen.
- Die Baudrate, das Kommunikationsprotokoll und der Paritätsmodus aller Geräte an der kaskadierenden RS485-Verbindung müssen mit den Einstellungen der COM-Anschlüsse am SmartModule übereinstimmen.

Abbildung 4-18 Kaskadierende Verbindung

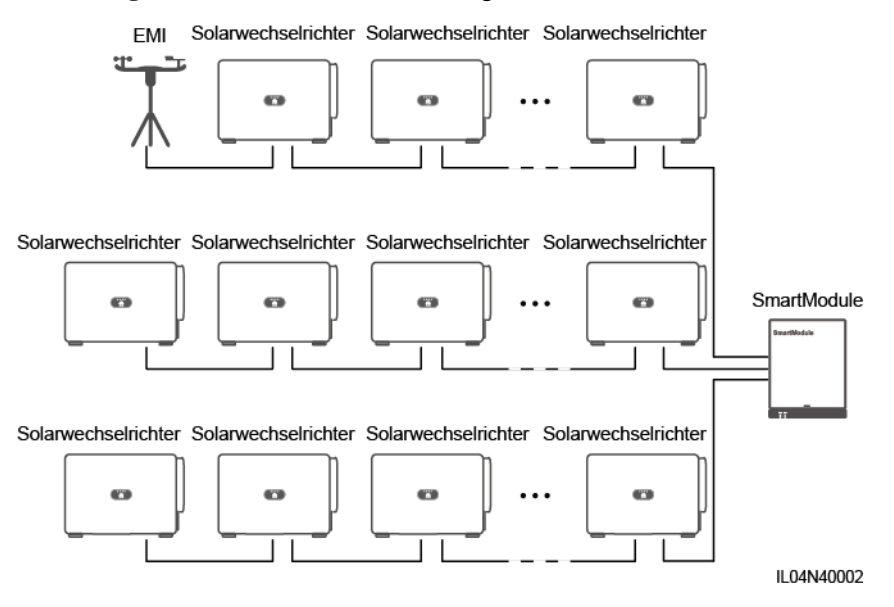

----Ende

# 4.2.6 Anschließen des DI-Signalkabels

## Kontext

Das SmartModule kann DI-Signale, wie z. B. Remote-Befehle und Alarme, über DI-Anschlüsse empfangen. Er kann nur passive potenzialfreie Kontaktsignale empfangen. Es wird empfohlen, bei der Länge der Signalübertragungsverbindung 10 m nicht zu übersteigen.

## Vorgehensweise

Schritt 1 Schließen Sie das DI-Signalkabel an.

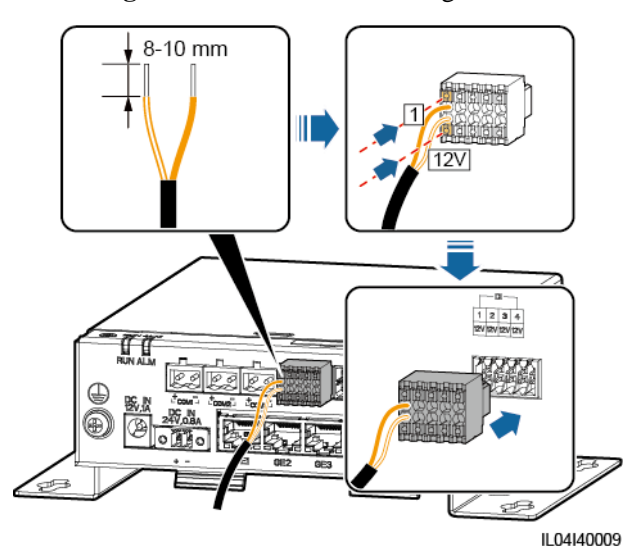

#### Abbildung 4-19 Anschließen des DI-Signalkabels

| Anschluss |     | Aufdruck | Beschreibung                                |
|-----------|-----|----------|---------------------------------------------|
| DI        | DI1 | 1        | Anschluss von vier passiven                 |
|           |     | 12V      | potenzialfreien Kontaktsignalen<br>möglich. |
|           | DI2 | 2        |                                             |
|           |     | 12V      |                                             |
|           | DI3 | 3        |                                             |
|           |     | 12V      |                                             |
|           | DI4 | 4        |                                             |
|           |     | 12V      |                                             |

----Ende

# 4.2.7 Anschließen des Ausgangsstromkabels

# Kontext

Bei einer Einspeisebegrenzung oder bei akustischen und visuellen Alarmszenarien kann das SmartModule das Zwischenrelais über den 12-V-Stromausgang ansteuern. Es wird empfohlen, bei der Länge der Verbindung 10 m nicht zu übersteigen.

# Vorgehensweise

Schritt 1 Verbinden Sie das Ausgangsstromkabel.

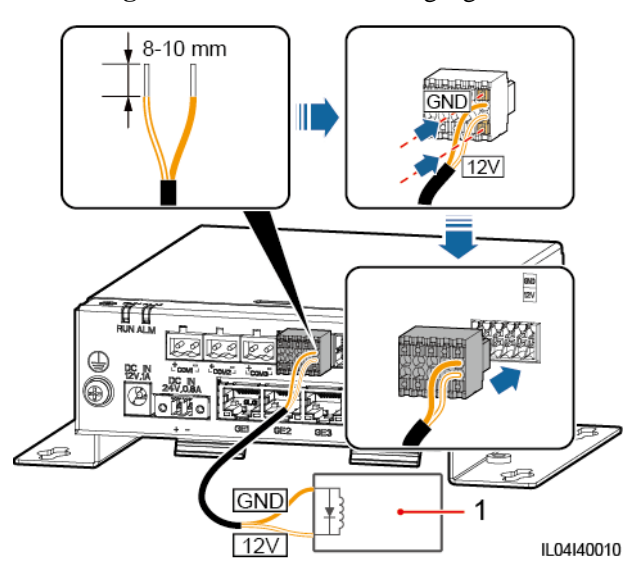

#### Abbildung 4-20 Anschließen des Ausgangsstromkabels

(1) Zwischenrelais

----Ende

# 4.2.8 Anschließen des AI-Signalkabels

## Kontext

Das SmartModule kann AI-Signale von EMIs über AI-Anschlüsse empfangen. Es wird empfohlen, bei der Länge der Signalübertragungsverbindung 10 m nicht zu übersteigen.

# Vorgehensweise

Schritt 1 Schließen Sie das AI-Signalkabel an.

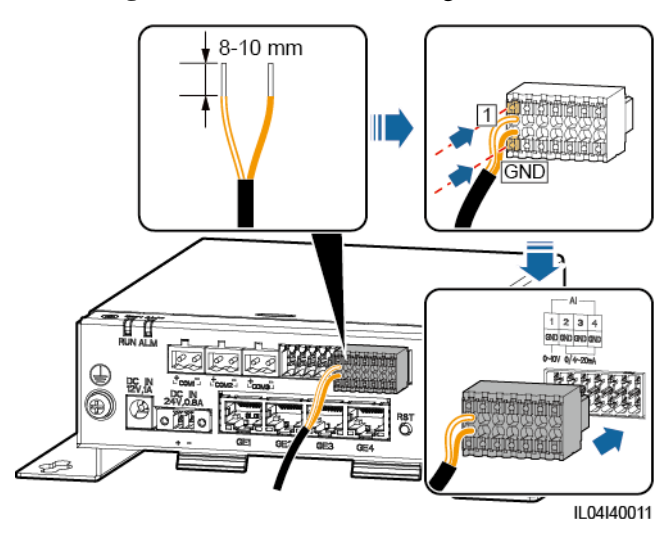

#### Abbildung 4-21 Anschließen des AI-Signalkabels

| Anschluss |     | Aufdruck | Beschreibung                            |
|-----------|-----|----------|-----------------------------------------|
| AI        | AI1 | 1        | Unterstützt 0–10 V<br>Eingangsspannung. |
|           |     | GND      |                                         |
|           | AI2 | 2        | Unterstützt 0–20 mA oder 4–20           |
|           |     | GND      | mA Eingangsstrom.                       |
|           | AI3 | 3        |                                         |
|           |     | GND      |                                         |
|           | AI4 | 4        |                                         |
|           |     | GND      |                                         |

#### ANMERKUNG

Die AI-Anschlüsse 1, 2, 3 und 4 sind für AI+ Signale und der GND-Anschluss ist für AI- Signale.

----Ende

# 4.2.9 Anschließen des PT-Signalkabels

## Kontext

Das SmartModule besitzt zwei PT-Anschlüsse, mit denen eine Verbindung zu Dreileiter- oder Zweileiter-PT100/PT1000-Temperatursensoren hergestellt werden kann.

Wenn ein PT-Anschluss mit einem Zweileiter-PT100/PT1000 verbunden werden muss, verwenden Sie ein Kurzschlusskabel, um GND und – des Anschlusses kurzzuschließen.

## Vorgehensweise

Schritt 1 Schließen Sie das PT-Signalkabel an.

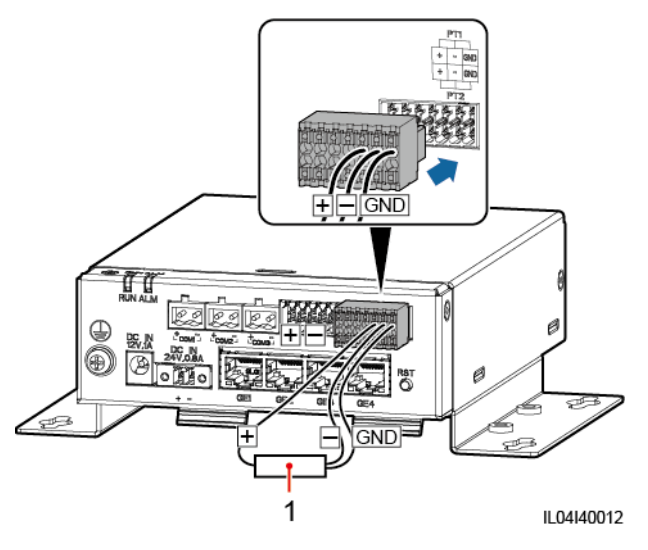

Abbildung 4-22 Anschließen an einen Dreileiter-PT100/PT1000

(1) PT100/PT1000-Temperatursensor

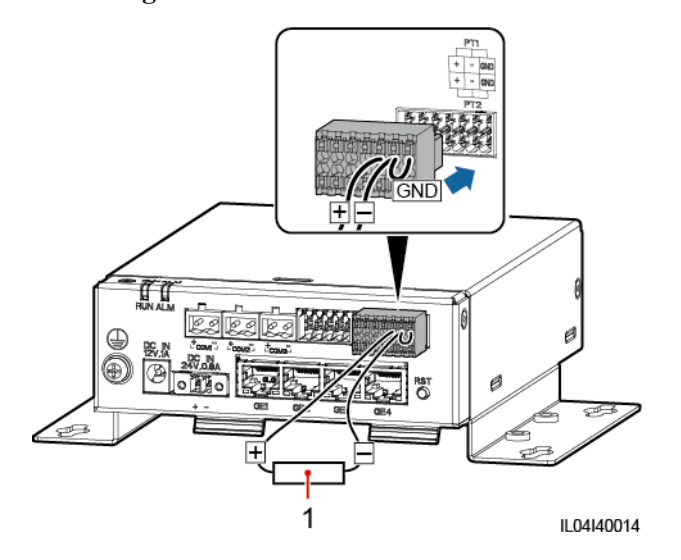

Abbildung 4-23 Anschließen an einen Zweileiter-PT100/PT1000

(1) PT100/PT1000-Temperatursensor

----Ende

# 4.2.10 Anschließen des 24-V-Eingangsstromkabels

## Kontext

Das 24-V-Eingangsstromkabel muss in den folgenden Szenarien angeschlossen werden:

- Szenario 1: Es wird die 24-V-Gleichstromversorgung verwendet.
- Szenario 2: Das SmartModule ist über den 12-V-Stromeingang mit dem Netz verbunden. Das 24-V-Eingangsstromkabel fungiert als 12-V-Stromausgang, um ein Gerät mit Strom zu versorgen.

# Vorgehensweise

Schritt 1 Schließen Sie das Eingangsstromkabel an.

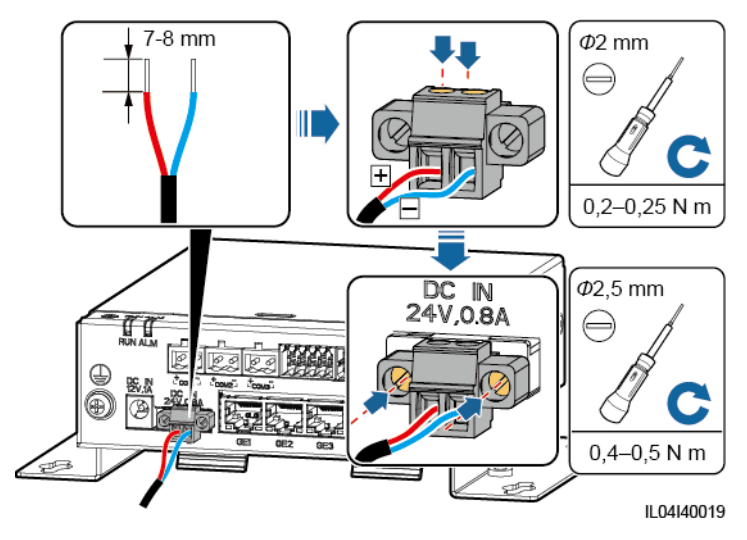

Abbildung 4-24 Anschließen des Eingangsstromkabels

----Ende

# **5** Systembetrieb

# 5.1 Überprüfung vor dem Einschalten

| Nr. | Überprüfen Sie folgende Punkte:                                                                                                    |
|-----|----------------------------------------------------------------------------------------------------|
| 1   | Der SmartLogger und das SmartModule sind richtig und sicher installiert.                                                                                     |
| 2   | Alle Kabel müssen fest verbunden sein.                                                                                                    |
| 3   | Die Verlegung von Strom- und Signalkabeln entspricht den Anforderungen an<br>die Verlegung von Stark- und Schwachstromkabeln sowie dem<br>Kabelführungsplan. |
| 4   | Die Kabel sind ordentlich verlegt und mit Kabelbindern gleichmäßig und in gleicher Ausrichtung fixiert.                                                      |
| 5   | Auf den Kabeln befinden sich keine überflüssigen Isolierbänder und Kabelbinder.                                                                              |

# 5.2 Einschalten des Systems

Schritt 1 Schließen Sie die Stromversorgung an.

• Methode 1: Wenn ein Netzteil verwendet wird, schließen Sie das Netzteilkabel an und schalten Sie den Schalter auf der Seite der Netzsteckdose ein.

## 

- Die Nenneingangsspannung des Netzteils beträgt 100–240 V AC und die Nenneingangsfrequenz beträgt 50/60 Hz.
- Wählen Sie eine für dieses Netzteil passende Netzsteckdose.

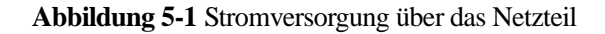

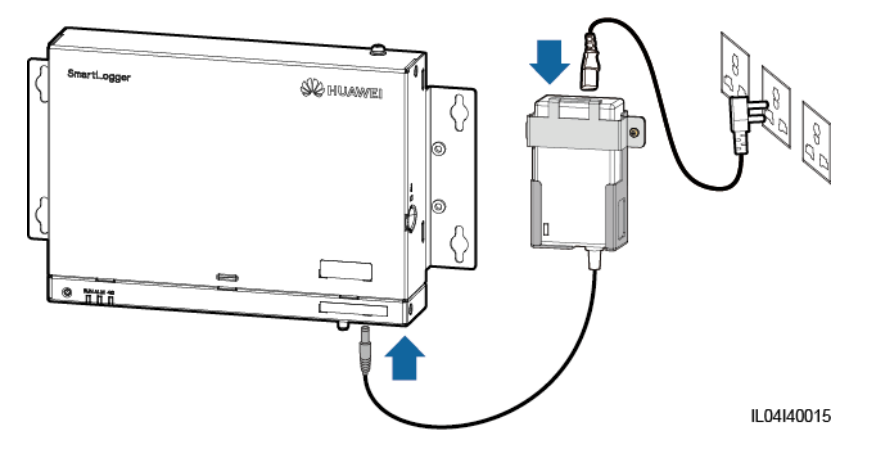

- Methode 2: Wenn eine Gleichstromversorgung verwendet wird, prüfen Sie, ob die Gleichstromversorgung und der SmartLogger sowie das SmartModule ordnungsgemäß mit dem Kabel verbunden sind, und schalten Sie den vorgeschalteten Netzschalter der Gleichstromversorgung ein.
- Schritt 2 Wenn zur Kommunikation MBUS verwendet wird, schalten Sie alle vorgeschalteten Schalter des MBUS-Anschlüsse ein.

----Ende
# **6** WebUI-Betriebsvorgänge

# 6.1 Einführung in das WebUI

#### HINWEIS

- Die Web-Softwareversion, die für die WebUI-Screenshots in diesem Dokument verwendet wird, ist SmartLogger V300R001C00SPC010. Die Screenshots dienen nur Referenzzwecken.
- Die Namen, Wertebereiche und Standardwerte der Parameter können sich ändern. Die tatsächliche Anzeige hat Vorrang.
- Das Auslösen eines Reset-, Abschalt- oder Upgrade-Befehls an die Solarwechselrichter kann zu einem Ausfall der Stromnetzanbindung führen, was den Energieertrag beeinträchtigt.
- Netz-, Schutz- und Funktionsparameter sowie die Parameter f
  ür die Leistungsanpassung der Solarwechselrichter d
  ürfen nur von Fachkr
  äften eingestellt werden. Wenn die Netz-, Schutz- und Funktionsparameter falsch eingestellt sind, verbinden sich die Solarwechselrichter m
  öglicherweise nicht mit dem Stromnetz. Wenn die Leistungsanpassungsparameter falsch eingestellt sind, kann es vorkommen, dass sich die Solarwechselrichter m
  öglicherweise nicht mit dem Stromnetz verbinden. In diesen F
  ällen wird der Energieertrag beeintr
  ächtigt.
- Nur Fachkräfte dürfen Stromnetzplanungsparameter des SmartLoggers einstellen. Falsche Einstellungen können dazu führen, dass sich die PV-Anlage nicht wie erforderlich mit dem Stromnetz verbindet, was den Energieertrag beeinträchtigt.

# 6.1.1 WebUI-Layout

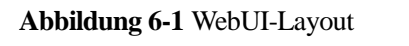

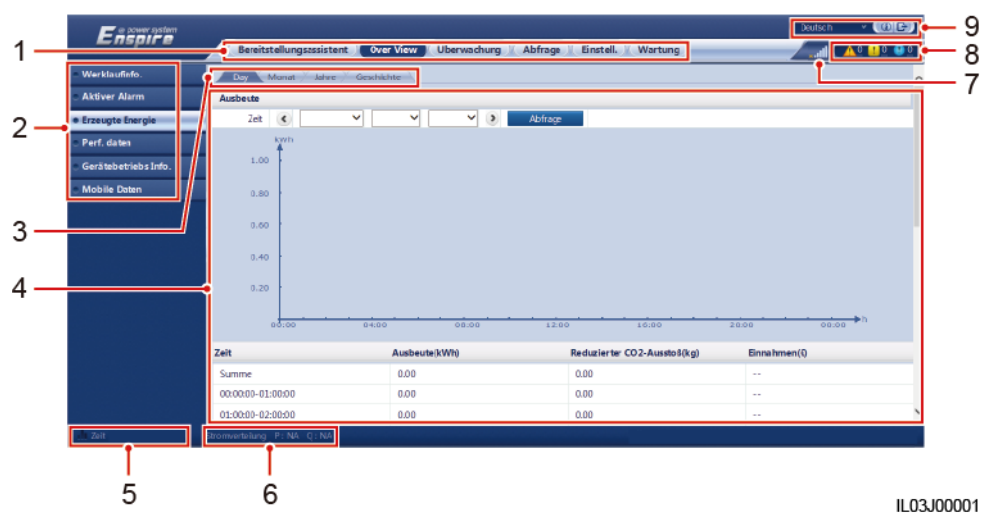

| Nr. | Funktion                                        | Beschreibung                                                                                                    |
|-----|-------------------------------------------------|----------------------------------------------------------------------------------------------------|
| 1   | Erste Menüebene                                 | Wählen Sie die entsprechende erste Menüebene, bevor Sie einen Vorgang über die WebUI ausführen.                                                                                                    |
| 2   | Zweite Menüebene                                | Wählen Sie in der ersten Menüebene das abzufragende Gerät oder den<br>Parameter aus, der in der zweiten Menüebene eingestellt werden soll.                                                                                                    |
| 3   | Dritte Menüebene                                | <ul> <li>Wählen Sie nach der Auswahl einer zweiten Menüebene eine dritte<br/>Menüebene für den Zugriff auf den Abfrage- oder Einstellungsseite<br/>aus.</li> <li>Unter bestimmten Menüs der zweiten Ebene gibt es keine dritte<br/>Menüebene.</li> </ul> |
| 4   | Seite "Details"                                 | Zeigt Informationen über die abgefragten Daten oder die<br>Parametereinstellung an.                                                                                                    |
| 5   | Systemzeit                                      | Zeigt die aktuelle Systemzeit an.                                                                                                    |
| 6   | Stromnetzplanung                                | Zeigt den aktuellen Stromnetz-Planungsmodus des Systems an.                                                                                                    |
| 7   | Symbol für die<br>Signalstärke der<br>SIM-Karte | Zeigt die Signalstärke der SIM-Karte an.                                                                                                    |
| 8   | Alarmsymbol                                     | Zeigt die Schweregrade und die Anzahl der aktiven Systemalarme an.<br>Sie können auf eine Anzahl klicken, um die Alarmseite aufzurufen.                                                                                                    |
| 9   | Anzeigensprache                                 | Wählen Sie die Anzeigensprache aus oder melden Sie sich ab.                                                                                                    |

# 6.1.2 Erläuterung der Symbole

| Symbol | Beschreibung                                                                                                    | Symbol              | Beschreibung                                                                                                    |
|--------|----------------------------------------------------------------------------------------------------|---------------------|----------------------------------------------------------------------------------------------------|
|        | Klicken Sie zum<br>Abfragen von<br>Informationen zur<br>WebUI-Version auf das<br>Symbol "Info".                                                       | <ul><li>✓</li></ul> | Klicken Sie zum<br>Auswählen eines<br>Parameters oder einer<br>Zeit auf das Symbol<br>"Drop-down".                                                                                                    |
| G      | Klicken Sie zum<br>Abmelden auf das<br>Symbol "Abmelden".                                                                                             |                     | Alarme werden als<br>dringende, nicht<br>dringende und warnende<br>Alarme klassifiziert.<br>Klicken Sie zum<br>Abfragen eines Alarms<br>auf das Symbol "Alarm".                                                                                                    |
| ><br>< | Klicken Sie zum<br>Anpassen der Zeit auf das<br>Symbol<br>"Erhöhen/Verringern".                                                                       |                     | Klicken Sie zum Starten<br>des Geräts auf das<br>Symbol "Start".                                                                                                    |
| •      | Das Symbol<br>"Auswählen" zeigt an,<br>dass ein Parameter<br>ausgewählt ist.                                                                          | 0                   | Klicken Sie zum<br>Ausschalten des Geräts<br>auf das Symbol "Stopp".                                                                                                    |
|        | Das Symbol<br>"Auswählen" zeigt an,<br>dass ein Parameter nicht<br>ausgewählt ist. Klicken<br>Sie auf das Symbol, um<br>einen Parameter zu<br>wählen. |                     | Klicken Sie zum<br>Zurücksetzen des Geräts<br>auf das Symbol<br>"Zurücksetzen".                                                                                                    |
| *      | Symbol zum Ausblenden<br>und Symbol zum<br>Anzeigen.                                                                                                  | •                   | <ul> <li>Der<br/>Solarwechselrichter<br/>hat den Status "Im<br/>Netz".</li> <li>Das Gerät, z. B.<br/>Umgebungsüberwach<br/>ungsgerät,<br/>Leistungsmesser,<br/>Slave-SmartLogger<br/>oder MBUS, hat den<br/>Status "Online".</li> <li>Das PID-Modul hat</li> </ul> |
|        |                                                                                                    |                     | <ul> <li>Das PID-Modul nat<br/>den Status<br/>"Laufend".</li> </ul>                                                                                                    |

| Symbol | Beschreibung                                                                                                    | Symbol | Beschreibung                                                                                                    |
|--------|----------------------------------------------------------------------------------------------------|--------|----------------------------------------------------------------------------------------------------|
|        | Das Gerät hat den Status<br>" <b>Getrennt</b> ".<br>Wenn sich ein Gerät im<br>Status <b>Getrennt</b> befindet,<br>ist ein Einstellen seiner<br>Parameter nicht möglich.                                                                                                    |        | Der Solarwechselrichter<br>hat den Status<br>" <b>Verladung</b> ".                                                                                                    |
| •      | <ul> <li>Der<br/>Solarwechselrichter<br/>hat den Status<br/>"Initialisiert", "Aus",<br/>"Untätig" oder einen<br/>anderen Status, in<br/>dem er keinen Strom<br/>in das Stromnetz<br/>einspeist.</li> <li>Das PID-Gerät hat<br/>den Status "Aus",<br/>"Untätig" oder einen</li> </ul> | •      | Symbol für aufsteigende<br>Reihenfolge oder<br>absteigende Reihenfolge.<br>Klicken Sie auf das<br>Symbol, um die Elemente<br>für die entsprechende<br>Spalte in aufsteigender<br>oder absteigender<br>Reihenfolge zu sortieren. |
|        | anderen Status, in<br>dem es nicht<br>ordnungsgemäß<br>ausgeführt wird.                                                                                                    |        |                                                                                                    |

# 6.1.3 WebUI-Menüs

#### Tabelle 6-1 WebUI-Menüs

| Hauptmenü                    | Zweite<br>Menüebene | Dritte<br>Menüebene | Funktion                                                                                                    |
|------------------------------|---------------------|---------------------|----------------------------------------------------------------------------------------------------|
| Bereitstellungsassist<br>ent | Nicht verfügbar     | Nicht verfügbar     | Unterstützt den Bereitstellungsassistenten.<br>Sie können die Bereitstellungsparameter<br>festlegen, Geräte anschließen und die<br>Verbindung zum Verwaltungssystem<br>gemäß dem Assistenten herstellen. |
| Over View                    | "Werklaufinfo."     | Nicht verfügbar     | Fragt Informationen zur PV-Anlage ab.                                                                                                    |
|                              | Aktiver Alarm       | Nicht verfügbar     | Fragt aktive Alarme ab.                                                                                                    |

| Hauptmenü   | Zweite<br>Menüebene  | Dritte<br>Menüebene       | Funktion                                                                                                    |
|-------------|----------------------|---------------------------|----------------------------------------------------------------------------------------------------|
|             | Erzeugte Energie     | Nicht verfügbar           | <ul> <li>Fragt den Energieertrag des Systems ab.</li> <li>Täglicher Energieertrag: Die Daten können stündlich für 30 Tage gespeichert werden.</li> <li>Monatlicher Energieertrag: Die Daten können täglich für ein Jahr gespeichert werden.</li> <li>Jährlicher Energieertrag: Die Daten können monatlich für 10 Jahre gespeichert werden.</li> <li>Historischer Energieertrag: Die Daten können jährlich für 25 Jahre gespeichert werden.</li> </ul> |
|             | Leistungsdaten       | Nicht verfügbar           | Fragt Leistungsdaten ab oder exportiert sie.                                                                                                    |
|             | Gerätebetriebs Info. | Nicht verfügbar           | Fragt Betriebsinformationen zum Gerät ab oder exportiert sie.                                                                                                    |
|             | Mobile Daten         | Nicht verfügbar           | Fragt Daten aus dem Mobilfunknetz ab.                                                                                                    |
| Überwachung | SmartLogger3000      | Laufende<br>Informationen | Fragt die Betriebsinformationen ab.                                                                                                    |
|             |                      | Aktiver Alarm             | Fragt aktive Alarme ab.                                                                                                    |
|             |                      | Über                      | Fragt die Versions- und<br>Kommunikationsdaten des<br>Master-SmartLoggers ab.                                                                                                    |
|             | SmartLogger          | Über                      | Fragt die Versions- und<br>Kommunikationsdaten des<br>Slave-SmartLoggers ab.                                                                                                    |
|             | SUN2000              | Laufende<br>Informationen | Fragt die Betriebsinformationen ab.                                                                                                    |
|             |                      | Aktiver Alarm             | Fragt aktive Alarme ab.                                                                                                    |
|             |                      | Leistungsdaten            | Fragt Leistungsdaten ab oder exportiert sie.                                                                                                    |
|             |                      | Ausbeute                  | Fragt den Energieertrag ab.                                                                                                    |
|             |                      | Laufen Parameter          | Legt die Betriebsparameter fest.                                                                                                    |
|             |                      | Tracking-System           | Legt die Parameter des Tracking-Systems fest.                                                                                                    |
|             |                      | Kennlinie                 | Legt die Kennlinie fest.                                                                                                    |
|             |                      | Über                      | Fragt die Versions- und<br>Kommunikationsdaten ab.                                                                                                    |
|             | MBUS                 | Laufende<br>Informationen | Fragt die Betriebsinformationen ab.                                                                                                    |

| Hauptmenü | Zweite<br>Menüebene              | Dritte<br>Menüebene       | Funktion                                                                                                    |
|-----------|----------------------------------|---------------------------|----------------------------------------------------------------------------------------------------|
|           |                                  | STA Liste                 | <ul> <li>Legt die Baudraten der<br/>MBUS-Kommunikationsgeräte fest<br/>oder synchronisiert sie.</li> <li>Exportiert die STA-Liste.</li> </ul> |
|           |                                  | Netzwerkeinstellun<br>gen | <ul><li>Legt die Betriebsparameter fest.</li><li>Verwaltet die SN-Liste.</li></ul>                                                            |
|           |                                  | Über                      | Fragt die Versions- und<br>Kommunikationsdaten ab.                                                                                            |
|           | EMI                              | Laufende<br>Informationen | Fragt die Betriebsinformationen ab.                                                                                                    |
|           |                                  | Leistungsdaten            | Fragt Leistungsdaten ab oder exportiert sie.                                                                                                  |
|           |                                  | Laufen Parameter          | Legt die Betriebsparameter fest.                                                                                                    |
|           |                                  | Über                      | Fragt die Kommunikationsdaten ab.                                                                                                    |
|           | Leistungsmess                    | Laufende<br>Informationen | Fragt die Betriebsinformationen ab.                                                                                                    |
|           |                                  | Leistungsdaten            | Fragt Leistungsdaten ab oder exportiert sie.                                                                                                  |
|           |                                  | Laufen Parameter          | Legt die Betriebsparameter des<br>DL/T645-Leistungsmessers fest.                                                                              |
|           |                                  | Über                      | Fragt die Kommunikationsdaten ab.                                                                                                    |
|           | PID                              | Laufende<br>Informationen | Fragt die Betriebsinformationen ab.                                                                                                    |
|           |                                  | Aktiver Alarm             | Fragt aktive Alarme ab.                                                                                                    |
|           |                                  | Leistungsdaten            | Fragt Leistungsdaten ab oder exportiert sie.                                                                                                  |
|           |                                  | Laufen Parameter          | Legt die Betriebsparameter fest.                                                                                                    |
|           |                                  | Über                      | Fragt die Versions- und<br>Kommunikationsdaten ab.                                                                                            |
|           | STS                              | Fernanzeige               | Fragt die Fernanzeigeparameter ab.                                                                                                    |
|           |                                  | Telemetrie                | Fragt die Telemetrieparameter ab.                                                                                                    |
|           |                                  | Fernkontrolle             | Legt die Fernkontrollparameter fest.                                                                                                    |
|           |                                  | Leistungsdaten            | Fragt Leistungsdaten ab oder exportiert sie.                                                                                                  |
|           |                                  | Laufen Parameter          | Legt die Betriebsparameter fest.                                                                                                    |
|           |                                  | Über                      | Fragt die Kommunikationsdaten ab.                                                                                                    |
|           | Kundengerät,<br>IEC103-Gerät und | Laufende<br>Informationen | Fragt die Betriebsinformationen ab.                                                                                                    |

| Hauptmenü     | Zweite<br>Menüebene | Dritte<br>Menüebene         | Funktion                                                                                                    |
|---------------|---------------------|-----------------------------|----------------------------------------------------------------------------------------------------|
|               | IEC104-Gerät        | Fernanzeige                 | Fragt die Fernanzeigeparameter ab.                                                                                    |
|               |                     | Telemetrie                  | Fragt die Telemetrieparameter ab.                                                                                     |
|               |                     | Fernkontrolle               | Legt die Fernkontrollparameter fest.                                                                                  |
|               |                     | Ferneinstellung             | Legt die Ferneinstellungsparameter fest.                                                                              |
| Abfrage       | Alarmverlauf        | Nicht verfügbar             | Fragt historische Alarme ab.                                                                                          |
|               | Ablaufprotokoll     | Nicht verfügbar             | Fragt Vorgangsprotokolle ab.                                                                                          |
|               | Daten export.       | Nicht verfügbar             | Exportiert historische Alarme, den<br>Energieertrag, Vorgangsprotokolle und<br>Stromnetzplanungsdaten.                |
| Einstellungen | wenderparameter     | Datum und Zeit              | Legt Datum und Uhrzeit fest.                                                                                          |
|               |                     | Anlage                      | Legt Informationen zur PV-Anlage fest.                                                                                |
|               |                     | Einnahmen                   | Legt die Parameter für Einnahmen fest.                                                                                |
|               |                     | Zeitraum speich.            | Legt den Speicherzeitraum der<br>Leistungsdaten fest.                                                                 |
|               | Komm. Param.        | Drahtlosnetzwerk            | • Legt die Parameter für das integrierte WLAN fest.                                                                   |
|               |                     |                             | • Legt die Parameter für mobile Daten (4G/3G/2G) fest.                                                                |
|               |                     | Kabelgebundenes<br>Netzwerk | Legt die Parameter für das kabelgebundene<br>Netzwerk fest.                                                           |
|               |                     | RS485                       | Legt die RS485-Parameter fest.                                                                                        |
|               |                     | Leistungsmess               | Legt die Leistungsmesserparameter fest.                                                                               |
|               |                     | Verwaltungssystem           | <ul> <li>Legt die Parameter des<br/>Verwaltungssystems fest.</li> <li>Lädt ein Sicherheitszertifikat hoch.</li> </ul> |
|               |                     | Modbus TCP                  | Legt die Modbus-TCP-Parameter fest.                                                                                   |
|               |                     | IEC103                      | Legt die IEC103-Parameter fest.                                                                                       |
|               |                     | IEC104                      | Legt die IEC104-Parameter fest.                                                                                       |
|               |                     | FTP                         | Legt die FTP-Parameter fest.                                                                                          |
|               |                     | Email                       | Legt die E-Mail-Parameter fest.                                                                                       |
|               | Leistungsanpassung  | Wirkleistungssteuer<br>ung  | Legt die Parameter für die<br>Wirkleistungssteuerung fest.                                                            |
|               |                     | Blindleistungssteue<br>rung | Legt die Parameter für die<br>Blindleistungssteuerung fest.                                                           |

| Hauptmenü | Zweite<br>Menüebene                       | Dritte<br>Menüebene                            | Funktion                                                                                                    |
|-----------|-------------------------------------------|------------------------------------------------|----------------------------------------------------------------------------------------------------|
|           |                                           | Einspeisebegrenzun<br>g                        | Bietet einen Assistenten für die<br>Einspeisebegrenzung. Sie können<br>Parameter mithilfe des Assistenten<br>festlegen.                      |
|           |                                           | Intelligente<br>Blindleistungskomp<br>ensation | Bietet einen Assistenten für die intelligente<br>Blindleistungskompensierung. Sie können<br>Parameter mithilfe des Assistenten<br>festlegen. |
|           |                                           | DRM                                            | Legt die DRM-Parameter fest.                                                                                                    |
|           | Remote-Aus                                | Pot.fr. Kont. für<br>F.absch.                  | Legt Parameter für das<br>Remote-Herunterfahren über potenzialfreie<br>Kontakte fest.                                                        |
|           | DI                                        | Nicht verfügbar                                | Konfiguriert die DI-Anschluss-Funktion.                                                                                                    |
|           | Alarmausgabe                              | Nicht verfügbar                                | Legt die Zuordnung zwischen den Alarmen<br>des Solarwechselrichters und den<br>DO-Anschlüssen fest.                                          |
|           | Intelligenter<br>Tracking-Algorith<br>mus | Nicht verfügbar                                | Legt die Parameter in Bezug auf den<br>Smart-Tracking-Algorithmus fest.                                                                      |
|           | Andere Parameter                          | Nicht verfügbar                                | • Aktiviert oder deaktiviert die<br>Anpassung der RS485-Upgrade-Rate.                                                                        |
|           |                                           |                                                | <ul> <li>Aktiviert oder deaktiviert die<br/>Datenweiterleitung f ür nicht<br/>angeschlossene Ger äte.</li> </ul>                             |
|           |                                           |                                                | • Legt den Push-Zeitraum für<br>IEC104-Daten fest.                                                                                           |
|           |                                           |                                                | • Aktiviert oder deaktiviert die AI1-SPD-Alarmerkennung.                                                                                     |
|           |                                           |                                                | <ul> <li>Aktiviert oder deaktiviert den<br/>STS-Übertemperaturschutz.</li> </ul>                                                             |
|           |                                           |                                                | • Legt den Anschluss zur<br>Reset-Steuerung des externen Routers<br>fest.                                                                    |
| Wartung   | Firmware-Aktualisi<br>erung               | Nicht verfügbar                                | Aktualisiert die Firmware des<br>SmartLoggers, Solarwechselrichters,<br>MBUS oder PID.                                                       |
|           | Produktinformation en                     | Nicht verfügbar                                | Fragt die Produktinformationen ab.                                                                                                    |

| Hauptmenü | Zweite<br>Menüebene          | Dritte<br>Menüebene                | Funktion                                                                                                    |
|-----------|------------------------------|------------------------------------|----------------------------------------------------------------------------------------------------|
|           | Sicherheitseinstellu<br>ngen | Nicht verfügbar                    | <ul> <li>Ändert das Benutzerkennwort.</li> <li>Legt die automatisch Abmeldezeit fest.</li> <li>Lädt ein Netzwerksicherheitszertifikat<br/>hoch.</li> <li>Aktualisiert den Schlüssel.</li> <li>Legt Web-TLS1.0 fest.</li> <li>Legt die Verifizierung der digitalen<br/>Signatur fest.</li> </ul> |
|           | Systemwart.                  | Nicht verfügbar                    | <ul> <li>Setzt das System zurück.</li> <li>Stellt die werkseitigen<br/>Voreinstellungen wieder her.</li> <li>Löscht Daten.</li> <li>Exportiert alle Konfigurationsdateien.</li> <li>Importiert alle Konfigurationsdateien.</li> </ul>                                                           |
|           | Geräteprotokoll              | Nicht verfügbar                    | Exportiert die Geräteprotokolle.                                                                                                    |
|           | Vor-Ort-Test                 | Inspektion                         | Startet die Systemprüfung des<br>Solarwechselrichters.                                                                                                    |
|           |                              | Spot-Prüfung                       | Startet den Spot-Check des<br>Solarwechselrichters.                                                                                                    |
|           | Lizenzverwaltung             | Nicht verfügbar                    | <ul> <li>Zeigt die Lizenzinformationen an.</li> <li>Exportiert die Lizenz-Anwendungsdatei</li> <li>Lädt oder widerruft eine Lizenz.</li> </ul>                                                                                                    |
|           | Geräte-Mgmt.                 | Gerät anschließen                  | <ul> <li>Fügt ein Gerät hinzu oder entfernt es.</li> <li>Importiert oder exportiert<br/>Konfigurationen.</li> </ul>                                                                                                    |
|           |                              | Geräteliste                        | <ul> <li>Ändert die Geräteinformationen.</li> <li>Importiert oder exportiert<br/>Geräteinformationen.</li> </ul>                                                                                                    |
|           |                              | Export-Param.                      | Exportiert Geräteparameter.                                                                                                    |
|           |                              | Clear Alarm                        | Löscht Gerätealarme.                                                                                                    |
|           |                              | Erneute<br>Datensammlung           | Erfasst historische Leistungsdaten und den<br>Energieertrag der Geräte neu.                                                                                                    |
|           |                              | Gesamtenergieausb<br>eute anpassen | Passt den gesamten Energieertrag an.                                                                                                    |

#### 

Die dritte Menüebene variiert je nach Gerätemodell und Netzcode. Das angezeigte Menü hat Vorrang.

# 6.2 Inbetriebnahme des Zugangsgeräts

#### Voraussetzung

- Die Geräte- und Kabelinstallation wurde gemäß den Spezifikationen und Anforderungen für PV-Anlagen geprüft.
- Die Geräte der PV-Anlage und der SmartLogger sind eingeschaltet.
- Sie haben die IP-Adresse des SmartLoggers sowie den Benutzernamen und das Kennwort für die Anmeldung beim WebUI erhalten.

#### Kontext

Nach der Installation oder dem Austausch eines Geräts oder des SmartLoggers müssen Sie Geräteparameter einstellen und das Gerät hinzufügen.

# 6.2.1 Vorbereitungen und Anmeldung beim WebUI

#### Voraussetzung

- Unterstützt wird das Betriebssystem Windows 7 oder neuer.
- Browser: Chrome 52, Firefox 58 oder Internet Explorer 9 oder eine spätere Version wird empfohlen.

#### Vorgehensweise

- Schritt 1 Schließen Sie das Netzwerkkabel am Netzwerkanschluss des PCs und am WAN- bzw. LAN-Anschluss des SmartLoggers an.
- Schritt 2 Legen Sie die IP-Adresse für den PC im gleichen Netzwerksegment wie die IP-Adresse des SmartLoggers fest.

| Verbundener<br>Anschluss | Element          | SmartLogger-Stand<br>ardwert | PC-Einstellung –<br>Beispiel |
|--------------------------|------------------|------------------------------|------------------------------|
| LAN-Anschluss            | IP-Adresse       | 192.168.8.10                 | 192.168.8.11                 |
|                          | Subnetzmaske     | 255.255.255.0                | 255.255.255.0                |
|                          | Standard-Gateway | 192.168.8.1                  | 192.168.8.1                  |
| WAN-Anschlus             | IP-Adresse       | 192.168.0.10                 | 192.168.0.11                 |
| S                        | Subnetzmaske     | 255.255.255.0                | 255.255.255.0                |
|                          | Standard-Gateway | 192.168.0.1                  | 192.168.0.1                  |

#### ANMERKUNG

• Wenn die IP-Adresse des WAN-Anschlusses im Netzwerksegment zwischen 192.168.8.1 und 192.168.8.255 liegt, wird die IP-Adresse des LAN-Anschlusses automatisch in 192.168.3.10 geändert und das Standard-Gateway ist 192.168.3.1. Wenn der Verbindungsanschluss ein LAN-Anschluss ist, muss die Netzwerkkonfiguration des PCs entsprechend angepasst werden.

• Es wird empfohlen, den PC an den LAN-Anschluss des SmartLoggers oder den GE-Anschluss des SmartModules anzuschließen. Wenn der PC am GE-Anschluss des SmartModules sowie am LAN-Anschluss des SmartLoggers angeschlossen ist, passen Sie die Netzwerkkonfiguration des PCs an den Konfigurationsmodus an.

Schritt 3 Legen Sie die LAN-Parameter fest.

#### HINWEIS

- Wenn der SmartLogger mit einem LAN (Local Area Network) verbunden ist und ein Proxy-Server festgelegt ist, müssen Sie die Proxy-Server-Einstellung löschen.
- Wenn der SmartLogger mit dem Internet verbunden ist und der PC mit dem LAN verbunden ist, lassen Sie die Proxyserver-Einstellungen unverändert.
- 1. Öffnen Sie Internet Explorer.
- 2. Wählen Sie **Tools** > **Internet Options**.
- 3. Klicken Sie auf die Registerkarte Connections und dann auf LAN settings.
- 4. Deaktivieren Sie die Option Use a proxy server for your LAN.

#### Abbildung 6-2 LAN-Einstellungen

| Local Area Network (LAN) Settings                                                                                                    |  |  |  |
|----------------------------------------------------------------------------------------------------|--|--|--|
| Automatic configuration<br>Automatic configuration may override manual settings. To ensure the<br>use of manual settings, disable automatic configuration. |  |  |  |
| Automatically detect settings                                                                                                    |  |  |  |
| Use automatic configuration <u>s</u> cript                                                                                                    |  |  |  |
| Address                                                                                                    |  |  |  |
| Proxy server                                                                                                    |  |  |  |
| Use a proxy server for your LAN (These settings will not apply to dial-up or VPN connections).                                                             |  |  |  |
| Address; Port: 80 Advanced                                                                                                    |  |  |  |
|                                                                                                    |  |  |  |
| OK Cancel                                                                                                    |  |  |  |

5. Klicken Sie auf **OK**.

Schritt 4 Melden Sie sich beim WebUI des SmartLoggers an.

 Geben Sie in das Adressfeld des Browsers "https://XX.XX.XX.XX." ein (XX.XX.XX.XX ist die IP-Adresse des SmartLoggers) und drücken Sie die Eingabetaste. Die Anmeldeseite wird angezeigt. Bei der ersten Anmeldung beim WebUI wird eine Sicherheitswarnung angezeigt. Klicken Sie auf Continue to this website, um sich beim WebUI anzumelden.

#### 

• Es wird empfohlen, dass Benutzer ihre eigenen Zertifikate verwenden. Wenn das Zertifikat nicht erneuert wird, wird die Sicherheitswarnung bei jeder Anmeldung angezeigt.

- Nach der Anmeldung beim WebUI können Sie unter **Wartung** > **Sicherheitseinstellungen** > **Netzwerksicherheitszertifikat** ein Zertifikat importieren.
- Das importierte Zertifikat muss an die SmartLogger-IP-Adresse gebunden sein. Andernfalls wird die Sicherheitswarnung während der Anmeldung weiterhin angezeigt.

#### Abbildung 6-3 Sicherheitswarnung

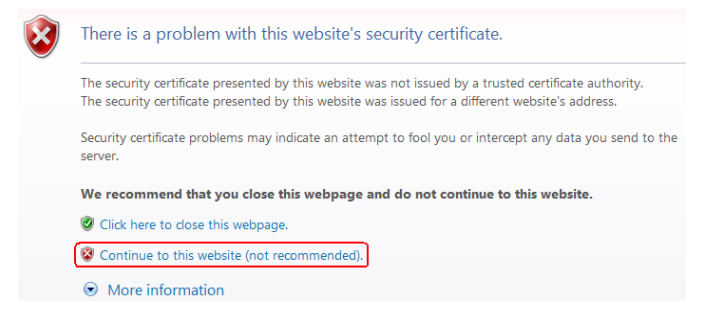

2. Geben Sie **Sprache**, **Benutzernamen** und **Kennwort** ein und klicken Sie auf **Anmelden**.

#### Abbildung 6-4 Anmeldeseite

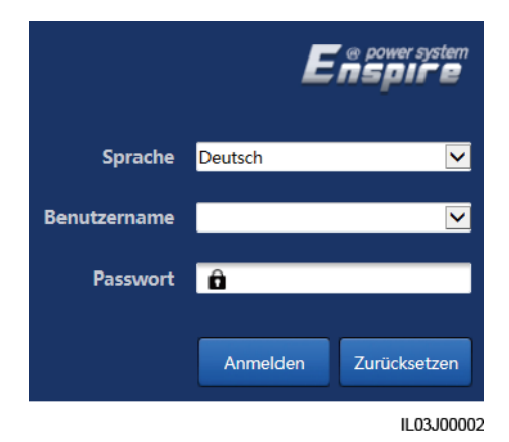

| Parameter    | Beschreibung                                  |
|--------------|-----------------------------------------------|
| Sprache      | Stellen Sie diesen Parameter nach Bedarf ein. |
| Benutzername | Wählen Sie <b>admin</b> .                     |

| Parameter | Beschreibung                                                                                                    |
|-----------|----------------------------------------------------------------------------------------------------|
| Kennwort  | • Das Anfangskennwort lautet <b>Changeme</b> .                                                                                                    |
|           | <ul> <li>Verwenden Sie das Anfangskennwort beim ersten<br/>Einschalten und ändern Sie es sofort nach der<br/>Anmeldung. Melden Sie sich anschließend mit dem<br/>neuen Kennwort wieder an. Um die Sicherheit des<br/>Kontos zu gewährleisten, ändern Sie das Kennwort<br/>regelmäßig und vergessen Sie das neue Kennwort<br/>nicht. Ein Kennwort, das über einen längeren<br/>Zeitraum nicht geändert wurde, kann gestohlen oder<br/>geknackt werden. Bei Verlust des Kennworts muss das<br/>Gerät auf die Werkseinstellungen zurückgesetzt<br/>werden. In diesen Fällen haftet der Nutzer für alle<br/>Schäden, die an der PV-Anlage entstehen.</li> </ul> |
|           | • Wenn innerhalb von 5 Minuten fünfmal hintereinander<br>ein falsches Kennwort eingegeben wird, wird Ihr<br>Konto gesperrt. Versuchen Sie es 10 Minuten später<br>erneut.                                                                                                    |

#### ANMERKUNG

Nach der Anmeldung beim WebUI wird ein Dialogfeld angezeigt. Sie können die aktuellen Anmeldeinformationen einsehen. Klicken Sie auf **OK**.

----Ende

#### Zusätzliche Bedingung

Wenn nach dem Anmelden beim WebUI eine leere Seite oder kein Menü angezeigt wird, löschen Sie den Cache, aktualisieren Sie die Seite oder melden Sie sich erneut an.

# 6.2.2 Inbetriebnahme mit dem Bereitstellungsassistenten

#### Kontext

Der SmartLogger unterstützt den Bereitstellungsassistenten zum Festlegen der SmartLogger-Basisparameter, zum Anschließen von Huawei-Geräten, Leistungsmessern und Umgebungsüberwachungsgeräten sowie zum Konfigurieren von Huawei- und Drittanbieter-NMS und zur Kommunikation mit Drittanbietergeräten.

Wenn die Kommunikation zwischen dem SmartModule und dem SmartLogger ordnungsgemäß funktioniert, erkennt der SmartLogger das SmartModule automatisch. Der Gerätename des SmartModules lautet **Module**(**M1**) und der entsprechende Anschluss ist **M1. port**.

#### Vorgehensweise

- Schritt 1 Melden Sie sich mit dem Benutzernamen admin an, um zur Seite des Bereitstellungsassistenten zu gelangen.
- Schritt 2 Legen Sie die Parameter nach Aufforderung fest. Wenn Sie weitere Informationen benötigen, klicken Sie auf der Seite auf Hilfe.

#### ANMERKUNG

Klicken Sie beim Festlegen der Parameter je nach Bedarf auf Zurück, Weiter oder Überspringen.

| F @ power system           |                                               |                              | Deutsc  | n ~ (06)     |
|----------------------------|-----------------------------------------------|------------------------------|---------|--------------|
| Lispire                    | Bereitstellungsassistent Over View Überwachur | ng Abfrage Einstell. Wartung | la.     | Ao 🔒o 🚱o     |
| Bereitstell ung sassistent |                                               | 3 4                          | 5 6     | 7 ^          |
| Basisparameter             | Bereitstellungsassistent                      |                              |         |              |
| Geräte von Huawei          |                                               |                              | 2       | 🕑 Hilfe      |
| Leistungsmess              | Land/Region                                   | CN(China, People's Re        | - Hilfe |              |
| EMI                        | Lokale zeltzone                               | (UTC+08:00)Peking            |         |              |
| NMS von Huawei             | - Datum                                       | (YYYY-MM-DD)                 |         | _            |
| NMS von Drittanbietern     | Zeit                                          | (HH:MM:SS)                   |         |              |
| Geräte von Drittanbietern  | Zeltquelle                                    | Verwaltungssystem            |         |              |
|                            | Synchronisationsserver                        | NA                           |         |              |
|                            | Letzte Synchronisierungszeit                  |                              |         | ~            |
|                            |                                               |                              | Weiter  | Überspringen |
|                            |                                               |                              |         | IL03J00003   |

Abbildung 6-5 Bereitstellungsassistent

Schritt 3 Klicken Sie nach dem Einstellen der Parameter auf Fertig stellen.

----Ende

# 6.3 Parametereinstellungen

#### HINWEIS

- Wenn die in diesem Abschnitt aufgeführten Parameter in **Bereitstellungsassistent** festgelegt wurden, ignorieren Sie die entsprechenden Einstellungen.
- Wenn die PV-Anlage bestimmte Geräte, wie z. B. Leistungsmesser, EMIs, IEC103-Geräte, benutzerdefinierte Geräte und IEC104-Geräte, nicht enthält, ignorieren Sie die entsprechenden Einstellungen.

### 6.3.1 Einstellen der Benutzerparameter

Legen Sie die Benutzerparameter fest und klicken Sie auf Senden.

Abbildung 6-6 Einstellen der Benutzerparameter

|   | Enspire                       | -       | Bereitstellungsassistent Over View Überwach            | ang Abfrage Einstell. | )<br>0 |
|---|-------------------------------|---------|--------------------------------------------------------|-----------------------|--------|
| • | venderparameter<br>Datum&Zeit | 2)<br>W | enderparameter                                         | (UTC+09:00) Tokio     | ^      |
|   | Pflanze                       |         | Datum                                                  | (WYY-MM-DD)           |        |
|   | Einnahmen<br>Zeitraum speich. |         | Zeitquelle                                             | Verwaltungssystem     |        |
| • | Comm. Parameter               |         | Synchronisationsserver<br>Letzte Synchronisierungszeit |                       |        |
|   | eistungsanpassung             | ~       |                                                        | Senden                | ~      |

IL04J00001

#### Datum und Zeit

| Parameter       | Beschreibung                                                                                                    |
|-----------------|----------------------------------------------------------------------------------------------------|
| Lokale zeitzone | Wählen Sie eine Zeitzone basierend auf der<br>Region aus, in der sich die PV-Anlage<br>befindet.                                                                                                    |
| DST enable      | Stellen Sie diesen Parameter nach Bedarf ein.                                                                                                    |
|                 | ANMERKUNG<br>Dieser Parameter ist für Zeitzonen ohne<br>Sommerzeit nicht verfügbar.                                                                                                    |
| Datum           | Legen Sie diesen Parameter auf das lokale<br>Datum fest.                                                                                                    |
| Zeit            | Legen Sie diesen Parameter auf die lokale<br>Uhrzeit fest.                                                                                                    |
| Zeitquelle      | Stellen Sie diesen Parameter nach Bedarf ein.                                                                                                    |
|                 | Der Wert kann <b>NTP</b> , <b>Verwaltungssystem</b> ,<br><b>IEC104</b> oder <b>Modbus TCP</b> sein. Wenn<br>kein Verwaltungssystem vorhanden ist,<br>ignorieren Sie die entsprechende<br>Einstellung. |

#### HINWEIS

- Nach der Einstellung von Datum und Uhrzeit werden Datum und Uhrzeit aller mit dem SmartLogger verbundenen Wechselrichter entsprechend aktualisiert. Prüfen Sie, ob die Einstellungen richtig sind.
- Die Änderung von Datum und Uhrzeit wirkt sich auf die Aufzeichnung der Energieertragsund Leistungsdaten des Systems aus. Ändern Sie die Zeitzone oder die Systemzeit nur, wenn es notwendig ist.

#### Anlage

| Parameter                   | Beschreibung                                                                                                 |  |
|-----------------------------|----------------------------------------------------------------------------------------------------|--|
| Werksname                   | Stellen Sie diesen Parameter nach Bedarf                                                                     |  |
| Werksadresse                | ein.<br>ANMERKUNG                                                                                            |  |
| Werksinhaber                | Bei der Verwendung von Zeichen mit halber<br>Breite können Sie keines der folgenden Zeichen                  |  |
| Anschrift des Werksinhabers | eingeben: <>:; `!?()#&\\$ %+;~^"                                                                             |  |
| Land/Region                 | Wählen Sie ein Land bzw. eine Region<br>basierend auf der Region aus, in der sich die<br>PV-Anlage befindet. |  |

#### Einnahmen

| Parameter                          | Beschreibung                                                                                                    |
|------------------------------------|----------------------------------------------------------------------------------------------------|
| Währung                            | Stellen Sie diesen Parameter nach Bedarf<br>ein.<br>Der Wert kann <b>EUR</b> , <b>GBP</b> , <b>USD</b> , <b>CNY</b><br>oder <b>JPY</b> sein.       |
| Elektrizität Preis/kWh             | Setzen Sie diesen Parameter auf den lokalen<br>Strompreis, der zur Berechnung der<br>umgerechneten Einnahmen des<br>Energieertrags verwendet wird. |
| CO2-Emissionsreduktionskoeffizient | Legen Sie diesen Parameter basierend auf<br>dem lokalen Standard fest.                                                                             |

#### Zeitraum speich.

| Parameter                       | Beschreibung                                                                                                    |
|---------------------------------|----------------------------------------------------------------------------------------------------|
| Leistungsdaten-Speicherzeitraum | Legen Sie diesen Parameter auf den<br>Speicherzeitraum der Leistungsdaten fest.<br>Nach der Einstellung werden die Daten<br>entsprechend auf der Seite<br>"Leistungsdaten" angezeigt. |

# 6.3.2 Einstellen der Parameter für die Verbindung mit dem Verwaltungssystem

#### Vorgehensweise

Schritt 1 Richten Sie eine Netzwerkverbindung ein.

• Methode 1: Wenn der SmartLogger über das 4G/3G/2G-Netzwerk mit dem Verwaltungssystem verbunden ist, legen Sie die Parameter für mobile Daten fest und klicken Sie auf Senden.

|                      |                                   |                        |                  | Deutsch v (D)E                                                     |
|----------------------|-----------------------------------|------------------------|------------------|--------------------------------------------------------------------|
| Enspire              | Bereitstellungsassistent Over     | view Überwachun        | g Abfrage        |                                                                    |
| e wenderparameter    | WLAN                              |                        |                  |                                                                    |
| = Comm. Parameter    |                                   | WLAN                   | AUS im Leerlauf  | ×                                                                  |
| Drabtlosnetzwerk     | Due le til e e un e terre vie ule | SSID                   |                  |                                                                    |
| Kabelgabundener Netz | Drantiosnetzwerk                  | Passwort               | •••••            | 'a-z','A-Z','0-9'(8-19 Zeichen, mindestens zwei Arten von Zeichen) |
| pc405                |                                   | 1                      | Senden           |                                                                    |
| Leistungsmass        |                                   |                        |                  |                                                                    |
| ceistungsmess        | Mobile Daten(4G/3G/2G)            |                        | -                |                                                                    |
| Verwaltungssystem    | <ul> <li>Monatlic</li> </ul>      | hes Datenverkehrspaket | 100.00           | [0.00, 1024.00] MB                                                 |
| Modbus TCP           |                                   | Netzwerkmodus          | Automat, Auswahl | hl vc 🗸                                                            |
| IEC103               | 1                                 | APN-Modus              | Automatisch      | Y                                                                  |
| IEC104               |                                   | Authentifizierungstyp  |                  | $\checkmark$                                                       |
| FTP                  | APN                               |                        |                  |                                                                    |
| Email                | APN-Einwählnummer                 |                        |                  |                                                                    |
| ESGCC                | APN-Benutzername                  |                        |                  |                                                                    |
| Leistungsanpassung   |                                   | APN-Benutzerpasswort   | ******           |                                                                    |
| Remote-Aus           |                                   |                        | Senden           |                                                                    |

Abbildung 6-7 Einstellen der Parameter für mobile Daten

IL04J00002

| Parameter                         | Beschreibung                                                                                                    |
|-----------------------------------|----------------------------------------------------------------------------------------------------|
| Monatliches<br>Datenverkehrspaket | Stellen Sie diesen Parameter entsprechend dem Datentarif der SIM-Karte ein.                                                                                                    |
| Netzwerkmodus                     | Stellen Sie diesen Parameter basierend auf dem<br>Netzwerkmodus der SIM-Karte ein.                                                                                                  |
| APN-Modus                         | Der Standardwert ist <b>Automatisch</b> . Legen Sie für diesen<br>Parameter <b>Manuell</b> fest, wenn die Verbindung nicht im<br>Modus <b>Automatisch</b> eingerichtet werden kann. |
| Authentifizierungstyp             | Wenn der APN-Modus auf Manuell gesetzt ist, müssen Sie                                                                                                    |
| APN                               | Informationen zu den entsprechenden Parametern beim                                                                                                    |
| APN-Einwählnummer                 | Netzbetreiber Ihrer SIM-Karte ein.                                                                                                    |
| APN-Benutzername                  |                                                                                                    |
| APN-Benutzerpasswort              |                                                                                                    |

• **Methode 2**: Wenn der SmartLogger über ein kabelgebundenes Netzwerk mit dem Verwaltungssystem verbunden ist, legen Sie die Parameter für das kabelgebundene Netzwerk fest und klicken Sie auf **Senden**.

| Abbildung 6-8 Einstellen | der Parameter des | kabelgebundenen | Netzwerks |
|--------------------------|-------------------|-----------------|-----------|
|--------------------------|-------------------|-----------------|-----------|

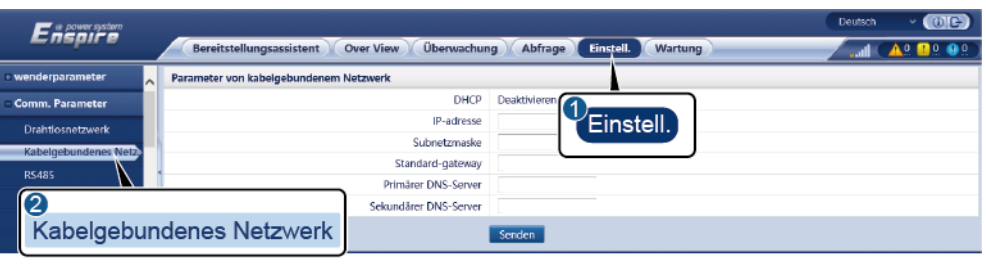

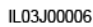

| Parameter             | Beschreibung                                                                                                    |
|-----------------------|----------------------------------------------------------------------------------------------------|
| IP-Adresse            | Legen Sie diesen Parameter entsprechend dem<br>PV-Anlagenplan fest.                                                                  |
|                       | ANMERKUNG<br>Wenn die IP-Adresse geändert wird, verwenden Sie die neue<br>IP-Adresse, um sich erneut anzumelden.                     |
| Subnetzmaske          | Stellen Sie diesen Parameter basierend auf der tatsächlichen<br>Subnetzmaske des LANs ein, mit dem der SmartLogger<br>verbunden ist. |
| Standard-Gateway      | Stellen Sie diesen Parameter entsprechend dem tatsächlichen<br>Gateway des LANs ein, mit dem der SmartLogger verbunden<br>ist.       |
| Primärer DNS-Server   | Wenn der SmartLogger mit dem LAN verbunden ist, können Sie diesen Parameter ignorieren.                                              |
|                       | Stellen Sie den Parameter auf die IP-Adresse des                                                                                     |
|                       | öffentlichen Netzwerk (z. B. mit einem                                                                                               |
|                       | Hosting-Cloud-Server, E-Mail-Server oder FTP-Server eines<br>Drittanbieters) verbunden ist.                                          |
| Sekundärer DNS-Server | Im Normalfall können Sie diesen Parameter ignorieren.                                                                                |
|                       | Wenn der primäre DNS-Server den Domänennamen nicht<br>auflösen kann, wird der sekundäre DNS-Server verwendet.                        |

Schritt 2 Legen Sie die Parameter des Verwaltungssystems fest.

• Methode 1: Wenn der SmartLogger über das verschlüsselte Modbus-TCP-Protokoll mit einem Verwaltungssystem von Huawei oder eines Drittanbieters verbunden ist, legen Sie die Verwaltungssystemparameter fest und klicken Sie auf Senden.

(D)C+

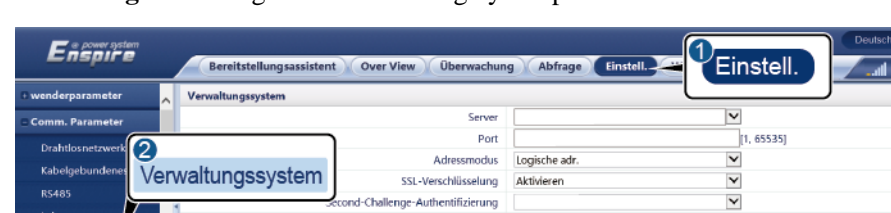

NMS-Verbindungsst

Verhunder

Abbildung 6-9 Festlegen von Verwaltungssystemparametern

😂 Sicherheitszertifikat

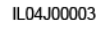

| Parameter                           | Beschreibung                                                                                                    |
|-------------------------------------|----------------------------------------------------------------------------------------------------|
| Server                              | Stellen Sie diesen Parameter auf die IP-Adresse oder den<br>Domänennamen des Verwaltungssystems ein.                                                                                                    |
| Anschluss                           | Legen Sie diesen Parameter entsprechend dem verbundenen Verwaltungssystem fest.                                                                                                    |
| Adressmodus                         | Der Wert kann Komm. Adresse oder Logische Adresse sein.                                                                                                    |
|                                     | Wenn die Kommunikationsadresse des an den SmartLogger<br>angeschlossenen Geräts eindeutig ist, wird empfohlen,<br>Komm. Adresse auszuwählen. Anderenfalls müssen Sie<br>Logische Adresse auswählen.                                                                 |
| SSL-Verschlüsselung                 | Ändern Sie nicht den Standardwert "Aktivieren".                                                                                                    |
|                                     | ANMERKUNG<br>Wenn der Parameter auf <b>Deaktivieren</b> eingestellt ist, wird der<br>Datenaustausch zwischen dem SmartLogger und dem<br>Verwaltungssystem nicht verschlüsselt, was Sicherheitsrisiken in sich<br>birgt.                                             |
| Second-Challenge-Authen tifizierung | Legen Sie diesen Parameter entsprechend dem verbundenen Verwaltungssystem fest.                                                                                                    |
|                                     | ANMERKUNG<br>Wenn der Parameter auf <b>Deaktivieren</b> eingestellt ist, wird das<br>Ergebnis der Second-Challenge-Authentifizierung nicht überprüft und<br>Benutzerdaten können gestohlen werden. Daher ist beim Einstellen<br>dieses Parameters Vorsicht geboten. |
| Sicherheitszertifikat               | Optional. Legen Sie diesen Parameter nur fest, wenn das<br>Zertifikat abgelaufen ist oder der Kunde ein eigenes Zertifikat<br>verwenden muss.                                                                                                    |

• Methode 2: Wenn der SmartLogger über das unverschlüsselte Modbus-TCP-Protokoll mit dem Verwaltungssystem eines Drittanbieters verbunden ist, legen Sie die Modbus-TCP-Parameter fest und klicken Sie auf Senden.

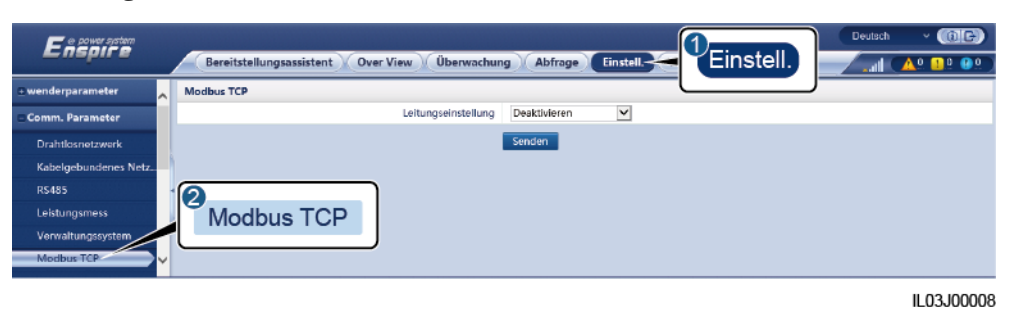

Abbildung 6-10 Einstellen von Modbus-TCP-Parametern

| Parameter                                                    | Beschreibung                                                                                                    |
|--------------------------------------------------------------|----------------------------------------------------------------------------------------------------|
| Leitungseinstellung                                          | Modbus-TCP ist ein universelles Standardprotokoll, das für<br>die Verbindung zu einem Verwaltungssystem eines<br>Drittanbieters verwendet wird. Da es keinen Mechanismus<br>zur Sicherheitsauthentifizierung gibt, werden Daten, die über<br>Modbus-TCP übertragen werden, nicht verschlüsselt. Zur<br>Verringerung von Netzwerksicherheitsrisiken ist die Funktion<br>für die Verbindung zu einem Verwaltungssystem eines<br>Drittanbieters mittels Modbus-TCP standardmäßig<br>deaktiviert. Dieses Protokoll kann die Betriebsdaten und<br>Steuerbefehle von PV-Anlagen übertragen, was zu einer<br>Verletzung der Benutzerdatensicherheit und zum Diebstahl<br>von Kontrollberechtigungen führen kann. Daher ist bei der<br>Verwendung dieses Protokolls Vorsicht geboten. Nutzer<br>haften für Verluste, die durch die Verwendung dieses<br>Protokolls (nicht sicheres Protokoll) zur Verbindung mit<br>einem Verwaltungssystem eines Drittanbieters verursacht<br>werden. Den Nutzern wird empfohlen, auf der Ebene der<br>PV-Anlage Maßnahmen zu ergreifen, um die<br>Sicherheitsrisiken zu reduzieren, oder das Verwaltungssystem<br>von Huawei zu verwenden, um die Risiken zu mindern. |
|                                                              | Um diese Funktion zu verwenden, setzen Sie den Parameter auf <b>Akt.(Begrenzt)</b> auf <b>Akt.(Unbegrenzt)</b> .                                                                                                    |
|                                                              | <ul> <li>Wenn der Parameter auf Akt.(Begrenzt) eingestellt ist,<br/>kann der SmartLogger mit maximal fünf vordefinierten<br/>Verwaltungssystemen von Drittanbietern verbunden<br/>werden.</li> <li>Wenn der Parameter auf Akt.(Unbegrenzt) eingestellt ist.</li> </ul>                                                                                                    |
|                                                              | kann der SmartLogger mit maximal fünf<br>Verwaltungssystemen von Drittanbietern mit gültiger<br>IP-Adresse verbunden werden.                                                                                                    |
| Client N IP-Adresse<br>ANMERKUNG<br>N ist 1, 2, 3, 4 oder 5. | Wenn <b>Leitungseinstellung</b> auf <b>Akt.(Begrenzt</b> ) gesetzt ist,<br>legen Sie diesen Parameter basierend auf der IP-Adresse des<br>Verwaltungssystems des Drittanbieters fest.                                                                                                    |

| Parameter           | Beschreibung                                                                                                    |
|---------------------|----------------------------------------------------------------------------------------------------|
| Adressmodus         | Der Wert kann <b>Komm. Adresse</b> oder <b>Logische Adresse</b> sein.<br>Wenn die Kommunikationsadresse des an den SmartLogger<br>angeschlossenen Geräts eindeutig ist, wird empfohlen,<br><b>Komm. Adresse</b> auszuwählen. Anderenfalls müssen Sie<br><b>Logische Adresse</b> auswählen. |
| SmartLogger-Adresse | Stellen Sie diesen Parameter auf die Kommunikationsadresse des SmartLoggers ein.                                                                                                    |

• Methode 3: Wenn der SmartLogger über IEC104 mit dem Verwaltungssystem eines Drittanbieters verbunden ist, legen Sie die IEC104-Parameter fest und klicken Sie auf Senden.

#### Abbildung 6-11 Einstellen von IEC104-Parametern

| Enspire              | Bereitstellungsassistent Over View Überwachung Abfrage Einstell. |
|----------------------|------------------------------------------------------------------|
| © wenderparameter    | Basisparameter                                                   |
| Comm. Parameter      | IEC104 Parameter-Einstellungen                                   |
| Drahtlosnetzwerk     | Leitungseinstellung Deaktivieren                                 |
| Kabelgebundenes Netz | Senden                                                           |
| RS485                |                                                                  |
| Leistungsmess        |                                                                  |
| Verwaltungssystem    | 150404                                                           |
| Modbus TCP           | IEC104                                                           |
| IEC103               |                                                                  |
| IEC104               |                                                                  |

IL04J00004

| Registerkarte                                        | Parameter                      | Beschreibung                                                                                                    |
|------------------------------------------------------|--------------------------------|----------------------------------------------------------------------------------------------------|
| Basisparameter                                       | Leitungseinstellung            | <ul> <li>IEC104 ist ein universelles Standardprotokoll, das für die Verbindung zu einem<br/>Verwaltungssystem eines Drittanbieters<br/>verwendet wird. Da es keinen Mechanismus<br/>zur Sicherheitsauthentifizierung gibt, werden<br/>Daten, die über IEC104 übertragen werden,<br/>nicht verschlüsselt. Zur Verringerung von<br/>Netzwerksicherheitsrisiken ist die Funktion<br/>für die Verbindung zu einem<br/>Verwaltungssystem eines Drittanbieters<br/>mittels IEC104 standardmäßig deaktiviert.<br/>Dieses Protokoll kann die Betriebsdaten und<br/>Steuerbefehle von PV-Anlagen übertragen,<br/>was zu einer Verletzung der<br/>Benutzerdatensicherheit und zum Diebstahl<br/>von Kontrollberechtigungen führen kann.<br/>Daher ist bei der Verwendung dieses<br/>Protokolls Vorsicht geboten. Nutzer haften für<br/>Verluste, die durch die Verwendung dieses<br/>Protokolls (nicht sicheres Protokoll) zur<br/>Verbindung mit einem Verwaltungssystem<br/>eines Drittanbieters verursacht werden. Den<br/>Nutzern wird empfohlen, auf der Ebene der<br/>PV-Anlage Maßnahmen zu ergreifen, um die<br/>Sicherheitsrisiken zu reduzieren, oder das<br/>Verwaltungssystem von Huawei zu<br/>verwenden, um die Risiken zu mindern.</li> <li>Um diese Funktion zu verwenden, setzen Sie<br/>den Parameter auf Akt.(Begrenzt) auf<br/>Akt.(Unbegrenzt).</li> <li>Wenn der Parameter auf Akt.(Begrenzt)<br/>eingestellt ist, kann der SmartLogger mit<br/>maximal fünf vordefinierten</li> </ul> |
|                                                      |                                | <ul><li>Wenn der Parameter auf</li></ul>                                                                                                    |
|                                                      |                                | <b>Akt.(Unbegrenzt)</b> eingestellt ist, kann der<br>SmartLogger mit maximal fünf<br>Verwaltungssystemen von Drittanbietern<br>mit gültiger IP-Adresse verbunden werden.                                                                                                    |
|                                                      | Öffentliche<br>IP-Adresse      | Stellen Sie diese Parameter nach Bedarf ein.                                                                                                    |
| IEC104-N<br>ANMERKUNG<br>N ist 1, 2, 3, 4 oder<br>5. | IEC104-N IP                    | Wenn <b>Leitungseinstellung</b> auf<br><b>Akt.(Begrenzt</b> ) gesetzt ist, legen Sie diesen<br>Parameter basierend auf der IP-Adresse des<br>Verwaltungssystems des Drittanbieters fest.                                                                                                    |
|                                                      | Fernanzeige<br>Standardsegment | Stellen Sie diese Parameter nach Bedarf ein.                                                                                                    |

| Registerkarte               | Parameter                      | Beschreibung                                                                                                    |  |  |  |  |
|-----------------------------|--------------------------------|----------------------------------------------------------------------------------------------------|--|--|--|--|
|                             | Fernmessung<br>Standardsegment | ANMERKUNG<br>Nachdem die aus dem SmartLogger exportierte                                                                                                    |  |  |  |  |
|                             | Forwardingtabelle              | Geräten bereitgestellten<br>IEC104-Informationsdateien ordnungsgemäß in<br>einem Drittanbieter-Verwaltungssystem konfiguri<br>wurden, kann das Drittanbieter-Verwaltungssyste<br>die Geräte überwachen, die über das<br>IEC104-Protokoll mit dem SmartLogger verbund<br>sind. |  |  |  |  |
| Allgemeine<br>Konfiguration | Fernanzeige<br>Standardsegment | Wenn Leitungseinstellung auf<br>Akt.(Unbegrenzt) gesetzt ist, legen Sie diese                                                                                                    |  |  |  |  |
|                             | Fernmessung<br>Standardsegment | Parameter nach Bedarf fest.<br>ANMERKUNG                                                                                                    |  |  |  |  |
|                             | Forwardingtabelle              | IEC104-Konfigurationsdatei und die mit den<br>Geräten bereitgestellten<br>IEC104-Informationsdateien ordnungsgemäß in<br>einem Drittanbieter-Verwaltungssystem konfigur                                                                                                    |  |  |  |  |
|                             |                                | wurden, kann das Drittanbieter-Verwaltungssystem<br>die Geräte überwachen, die über das<br>IEC104-Protokoll mit dem SmartLogger verbunden<br>sind.                                                                                                    |  |  |  |  |

#### ANMERKUNG

Wählen Sie **Einstell.** > **Andere Parameter** und stellen Sie **IEC104 Push-Datenperiode** ein, um das Intervall anzugeben, in dem der SmartLogger mittels IEC104 Daten an ein Verwaltungssystem eines Drittanbieters überträgt. Wenn **IEC104 Push-Datenperiode** auf 0s eingestellt ist, kann der SmartLogger unbegrenzt IEC104-Daten senden.

----Ende

# 6.3.3 Einstellen der Parameter für die RS485-Kommunikation

Legen Sie die RS485-Parameter fest und klicken Sie auf Senden.

| Enspire           |   | Bereitste   | llungsassistent  | Ove | r View Ö | berwachu | ng Abfra | ge Ein | nstell.  | Eir | stel    |         | Deutsch | - (0E   | )<br>0 |
|-------------------|---|-------------|------------------|-----|----------|----------|----------|--------|----------|-----|---------|---------|---------|---------|--------|
| wenderparameter   | ^ | RS485       |                  |     |          |          |          |        |          | _   |         |         |         |         | ~      |
| - Comm. Parameter |   | RS485       | Protokoli        |     | Baudrate |          | Parity   |        | Stoppbit |     | Startad | Iresse  | Endadre | sse     |        |
| Drahtiosnetzwerk  |   | COM1        | Modbus           | ~   | 9600     | ~        | Keine    | ~      | 1        | ~   | 1       | (1-247) | 247     | (1-247) |        |
| Kabelgebundenes N | - |             | odbus            | ~   | 9600     | ~        | Keine    | ~      | 1        | ~   | 1       | (1-247) | 247     | (1-247) |        |
| RS485             | 1 | 25/85       | odbus            | ~   | 9600     | ~        | Keine    | ~      | 1        | ~   | 1       | (1-247) | 247     | (1-247) |        |
| Leistungsmess     |   | 10400       | J                |     |          |          | Senden   |        |          |     |         |         |         |         |        |
| Verwaltungssystem |   | ≫ Nachtkomn | n. Einstellungen |     |          |          |          |        |          |     |         |         |         |         |        |
| Modbus TCP        |   |             |                  |     |          |          |          |        |          |     |         |         |         |         |        |
| IEC103            | ľ |             |                  |     |          |          |          |        |          |     |         |         |         |         | ľ      |

Abbildung 6-12 Einstellen von RS485-Parametern

#### ANMERKUNG

Wenn das SmartModule mit dem SmartLogger verbunden ist, lautet der Gerätename des SmartModules **Module**(M1) und der entsprechende Anschluss ist **M1.COM**.

#### **RS485**

**Protokoll**, **Baudrate**, **Parität** und **Stoppbit** müssen für die am selben COM-Anschluss angeschlossenen Geräte auf dieselben Werte eingestellt werden.

| Parameter    | Beschreibung                                                                                                    |  |  |  |  |
|--------------|----------------------------------------------------------------------------------------------------|--|--|--|--|
| Protokoll    | Legen Sie diesen Parameter entsprechend dem Protokolltyp des angeschlossenen Geräts fest.                                                                                                    |  |  |  |  |
|              | Der Wert kann Modbus, IEC103, DL/T645, Modbus-Slave oder Modbus-Control sein.                                                                                                    |  |  |  |  |
|              | <ul> <li>ANMERKUNG</li> <li>Wenn der SmartLogger als Slave-Knoten zur Verbindung mit dem<br/>Gerät eines Drittanbieters über Modbus-RTU dient, stellen Sie<br/>Protokoll auf Modbus-Slave ein.</li> </ul> |  |  |  |  |
|              | • Wenn der angeschlossene Solarwechselrichter die schnelle<br>Stromnetzplanung sowohl mit MBUS als auch mit RS485<br>ausführt, stellen Sie <b>Protokoll</b> auf <b>Modbus-Control</b> ein.                |  |  |  |  |
| Baudrate     | Legen Sie diesen Parameter entsprechend der Baudrate des angeschlossenen Geräts fest.                                                                                                    |  |  |  |  |
|              | Der Wert kann <b>1200</b> , <b>2400</b> , <b>4800</b> , <b>9600</b> , <b>19200</b> oder <b>115200</b> sein.                                                                                               |  |  |  |  |
| Parität      | Legen Sie diesen Parameter entsprechend dem Paritätsmodus des angeschlossenen Geräts fest.                                                                                                    |  |  |  |  |
|              | Der Wert kann <b>Keine</b> , <b>Ungerade Parität</b> oder <b>Gerade</b><br><b>Parität</b> sein.                                                                                                    |  |  |  |  |
| Stoppbit     | Legen Sie diesen Parameter entsprechend dem Stoppbit des angeschlossenen Geräts fest.                                                                                                    |  |  |  |  |
|              | Der Wert kann 1 oder 2 sein.                                                                                                    |  |  |  |  |
| Startadresse | $1 \leq$ Startadresse $\leq$ Kommunikationsadresse des verbundenen<br>Geräts $\leq$ Endadresse $\leq$ 247                                                                                                 |  |  |  |  |
| Endadresse   | Die Adress-Segmente der COM-Anschlüsse können sich überlappen.                                                                                                    |  |  |  |  |
|              | ANMERKUNG<br>Die Start- und Endadresse haben keine Auswirkung auf die<br>angeschlossenen Geräte.                                                                                                    |  |  |  |  |

#### Kommunikation bei Nacht - Einstellungen

Wenn die Abfrage der Geräteinformationen bei Nacht nicht benötigt wird, aktivieren Sie **Nachtruhe**.

| Parameter            | Beschreibung                                                      |
|----------------------|-------------------------------------------------------------------|
| Nachtruhe            | Gibt an, ob der Modus<br>"Nachtruhe" aktiviert ist.               |
| Startzeit            | Gibt die Zeit für den Eintritt in den Modus<br>"Nachtruhexxx" an. |
| Endezeit             | Gibt die Zeit für das Ende des Modus<br>"Nachtruhe" an.           |
| Aktivierungszeitraum | Gibt die Aufwachzeit für den Modus<br>"Nachtruhe" an.             |

#### Datensätze

Der SmartLogger unterstützt das Exportieren von MBUS- und RS485-Kommunikationspaketen.

Legen Sie **Port wählen** fest und klicken Sie auf **Starten**, um die Paketaufzeichnung zu starten. Klicken Sie dann auf **Exportieren**, um die Paketaufzeichnung zu beenden und die Pakete zu exportieren.

| Parameter   | Beschreibung                                           |  |  |  |
|-------------|--------------------------------------------------------|--|--|--|
| Port wählen | Gibt den Anschluss für das Aufzeichnen von Paketen an. |  |  |  |

# 6.3.4 Einstellen der Parameter für den Slave-SmartLogger

Schritt 1 Melden Sie sich beim Slave-SmartLogger-WebUI an, stellen Sie die Modbus-TCP-Parameter ein und klicken Sie auf Senden.

#### Abbildung 6-13 Einstellen von Modbus-TCP-Parametern

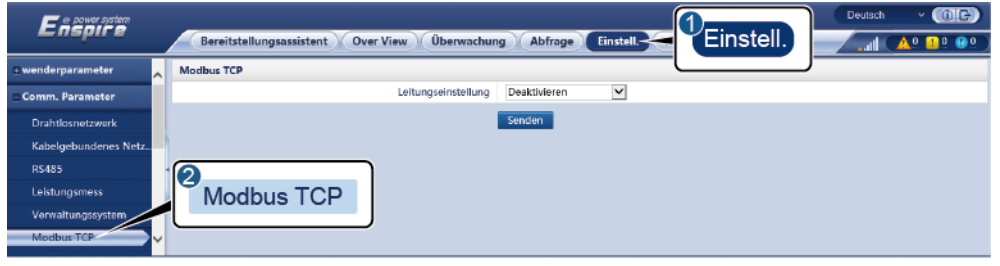

| Parameter           | Beschreibung                                                                 |
|---------------------|------------------------------------------------------------------------------|
| Leitungseinstellung | Setzen Sie diesen Parameter auf Akt.(Begrenzt).                              |
| Client N IP-Adresse | Stellen Sie diesen Parameter auf die IP-Adresse des Master-SmartLoggers ein. |

| Parameter           | Beschreibung                                                                                                    |
|---------------------|----------------------------------------------------------------------------------------------------|
| Adressmodus         | Der Wert kann <b>Komm. Adresse</b> oder <b>Logische Adresse</b> sein.<br>Wenn die Kommunikationsadresse des an den SmartLogger<br>angeschlossenen Geräts eindeutig ist, wird empfohlen,<br><b>Komm. Adresse</b> auszuwählen. Anderenfalls müssen Sie<br><b>Logische Adresse</b> auswählen. |
| SmartLogger-Adresse | Stellen Sie diesen Parameter auf die Kommunikationsadresse des Slave-SmartLoggers ein.                                                                                                    |

Schritt 2 Melden Sie sich beim WebUI des Master-SmartLoggers an, stellen Sie die Zugriffsparameter für den Slave-SmartLogger ein und klicken Sie auf Geräte Hinzu.

Abbildung 6-14 Einstellen von Zugriffsparametern

|                                          |                                 |                       |                                            | Deutsch v 🛞 🕞 |
|------------------------------------------|---------------------------------|-----------------------|--------------------------------------------|---------------|
| Enspire                                  | Bereitstellungsassistent Over   | View Überwachung      | Abfrage Einstell. Wartung                  |               |
| 🗢 Firmware-Aktualisierung 🧩              | Insgesamt Geräte Menge.:0       |                       |                                            | Wartung       |
| <ul> <li>Produktinformationen</li> </ul> | Gerät anschließen               | Geräte Hinzu.         |                                            |               |
| Sicherheitseinstellungen                 |                                 | Geräteart             | SmartLogger 💌                              |               |
| <ul> <li>Systemwart.</li> </ul>          |                                 | Komm Protokoll        | Modbus-TCP                                 |               |
| Garätenrotokoll                          |                                 | IP-Adresse            | 0. 0. 0. 0                                 |               |
| Tort usual                               |                                 |                       |                                            | Gerätestatus  |
| G                                        | Serät anschließen               |                       |                                            |               |
| Lizenzverwaltung                         |                                 |                       |                                            |               |
| 🗆 Geräte- Mg mt.                         |                                 |                       |                                            |               |
| Gerät anschließen                        | Geräte Hinzu                    |                       |                                            |               |
| Geräteliste                              | Cerute Thrizd.                  |                       |                                            |               |
| Export-Param.                            |                                 |                       | Geräte Hinzu. Schließen                    |               |
| Clear Alarm 🎽                            | Auto. Suchen Geräte Hinzu. Gerä | te Entf. Adresse auto | m. zuweisen Import-Konfig. Konfig. export. |               |

IL03J00011

| Parameter  | Beschreibung                                                                   |
|------------|--------------------------------------------------------------------------------|
| Geräteart  | Setzen Sie diesen Parameter auf <b>SmartLogger</b> .                           |
| IP-Adresse | Stellen Sie diesen Parameter auf die<br>IP-Adresse des Slave-SmartLoggers ein. |

----Ende

# 6.3.5 Einstellen von MBUS-Parametern

#### Vorgehensweise

Schritt 1 Legen Sie Zugriffsparameter fest.

• Stellen Sie die Parameter für den integrierten MBUS ein und klicken Sie auf **Senden**.

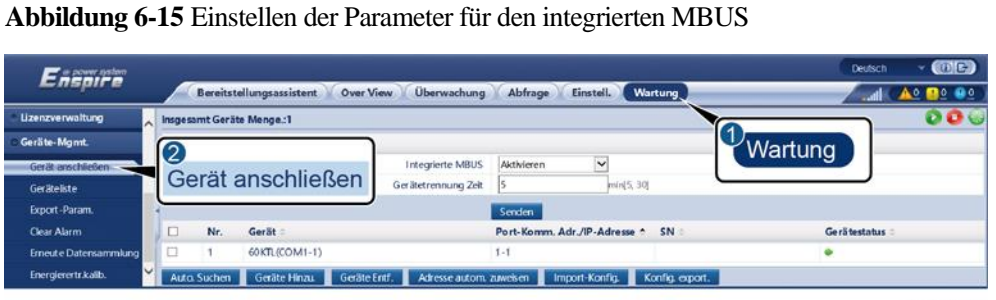

IL03J00012

| Parameter           | Beschreibung                                                                                                    |
|---------------------|----------------------------------------------------------------------------------------------------|
| Integrierte MBUS    | • Wenn der SmartLogger über den integrierten MBUS mit dem Solarwechselrichter kommuniziert, stellen Sie diesen Parameter auf <b>Aktivieren</b> ein.                                                    |
|                     | • Wenn die Kommunikation zwischen dem SmartLogger<br>und dem Solarwechselrichter sowie dem Gerät eines<br>Drittanbieters nur über RS485 erfolgt, setzen Sie den<br>Parameter auf <b>Deaktivieren</b> . |
| Gerätetrennung Zeit | Gibt an, nach welcher Zeitspanne eine getrennte Verbindung zum Gerät erkannt wird.                                                                                                    |

- Legen Sie die Zugriffsparameter für einen externen MBUS fest.
  - Methode 1: Klicken Sie auf Autom. Suchen, um den MBUS zu verbinden.
  - Methode 2: Klicken Sie auf Geräte Hinzu., legen Sie die Zugriffsparameter fest und klicken Sie dann auf Geräte Hinzu.

Abbildung 6-16 Einstellen der Zugriffsparameter für einen externen MBUS

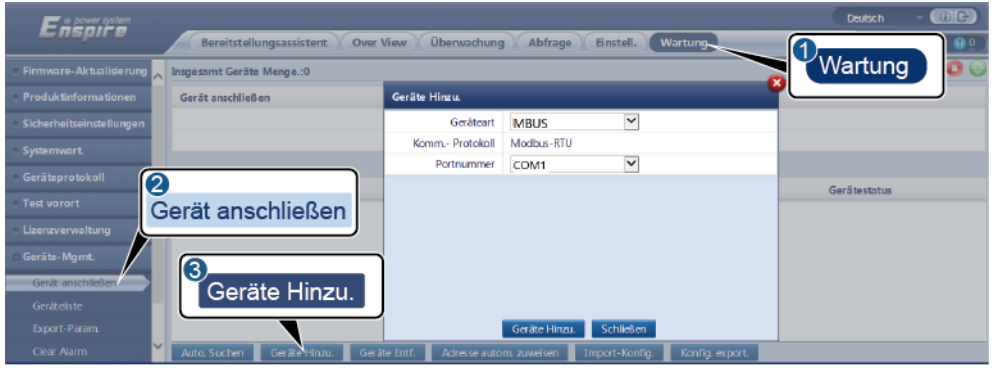

| Parameter | Beschreibung                          |
|-----------|---------------------------------------|
| Gerätetyp | Setzen Sie diesen Parameter auf MBUS. |

| Parameter  | Beschreibung                                                                                                    |
|------------|----------------------------------------------------------------------------------------------------|
| Portnummer | Stellen Sie diesen Parameter auf die Seriennummer des<br>COM-Anschlusses ein, an den der MBUS angeschlossen ist. |

#### Schritt 2 Legen Sie die Netzwerkparameter fest.

#### Abbildung 6-17 Netzwerkeinstellungen

| E Uber      | wachunę        |         | nen STALISTE Netwerkeinstellun | hung Abfrage Einstell. V | Wartung         | Deutsch v 🔃 |   |
|-------------|----------------|---------|--------------------------------|--------------------------|-----------------|-------------|---|
| e MBUS      | 🕑 Laufen Paran | eter Os | N-Liste                        | Netzwer                  | rkeinstellungen |             |   |
| MBUS-Inside |                |         | Signal name                    | <u> </u>                 |                 | Einheit     | - |
|             | MADILIC        |         | Baudrate                       | 115200                   | Y               |             | ~ |
|             | IVIDUS         |         | Anti-Übersprechen              | Deaktivieren             | ~               |             |   |
|             |                |         | Netzfrequenzband               | 2-12 (MHz)               | ~               |             |   |
|             | 0              | 4       | Transformatoriasten Nr.        | 0                        | [0, 511]        |             |   |
|             | 0              | 5       | Wicklung Nr.                   | 0                        | 10, 71          |             | ~ |
|             | Senden         |         |                                |                          |                 |             |   |

| Kategorie        | Parameter Beschreibung      |                                                                                                    |  |  |  |
|------------------|-----------------------------|----------------------------------------------------------------------------------------------------|--|--|--|
| Laufen Parameter | Baudrate                    | Um eine optimale Kommunikationsleistung zu erzielen, ändern Sie den Standardwert <b>115200</b> nicht.                                                                                                    |  |  |  |
|                  | Anti-Übersprechen           | Setzen Sie diesen Parameter auf <b>Aktivieren</b> .<br>Wenn die Nummer der Trafostation und die<br>Wicklungsnummer des Solarwechselrichters<br>den Nummern des MBUS entsprechen oder<br>die Seriennummer des Solarwechselrichters in<br>der SN-Liste aufgeführt ist, kann der<br>Solarwechselrichter über ein MBUS-Netzwerk<br>mit dem SmartLogger verbunden werden. |  |  |  |
|                  | Netzfrequenzband            | Stellen Sie diesen Parameter nach Bedarf ein.                                                                                                    |  |  |  |
|                  | Transformatorkaste<br>n Nr. | Stellen Sie diesen Parameter entsprechend der<br>Nummer der Trafostation ein, die mit dem<br>SmartLogger verbunden ist.                                                                                                    |  |  |  |
|                  | Wicklung Nr.                | Bei mehreren getrennten Trafostationen<br>stellen Sie diesen Parameter entsprechend der<br>Nummer der Wicklung der Trafostation ein,<br>die an den SmartLogger angeschlossen ist.                                                                                                    |  |  |  |
|                  | Vernetzung                  | • Wenn der SmartLogger mittels MBUS mit<br>dem Solarwechselrichter kommuniziert,<br>setzen Sie den Parameter <b>Netzwerkaufbau</b><br>auf <b>Aktivieren</b> .                                                                                                    |  |  |  |
|                  |                             | • Wenn der SmartLogger nur über RS485<br>mit dem Solarwechselrichter<br>kommuniziert, stellen Sie den Parameter<br>Netzwerkaufbau auf Deaktivieren ein.                                                                                                    |  |  |  |

| Kategorie | Parameter       | Beschreibung                                                                                                    |
|-----------|-----------------|----------------------------------------------------------------------------------------------------|
| SN-Liste  | Nicht verfügbar | • Pflegen Sie die Liste der<br>Solarwechselrichter-Seriennummern.                                                                                                    |
|           |                 | <ul> <li>Sie können auf Synchronisieren klicken,<br/>um die Nummer der Trafostation und die<br/>Wicklungsnummer des MBUS mit den<br/>Solarwechselrichtern in der<br/>Seriennummernliste zu synchronisieren.</li> </ul> |

----Ende

## 6.3.6 Einstellen von SUN2000-Parametern

#### Vorgehensweise

Schritt 1 Legen Sie Zugriffsparameter fest.

- Methode 1: Klicken Sie auf Autom. Suchen, um den Solarwechselrichter zu verbinden.
- Methode 2: Klicken Sie auf Geräte Hinzu., legen Sie die Zugriffsparameter fest und klicken Sie dann auf Geräte Hinzu.

| Espowersstern                               |                                 |                       |                              |                 | Deutsch      | - (BE) |
|---------------------------------------------|---------------------------------|-----------------------|------------------------------|-----------------|--------------|--------|
|                                             | Bereitstellungsassistent Over   | View Überwachung      | Abfrage Einstell.            | Wartung         | 0            | 92)    |
| <ul> <li>Firmware-Aktualisierung</li> </ul> | Insgesamt Geräte Menge.:0       |                       |                              |                 | Wartung      | 00     |
| Produktinformationen                        | Gerät anschließen               | Geräte Hinzu.         |                              |                 |              |        |
| Sicherheitseinstellungen                    |                                 | Geräteart             | SUN2000                      |                 |              |        |
| Systemwart.                                 |                                 | Verbindungsmodus      | COM1 💌                       |                 |              |        |
|                                             |                                 | Adresse               | 1 (1-                        | 247)            |              |        |
| Gerateprotokoli                             | 2                               |                       |                              |                 | Gerätestatus |        |
| <ul> <li>Test vorort</li> </ul>             | Gerät anschließen               |                       |                              |                 |              |        |
| 🔹 Lizenzverwaltung 🛛 👢                      |                                 |                       |                              |                 |              |        |
| 🗆 Geräte-Mgmt.                              |                                 |                       |                              |                 |              |        |
| Gerät anschließen                           |                                 |                       |                              |                 |              |        |
| Geräteliste                                 | Gerate Hinzu.                   |                       |                              |                 |              |        |
| Export-Param.                               |                                 |                       | Geräte Hinzu. Schließen      |                 |              |        |
| Clear Alarm                                 | Auto, Suchen Geräte Hinzu. Gerä | te Entf. Adresse auto | m. zuweisen 📗 Import-Konfig. | Konfig. export. |              |        |

Abbildung 6-18 Einstellen von Zugriffsparametern

| Parameter        | Beschreibung                                                                                                    |  |
|------------------|----------------------------------------------------------------------------------------------------|--|
| Gerätetyp        | Setzen Sie diesen Parameter auf SUN2000.                                                                                                    |  |
| Verbindungsmodus | • Wenn der Solarwechselrichter über den MBUS kommuniziert, stellen Sie diesen Parameter auf <b>MBUS</b> ein.                                                                          |  |
|                  | • Wenn die Kommunikation des Solarwechselrichters über<br>RS485 erfolgt, stellen Sie den Parameter auf den<br>COM-Anschluss ein, an den der Solarwechselrichter<br>angeschlossen ist. |  |

| Parameter | Beschreibung                                                                             |
|-----------|------------------------------------------------------------------------------------------|
| Adresse   | Stellen Sie diesen Parameter auf die Kommunikationsadresse des Solarwechselrichters ein. |

Schritt 2 Legen Sie die Betriebsparameter fest und klicken Sie auf Senden.

#### HINWEIS

Vergewissern Sie sich vor der Einstellung der Betriebsparameter des Solarwechselrichters, dass die Gleichstromseite des Solarwechselrichters unter Spannung steht.

#### Abbildung 6-19 Einstellen von Betriebsparametern

| End                      |                 | )                                         |                               |        | Deutsch                           | · (0e)        |
|--------------------------|-----------------|-------------------------------------------|-------------------------------|--------|-----------------------------------|---------------|
| Überwad                  | chuna           | Überwachun                                | g Abfrage Einstell. Wartu     | ng     | , ili                             | <u> </u>      |
| E SmartLogg              |                 | tionen 🎽 Aktiver Alarm 🎽 Leistungsdaten 🔅 | Ausbeute Laufen Parameter     | 3      |                                   |               |
| • MBUS                   | Rasterparameter | Schutzparameter Funktionsparameter        | Leistungsanpassung Leistung i | Laufen | Paramete                          | er 📃 📃        |
| - SUN2000-2              |                 | Signalname                                | Preis                         |        |                                   | mit           |
| JOOKTL-HI2(CC SUN20      | 000             | Netzcode                                  |                               | ~      |                                   | ^             |
| 105KTL-H1(CO)            |                 | Isolation                                 | Eingang ungeerdet(mit TF)     | ~      |                                   | ~             |
| ■ 125KTL-M0(COM1-30) Sen | den Batch-      | einstellungen                             |                               |        | <b>≪</b> € 1 <b>&gt; &gt;</b> 1/1 | Seite Gehe zu |
|                          |                 |                                           |                               |        |                                   | IL04J00005    |

----Ende

#### 6.3.6.1 Betriebsparameter

#### Netzparameter

| Parameter                                      | Beschreibung                                                                                                    |
|------------------------------------------------|----------------------------------------------------------------------------------------------------|
| Netzcode                                       | Stellen Sie diesen Parameter entsprechend dem Netzcode des Landes oder<br>der Region, in dem oder der der Wechselrichter verwendet wird, und dem<br>Wechselrichter-Anwendungsszenario ein.                                                                        |
| Isolierungseinstellung                         | Legen Sie den Arbeitsmodus des Wechselrichters gemäß dem<br>Erdungsstatus auf der Gleichspannungsseite und der Verbindung mit dem<br>Stromnetz fest.                                                                                                    |
| Ausgabemodus                                   | Legt fest, ob der Wechselrichterausgang über einen Neutralleiter entsprechend dem Anwendungsszenario verfügt.                                                                                                    |
| PQ-Modus                                       | Wenn dieser Parameter auf <b>PQ-Modus 1</b> gesetzt ist, entspricht die maximale AC-Ausgangsleistung der maximalen Scheinleistung. Wenn dieser Parameter auf <b>PQ-Modus 2</b> gesetzt ist, entspricht die maximale AC-Ausgangsleistung der Ausgangsnennleistung. |
| Autom. Start nach<br>Wiederanliegen des Netzes | Gibt an, ob der Wechselrichter automatisch starten soll, nachdem das<br>Stromnetz wiederhergestellt ist.                                                                                                    |

| Parameter                                                             | Beschreibung                                                                                                    |
|-----------------------------------------------------------------------|----------------------------------------------------------------------------------------------------|
| Verbindungszeit nach<br>Netzwiederherstellung (s)                     | Legt die Zeit nach der Wiederherstellung des Stromnetzes (in Sekunden)<br>fest, nach deren Verstreichen der Wechselrichter neu startet.                                                                                                    |
| Oberer Spannungsgrenzwert bei<br>neuem Netzverbindungsaufbau<br>(V)   | Die Standards bestimmter Länder und Regionen erfordern, dass der<br>Wechselrichter nicht neu mit dem Netz verbunden werden darf, nachdem<br>der Wechselrichter wegen eines Fehlers zum Schutz heruntergefahren<br>wurde, wenn die Stromnetzspannung höher ist als der Parameterwert<br><b>Oberer Spannungsgrenzwert bei neuem Netzverbindungsaufbau</b> .       |
| Unterer Spannungsgrenzwert bei<br>neuem Netzverbindungsaufbau<br>(V)  | Die Standards bestimmter Länder und Regionen erfordern, dass der<br>Wechselrichter nicht neu mit dem Netz verbunden werden darf, nachdem<br>der Wechselrichter wegen eines Fehlers zum Schutz heruntergefahren<br>wurde, wenn die Stromnetzspannung niedriger ist als der Parameterwert<br><b>Unterer Spannungsgrenzwert bei neuem Netzverbindungsaufbau</b> .  |
| Oberer Frequenzgrenzwert bei<br>neuem Netzverbindungsaufbau<br>(Hz)   | Die Standards bestimmter Länder und Regionen erfordern, dass der<br>Wechselrichter nicht neu mit dem Netz verbunden werden darf, nachdem<br>der Wechselrichter wegen eines Fehlers zum Schutz heruntergefahren<br>wurde, wenn die Stromnetzfrequenz höher ist als der Parameterwert <b>Oberer</b><br><b>Frequenzgrenzwert bei neuem Netzverbindungsaufbau</b> . |
| Unterer Frequenzgrenzwert bei<br>neuem Netzverbindungsaufbau<br>(Hz)  | Die Standards bestimmter Länder und Regionen erfordern, dass der<br>Wechselrichter nicht neu mit dem Netz verbunden werden darf, nachdem<br>der Wechselrichter wegen eines Fehlers zum Schutz heruntergefahren<br>wurde, wenn die Stromnetzspannung niedriger ist als der Parameterwert<br><b>Unterer Frequenzgrenzwert bei neuem Netzverbindungsaufbau</b> .   |
| Auslösespannung der<br>Blindleistungskompensation<br>(cosφ-P) (%)     | Gibt den Spannungs-Schwellenwert für die Auslösung der<br>Blindleistungskompensation auf Grundlage der cosø-P-Kurve an.                                                                                                    |
| Beendigungsspannung der<br>Blindleistungskompensation<br>(cosφ-P) (%) | Gibt den Spannungs-Schwellenwert für die Beendigung der<br>Blindleistungskompensation auf Grundlage der cosφ-P-Kurve an.                                                                                                    |

#### Schutzparameter

| Parameter                                        | Beschreibung                                                                                                    |
|--------------------------------------------------|----------------------------------------------------------------------------------------------------|
| IsolierwiderstSchutzschwelle $(M\Omega)$         | Um die Gerätesicherheit zu gewährleisten, erkennt der Wechselrichter den<br>Isolationswiderstand auf der Eingangsseite gegen Erde, sobald er einen<br>Selbsttest startet. Wenn der erkannte Wert unter dem vorgegebenen Wert<br>liegt, stellt der Wechselrichter keine Verbindung zum Stromnetz her. |
| Spannungsungleichgewicht –<br>Schutzschwelle (%) | Legt den Schutzgrenzwert des Wechselrichters fest, wenn die Spannung des<br>Stromnetzes asymmetrisch ist.                                                                                                    |
| Phasenschutz-Sollwert (°)                        | Der japanische Standard erfordert, dass bei der passiven Inselnetzerkennung<br>Schutz ausgelöst werden muss, wenn eine abrupte Änderung der<br>Spannungsphase erkannt wird.                                                                                                    |

| Parameter                     | Beschreibung                                                                                                    |
|-------------------------------|----------------------------------------------------------------------------------------------------|
| Phasenverschiebungsschutz     | Die Standards bestimmter Länder und Regionen erfordern, dass der<br>Wechselrichter geschützt werden muss, wenn die Phasenverschiebung der<br>drei Phasen des Stromnetzes einen bestimmten Wert übersteigt. |
| 10-min. ÜS-Schutzschwelle (V) | Gibt den Schwellenwert des 10-minütigen Überspannungsschutzes an.                                                                                                    |
| 10-min. ÜS-Schutzdauer (ms)   | Gibt die Dauer des 10-minütigen Überspannungsschutzes an.                                                                                                    |
| ÜS-Schutz Stufe N (Hz)        | Gibt den Schwellenwert für Netzüberspannungsschutz der Stufe N an.                                                                                                    |
| Zeit ÜS-Schutz Stufe N (ms)   | Gibt die Dauer für Netzüberspannungsschutz der Stufe N an.                                                                                                    |
| US-Schutz Stufe N (Hz)        | Gibt den Schwellenwert für Netzunterspannungsschutz der Stufe N an.                                                                                                    |
| Zeit US-Schutz Stufe N (ms)   | Gibt die Dauer für Netzunterspannungsschutz der Stufe N an.                                                                                                    |
| ÜF-Schutz Stufe N (Hz)        | Gibt den Schwellenwert für Netzüberfrequenzschutz der Stufe N an.                                                                                                    |
| Zeit ÜF-Schutz Stufe N (ms)   | Gibt die Dauer für Netzüberfrequenzschutz der Stufe N an.                                                                                                    |
| UF-Schutz Stufe N (Hz)        | Gibt den Schwellenwert für Netzunterfrequenzschutz der Stufe N an.                                                                                                    |
| Zeit UF-Schutz Stufe N (ms)   | Gibt die Dauer für Netzunterfrequenzschutz der Stufe N an.                                                                                                    |

#### ANMERKUNG

N ist 1, 2, 3, 4, 5 oder 6.

#### Funktionsparameter

| Parameter                                          | Beschreibung                                                                                                    |
|----------------------------------------------------|----------------------------------------------------------------------------------------------------|
| MPPT-Mehrfachspitzenscannen                        | Wenn der Wechselrichter in Szenarien verwendet wird, in denen<br>PV-Strings stark verschattet sind, setzen Sie diesen Parameter auf<br><b>Aktivieren</b> . Der Wechselrichter führt dann in regelmäßigen Abständen eine<br>MPPT-Abtastung durch, um die maximale Leistung zu lokalisieren.                                                                                                    |
| Intervall für<br>MPPT-Mehrfachspitzenscan<br>(min) | Gibt das MPPT-MPPT-Abtastintervall an.                                                                                                    |
| RCD-Erweiterung                                    | RCD bezieht sich auf den Fehlerstrom des Wechselrichters gegen Erde. Zur<br>Gewährleistung der Sicherheit von Geräten und Personen sollte der RCD<br>standardmäßig auf einen festen Wert begrenzt sein. Wenn ein AC-Schalter<br>mit Fehlerstrom-Erkennungsfunktion an der Außenseite des<br>Wechselrichters montiert ist, sollte diese Funktion aktiviert werden, um den<br>Fehlerstrom zu reduzieren, der während des Betriebs des Wechselrichters<br>erzeugt wird. Dadurch werden Fehlfunktionen des AC-Schalters verhindert. |
| Nächtlicher<br>Blindleistungsausgang               | In einigen bestimmten Anwendungsszenarien fordert ein Netzbetreiber,<br>dass der Wechselrichter nachts eine Blindleistungskompensierung<br>durchführen kann, um zu gewährleisten, dass der Leistungsfaktor des<br>lokalen Stromnetzes die Anforderungen erfüllt.<br>Dieser Parameter wird angezeigt, wenn <b>Isolierungseinstellung</b> auf<br><b>Eingang ungeerdet (mit TF)</b> eingestellt ist                                                                                                    |

| Parameter                                     | Beschreibung                                                                                                    |
|-----------------------------------------------|----------------------------------------------------------------------------------------------------|
| PID-Schutz über Nacht                         | Wenn der Wechselstromrichter in der Nacht Blindleistung abgibt und dieser<br>Parameter auf <b>Aktivieren</b> gesetzt ist, schaltet sich der Wechselrichter<br>automatisch ab, sobald er einen anormalen Status der PID-Kompensation<br>feststellt.                                                                                                    |
| Starke Anpassungsfähigkeit                    | Beträgt die Kurzschlussleistung des Stromnetzes oder die vorhandene<br>Kapazität der PV-Anlage weniger als 3, verschlechtert sich die<br>Stromnetzqualität, wenn die Impedanz des Stromnetzes zu hoch ist. Dies<br>wiederum kann zu einer Betriebsstörung des Wechselrichters führen.<br>Setzen Sie diesen Parameter auf <b>Aktivieren</b> , wenn der Wechselrichter<br>einwandfrei funktionieren muss.                                                                                                    |
| Leistungsqualitäts-Optimierungs<br>modus      | Wenn dieser Parameter auf <b>Aktivieren</b> gesetzt ist, werden die Stromoberschwingungen des Wechselrichterausgangs optimiert.                                                                                                    |
| PV-Modulart                                   | Dieser Parameter wird verwendet, um verschiedene Arten von PV-Modulen<br>und die Herunterfahren-Zeit des Konzentrations-PV-Moduls festzulegen.<br>Wenn die Konzentrations-PV-Module verschattet sind, fällt die Leistung<br>drastisch auf 0 ab und der Wechselrichter fährt herunter. Die<br>Energieausbeute würde sich verringern, da es zu lange dauert, bis wieder<br>genug Energie zur Verfügung stehen und der Wechselrichter neu starten<br>würde. Für kristallines Silizium und trübe PV-Module muss der Parameter<br>nicht festgelegt werden. |
|                                               | • Wenn dieser Parameter auf <b>Kristallines Silizium</b> oder <b>Film</b> eingestellt<br>ist, erkennt der Wechselrichter automatisch die Energie der PV-Module,<br>wenn sie verschattet sind, und fährt herunter, wenn die Energie zu<br>niedrig ist.                                                                                                    |
|                                               | Wenn Konzentrations-PV-Module verwendet werden:                                                                                                    |
|                                               | <ul> <li>Wenn dieser Parameter auf CPV 1 festgelegt ist, kann der<br/>Wechselrichter in 60 Minuten schnell neu starten, wenn die<br/>Eingangsleistung der PV-Module aufgrund von Schatten drastisch<br/>sinkt.</li> </ul>                                                                                                    |
|                                               | <ul> <li>Wenn dieser Parameter auf CPV 2 festgelegt ist, kann der<br/>Wechselrichter in 10 Minuten schnell neu starten, wenn die<br/>Eingangsleistung der PV-Module aufgrund von Schatten drastisch<br/>sinkt.</li> </ul>                                                                                                    |
| Kompensationsrichtung der<br>integrierten PID | Wenn das externe PID-Modul die PID-Spannung für die PV-Anlage<br>kompensiert, setzen Sie den Parameter <b>Kompensationsrichtung der</b><br><b>integrierten PID</b> auf die tatsächliche Kompensationsrichtung des<br>PID-Moduls, sodass der Wechselrichter bei Nacht Blindleistung abgeben<br>kann.                                                                                                    |
|                                               | Dieser Parameter wird angezeigt, wenn <b>PV-Modulart</b> auf <b>Kristallines</b><br>Silizium gesetzt ist. Wählen Sie die Option <b>PV- positiver Offset</b> für<br>PV-Module des Typs P aus. Wählen Sie <b>PV+ negativer Offset</b> für<br>PV-Module des Typs N aus.                                                                                                    |
| Betriebsmodus PID                             | Gibt die Betriebsart des in den Wechselrichter integrierten PID an.                                                                                                    |
| PID netzunabhängige Reparatur nachts          | Legt fest, ob die netzunabhängige PID-Reparatur bei Nacht aktiviert werden soll.                                                                                                    |

| Parameter                              | Beschreibung                                                                                                    |
|----------------------------------------|----------------------------------------------------------------------------------------------------|
| PID netzunabhängige Reparatur tagsüber | Legt fest, ob die netzunabhängige PID-Reparatur tagsüber aktiviert werden soll.                                                                                                    |
| String-Verbindungsmodus                | Gibt den Verbindungsmodus von PV-Strings an.                                                                                                    |
|                                        | • Wenn PV-Strings separat mit dem Wechselrichter verbunden sind (Alle PV-Strings separat), besteht keine Notwendigkeit, diesen Parameter einzurichten. Der Wechselrichter kann den Verbindungsmodus der PV-Strings automatisch erkennen.                                                                                                    |
|                                        | <ul> <li>Wenn PV-Strings außerhalb des Wechselrichters parallel geschaltet und<br/>dann unabhängig voneinander mit dem Wechselrichter verbunden sind<br/>(Alle PV-Strings verbunden), setzen Sie diesen Parameter auf Alle<br/>PV-Strings verbunden.</li> </ul>                                                                                                    |
| Auto AUS wegen unterbr.<br>Komm.       | Die Standards bestimmter Länder und Regionen erfordern, dass der<br>Wechselrichter herunterfahren muss, nachdem die Kommunikation für eine<br>gewisse Zeit unterbrochen war.                                                                                                    |
|                                        | Wenn Auto AUS wegen unterbr. Komm. auf Aktivieren eingestellt ist<br>und die Wechselrichter-Kommunikation eine bestimmte Zeit (durch Dauer<br>der Kommunikationsunterbrechung festgelegt) lang unterbrochen wird,<br>fährt der Wechselrichter automatisch herunter.                                                                                                    |
| Dauer Komm.unterbrechung<br>(min)      | Gibt die Dauer für die Ermittlung der Kommunikationsunterbrechung an.<br>Dient zur automatischen Abschaltung zum Schutz bei<br>Kommunikationsunterbrechung.                                                                                                    |
| Auto Ein wegen fortges. Komm.          | Ist dieser Parameter auf <b>Aktivieren</b> eingestellt, startet der Wechselrichter<br>automatisch, sobald sich die Kommunikation regeneriert hat. Ist dieser<br>Parameter auf <b>Deaktivieren</b> eingestellt, muss der Wechselrichter manuell<br>gestartet werden, nachdem sich die Kommunikation regeneriert hat.                                                                                |
| Sanftanlaufzeit (s)                    | Gibt die Dauer für den schrittweisen Anstieg der Leistung beim Start des Wechselrichters an.                                                                                                    |
| AFCI                                   | Der nordamerikanische Standard erfordert, dass der Wechselrichter über eine Gleichstrom-Bogenerkennung verfügt.                                                                                                    |
| AFCI-Erkennung, adaptiver<br>Modus     | Dient der Einstellung der Empfindlichkeit der Bogenerkennung.                                                                                                    |
| AFCI-Selbsttest                        | Senden Sie den AFCI-Selbsttestbefehl manuell.                                                                                                    |
| Stromfehler während des Scans<br>(A)   | Um zu verhindern, dass der Scanvorgang wegen einer Sonnenlichtänderung<br>ungenau ist, sollte die Stromänderung von einwandfrei arbeitenden<br>PV-Strings überwacht werden, wenn die I-V-Kurven der PV-Strings<br>gescannt werden. Überschreitet der Stromwert den festgelegten Wert, wird<br>bestimmt, dass sich das Sonnenlicht verändert hat. Die I-V-Kurven sollten<br>erneut gescannt werden. |
| Herunterfahren durch OVGR              | Wenn dieser Parameter auf <b>Aktivieren</b> eingestellt ist, fährt der<br>Wechselrichter nach Empfang des OVGR-Signals herunter. Wenn dieser<br>Parameter auf <b>Deaktivieren</b> eingestellt ist, fährt der Wechselrichter nach<br>Empfang des OVGR-Signals nicht herunter.                                                                                                    |

| Parameter                                                | Beschreibung                                                                                                    |
|----------------------------------------------------------|----------------------------------------------------------------------------------------------------|
| Potenzialfreie Kontaktfunktion                           | Identifiziert die potenzialfreien Kontaktsignale vom SmartLogger.<br>Setzen Sie diesen Parameter für OVGR-Signale auf <b>OVGR</b> und stellen Sie<br><b>NC</b> für andere Signale ein. Dieser Parameter wird bei Auswahl des<br>japanischen Netzcodes angezeigt.                                                                                                    |
| Ausschaltbefehl unterbrochen<br>nach Netzwiederkehr      | Die Standards für bestimmte Länder und Regionen erfordern, dass der<br>Wechselrichter, wenn er nach erhaltenem Befehl heruntergefahren ist und<br>sich nach der Stromwiederherstellung wieder einschaltet, im befohlenen<br>Abschaltstatus bleiben muss.                                                                                                    |
| Hibernation nachts                                       | Der Wechselrichter überwacht die PV-Strings bei Nacht. Wenn dieser<br>Parameter auf <b>Aktivieren</b> gesetzt ist, wechselt die Überwachungsfunktion<br>des Wechselrichters über Nacht in den Ruhezustand, was den<br>Stromverbrauch reduziert.                                                                                                    |
| MBUS-Kommunikation                                       | Für Wechselrichter, die sowohl die RS485- als auch die MBUS-Kommunikation unterstützen, wird empfohlen, diesen Parameter auf <b>Deaktivieren</b> einzustellen, um den Stromverbrauch zu senken.                                                                                                    |
| RS485-2-Kommunikation                                    | Wenn dieser Parameter auf <b>Aktivieren</b> festgelegt ist, kann der<br>RS485-2-Port verwendet werden. Wird der Port nicht verwendet, wird<br>empfohlen, diesen Parameter auf <b>Deaktivieren</b> einzustellen, um den<br>Stromverbrauch zu senken.                                                                                                    |
| Upgrade verzögern                                        | Dieser Parameter wird vor allem in Aktualisierungsszenarien genutzt, wenn<br>die PV-Stromversorgung über Nacht wegen des Mangels an Sonnenlicht<br>ausgeschaltet wird oder bei Dämmerung durch unzureichende<br>Sonneneinstrahlung schwankt.                                                                                                    |
|                                                          | Nachdem der Wechselrichter mit dem Upgrade begonnen hat, wird zuerst<br>das Upgrade-Paket geladen, wenn der Parameter <b>Upgrade verzögern</b> auf<br><b>Aktivieren</b> eingestellt ist. Wenn sich die PV-Stromversorgung regeneriert<br>hat und die Aktivierungsbedingungen erfüllt sind, aktiviert der<br>Wechselrichter das Upgrade automatisch.                            |
| String-Monitor                                           | Der Wechselrichter überwacht die PV-Strings in Echtzeit. Verhält sich<br>einer der PV-Strings ungewöhnlich (beispielsweise, wenn der PV-String<br>verschattet ist oder der Energieertrag sinkt), generiert der Wechselrichter<br>einen Alarm, um das Wartungspersonal an die zeitnahe Wartung des<br>PV-Strings zu erinnern.                                                   |
|                                                          | Wenn PV-Strings häufig verschattet werden, wird empfohlen, den<br>Parameter <b>String-Monitor</b> auf <b>Deaktivieren</b> zu setzen, um Fehlalarme zu<br>verhindern.                                                                                                    |
| String-Erkennung<br>Niederleistungs-Verzögerung<br>(min) | Gibt die Verzögerungszeit für das Generieren abnormer String-Alarme an,<br>wenn der Wechselrichter erkennt, dass ein PV-String mit geringer Leistung<br>arbeitet. Dieser Parameter wird hauptsächlich in Szenarien verwendet, in<br>denen PV-Strings morgens und abends über einen längeren Zeitraum<br>hinweg verschattet sind und wird genutzt, um Fehlalarme zu verhindern. |
| String-Erkennung<br>Hochleistungs-Verzögerung<br>(min)   | Gibt die Verzögerungszeit für das Generieren abnormer String-Alarme an,<br>wenn der Wechselrichter erkennt, dass ein PV-String mit hoher Leistung<br>arbeitet.                                                                                                    |

| Parameter                                                   | Beschreibung                                                                                                    |
|-------------------------------------------------------------|----------------------------------------------------------------------------------------------------|
| String-Erkennung Prozentsatz<br>Leistungssegmentteilung (%) | Gibt die Schwellenwerte für die Bestimmung an, ob ein PV-String mit<br>hoher oder geringer Leistung arbeitet. Dieser Parameter wird verwendet,<br>um den Funktionsstatus der PV-Strings zu unterscheiden.                                                                                                    |
| String-Erkennung Referenz<br>asymmetrischer Koeffizient     | Gibt den Schwellenwert für die Bestimmung einer PV-String-Ausnahme<br>an. Die Fehlalarme, die von der Verschattung durch feste Schatten<br>verursacht werden, können durch Anpassung dieses Parameters kontrolliert<br>werden.                                                                                                    |
| String-Erkennung Prozentsatz<br>Anlaufleistung (%)          | Gibt den Schwellenwert für den Start der Erkennung einer<br>PV-String-Ausnahme an. Die Fehlalarme, die von der Verschattung durch<br>feste Schatten verursacht werden, können durch Anpassung dieses<br>Parameters kontrolliert werden.                                                                                                    |
| AUS bei 0% Stromlimit                                       | Ist dieser Parameter auf <b>Aktivieren</b> eingestellt, fährt der Wechselrichter<br>nach Empfang des Befehls "Leistungsgrenze von 0 %" herunter. Ist dieser<br>Parameter auf <b>Deaktivieren</b> eingestellt, fährt der Wechselrichter nach<br>Empfang des Befehls "Leistungsgrenze von 0 %" nicht herunter.                                                        |
| Maximale Scheinleistung (kVA)                               | Gibt den oberen Grenzwert des Ausgangs für die maximale Scheinleistung<br>an, um die Kapazitätsanforderungen für Standard- und benutzerdefinierte<br>Wechselrichter anzupassen.                                                                                                    |
| Maximale Wirkleistung (kW)                                  | Gibt den oberen Grenzwert des Ausgangs für die maximale Wirkleistung zur Anpassung an verschiedene Marktanforderungen an.                                                                                                    |
| Gesamtenergieertrag anpassen<br>(kWh)                       | Gibt die anfängliche Energieausbeute des Wechselrichters an. Dieser<br>Parameter wird in Wechselrichter-Austauschszenarien verwendet. Legen<br>Sie die anfängliche Energieausbeute des neuen Wechselrichters auf die<br>Gesamtenergieausbeute des alten Wechselrichters fest, um die<br>kontinuierliche Statistik der kumulierten Energieausbeute zu gewährleisten. |
| Erfassungsdauer kurzzeitiger<br>Netztrennungen (ms)         | Die Standards bestimmter Länder und Regionen erfordern, dass der<br>Wechselrichter die Verbindung zum Stromnetz nicht trennt, wenn das<br>Stromnetz kurzzeitig ausfällt. Nach Behebung des Fehlers muss die<br>Ausgangsleistung des Wechselrichters schnell wiederhergestellt werden.                                                                               |
| Buzzer                                                      | Ist dieser Parameter auf <b>Aktivieren</b> eingestellt, summt der Buzzer, wenn<br>ein Verbindungsfehler des DC-Eingangskabels erkannt wird. Ist dieser<br>Parameter auf <b>Deaktivieren</b> eingestellt, summt der Buzzer nicht, wenn ein<br>DC-Eingangskabel nicht richtig angeschlossen ist.                                                                      |
| LVRT                                                        | LVRT ist die Abkürzung für "Low Voltage Ride-Through" und lautet<br>übersetzt "Niederspannungs-Durchfahren". Wenn die Netzspannung<br>kurzzeitig anormal gering ist, kann sich der Wechselrichter nicht<br>unmittelbar von dem Stromnetz trennen und muss noch einige Zeit arbeiten.                                                                                |
| Schwellenwert für<br>LVRT-Auslösung (V)                     | Gibt den Schwellenwert für die LVRT-Auslösung an. Die Grenzwerteinstellungen müssen dem lokalen Netzstandard entsprechen.                                                                                                    |
| LVRT<br>Blindleistungskomp.faktor                           | Während des LVRT muss der Wechselrichter Blindleistung erzeugen,<br>um das Stromnetz zu unterstützen. Dieser Parameter wird verwendet, um<br>die vom Wechselrichter erzeugte Blindleistung festzulegen.                                                                                                    |
| Parameter                                                                               | Beschreibung                                                                                                    |
|-----------------------------------------------------------------------------------------|----------------------------------------------------------------------------------------------------|
| HVRT                                                                                    | HVRT ist die Abkürzung für "High Voltage Ride-Through" und lautet<br>übersetzt "Hochspannungs-Durchfahren". Wenn die Spannung des<br>Stromnetzes kurzzeitig anormal hoch ist, kann sich der Wechselrichter nicht<br>unmittelbar von dem Stromnetz trennen und muss noch einige Zeit arbeiten.                        |
| Schwellenwert für<br>HVRT-Auslösung (V)                                                 | Gibt den Schwellenwert für die HVRT-Auslösung an. Die Grenzwerteinstellungen müssen dem lokalen Netzstandard entsprechen.                                                                                                    |
| HVRT<br>Blindleistungskompensationsfak<br>tor                                           | Während des HVRT muss der Wechselrichter Blindleistung erzeugen, um das Stromnetz zu unterstützen. Dieser Parameter wird verwendet, um die vom Wechselrichter erzeugte Blindleistung festzulegen.                                                                                                    |
| VRT-Endhystereseschwelle                                                                | Legt die LVRT/HVRT-Wiederherstellungsschwelle fest.                                                                                                    |
| LVRT-Unterspannungsschutz                                                               | Gibt an, ob die Unterspannungsfunktion während des LVRT abgeschirmt werden soll.                                                                                                    |
| Netzspannungs-Schutzschild<br>während VRT                                               | Gibt an, ob die Unterspannungsschutz-Funktion während des LVRT oder HVRT abgeschirmt werden soll.                                                                                                    |
| Auslöseschwelle<br>Netzspannungssprung (%)                                              | Legt die LVRT- oder HVRT-Schwelle für die Auslösung eines<br>Transientenspannungssprungs eines Stromnetzes fest. Ein<br>Transientenspannungssprung zeigt an, dass der Wechselrichter nicht sofort<br>vom Stromnetz getrennt werden kann, wenn die Stromnetzwerte aufgrund<br>von Transientenänderungen anormal sind. |
| Nullstrom wegen Netzfehler                                                              | Gibt den Arbeitsmodus des Solarwechselrichters während LVRT oder<br>HVRT an. Wenn der Parameter auf <b>Aktivieren</b> eingestellt ist, beträgt der<br>Ausgangsstrom des Solarwechselrichters während LVRT oder HVRT<br>weniger als 10 % des Nennstroms.                                                              |
| Aktiver Inselschutz                                                                     | Gibt an, ob die Funktion zum Schutz vor aktiver Inselbildung aktiviert werden soll.                                                                                                    |
| Passiver Inselschutz                                                                    | Gibt an, ob die Funktion zum Schutz vor passiver Inselbildung aktiviert werden soll.                                                                                                    |
| Spannungsanstieg-Unterdrückun<br>g                                                      | Die Standards bestimmter Länder und Regionen erfordern, dass der<br>Wechselrichter einen Spannungsanstieg durch Abgabe von Blindleistung<br>und Verringerung der Wirkleistung unterdrücken muss, sollte die<br>Ausgangsspannung einen bestimmten Wert überschreiten.                                                 |
| Sollwert für<br>Blindleistungseinstellung bei<br>Spannungsanstieg-Unterdrückun<br>g (%) | Die Standards bestimmter Länder und Regionen erfordern, dass der<br>Wechselrichter eine bestimmte Menge an Blindleistung erzeugen muss,<br>wenn die Ausgangsspannung einen bestimmten Wert übersteigt.                                                                                                    |
| Sollwert für<br>Wirkleistungsminderung bei<br>Spannungsanstieg-Unterdrückun<br>g (%)    | Die Standards bestimmter Länder und Regionen erfordern, dass die<br>Wirkleistung des Wechselrichters um eine bestimmte Flanke reduziert<br>werden muss, wenn die Ausgangsspannung einen bestimmten Wert<br>übersteigt.                                                                                               |
| Spannungsanstieg<br>Unterdrückung P-U-Kurve                                             | Die Standards bestimmter Länder und Regionen erfordern, dass die<br>P-U-Kurve festgelegt wird.                                                                                                    |

| Parameter                                   | Beschreibung                                                                                                    |
|---------------------------------------------|----------------------------------------------------------------------------------------------------|
| Spannungsanstieg<br>Unterdrückung Q-U-Kurve | Die Standards bestimmter Länder und Regionen erfordern, dass die Q-U-Kurve festgelegt wird.                                                 |
| Frequenzänderungsraten-Schutz               | Stellen Sie diesen Parameter auf <b>Aktivieren</b> ein, um den Wechselrichter vor einer zu schnellen Änderung der Netzfrequenz zu schützen. |
| Freq.änd.ratenschutzschwelle<br>(Hz/s)      | Gibt die Frequenzänderungsraten-Schutzschwelle an.                                                                                          |
| Freq.änd.ratenschutzdauer (s)               | Der Schutz des Wechselrichters wird aktiviert, wenn die Änderungsdauer der Netzfrequenz den Wert überschreitet.                             |
| Sanftanlauf nach einem<br>Netzausfall (s)   | Gibt die Dauer für den schrittweisen Anstieg der Leistung beim Neustart des Wechselrichters nach Wiederherstellung des Stromnetzes an.      |

# Parameter für Leistungsanpassung

| Parameter                                  | Beschreibung                                                                                                    |
|--------------------------------------------|----------------------------------------------------------------------------------------------------|
| Plan Remote-Stromversorgung                | Wenn dieser Parameter auf <b>Aktivieren</b> eingestellt ist, reagiert der<br>Wechselrichter auf die Planungsanweisungen des Remote-Ports. Ist dieser<br>Parameter auf <b>Deaktivieren</b> eingestellt, reagiert der Wechselrichter nicht<br>auf die Planungsanweisungen des Remote-Ports.                    |
| Gültigkeitsdauer von Plananw.<br>(s)       | Legt die Speicherdauer für die Planungsanweisungen fest.<br>Wenn dieser Parameter auf 0 gesetzt ist, sind die Planungsanweisungen<br>dauerhaft gültig.                                                                                                    |
| Maximale Scheinleistung (kVA)              | Gibt den oberen Grenzwert des Ausgangs für die maximale Scheinleistung<br>an, um die Kapazitätsanforderungen für Standard- und benutzerdefinierte<br>Wechselrichter anzupassen.                                                                                                    |
| Maximale Wirkleistung (kW)                 | Gibt den oberen Grenzwert des Ausgangs für die maximale Wirkleistung zur Anpassung an verschiedene Marktanforderungen an.                                                                                                    |
| AUS bei 0% Stromlimit                      | Ist dieser Parameter auf <b>Aktivieren</b> eingestellt, fährt der Wechselrichter<br>nach Empfang des Befehls "Leistungsgrenze von 0 %" herunter. Ist dieser<br>Parameter auf <b>Deaktivieren</b> eingestellt, fährt der Wechselrichter nach<br>Empfang des Befehls "Leistungsgrenze von 0 %" nicht herunter. |
| Wirkleistungsänderungs-Gradie<br>nt (%/s)  | Legt die Änderungsgeschwindigkeit der Wirkleistung des Wechselrichters fest.                                                                                                    |
| Reduziert um feste Wirkleistung<br>(kW)    | Passt den Wirkleistungsausgang des Wechselrichters in festen Werten an.                                                                                                    |
| Reduziert um Wirklst. % (%)                | Passt den Wirkleistungsausgang des Wechselrichters in Prozentsätzen an.<br>Wenn dieser Parameter auf <b>100</b> eingestellt ist, basiert der<br>Wechselrichterausgang auf der maximalen Ausgangsleitung.                                                                                                    |
| Blindleistungsänderungs-Gradie<br>nt (%/s) | Legt die Änderungsgeschwindigkeit der Blindleistung des Wechselrichters fest.                                                                                                    |

| Parameter                                           | Beschreibung                                                                                                    |
|-----------------------------------------------------|----------------------------------------------------------------------------------------------------|
| Wirkleistungsgradient der<br>Anlage (min/100%)      | Legt die Rate für den Anstieg der Wirkleistung aufgrund von Sonnenlichtänderungen fest.                                                                                                    |
| Durchschnittliche<br>Wirkleistungsfilterzeit (ms)   | Legt den Zeitraum für den Anstieg der Wirkleistung aufgrund von<br>Sonnenlichtänderungen fest. Dieser Parameter wird zusammen mit dem<br>Parameter <b>Wirkleistungsgradient der Anlage</b> verwendet.                                                                          |
| PF (U) Spannungsfilterzeit (s)                      | Legt die Zeit für das Filtern der Spannung des Stromnetzes in der PF-U-Kurve fest.                                                                                                    |
| Blindleistungs-Einstellzeit (s)                     | Legt die Einstellzeit fest, in der die Blindleistung während einer<br>Blindleistungsanpassung den Sollwert erreichen muss.                                                                                                    |
| Leistungsfaktor                                     | Legt den Leistungsfaktor des Wechselrichters fest.                                                                                                    |
| Blindleistungskompensierung<br>(Q/S)                | Legt den Blindleistungsausgang vom Wechselrichter fest.                                                                                                    |
| Nächtliche Blindleistungskomp.<br>(Q/S)             | Während der in der Nacht durchgeführten Blindleistungskompensierung wird die Blindleistung nach Prozentsatz angepasst.                                                                                                    |
| Nächtlicher<br>Blindleistungsausgang                | In einigen bestimmten Anwendungsszenarien fordert ein Netzbetreiber, dass<br>der Wechselrichter nachts eine Blindleistungskompensierung durchführen<br>kann, um zu gewährleisten, dass der Leistungsfaktor des lokalen<br>Stromnetzes die Anforderungen erfüllt.               |
| Blindleistungsparameter nachts aktivieren           | Wenn dieser Parameter auf <b>Aktivieren</b> eingestellt ist, gibt der<br>Wechselrichter eine Blindleistung ab, die auf der Einstellung des<br>Parameters <b>Nächtliche Blindleistungskomp.</b> basiert. Andernfalls führt der<br>Wechselrichter den Remote-Planungsbefehl aus. |
| Nächtliche Blindleistungskomp.<br>(kVar)            | Während der in der Nacht durchgeführten Blindleistungskompensierung wird die Blindleistung in festen Werten angepasst.                                                                                                    |
| Überfrequenzminderung                               | Wenn dieser Parameter auf <b>Aktivieren</b> eingestellt ist, wird die Wirkleistung<br>des Wechselrichters entsprechend einer gewissen Flanke reduziert, wenn<br>die Netzfrequenz die Frequenz überschreitet, der die<br>Überfrequenzminderung auslöst.                         |
| Freq zum Auslösung der<br>OF-Reduzierung (Hz)       | Die Standards bestimmter Länder und Regionen erfordern, dass die<br>Ausgangswirkleistung von Wechselrichtern reduziert werden muss, wenn<br>die Stromnetzfrequenz einen bestimmten Wert übersteigt.                                                                            |
| Freq zum Beenden der<br>OF-Reduzierung (Hz)         | Gibt die Frequenzschwelle für die Beendigung der Überfrequenzminderung an.                                                                                                    |
| Abschaltfrequenz von<br>Überfrequenzminderung (Hz)  | Gibt die Frequenzschwelle zum Ausschalten der Überfrequenzminderung an.                                                                                                    |
| Abschaltleistung von<br>Überfrequenzminderung (%)   | Gibt die Leistungsschwelle zum Ausschalten der Überfrequenzminderung an.                                                                                                    |
| Temps de filtrage de détection<br>de fréquence (ms) | Legt die Frequenzerkennungsfilterzeit fest.                                                                                                    |
| Gradient de chute de puissance<br>(%/s)             | Legt die Minderungsrate für die Überfrequenzminderungsleistung fest.                                                                                                    |

| Parameter                                                                       | Beschreibung                                                                                                    |
|---------------------------------------------------------------------------------|----------------------------------------------------------------------------------------------------|
| Leistungswiederherstellungsgrad<br>ient von<br>Überfrequenzminderung<br>(%/min) | Legt die Rückgewinnungsrate für die Überfrequenzminderungsleistung fest.                                                                                                    |
| Spannungsentgleisung                                                            | Wenn dieser Parameter auf <b>Aktivieren</b> eingestellt ist, wird die Wirkleistung<br>des Wechselrichters entsprechend einer gewissen Flanke reduziert, wenn<br>die Spannung des Stromnetzes die Spannung überschreitet, die die<br>Überfrequenzminderung auslöst.                                                                                                    |
| Spannender Startpunkt (V)                                                       | Legt den Startpunkt für die Spannungsminderung fest.                                                                                                    |
| Absperrpunkt der<br>Spannungsabgleiten (V)                                      | Legt den Endpunkt für die Spannungsminderung fest.                                                                                                    |
| Spannungsabschnittkraft (V)                                                     | Legt die Leistungsschwelle zum Ausschalten der Spannungsminderung fest.                                                                                                    |
| Kommunikationsunterbrechung<br>Ausfallsicherung                                 | Wenn dieser Parameter in einem Szenario, in dem der Export durch den<br>Wechselrichter beschränkt ist, auf <b>Aktivieren</b> gesetzt ist, führt der<br>Wechselrichter eine Wirkleistungsminderung in prozentualen Schritten<br>durch, falls die Kommunikation zwischen dem Wechselrichter und dem<br>SmartLogger oder Smart Dongle länger als die durch den Parameter<br><b>Erkennungszeit von Kommunikationstrennung</b> festgelegte Zeit getrennt<br>wird. |
| Erkennungszeit der<br>Kommunikationsunterbrechung<br>(s)                        | Legt die Ausfallsicherungs-Erkennungszeit für die Trennung der<br>Kommunikation zwischen dem Wechselrichter und dem SmartLogger oder<br>Smart Dongle fest.                                                                                                    |
| Wirkleistungsbegrenzung für<br>Ausfallsicherheit (%)                            | Legt den Minderungswert für die Wirkleistung des Wechselrichters in Prozent fest.                                                                                                    |
| Scheinbare Wirkleistung (kVA)                                                   | Passt die Grundlinie für die Scheinleistung des Wechselrichters an.                                                                                                    |
| Aktive Wirkleistung (kW)                                                        | Passt die Grundlinie der Wirkleistung des Wechselrichters an.                                                                                                    |
| Frequenzmodulationssteuerung                                                    | Die Standards bestimmter Länder und Regionen erfordern, dass der<br>Wechselrichter den Wirkleistungsausgang basierend auf dem Parameter<br><b>Regeldifferenz des frequenzempfindlichen Modus</b> feineinstellen muss,<br>sollte die Netzfrequenz um einen bestimmten Wert schwanken, um die<br>Netzfrequenz zu stabilisieren. Setzen Sie diesen Parameter in diesem Fall<br>auf <b>Aktivieren</b> .                                                          |
| Einstellverhältnis der<br>Frequenzmodulationssteuerung                          | Legt die Regeldifferenz des Wirkleistungsausgangs fest.                                                                                                    |
| Unterfrequenzanstiegsleistung                                                   | Die Standards bestimmter Länder und Regionen erfordern, dass der<br>Wechselrichter den Wirkleistungsausgang erhöhen muss, sollte die<br>Netzfrequenz niedriger als die <b>Frequenz zur Auslösung von</b><br><b>Unterfrequenzanstiegsleistung</b> sein, um die Netzfrequenz zu steigern.<br>Setzen Sie diesen Parameter in diesem Fall auf <b>Aktivieren</b> .                                                                                                |
| Frequenz zur Auslösung von<br>Unterfrequenzanstiegsleistung<br>(Hz)             | Legt die Frequenzschwelle der Unterfrequenz-Anstiegsleistung fest.                                                                                                    |

| Parameter                                                                         | Beschreibung                                                            |
|-----------------------------------------------------------------------------------|-------------------------------------------------------------------------|
| Leistungswiederherstellungsgrad<br>ient des Anstiegs der<br>Unterfrequenz (%/min) | Legt die Wiederherstellungsrate der Unterfrequenzanstiegsleistung fest. |
| Grenzfrequenz der<br>Unterfrequenzanstiegsleistung<br>(Hz)                        | Legt die Abschaltfrequenz der Unterfrequenzanstiegsleistung fest.       |
| Abschaltleistung der<br>Unterfrequenzanstiegsleistung<br>(%)                      | Legt die Abschaltleitung der Unterfrequenzanstiegsleistung fest.        |
| Frequenz zum Verlassen der<br>Unterfrequenzanstiegsleistung<br>(Hz)               | Legt die Beendingungsfrequenz der Unterfrequenzanstiegsleistung fest.   |

# Zugangserkennung des PV-Strings

- Die Zugangserkennung des PV-Strings gilt für große kommerzielle PV-Bodenanlagen mit gleich ausgerichteten PV-Strings.
- Bei AC- oder DC-Leistungsbegrenzungsszenarien:
  - Wenn der Zugangstyp des PV-Strings nicht identifiziert wurde, wird Zugriffstyp von PV-String als Getrennt angezeigt. Der Zugangstyp des PV-Strings kann nur identifiziert werden, wenn die Solarwechselrichter auf den Status ohne Leistungsbegrenzung zurückgesetzt werden und der Strom aller angeschlossenen PV-Strings den Anlaufstrom erreicht.
  - Falls der Zugangstyp des PV-Strings identifiziert wurde und wenn ein bestimmter PV-String, der mit den 2-in-1-Steckverbindern verbunden ist, verloren geht, wird kein Alarm generiert. Wenn ein bestimmter PV-String, der mit den 2-in-1-Steckverbindern verbunden ist, wiederhergestellt wird, kann der Zugangstyp nicht identifiziert werden. Sie können feststellen, ob beide 2-in-1-PV-Strings nur wiederhergestellt werden, wenn der aktuelle Strom des PV-Strings den Anlaufstrom für 2-In-1-Erkennung erreicht.
- Nachdem Sie die Parameter festgelegt haben, gehen Sie zur Registerkarte Laufende Informationen, um zu überprüfen, ob der Verbindungsstatus des PV-Strings normal ist.

#### Tabelle 6-2 Parameterbeschreibung

| Parameter                          | Parameterbeschreibung                                                                                                    |
|------------------------------------|----------------------------------------------------------------------------------------------------|
| Zugangserkennung des<br>PV-Strings | Die <b>Zugangserkennung des PV-Strings</b> ist standardmäßig auf <b>Deaktivieren</b> festgelegt. Nachdem die Solarwechselrichter mit dem Stromnetz verbunden sind, setzen Sie die <b>Zugangserkennung des PV-Strings</b> auf <b>Aktivieren</b> . |

| Parameter                                                                                                    | Parameterbeschreibung                                                                                                    |  |  |  |  |
|----------------------------------------------------------------------------------------------------|----------------------------------------------------------------------------------------------------|--|--|--|--|
| Anlaufstrom                                                                                                    | Wenn der Strom aller verbundenen PV-Strings den voreingestellten Wert erreicht, ist die Funktion "Zugangserkennung des PV-Strings" aktiviert.                                                                                                    |  |  |  |  |
|                                                                                                    | ANMERKUNG<br>Regeln für die Anlaufstrom-Einstellung:                                                                                                    |  |  |  |  |
|                                                                                                    | • Anlaufstrom = I <sub>sc</sub> (S <sub>tc</sub> ) x 0,6 (aufgerundet). Weitere Informationen zu I <sub>sc</sub> (S <sub>tc</sub> ) finden Sie im Typenschild des PV-Moduls.                                                                                                    |  |  |  |  |
|                                                                                                    | <ul> <li>Standardmäßiger Anlaufstrom (5 A): Gilt für die Szenarien, bei denen der<br/>Kurzschlussstrom Isc (Stc) größer als 8 A für die monokristallinen und polykristallinen<br/>PV-Module ist.</li> </ul>                                                                                    |  |  |  |  |
| Anlaufstrom für<br>2-In-1-Erkennung                                                                             | Wenn der Strom eines PV-Strings den Anlaufstrom für 2-In-1-Erkennung erreicht, wird der PV-String automatisch als 2-In-1. identifiziert.                                                                                                    |  |  |  |  |
|                                                                                                    | Sie sollten die Standardeinstellungen nicht ändern.                                                                                                    |  |  |  |  |
| Zugangstyp des PV-Strings <i>N</i><br><b>ANMERKUNG</b><br><i>N</i> ist die Anzahl der<br>DC-Eingangsklemmen des | Legen Sie diesen Parameter basierend auf dem Typ des PV-Strings fest, der an die DC-Eingangsklemme <i>N</i> des Solarwechselrichters angeschlossen ist.<br>Zurzeit stehen folgende Optionen zur Verfügung: Automatische Identifizierung (Standardwert), Getrennt, Einzel-PV-String und 2-In-1. |  |  |  |  |
| Solarwechselrichters.                                                                                           | Sie sollten den Standardwert nicht ändern. Wenn der Wert falsch gesetzt ist,<br>kann der Zugangstyp des PV-Strings falsch identifiziert werden und Alarme<br>können versehentlich für den PV-String-Zugangszustand generiert werden.                                                           |  |  |  |  |

# 6.3.6.2 Tracking-System

Wenn ein PV-String ein Tracking-System mit einem Controller verwendet, können Sie die Parameter des Tracking-Systems auf der Registerkarte **Tracking-System** einstellen.

# 6.3.6.3 Kennlinien

| Kennlinienname                               | Beschreibung                                                                                                    |  |  |  |
|----------------------------------------------|----------------------------------------------------------------------------------------------------|--|--|--|
| LVRT-Kennlinie                               | Konfigurieren Sie diese Kennlinie auf Basis des Stromnetzstandards.                                                                                                    |  |  |  |
|                                              | ANMERKUNG<br>Der SmartLogger unterstützt für die Kennlinie nur die<br>10-Sekunden-LVRT-Konfiguration. Wenn der<br>Stromnetzstandard erfordert, dass die LVRT-Dauer größer als 10<br>Sekunden ist, wird die LVRT-Kennlinie für den Netzcode nicht<br>angezeigt. |  |  |  |
| Spannungsanstieg-Unterdrücku<br>ng Q-U-Kurve | 1. Stellen Sie <b>Spannungsanstieg-Unterdrückung</b> auf <b>Aktivieren</b> ein.                                                                                                    |  |  |  |
|                                              | 2. Konfigurieren Sie diese Kennlinie auf Basis des<br>Stromnetzstandards.                                                                                                    |  |  |  |
| Spannungsanstieg-Unterdrücku ng P-U-Kurve    | <ol> <li>Stellen Sie Spannungsanstieg-Unterdrückung auf<br/>Aktivieren ein.</li> </ol>                                                                                                    |  |  |  |
|                                              | <ol> <li>Konfigurieren Sie diese Kennlinie auf Basis des<br/>Stromnetzstandards.</li> </ol>                                                                                                    |  |  |  |

# 6.3.7 Einstellen der Parameter des PID-Moduls

### Vorgehensweise

Schritt 1 Legen Sie Zugriffsparameter fest.

- Methode 1: Klicken Sie auf Autom. Suchen, um das PID-Modul zu verbinden.
- Methode 2: Klicken Sie auf Geräte Hinzu., legen Sie die Zugriffsparameter fest und klicken Sie dann auf Geräte Hinzu.

Abbildung 6-20 Einstellen von Zugriffsparametern

| Ference                                  |                                 |                          |                    |                  | Deutsch      | - (6e) |
|------------------------------------------|---------------------------------|--------------------------|--------------------|------------------|--------------|--------|
|                                          | Bereitstellungsassistent        | View Überwachung         | Abfrage Einst      | tell. Wartung    | 1            |        |
| Firmware-Aktualisierung                  | Insgesamt Geräte Menge.:0       |                          |                    |                  | Wartung      |        |
| <ul> <li>Produktinformationen</li> </ul> | Gerät anschließen               | Geräte Hinzu.            |                    |                  |              |        |
| Sicherheitseinstellungen                 |                                 | Geräteart                | SUN2000            | <b>v</b>         |              |        |
| Systemwart.                              |                                 | Verbindungsmodus         | COM1               | ~                |              |        |
| Geräteprotokoll                          |                                 | Adresse                  | 1                  | (1~247)          |              |        |
| Test vorort                              |                                 |                          |                    |                  | Gerätestatus |        |
| G                                        | serat anschließen               |                          |                    |                  |              |        |
| C Lizenzverwartung                       |                                 |                          |                    |                  |              |        |
| Geräte-Mgmt.                             | 3                               | 1                        |                    |                  |              |        |
| Gerät anschließen                        | Geräte Hinzu.                   |                          |                    |                  |              |        |
| Geräteliste                              |                                 |                          |                    |                  |              |        |
| Export-Param.                            |                                 |                          | Gerate Hinzu. Sch  | liesen           |              |        |
| Clear Avarm                              | Auto, Suchen Gerate Hinzu. Gera | ite Entr. 📕 Adresse auto | im zuweisen Import | -konfig. export. |              |        |

IL03J00017

| Parameter  | Beschreibung                                                                                                    |  |  |  |
|------------|----------------------------------------------------------------------------------------------------|--|--|--|
| Geräteart  | Setzen Sie diesen Parameter auf PID.                                                                                                    |  |  |  |
| Portnummer | • Wenn die PID-PVBOX über den MBUS kommuniziert, stellen Sie diesen Parameter auf <b>MBUS</b> ein.                                                       |  |  |  |
|            | • Wenn die Kommunikation des PID-Moduls über RS485<br>erfolgt, stellen Sie den Parameter auf den COM-Anschluss<br>ein, an den das PID angeschlossen ist. |  |  |  |
| Adresse    | Stellen Sie diesen Parameter auf die Kommunikationsadress<br>des PID ein.                                                                                |  |  |  |

#### Schritt 2 Legen Sie die Betriebsparameter fest und klicken Sie auf Senden.

#### Abbildung 6-21 Einstellen von Betriebsparametern

| Eñi                  |         |            |                                  |                                 |            | Deutsch               | · (0P)        |
|----------------------|---------|------------|----------------------------------|---------------------------------|------------|-----------------------|---------------|
| Üb                   | erwachu | ng 🛓       | Überw                            | achung Abfrage Einstell.        | Wartung    |                       |               |
| a SmartLogg          | _       | lio        | nen 🗡 Aktiver Alarm 🗡 Leistungso | laten 🔨 Laufen Parameter 🔪 Üher | 3          |                       |               |
| = SUN2000            | alle    | Nr.        | Signalname                       | Preis                           | Zaufen Pa  | rameter               | ait           |
| - PID(2)             |         | 1          | Betriebsmodus                    | Normal                          |            |                       | ,             |
| PID(COM1-2)          | PID     | 2          | Reparaturzeit                    | 0.0                             | [0.0, 6.0] | h                     |               |
| : Custom]-BeiHer     |         | 3          | Zu reparierende Spannung         | NA                              | [50, 500]  | v                     |               |
| o castoria octricity | Senden  | Daten löso | hen                              |                                 |            | <b>≪! € 1 → ₩</b> 1/1 | Seite Gehe zu |
|                      |         |            |                                  |                                 |            |                       | IL03J00018    |

----Ende

# 6.3.7.1 PID-Modul-Betriebsparameter

#### ANMERKUNG

Die in diesem Dokument bereitgestellte Parameterliste enthält alle konfigurierbaren Parameter. Die konfigurierbaren Parameter variieren je nach Gerätemodell. Die tatsächliche Anzeige hat Vorrang.

| Parameter                  | Beschreibung                                                                                                    |
|----------------------------|----------------------------------------------------------------------------------------------------|
| Offsetmodus                | Spezifiziert den Offsetmodus des PID-Moduls.                                                                                                    |
|                            | • Wählen Sie <b>Deaktiviert</b> , wenn das PID-Modul nicht erforderlich ist.                                                                                                    |
|                            | <ul> <li>Wählen Sie N/PE, wenn der Spannungsausgang des virtuellen<br/>Mittelpunkts f ür das PID-Modul verwendet werden soll.</li> </ul>                                                                                                    |
|                            | • Wählen Sie <b>PV/PE</b> , wenn das PID-Modul den Spannungsausgang von der PV-Minus-Klemme verwenden soll. Dieser Modus ist nur für Huawei SUN8000 anwendbar.                                                                                                    |
|                            | • Beim SUN2000-Szenario gibt Automatisch den N/PE-Offsetmodus an.                                                                                                    |
| Ausgabe aktiviert          | Gibt an, ob der PID-Modulausgang aktiviert ist.                                                                                                    |
| PV-Typ                     | Gibt die Art der in der PV-Anlage verwendeten PV-Module an. Weitere Details zur PV-Modulart erhalten Sie auf Anfrage vom Hersteller.                                                                                                    |
| PV/PE-Offsetspannung       | Gibt die DC-Ausgangsspannung an, wenn der Offsetmodus auf PV/PE eingestellt ist.                                                                                                    |
|                            | • Wenn der PV-Modultyp P ist, stellen Sie diesen Parameter auf <b>P-Typ</b> ein. In diesem Fall ist die Ausgangsspannung des PID-Moduls positiv.                                                                                                    |
|                            | • Wenn der PV-Modultyp N ist, stellen Sie diesen Parameter auf <b>N-type</b> ein. In diesem Fall ist die Ausgangsspannung des PID-Moduls negativ.                                                                                                    |
| Betriebsmodus              | Spezifiziert den Arbeitsmodus des PID-Moduls.                                                                                                    |
|                            | <ul> <li>Modus Manuell: Wenn Offsetmodus auf N/PE oder PV/PE und<br/>Ausgabe aktiviert auf Aktivieren eingestellt ist, gibt das PID-Modul<br/>Daten auf Basis der Ausgangsspannung (manuell) aus.</li> </ul>                                                                                                    |
|                            | <ul> <li>Modus Automatisch: Wenn das PID-Modul und der<br/>Solarwechselrichter ordnungsgem</li></ul>                                                                                                    |
|                            | <ul> <li>ANMERKUNG</li> <li>Zum Überprüfen der ordnungsgemäßen Funktion des PID-Moduls wird<br/>empfohlen, dass beim ersten Einschalten Betriebsmodus auf Manuell gesetzt<br/>wird.</li> </ul>                                                                                                    |
|                            | • Nachdem das PID-Modul erfolgreich auf seine einwandfreie Funktion geprüft wurde, stellen Sie den <b>Betriebsmodus</b> auf <b>Automatisch</b> ein.                                                                                                    |
| Ausgangsspannung (manuell) | Gibt die Ausgangsspannung an.                                                                                                    |
|                            | ANMERKUNG                                                                                                    |
|                            | Nachdem dieser Parameter gesetzt ist und sobald die Leistung aus dem PID-Modul<br>stabil ist, messen Sie mit einem Multimeter, das auf die Position "DC" eingestellt ist,<br>die Dreiphasen-Spannungen (A, B und C) des Stromnetzes gegen Masse, und prüfen<br>Sie, ob die Spannungen den konfigurierten Werten entsprechen. |

| Parameter                                 | Beschreibung                                                                                                    |
|-------------------------------------------|----------------------------------------------------------------------------------------------------|
| Maximale<br>Gleichstrom-Erde-Stehspannung | Legt die PV-PE Spannung fest, wenn der normale Betriebsmodus verwendet wird.                                                                                                    |
| des Systems                               | Wenn der PV-Modultyp P ist, gibt der Parameterwert die höchste<br>DC-Spannung zwischen PV+ und PE an. Wenn der PV-Modultyp N ist,<br>gibt der Parameterwert die höchste DC-Spannung zwischen PV– und PE an.                             |
| Maximale Ausgangsspannung                 | Gibt die maximale Ausgangsspannung des PID-Moduls an.                                                                                                    |
|                                           | Wenn der Offsetmodus <b>PV/PE</b> ist, gibt der Parameterwert die höchste DC-Ausgangsspannung zwischen PV und PE an. Wenn der Offsetmodus <b>N/PE</b> ist, gibt der Parameterwert die höchste DC-Ausgangsspannung zwischen N und PE an. |
| IMD-Zugriff                               | Gibt an, ob das PID-Modul und das Isolationsüberwachungsgerät<br>(Insulation Monitor Device, IMD) im Zyklusmodus betrieben werden<br>können.                                                                                            |
|                                           | Es werden nur IMDs von etablierten Anbietern wie DOLD und BENDER<br>unterstützt und die IMDs müssen über aktivierte potenzialfreie Kontakte<br>verfügen.                                                                                |
|                                           | HINWEIS<br>Sie können Periodische PID-Laufzeit, Periodische IMD-Laufzeit und<br>Potenzialfreier Kontakt IMD-Steuerung nur dann einstellen, wenn IMD-Zugriff<br>auf Aktivieren eingestellt ist.                                          |
| Periodische PID-Laufzeit                  | Gibt das Betriebszeitsegment des PID-Moduls an, wenn das PID-Modul<br>und IMD im Zyklusmodus betrieben werden.                                                                                                    |
|                                           | Das IMD wird heruntergefahren, wenn das PID-Modul in Betrieb ist.                                                                                                    |
| Periodische IMD-Laufzeit                  | Gibt das Betriebszeitsegment des IMD an, wenn das PID-Modul und IMD im Zyklusmodus betrieben werden.                                                                                                    |
|                                           | Das PID-Modul ist im Standby-Betrieb, wenn das IMD läuft.                                                                                                    |
| Potenzialfreier Kontakt<br>IMD-Steuerung  | Gibt die Nummer des potenzialfreien Kontakts an, über den der SmartLogger das IMD steuert                                                                                                    |
|                                           | Stellen Sie die passenden Anschlüsse basierend auf den Kabelverbindungen zwischen IMD und dem SmartLogger ein.                                                                                                    |

| Parameter                                                | Beschreibung                                                                                                    |
|----------------------------------------------------------|----------------------------------------------------------------------------------------------------|
| Richtung der                                             | Gibt die Offset-Richtung des PID-Moduls an.                                                                                                    |
| Kompensationsspannung für<br>PV-Modul                    | • <b>PV– positiver Offset</b> bezeichnet die Erhöhung der Spannung zwischen PV- und Erde auf über 0 V durch Spannungskompensation.                                                                                                    |
|                                                          | Wählen Sie <b>PV– positiver Offset</b> für PV-Module des Typs P oder N<br>aus, die Solarzellen umfassen, deren positive und negative Polaritäten<br>sich auf verschiedenen Seiten befinden. Zum Beispiel erfüllen<br>PV-Module des Typs P, HIT, CIS, Dünnschicht-PV-Module und<br>CdTe-PV-Module die Anforderungen für PV– positiver Offset. |
|                                                          | • <b>PV+ negativer Offset</b> bezeichnet die Reduzierung der Spannung zwischen PV+ und Erde auf unter 0 V durch Spannungskompensation.                                                                                                    |
|                                                          | Wählen Sie <b>PV+ negativer Offset</b> für PV-Module des Typs N aus, die Solarzellen umfassen, deren positive und negative Polaritäten sich auf derselben Seite befinden.                                                                                                    |
|                                                          | ANMERKUNG<br>Bei der Konzention einer PV-Anlage sollte das Planungsbürg oder der Benutzer den                                                                                                    |
|                                                          | Anbieter des PV-Moduls nach der Richtung der Spannungskompensation für den<br>Widerstand fragen, um dem PID-Effekt zu widerstehen.                                                                                                    |
| Arbeitsmodus                                             | Spezifiziert den Arbeitsmodus des PID-Moduls.                                                                                                    |
|                                                          | • Modus <b>Manuell</b> : Das PID-Modul stellt eine Leistung basierend auf der <b>Ausgangsspannung (manuell)</b> bereit.                                                                                                    |
|                                                          | • Modus <b>Automatisch</b> : Das PID-Modul wird automatisch betrieben,<br>nachdem das PID-Modul, der Solarwechselrichter und der SmartLogger<br>einwandfrei miteinander kommunizieren.                                                                                                    |
|                                                          | ANMERKUNG                                                                                                    |
|                                                          | <ul> <li>Zum Überprüfen der ordnungsgemäßen Funktion des PID-Moduls wird<br/>empfohlen, dass beim ersten Einschalten Betriebsmodus auf Manuell gesetzt<br/>wird.</li> </ul>                                                                                                    |
|                                                          | • Nachdem das PID-Modul erfolgreich auf seine einwandfreie Funktion geprüft wurde, stellen Sie den <b>Betriebsmodus</b> auf <b>Automatisch</b> ein.                                                                                                    |
| Maximale<br>Gleichstrom-Erde-Stehspannung<br>des Systems | Gibt die Spannungen der PV-Seite gegen PE sowie der AC-Seite gegen<br>Erde im Normalmodus an.                                                                                                    |
|                                                          | Gibt die unteren Schwellenwerte der maximalen Spannungsbereiche der<br>DC-Seite des Wechselrichters (einschließlich Wechselrichter, PV-Modul,<br>Kabel, SPD und Schalter) gegen Erde in einer PV-Anlage an.                                                                                                    |
|                                                          | Der Standardwert ist 1000 V. Für den 1500-V-Wechselrichter ist der empfohlene Wert 1500 V.                                                                                                    |
| Alarmschwellenwert für<br>Wechselstrom-Erde-Widerstand   | Gibt die Alarmschwelle für die Impedanz der AC-Seite des PID-Moduls gegen Erde an.                                                                                                    |
|                                                          | Sie können eine Alarmschwelle für die Impedanz des AC-Netzes gegen<br>Masse für das PID-Modul festlegen. Wenn die erkannte Impedanz unterhalb<br>des Schwellenwerts liegt, erzeugt das PID-Modul einen Alarm.                                                                                                    |

| Parameter                    | Beschreibung                                                                                                    |
|------------------------------|----------------------------------------------------------------------------------------------------|
| Kompensations-Offsetspannung | Gibt die Kompensationsoffsetspannung zwischen PV und PE an, nachdem das PID-Modul stabil funktioniert.                                                                                                    |
|                              | Der Wert bewegt sich im Bereich 0–500 V und der Standardwert ist <b>50 V</b> .                                                                                                    |
|                              | <ul> <li>Wenn "Richtung der Kompensationsspannung für PV-Modul" auf PV-<br/>positiver Offset eingestellt ist, gibt der Wert die positive Spannung<br/>zwischen PV- und Erde an und der Kompensationsbereich beträgt 0–500<br/>V.</li> </ul>                                                                                                    |
|                              | <ul> <li>Wenn Richtung der Kompensationsspannung für PV-Modul auf<br/>PV+ negativer Offset eingestellt ist, gibt der Wert die negative<br/>Spannung zwischen PV+ und Erde an und der Kompensationsbereich ist<br/>-500 V bis 0 V.</li> </ul>                                                                                                    |
|                              | <ul> <li>ANMERKUNG</li> <li>Wenn Kompensations-Offsetspannung auf 500 V eingestellt ist, stellt das<br/>PID-Modul die maximale Leistung zur Steigerung der Spannungskompensation<br/>bereit. Die Ausgangsspannungsamplitude des PID-Moduls wird automatisch nach<br/>oben begrenzt, um die Sicherheit einer PV-Anlage zu gewährleisten. Die<br/>Ausgangsspannungsamplitude steht auch im Zusammenhang mit der maximalen<br/>Gleichstrom-Erde-Stehspannung des Systems und der maximalen<br/>Ausgangsspannung.</li> <li>Nachdem dieser Parameter gesetzt ist und das PID-Modul ordnungsgemäß<br/>funktioniert, messen Sie mit einem Multimeter, das auf die DC-Position eingestellt<br/>ist, die Spannung der PV-Eingangsklemme der SUN2000 gegen Erde.<br/>(Überprüfen Sie bei PV- positiver Offset, ob die Spannung zwischen PV- und<br/>Erde größer als oder gleich 0 V ist. Überprüfen Sie bei PV+ negativer Offset, ob<br/>die Spannung zwischen PV+ und Erde kleiner als oder gleich 0 V ist.)</li> </ul> |
| Daten löschen                | Löscht die aktiven Alarme und die historischen Alarme, die im PID-Modul gespeichert sind.                                                                                                    |
|                              | Sie können <b>Daten löschen</b> auswählen, um aktive Alarme und historische Alarme des PID-Moduls zu löschen.                                                                                                    |

# 6.3.7.2 PID-PVBOX-Betriebsparameter

| Parameter                  | Beschreibung                                                                                                    |
|----------------------------|----------------------------------------------------------------------------------------------------|
| Betriebsmodus              | Spezifiziert den aktuellen Arbeitsmodus des PID-Moduls.                                                                                                    |
|                            | <ul> <li>Stellen Sie vor dem Einstellen dieses Parameters auf Manuell sicher,<br/>dass sowohl die Wechselrichter in einem PV-Array als auch ihre<br/>DC-Schalter ausgeschaltet sind. Dieser Arbeitsmodus wird während der<br/>Inbetriebnahme nach der Bereitstellung oder der Fehlerortung<br/>verwendet. In diesem Fall liefert die PID-PVBOX die<br/>Ausgangsspannung auf Basis des Werts der beauftragten<br/>Ausgangsspannung.</li> </ul> |
|                            | • Stellen Sie diesen Parameter auf <b>Automatisch</b> ein, nachdem Sie sichergestellt haben, dass das PID-Modul normal funktioniert.                                                                                                    |
| Ausgangsspannung (manuell) | Spezifiziert die Ausgangsspannung, wenn das PID-Modul im<br>Inbetriebnahmemodus läuft.                                                                                                    |
| Reparaturzeit              | Legen Sie für jeden Tag die Regenerationsszeit fest.                                                                                                    |

| Parameter                | Beschreibung                                                                |
|--------------------------|-----------------------------------------------------------------------------|
| Zu reparierende Spannung | Spezifiziert die Ausgangsspannung, wenn das PID-Modul im Normalmodus läuft. |

# 6.3.7.3 PID-SSC-Betriebsparameter

| Parameter                  | Beschreibung                                                                                                    |
|----------------------------|----------------------------------------------------------------------------------------------------|
| Betriebsmodus              | Spezifiziert den aktuellen Arbeitsmodus des PID-Moduls.                                                                                                    |
|                            | <ul> <li>Stellen Sie während der Inbetriebnahme nach der Bereitstellung oder der<br/>Fehlerortung diesen Parameter auf Manuell ein. In diesem Fall liefert<br/>PID-SSC die Ausgangsspannung auf Basis des Werts der beauftragten<br/>Ausgangsspannung.</li> </ul> |
|                            | • Stellen Sie diesen Parameter auf <b>Automatisch</b> ein, nachdem Sie sichergestellt haben, dass das PID-Modul normal funktioniert.                                                                                                    |
| Ausgangsspannung (manuell) | Spezifiziert die Ausgangsspannung, wenn das PID-Modul im<br>Inbetriebnahmemodus läuft. Es wird empfohlen, die <b>Ausgangsspannung</b><br>( <b>manuell</b> ) auf einen Wert höher als 250 V einzustellen.                                                          |

# 6.3.8 Festlegen von Leistungsmesserparametern

# 6.3.8.1 Festlegen der DL/T645-Leistungsmesserparameter

#### Vorgehensweise

Schritt 1 Legen Sie die Zugriffsparameter fest und klicken Sie auf Geräte Hinzu.

|                                                       |                    |                                        | Deutsch - (0 E |
|-------------------------------------------------------|--------------------|----------------------------------------|----------------|
| Bereitstellungsassistent                              | View U Oberwachung | ) Abfrage Einstell. Wartung            |                |
| 🗧 Firmware-Aktualisierung 🦰 Insgesamt Geräte Menge.:0 |                    |                                        |                |
| Produktinformationen     Gerät anschließen            | Geräte Hinzu.      |                                        |                |
| <ul> <li>Sicherheitseinstellungen</li> </ul>          | Geräteart          | Leistungsmess 💙                        |                |
| Systemwart                                            | Komm Protokoli     | DL/T645                                |                |
|                                                       | Portnummer         | COM1                                   |                |
| Gerateprotokoli                                       | Adresse            | 1 [1, 247]                             | Gerätestatus   |
| Gerät anschließen                                     | Tabellen-ID        | 00000000000                            |                |
| C Lizenzverwaltung                                    |                    |                                        |                |
| Geräte-Mgmt.                                          |                    |                                        |                |
| Grad anschlieden                                      |                    |                                        |                |
| Gerate Hinzu.                                         |                    |                                        |                |
| Expert-Param                                          |                    | Geråte Hinzu Schließen                 |                |
| Clear Alarm                                           | to Entf            | m numican Tanan Kanfa Kanfa araa       | et             |
| Auto, Suchen Gerate Hinzu, Gera                       | Adresse auto       | in zuweisen impon-konfig. Konfig. expo |                |

#### Abbildung 6-22 Einstellen von Zugriffsparametern

IL03J00019

| Parameter | Beschreibung                                   |
|-----------|------------------------------------------------|
| Geräteart | Setzen Sie diesen Parameter auf Leistungsmess. |

| Parameter       | Beschreibung                                                                                                    |
|-----------------|----------------------------------------------------------------------------------------------------|
| Komm. Protokoll | Setzen Sie diesen Parameter auf DL/T645.                                                                                       |
| Portnummer      | Stellen Sie diesen Parameter auf die Seriennummer des<br>COM-Anschlusses ein, an den der Leistungsmesser<br>angeschlossen ist. |
| Adresse         | Stellen Sie diesen Parameter auf die Kommunikationsadresse des Leistungsmessers ein.                                           |
| Tabellen-ID     | Legen Sie diesen Parameter auf die Leistungsmesser-ID fest.                                                                    |

Schritt 2 Legen Sie die Betriebsparameter fest und klicken Sie auf Senden.

Abbildung 6-23 Einstellen von Betriebsparametern

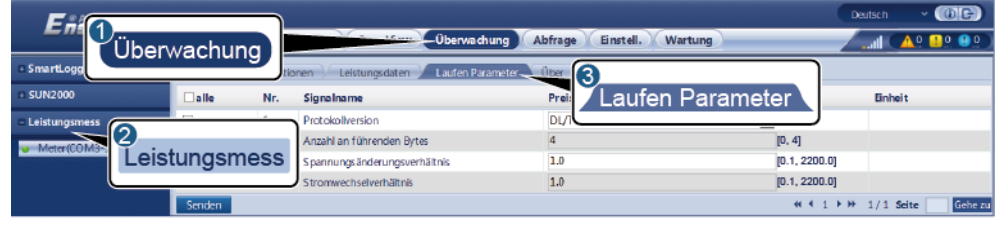

IL03J00020

| Parameter                        | Beschreibung                                                                                                    |
|----------------------------------|----------------------------------------------------------------------------------------------------|
| Protokollversion                 | Wählen Sie je nach Protokollversion des Leistungsmessers <b>DL/T645-2007</b> oder <b>DL/T645-1997</b> aus.                                              |
| Anzahl an führenden<br>Bytes     | Sofern nicht anders angegeben, behalten Sie den Standardwert bei.                                                                                       |
| Spannungsänderungsverhä<br>ltnis | • Stellen Sie diesen Parameter auf 1 ein, wenn der Leistungsmesser einmal einen Wert hochlädt.                                                          |
| Stromwechselverhältnis           | • Stellen Sie diesen Parameter basierend auf dem tatsächlichen Verhältnis des Transformators ein, wenn der Leistungsmesser einen Wert zweimal hochlädt. |

----Ende

# 6.3.8.2 Einstellen der Modbus-RTU-Parameter des Leistungsmessers

# Vorgehensweise

Schritt 1 Legen Sie die Leistungsmesserparameter fest und klicken Sie auf Senden.

Abbildung 6-24 Festlegen von Leistungsmesserparametern

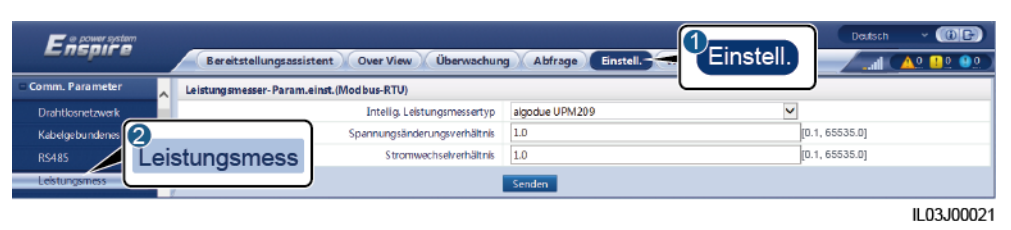

• Wenn das Modell des angeschlossenen Geräts in der Dropdown-Liste **Intellig.** Leistungsmessertyp angezeigt wird, stellen Sie die Parameter wie folgt ein.

| Parameter                        | Beschreibung                                                                                                    |
|----------------------------------|----------------------------------------------------------------------------------------------------|
| Intellig.<br>Leistungsmessertyp  | Stellen Sie diesen Parameter auf das entsprechende<br>Leistungsmessermodell ein.                                                                        |
| Spannungsänderungsverhä<br>ltnis | • Stellen Sie diesen Parameter auf 1 ein, wenn der Leistungsmesser einmal einen Wert hochlädt.                                                          |
| Stromwechselverhältnis           | • Stellen Sie diesen Parameter basierend auf dem tatsächlichen Verhältnis des Transformators ein, wenn der Leistungsmesser einen Wert zweimal hochlädt. |

• Wenn ein anderes Leistungsmessermodell angeschlossen ist, stellen Sie die Parameter wie folgt ein.

| Parameter                        | Beschreibung                                                                                                    |
|----------------------------------|----------------------------------------------------------------------------------------------------|
| Intellig.<br>Leistungsmessertyp  | Setzen Sie diesen Parameter auf Andere.                                                                                                    |
| Funktionscode lesen              | Stellen Sie diesen Parameter entsprechend dem Protokoll des<br>Herstellers auf <b>Bestandsreg. 03H lesen</b> oder <b>Bestandsreg.</b><br><b>04H lesen</b> ein. |
| Lesemodus                        | Der Wert kann Mehrere lesen oder Einzeln lesen sein.                                                                                                    |
| Wortanforderung                  | Stellen Sie diesen Parameter entsprechend dem Protokoll des<br>Herstellers auf <b>Big-Endian</b> oder <b>Little-Endian</b> ein.                                |
| Startadresse                     | Wenn <b>Lesemodus</b> auf <b>Mehrere lesen</b> eingestellt ist, legen<br>Sie die Startadresse für das Lesen fest.                                              |
| Endadresse                       | Wenn <b>Lesemodus</b> auf <b>Mehrere lesen</b> eingestellt ist, legen<br>Sie die Endadresse für das Lesen fest.                                                |
| Spannungsänderungsverhä<br>ltnis | • Stellen Sie diesen Parameter auf 1 ein, wenn der Leistungsmesser einmal einen Wert hochlädt.                                                                 |
| Stromwechselverhältnis           | • Stellen Sie diesen Parameter basierend auf dem tatsächlichen Verhältnis des Transformators ein, wenn der Leistungsmesser einen Wert zweimal hochlädt.        |

| Parameter               | Beschreibung                                                         |
|-------------------------|----------------------------------------------------------------------|
| Signalparameter         | Legen Sie diesen Parameter entsprechend dem                          |
| ANMERKUNG               | Herstellerprotokoll fest.                                            |
| Zu den Signalparametern | ANMERKUNG                                                            |
| gehören Signalname,     | Wenn der Leistungsmesser ein Signal erfassen kann, stellen Sie die   |
| Signaladresse, Anzahl   | Signaladresse des Signals auf die entsprechende Registeradresse ein. |
| Register, Verstärkung,  | Wenn der Leistungsmesser kein Signal erfassen kann, stellen Sie die  |
| Datentyp und Einheit.   | Signaladresse auf 65535 ein.                                         |

Schritt 2 Legen Sie die Zugriffsparameter fest und klicken Sie auf Geräte Hinzu.

| Fecour system                            |                                 |                        |                   |                              | Deutsch v 🔞 🕞 |
|------------------------------------------|---------------------------------|------------------------|-------------------|------------------------------|---------------|
|                                          | Bereitstellungsassistent Over   | View Überwachung       | Abfrage           | Einstell. Wartung            | <b>1</b>      |
| 🗧 Firmware-Aktualisierung 🧩              | Insgesamt Geräte Menge.:0       |                        |                   |                              | Wartung       |
| <ul> <li>Produktinformationen</li> </ul> | Gerät anschließen               | Geräte Hinzu.          |                   |                              |               |
| Sicherheitseinstellungen                 |                                 | Geräteart              | Leistungsmess     | >                            |               |
| <ul> <li>Systemwart,</li> </ul>          |                                 | Komm Protokoli         | Modbus-RTU        | ~                            |               |
| Gerätenrotokoll                          |                                 | Partnummer             | COM1              | ~                            |               |
|                                          |                                 | Adresse                | 1                 | [1, 247]                     | Gerätestatus  |
| G                                        | Serät anschließen               |                        |                   |                              |               |
| C Lizenzverwaltung                       |                                 |                        |                   |                              |               |
| ■ Geräte · Mgmt.                         |                                 | Ì                      |                   |                              |               |
| Gerät anschließen                        | Geräte Hinzu                    |                        |                   |                              |               |
| Geräteliste                              |                                 | ļ                      |                   |                              |               |
| Export-Param.                            |                                 |                        | Geräte Hinzu.     | Schließen                    |               |
| Clear Alarm                              | Auto, Suchen Geräte Hinzu. Gerä | ite Entf. Adresse auto | n, zuweisen 👘 Imp | part-Konfig. Konfig. export. |               |

Abbildung 6-25 Einstellen von Zugriffsparametern

IL03J00022

| Parameter       | Beschreibung                                                                                                    |
|-----------------|----------------------------------------------------------------------------------------------------|
| Geräteart       | Setzen Sie diesen Parameter auf Leistungsmess.                                                                                 |
| Komm. Protokoll | Setzen Sie diesen Parameter auf Modbus-RTU.                                                                                    |
| Portnummer      | Stellen Sie diesen Parameter auf die Seriennummer des<br>COM-Anschlusses ein, an den der Leistungsmesser<br>angeschlossen ist. |
| Adresse         | Stellen Sie diesen Parameter auf die Kommunikationsadresse des Leistungsmessers ein.                                           |

----Ende

# 6.3.9 Einstellen von EMI-Parametern

# 6.3.9.1 Einstellen der Modbus-RTU-Parameter des Umgebungsüberwachungsgeräts

## Vorgehensweise

Schritt 1 Legen Sie die Zugriffsparameter fest und klicken Sie auf Geräte Hinzu.

Abbildung 6-26 Einstellen von Zugriffsparametern

# Centre and Network Centre and Network Centre Hanzu Centre And Network Centre Hanzu Centre Hanzu Centre And Network Centre Hanzu Centre Hanzu Centre And Network Centre Hanzu Centre Hanzu Centre And Network Centre Hanzu Centre Hanzu Centre And Network Centre Hanzu Centre Hanzu Centre And Network Centre Hanzu Centre Hanzu Centre Andre Hanzu Centre Hanzu Scheller Centre Hanzu Centre Hanzu Scheller Centre Andre Kennel Centre Hanzu Scheller

IL03J00023

| Parameter        | Beschreibung                                                                                                 |
|------------------|----------------------------------------------------------------------------------------------------|
| Geräteart        | Setzen Sie diesen Parameter auf EMI.                                                                         |
| Verbindungsmodus | Setzen Sie diesen Parameter auf Modbus-RTU.                                                                  |
| Portnummer       | Stellen Sie diesen Parameter auf die Seriennummer des COM-Anschlusses ein, an den das EMI angeschlossen ist. |
| Adresse          | Stellen Sie diesen Parameter auf die Kommunikationsadresse des EMIs ein.                                     |

#### Schritt 2 Legen Sie die Betriebsparameter fest und klicken Sie auf Senden.

#### Abbildung 6-27 Einstellen von Betriebsparametern

| Eni            | berwachun  | d Uberve                        | chung Abfrage Einstell. | Wartung      | Deutsch<br>sattl |   |
|----------------|------------|---------------------------------|-------------------------|--------------|------------------|---|
| IS SmartLogg   | Umweltüber | Kionen Lekitungsdaten Laufen Pa | Laufe                   | en Parameter |                  | Ŷ |
| EMI 2          |            | EMI-Modeli                      | Ingenieurbüro Si-R      |              |                  |   |
| EMISSION 2-11- | EMI        | Umgebungsdaten synchronisieren  | Deaktivieren            | ~            |                  |   |
|                |            | Master/Slave                    | Slave                   | ~            |                  |   |
|                |            |                                 | Senden                  |              |                  | ~ |
|                |            |                                 |                         |              |                  |   |

IL03J00024

• Wenn das Modell des angeschlossenen EMIs in der Dropdown-Liste **EMI-Modell** angezeigt wird, stellen Sie die Parameter wie folgt ein.

| Parameter                         | Beschreibung                                                                                                    |
|-----------------------------------|----------------------------------------------------------------------------------------------------|
| EMI-Modell                        | Stellen Sie diesen Parameter auf das angeschlossene EMI-Modell ein.                                                                                                    |
| Umgebungsdaten<br>synchronisieren | Sie sollten den Standardwert " <b>Deaktivieren</b> " nicht ändern.<br><b>ANMERKUNG</b><br>Wenn dieser Parameter auf <b>Aktivieren</b> gesetzt ist, überträgt der<br>SmartLogger die Windgeschwindigkeits- und Windrichtungsdaten an<br>den Solarwechselrichter einer PV-Anlage mit Tracking-System. |
| Master/Slave                      | Wenn der SmartLogger mit mehreren EMIs verbunden ist,<br>stellen Sie ein EMI auf den <b>Master</b> -Modus ein. Die<br>angezeigten Solarwechselrichterleistungsdaten sind die Daten<br>des EMIs im <b>Master</b> -Modus.                                                                             |

• Wenn ein geteiltes EMI angeschlossen ist, das Modbus-RTU unterstützt, stellen Sie die Parameter wie folgt ein.

| Parameter                         | Beschreibung                                                                                                    |
|-----------------------------------|----------------------------------------------------------------------------------------------------|
| EMI-Modell                        | Setzen Sie diesen Parameter auf Sensor (ADAM).                                                                                                    |
| Umgebungsdaten<br>synchronisieren | Sie sollten den Standardwert " <b>Deaktivieren</b> " nicht ändern.<br><b>ANMERKUNG</b><br>Wenn dieser Parameter auf <b>Aktivieren</b> gesetzt ist, überträgt der<br>SmartLogger die Windgeschwindigkeits- und Windrichtungsdaten an<br>den Solarwechselrichter einer PV-Anlage mit Tracking-System. |
| Master/Slave                      | Wenn der SmartLogger mit mehreren EMIs verbunden ist,<br>stellen Sie ein EMI auf den <b>Master</b> -Modus ein. Die<br>angezeigten Solarwechselrichterleistungsdaten sind die Daten<br>des EMIs im <b>Master</b> -Modus.                                                                             |
| Funktionscode lesen               | Stellen Sie diesen Parameter entsprechend dem Protokoll des<br>Herstellers auf <b>Bestandsreg. 03H lesen</b> oder <b>Bestandsreg.</b><br><b>04H lesen</b> ein.                                                                                                    |
| Datenberichtsmodus                | Stellen Sie diesen Parameter entsprechend dem Protokoll des<br>Herstellers auf <b>Ganze Zahl</b> oder <b>Gleitkomma</b> ein.                                                                                                    |
| Wortanforderung                   | Stellen Sie diesen Parameter entsprechend dem Protokoll des<br>Herstellers auf <b>Big-Endian</b> oder <b>Little-Endian</b> ein.                                                                                                    |
| Lesemodus                         | Der Wert kann Mehrere lesen oder Einzeln lesen sein.                                                                                                    |
| Startadresse                      | Wenn <b>Lesemodus</b> auf <b>Mehrere lesen</b> eingestellt ist, legen<br>Sie die Startadresse für das Lesen fest.                                                                                                    |
| Endadresse                        | Wenn <b>Lesemodus</b> auf <b>Mehrere lesen</b> eingestellt ist, legen<br>Sie die Endadresse für das Lesen fest.                                                                                                    |

| Parameter                                                                                                    | Beschreibung                                                                                                    |
|----------------------------------------------------------------------------------------------------|----------------------------------------------------------------------------------------------------|
| Signalparameter<br>ANMERKUNG<br>Zu den Signalparametern<br>gehören Signalname,<br>Signaladresse, Unterer<br>Schw., Oberer Schw.,<br>Spez., Start (mV/mA),<br>Ende (mV/mA) und<br>Einheit. | Legen Sie diese Parameter entsprechend dem<br>Herstellerprotokoll fest.<br>ANMERKUNG<br>Wenn das EMI ein Signal erfassen kann, stellen Sie die Signaladresse<br>des Signals auf die entsprechende Registeradresse ein. Wenn das EMI<br>kein Signal erfassen kann, stellen Sie die Signaladresse auf 65535.<br>ein. |

• Wenn ein anderes EMI-Modell angeschlossen ist, stellen Sie die Parameter wie folgt ein.

| Parameter                                                                                                    | Beschreibung                                                                                                    |
|----------------------------------------------------------------------------------------------------|----------------------------------------------------------------------------------------------------|
| EMI-Modell                                                                                                    | Setzen Sie diesen Parameter auf Andere.                                                                                                    |
| Umgebungsdaten<br>synchronisieren                                                                                                    | Sie sollten den Standardwert " <b>Deaktivieren</b> " nicht ändern.<br><b>ANMERKUNG</b><br>Wenn dieser Parameter auf <b>Aktivieren</b> gesetzt ist, überträgt der<br>SmartLogger die Windgeschwindigkeits- und Windrichtungsdaten an<br>den Solarwechselrichter einer PV-Anlage mit Tracking-System.                |
| Master/Slave                                                                                                    | Wenn der SmartLogger mit mehreren EMIs verbunden ist,<br>stellen Sie ein EMI auf den <b>Master</b> -Modus ein. Die<br>angezeigten Solarwechselrichterleistungsdaten sind die Daten<br>des EMIs im <b>Master</b> -Modus.                                                                                            |
| Funktionscode lesen                                                                                                    | Stellen Sie diesen Parameter entsprechend dem Protokoll des<br>Herstellers auf <b>Bestandsreg. 03H lesen</b> oder <b>Bestandsreg.</b><br><b>04H lesen</b> ein.                                                                                                    |
| Datenberichtsmodus                                                                                                    | Stellen Sie diesen Parameter entsprechend dem Protokoll des<br>Herstellers auf <b>Ganze Zahl</b> oder <b>Gleitkomma</b> ein.                                                                                                    |
| Wortanforderung                                                                                                    | Stellen Sie diesen Parameter entsprechend dem Protokoll des<br>Herstellers auf <b>Big-Endian</b> oder <b>Little-Endian</b> ein.                                                                                                    |
| Lesemodus                                                                                                    | Der Wert kann Mehrere lesen oder Einzeln lesen sein.                                                                                                    |
| Startadresse                                                                                                    | Wenn <b>Lesemodus</b> auf <b>Mehrere lesen</b> eingestellt ist, legen<br>Sie die Startadresse für das Lesen fest.                                                                                                    |
| Endadresse                                                                                                    | Wenn <b>Lesemodus</b> auf <b>Mehrere lesen</b> eingestellt ist, legen<br>Sie die Endadresse für das Lesen fest.                                                                                                    |
| Signalparameter<br>ANMERKUNG<br>Zu den Signalparametern<br>gehören Signalname,<br>Signaladresse,<br>Verstärkung, Offset und<br>Einheit. | Legen Sie diese Parameter entsprechend dem<br>Herstellerprotokoll fest.<br>ANMERKUNG<br>Wenn das EMI ein Signal erfassen kann, stellen Sie die Signaladresse<br>des Signals auf die entsprechende Registeradresse ein. Wenn das EMI<br>kein Signal erfassen kann, stellen Sie die Signaladresse auf 65535.<br>ein. |

----Ende

# 6.3.9.2 Einstellen von AI-EMI-Parametern

#### Vorgehensweise

Schritt 1 Legen Sie die Zugriffsparameter fest und klicken Sie auf Geräte Hinzu.

Abbildung 6-28 Einstellen von Zugriffsparametern

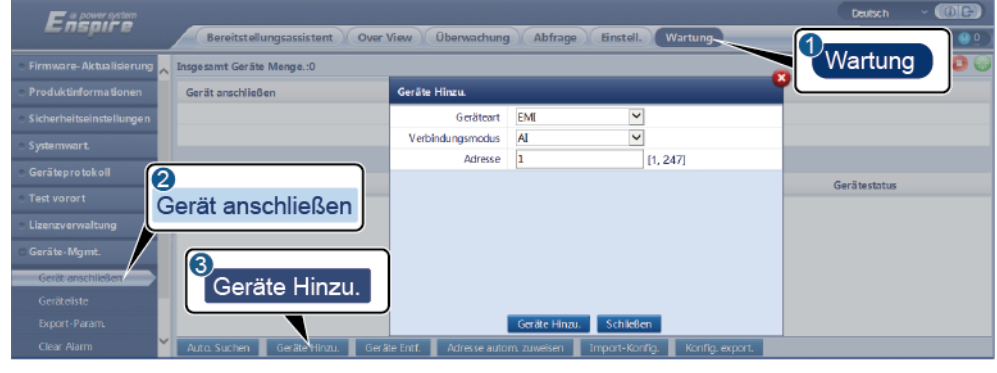

IL03J00025

| Parameter        | Beschreibung                                                                |
|------------------|-----------------------------------------------------------------------------|
| Geräteart        | Setzen Sie diesen Parameter auf EMI.                                        |
| Verbindungsmodus | Setzen Sie diesen Parameter auf AI.                                         |
| Adresse          | Stellen Sie diesen Parameter auf die<br>Kommunikationsadresse des EMIs ein. |

Schritt 2 Legen Sie die Betriebsparameter fest und klicken Sie auf Senden.

| Abbildung 6-29 | Einstellen | von Betriebsparametern |  |
|----------------|------------|------------------------|--|
| Abbildung 6-29 | Einstellen | von Betriebsparametern |  |

| SmartLogg | Umw | tionen Le           | istungsdaten 🔎      | Laufen Pa | irameter 🛬  | Caufe Staufe | en Parame    | eter        |         |
|-----------|-----|---------------------|---------------------|-----------|-------------|--------------|--------------|-------------|---------|
| EMI (2)   |     | Umgebu              | ingsidation synchro | nisieren  | Deaktiviere | n            |              |             |         |
| EMI(AI-1) | EMI |                     | Maste               | r/Slave   | Slave       |              |              | ~           |         |
|           |     | ame                 | Portnummer          | Untere    | r Schw.     | Oberer Schw. | Start (V/mA) | Ende (V/mA) | Einheit |
|           | 1   | Gesamtstrahlung     | Nein 🖌              | 0.0       |             | 0.0          | 0.0          | 20.0        | W/m^2   |
|           | . 2 | Gesamtstrahlung 2   | Nein 🗸              | 0.0       |             | 0.0          | 0.0          | 20.0        | W/m^2   |
|           | 3   | Umgebungstemperatur | Nein 🗸              | 0.0       |             | 0.0          | 0.0          | 20.0        | DegC    |
|           | 4   | PV-Modultemperatur  | Nein 🖌              | 0.0       |             | 0.0          | 0.0          | 20.0        | DegC    |
|           | 5   | Windgeschw.         | Nein 💙              | 0.0       |             | 0.0          | 0.0          | 20.0        | m/s     |
|           | 6   | Windrichtung        | Nein 🗸              | 0.0       |             | 0.0          | 0.0          | 20.0        |         |
|           | 7   | Benutzerdefiniert 1 | Nein 🖌              | 0.0       |             | 0.0          | 0.0          | 20.0        |         |
|           | 8   | Benutzerdefiniert 2 | Nein 🗸              | 0.0       |             | 0.0          | 0.0          | 20.0        |         |

| Parameter                                                                                                    | Beschreibung                                                                                                    |  |  |
|----------------------------------------------------------------------------------------------------|----------------------------------------------------------------------------------------------------|--|--|
| Umgebungsdaten synchronisieren                                                                                                    | Sie sollten den Standardwert<br>" <b>Deaktivieren</b> " nicht ändern.                                                                                                    |  |  |
|                                                                                                    | ANMERKUNG<br>Wenn dieser Parameter auf Aktivieren gesetzt<br>ist, überträgt der SmartLogger die<br>Windgeschwindigkeits- und Windrichtungsdaten<br>an den Solarwechselrichter einer PV-Anlage mit<br>Tracking-System.      |  |  |
| Master/Slave                                                                                                    | Wenn der SmartLogger mit mehreren EMIs<br>verbunden ist, stellen Sie ein EMI auf den<br><b>Master</b> -Modus ein. Die angezeigten<br>Solarwechselrichterleistungsdaten sind die<br>Daten des EMIs im <b>Master</b> -Modus. |  |  |
| Signalparameter                                                                                                    | Stellen Sie diese Parameter nach Bedarf ein.                                                                                                    |  |  |
| ANMERKUNG<br>Zu den Signalparametern gehören Signalname,<br>Portnummer, Unterer Schw., Oberer Schw.,<br>Start (V/mA) Ende (V/mA) und Einbeit | ANMERKUNG<br>Wenn Sie die voreingestellte Anschlussnummer<br>ändern müssen, setzen Sie <b>Portnummer</b> zuerst<br>auf Nein und dann auf die erforderliche                                                                 |  |  |
| Start (V/mrs), Ende (V/mrs) und Emilien.                                                                                                    | Anschlussnummer.                                                                                                    |  |  |

Schritt 3 Wenn Portnummer auf die Nummer des verbundenen PT-Anschlusses festgelegt ist, klicken Sie auf PTT-Korrektur, um die Temperatur zu korrigieren.

----Ende

# 6.3.10 Einstellen der STS-Parameter

# Vorgehensweise

Schritt 1 Legen Sie die Zugriffsparameter fest und klicken Sie auf Geräte Hinzu.

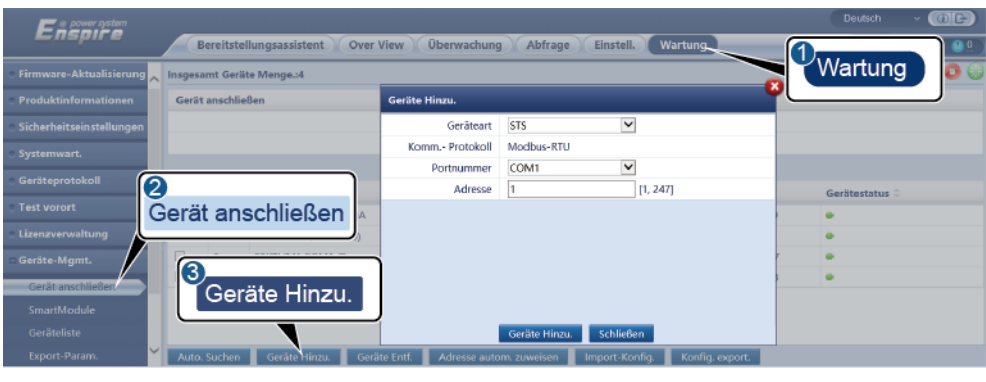

#### Abbildung 6-30 Einstellen von Zugriffsparametern

IL04J00006

| Parameter  | Beschreibung                                                                                              |
|------------|----------------------------------------------------------------------------------------------------|
| Geräteart  | Setzen Sie diesen Parameter auf STS.                                                                      |
| Portnummer | Stellen Sie diesen Parameter auf die Nummer des<br>COM-Anschlusses ein, an den die STS angeschlossen ist. |
| Adresse    | Stellen Sie diesen Parameter auf die Kommunikationsadresse der STS ein.                                   |

Schritt 2 Legen Sie die Parameter für die Geräteüberwachung fest und klicken Sie auf Senden.

|             | Überwachung    | Abfrage Finstell. |
|-------------|----------------|-------------------|
| Uberwachung | ober waending) | Abiruge Linstein  |

Abbildung 6-31 Geräteüberwachung

| Eni          | wach | Oberwachung Abfrage Einstell.                                       | Wartung |         | 5 |
|--------------|------|---------------------------------------------------------------------|---------|---------|---|
| SmartLogg    | maci | elemetrie / Fernkontrolle / Leistungsdaten / Laufen Parameter / Übe | ar 🔪    |         |   |
| © MBUS       | Nr.  | Signalname                                                          | Preis   | Einheit |   |
| © SUN2000    | 1    | Schwergas des Transformators                                        | 0       |         | ^ |
| - CTC        | 2    | Leichtgas des Transformators                                        | 0       |         |   |
| 2            |      | tzaktion des Druckventils des Transformators                        | 0       |         |   |
| • stsicon ST | S    | riger Ölstand des Transformators                                    | 0       |         |   |
|              |      | r Ölstand des Transformators                                        | 0       |         |   |
|              | 6    | Hohe Öltemperatur des Transformators                                | 0       |         |   |
|              | 7    | Ultra-hohe Öltemperatur des Transformators                          | 0       |         | ~ |
|              |      |                                                                     |         |         |   |

IL04J00007

| Registerkarte    | Funktion                                                                                                    | Beschreibung                                     |
|------------------|----------------------------------------------------------------------------------------------------|--------------------------------------------------|
| Fernanzeige      | Zeigt die Statusparameter des<br>Geräts an, z. B. den Status<br>"Eingeschaltet" oder<br>"Ausgeschaltet".                                  | Nicht verfügbar                                  |
| Telemetrie       | Zeigt die Echtzeitdaten des<br>Geräts an, z. B. die Spannung.                                                                             | Nicht verfügbar                                  |
| Fernkontrolle    | Stellt die Parameter für die<br>Statussteuerung ein, z. B. den<br>Parameter zur Steuerung von<br>"Eingeschaltet" oder<br>"Ausgeschaltet". | Stellen Sie diesen Parameter<br>nach Bedarf ein. |
| Leistungsdaten   | Zeigt die Leistungsdaten des<br>Geräts an oder exportiert diese.                                                                          | Nicht verfügbar                                  |
| Laufen Parameter | Stellt die Standby-Signale für die<br>Fernanzeige, Telemetrie und<br>Ferneinstellung ein.                                                 | Stellen Sie diesen Parameter<br>nach Bedarf ein. |
| Über             | Fragt die Kommunikationsdaten ab.                                                                                                    | Nicht verfügbar                                  |

#### Schritt 3 Wählen Sie Einstell. > Andere Parameter und stellen Sie bei Bedarf STS-Übertemperaturschutz ein.

----Ende

# 6.3.11 Einstellen von IEC103-Geräteparametern

# Beschreibung

Ein IEC103-Gerät unterstützt zwei Datenübertragungsmodi:

- **Transparenter Übertragungsmodus**: Bei der Verbindung mit dem Verwaltungssystem überträgt der SmartLogger die IEC103-Geräteinformationen transparent an das Verwaltungssystem. Der SmartLogger analysiert die IEC103-Gerätedaten nicht.
- Analyse-Modus: Das IEC103-Gerät ist an den SmartLogger angeschlossen und der SmartLogger analysiert die Daten des IEC103-Geräts.

# Transparenter Übertragungsmodus:

Schritt 1 Stellen Sie die IEC103-Parameter ein und klicken Sie auf Senden.

Abbildung 6-32 Einstellen von IEC103-Parametern

| Ensorre                | Dedsch - (UE)                                                                                                    |
|------------------------|----------------------------------------------------------------------------------------------------|
|                        | Bereitstellungsassistent) (Over View) (Überwachung) (Abfrage) (Einstell - EInstell - EInstell - Einstell - Ein |
| = Comm. Parameter      | IEC103                                                                                                    |
| Drahtlosnetzwerk       | IEC103-Port-Nr. Nein                                                                                                    |
| Kabelgebundenes Netzwe | IEC103-Adresse 126 [1, 255]                                                                                                    |
| R\$485                 | IEC103 IP 0. 0. 0                                                                                                    |
| Leistungsmess          | Senden                                                                                                    |
| Verwaltungssystem 2    |                                                                                                    |
| Modbus TCP<br>IEC103   | EC103                                                                                                    |

IL03J00027

| Parameter       | Beschreibung                                                                                      |
|-----------------|---------------------------------------------------------------------------------------------------|
| IEC103-Port-Nr. | Stellen Sie diesen Parameter auf der Grundlage des an das<br>Gerät angeschlossenen COM-Ports ein. |
| IEC103-Adresse  | Stellen Sie diesen Parameter auf die IEC103-Geräteadresse ein.                                    |
| IEC103 IP       | Stellen Sie diesen Parameter auf die IP-Adresse des<br>Verwaltungssystems ein.                    |

# Schritt 2 Wählen Sie Einstell. > Andere Parameter und überprüfen Sie, ob Datenweiterleitung auf Aktivieren eingestellt ist.

#### HINWEIS

- Wenn **Datenweiterleitung** auf **Aktivieren** eingestellt ist, überträgt der SmartLogger Informationen über nicht angeschlossene Geräte transparent an das Verwaltungssystem, ohne Gerätedaten zu analysieren.
- Wenn **Datenweiterleitung** auf **Deaktivieren** eingestellt ist, überträgt der SmartLogger keine Informationen über nicht angeschlossene Geräte an das Verwaltungssystem.

----Ende

#### **Analyse-Modus:**

Der SmartLogger kann mit Drittanbietergeräten verbunden werden, die IEC103 unterstützen, zum Beispiel ein Gerät zum Schutz oder zur Überwachung von Relais wie ein Transformator. Der Umfang der Protokollinformationen variiert je nach Hersteller. Dazu benötigen Sie eine Protokollinformationsdatei im **.cfg**-Format, die Sie von Huawei beziehen und in den SmartLogger importieren müssen, damit erfolgreich eine Verbindung zu dem Drittanbietergerät hergestellt werden kann.

Die unterstützten Gerätetypen umfassen IEC103-Gerät 1 bis IEC103-Gerät 5. Die Namen der entsprechenden Konfigurationsdateien lauten **iec103\_equip\_custom\_1.cfg** bis **iec103\_equip\_custom\_5.cfg** Es können mehrere Geräte desselben Typs angeschlossen werden.

Schritt 1 Konfigurieren Sie eine Protokollinformationsdatei im .cfg-Format und importieren Sie diese in den SmartLogger.

| Encourse                             |      |         |         |                   |              |                             |                |              |               | Deutsch      | - (BE)   |
|--------------------------------------|------|---------|---------|-------------------|--------------|-----------------------------|----------------|--------------|---------------|--------------|----------|
| _nspn z                              | _    | B       | ereits  | tellungsassistent | Over View    | Überwachung Abfrag          | ge Einstell.   | Vartung      |               |              | <u> </u> |
| <ul> <li>Lizenzverwaltung</li> </ul> | ~ Ir | nsgesam | it Gerà | ite Menge.:1      |              |                             |                |              |               |              | 000      |
| 🗆 Geräte-Mgmt.                       | 6    | 2       | _       |                   |              |                             |                |              | Wartı         | ung          |          |
| Gerät anschließen                    |      | Gar     | ät      | anachlia          | on           | Integrierte MBUS Aktivierer | n 🎽            |              |               |              |          |
| Geräteliste                          |      | Gei     | a       | anschliek         | sen          | Gerätetrennung Zeit         |                | _ ]          |               |              |          |
| Export-Param.                        | 1    |         |         |                   |              | ĬIm                         | port-Konf      | ig.          |               |              |          |
| Clear Alarm                          | 1    |         | Nr.     | Gerät 😄           |              |                             |                |              |               | Gerätestatus |          |
| Erneute Datensammlung                |      |         | 1       | 60KTL(COM1-1)     |              | 1-1                         |                | 2101073      | 5286TGB9D0003 | •            |          |
| Energierer tr.kalib.                 | × I  | Auto, S | uchen   | Geräte Hinzu      | Geräte Entf. | Adresse autom, zuweisen     | Import-Konfig. | Konfig. expo | rt.           |              |          |
|                                      |      |         |         |                   |              |                             |                |              |               |              |          |

Abbildung 6-33 Importieren der Konfiguration

IL03J00028

Schritt 2 Legen Sie die Zugriffsparameter fest und klicken Sie auf Geräte Hinzu.

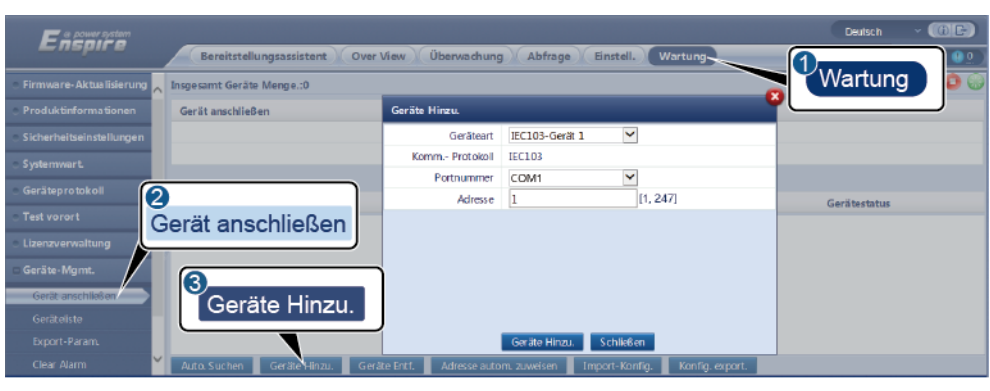

Abbildung 6-34 Einstellen von Zugriffsparametern

IL03J00029

| Parameter  | Beschreibung                                                                                                    |
|------------|----------------------------------------------------------------------------------------------------|
| Geräteart  | Der Wert kann <b>IEC103-Gerät 1</b> bis <b>IEC103-Gerät 5</b> sein.<br>Wählen Sie einen Wert entsprechend der Konfigurationsdatei<br>aus. Wenn beispielsweise <b>iec103_equip_custom_1.cfg</b><br>importiert werden soll, wählen Sie <b>IEC103-Gerät 1</b> . |
| Portnummer | Stellen Sie diesen Parameter auf den COM-Port ein, an den das IEC103-Gerät angeschlossen ist.                                                                                                    |
| Adresse    | Stellen Sie diesen Parameter auf die Kommunikationsadresse des IEC103-Geräts ein.                                                                                                    |

Schritt 3 Legen Sie die Parameter für die Geräteüberwachung fest und klicken Sie auf Senden.

#### Abbildung 6-35 Geräteüberwachung

| Edila                 |                                                          |                      | Deutsch v @@ |
|-----------------------|----------------------------------------------------------|----------------------|--------------|
| Überw                 |                                                          | Einstell. Wartung    |              |
| = SmartLogg           | tionen 🔰 Fernanzeige 🎽 Telemetrie 🎽 Fernkontrolle 🎽 Fern | einstellung          |              |
| = IEC103_1-IEC103_Equ | Nr Cionalname                                            | Preis                | Einheit      |
| • IEC103_Equits 2     |                                                          | I30107333000H9000251 |              |
| IEO                   | C103 mer                                                 | 1                    |              |
|                       | vdresse                                                  | 2                    |              |
| 4                     | 4 Logische Adresse                                       | 64                   |              |
|                       | 5 Gerätestatus                                           | Online               |              |
|                       |                                                          |                      |              |

IL03J00030

| Registerkarte          | Funktion                                                       | Beschreibung    |
|------------------------|----------------------------------------------------------------|-----------------|
| Laufende Informationen | Zeigt die<br>Betriebsinformationen für<br>das IEC103-Gerät an. | Nicht verfügbar |
| Fernanzeige            | Zeigt den Gerätestatus an, z.<br>B. den Ein-/Ausschaltstatus.  | Nicht verfügbar |

| Registerkarte   | Funktion                                                                                                    | Beschreibung                                                           |
|-----------------|----------------------------------------------------------------------------------------------------|------------------------------------------------------------------------|
| Telemetrie      | Zeigt die analogen<br>Echtzeitdaten des Geräts an,<br>z. B. die Spannung.                                                    | Nicht verfügbar                                                        |
| Fernkontrolle   | Legt die Parameter für die<br>Statussteuerung fest, z. B.<br>die Parameter für die<br>Einschalt- bzw.<br>Ausschalt-Schalter. | Stellen Sie die Parameter<br>auf der Registerkarte nach<br>Bedarf ein. |
| Ferneinstellung | Legt die analogen Parameter<br>fest, z. B.<br>Spannungsschutz-Parameter                                                      | Stellen Sie die Parameter<br>auf der Registerkarte nach<br>Bedarf ein. |

----Ende

# 6.3.12 Einstellen von Parametern für ein benutzerdefiniertes Gerät

#### Kontext

Der SmartLogger kann an Geräten von Drittanbietern angeschlossen werden, die das Modbus-RTU-Protokoll unterstützen, z. B. Trafostationen und

Umgebungsüberwachungsgeräte (EMI). Der Umfang der Protokollinformationen variiert je nach Hersteller. Sie müssen eine Protokollinformationsdatei im **.cfg**-Format konfigurieren und in den SmartLogger importieren, damit erfolgreich eine Verbindung zu dem Drittanbietergerät hergestellt werden kann.

Die unterstützten Gerätetypen sind benutzerdefiniertes Gerät 1 bis benutzerdefiniertes Gerät 10. Die Namen der entsprechenden Konfigurationsdateien lauten **modbus\_equip\_custom\_1.cfg** bis **modbus\_equip\_custom\_10.cfg** Es können mehrere Geräte desselben Typs angeschlossen werden.

#### Vorgehensweise

Schritt 1 Konfigurieren Sie eine Protokollinformationsdatei im .cfg-Format und importieren Sie diese in den SmartLogger.

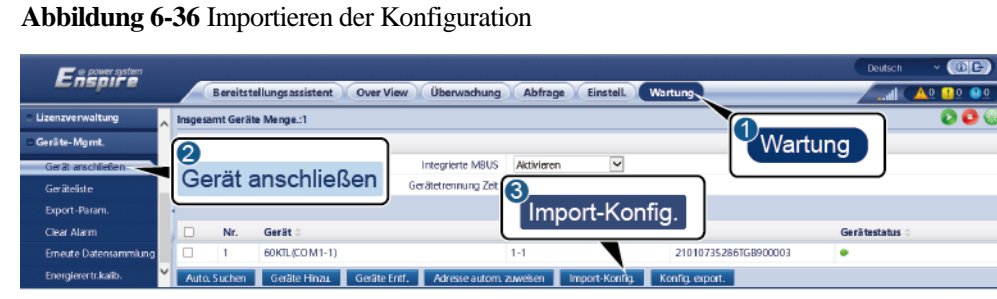

IL03J00028

Schritt 2 Legen Sie die Zugriffsparameter fest und klicken Sie auf Geräte Hinzu.

 Encode
 Bereitst ellungsassistent
 Over View
 Überwachtung
 Abfrage
 Enstell.
 Vartung

 • Firmwarze- Akthalitiekung

 • Firmwarze- Akthalitiekung
 • Firduktinforms Bonei
 • Firduktinforms Bonei
 • Geräte anschließen
 • Geräte Hinzu
 • Geräte in unnmm
 • CoMit
 • Gerät tanschließen
 • Geräte Hinzu
 • Geräte anschließen
 • Geräte Hinzu
 • Geräte Hinzu
 • Geräte Hinzu
 • Geräte Hinzu
 • Geräte Hinzu
 • Geräte Hinzu
 • Geräte Hinzu
 • Geräte Hinzu
 • Geräte Hinzu
 • Geräte Hinzu
 • Geräte Hinzu
 • Geräte Hinzu
 • Geräte Hinzu
 • Geräte Hinzu
 • Geräte Hinzu
 • Geräte Hinzu
 • Geräte Hinzu
 • Geräte Hinzu
 • Geräte Hinzu
 • Geräte Hinzu
 • Geräte Hinzu
 • Geräte Hinzu
 • Geräte Hinzu
 • Geräte Hinzu
 • Geräte Hinzu
 • Geräte Hinzu
 • Geräte Hinzu
 • Stuken
 • Stuken

 • Geräte Hinzu
 • Geräte Hinzu
 • Geräte Hinzu
 • Geräte Hinzu

Abbildung 6-37 Einstellen von Zugriffsparametern

IL03J00031

| Parameter  | Beschreibung                                                                                                    |
|------------|----------------------------------------------------------------------------------------------------|
| Geräteart  | Der Wert kann Kundengerät 1 bis Kundengerät 10 sein.                                                                                                    |
|            | Wählen Sie einen Wert entsprechend der importierten<br>Konfigurationsdatei aus. Wenn z. B.<br><b>modbus_equip_custom_1.cfg</b> importiert wurde, wählen Sie<br><b>Kundengerät 1</b> . |
| Portnummer | Stellen Sie diesen Parameter auf die Nummer des<br>COM-Anschlusses ein, an den das benutzerdefinierte Gerät<br>angeschlossen ist.                                                     |
| Adresse    | Stellen Sie diesen Parameter auf die Kommunikationsadresse des benutzerdefinierten Geräts ein.                                                                                        |

Schritt 3 Legen Sie die Parameter für die Geräteüberwachung fest und klicken Sie auf Senden.

#### Abbildung 6-38 Geräteüberwachung

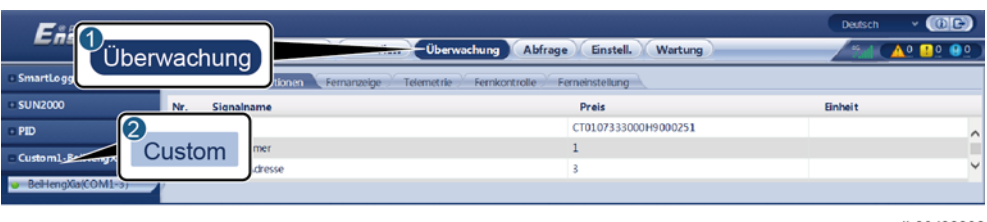

IL03J00032

| Registerkarte          | Funktion                                                                                                    | Beschreibung                                                           |
|------------------------|----------------------------------------------------------------------------------------------------|------------------------------------------------------------------------|
| Laufende Informationen | Zeigt die<br>Betriebsinformationen des<br>benutzerdefinierten Geräts<br>an.                                                  | Nicht verfügbar                                                        |
| Fernanzeige            | Zeigt den Gerätestatus an, z.<br>B. den Ein-/Ausschaltstatus.                                                                | Nicht verfügbar                                                        |
| Telemetrie             | Zeigt die analogen<br>Echtzeitdaten des Geräts an,<br>z. B. die Spannung.                                                    | Nicht verfügbar                                                        |
| Fernkontrolle          | Legt die Parameter für die<br>Statussteuerung fest, z. B.<br>die Parameter für die<br>Einschalt- bzw.<br>Ausschalt-Schalter. | Stellen Sie die Parameter<br>auf der Registerkarte nach<br>Bedarf ein. |
| Ferneinstellung        | Legt die analogen Parameter<br>fest, z. B.<br>Spannungsschutz-Parameter                                                      | Stellen Sie die Parameter<br>auf der Registerkarte nach<br>Bedarf ein. |

----Ende

# 6.3.13 Einstellen von IEC104-Geräteparametern

#### Kontext

Der SmartLogger kann mit Drittanbietergeräten verbunden werden, die IEC104 unterstützen, zum Beispiel ein Gerät zum Schutz oder zur Überwachung von Relais wie ein Transformator. Der Umfang der Protokollinformationen variiert je nach Hersteller. Dazu müssen Sie eine Protokollinformationsdatei im .cfg-Format konfigurieren und sie in den SmartLogger importieren, damit eine Verbindung zu einem Drittanbietergerät hergestellt werden kann.

Die unterstützten Gerätetypen sind IEC104-Gerät 1 bis IEC104-Gerät 5. Die Namen der entsprechenden Konfigurationsdateien lauten **iec104\_equip\_custom\_1.cfg** bis **iec104\_equip\_custom\_5.cfg** Es können mehrere Geräte desselben Typs angeschlossen werden.

#### Vorgehensweise

Schritt 1 Konfigurieren Sie eine Protokollinformationsdatei im .cfg-Format und importieren Sie diese in den SmartLogger.

Abbildung 6-39 Importieren der Konfiguration

| Ensour system         |       |           |                        |                               |                |                      | Deutsch        | - (0E)          |
|-----------------------|-------|-----------|------------------------|-------------------------------|----------------|----------------------|----------------|-----------------|
|                       |       | Bereitst  | ellungs assistent Over | View Überwachung Abfra        | ge Einstell W  | artung               | - Inc          | <u> 40 🕛 🧕 </u> |
| Uizenzverwaltung      | Insge | samt Gerä | te Menge.:1            |                               |                |                      |                | 000             |
| 🗆 Geräte-Mgmt.        | 6     |           |                        | )                             |                | Wart                 | ung            |                 |
| Gerät anschließen     |       |           | an a chlia () a n      | Integrierte MBUS Aktiviere    | n 🖌            |                      |                |                 |
| Geräteliste           | G     | erata     | anschlieisen           | Gerätetrennung Zeit           |                |                      |                |                 |
| Export-Param.         | -     |           |                        | Ílm                           | port-Konfi     | g.                   |                |                 |
| Clear Alarm           |       | Nr.       | Gerät 0                |                               | <u> </u>       | <u> </u>             | Gerätestatus 🗧 |                 |
| Erneute Datensammlung |       | 1         | 60KTL(COM1-1)          | 1-1                           |                | 21010735286TGB900003 | •              |                 |
| Energierer tr.kalib.  | Auto  | o, Suchen | Geräte Hinzu. Geräte   | Entf. Adresse autom. zuweisen | Import-Konfig. | Konfig. export.      |                |                 |
|                       |       |           |                        |                               |                |                      |                | IL03J00028      |

Schritt 2 Legen Sie die Zugriffsparameter fest und klicken Sie auf Geräte Hinzu.

Abbildung 6-40 Einstellen von Zugriffsparametern

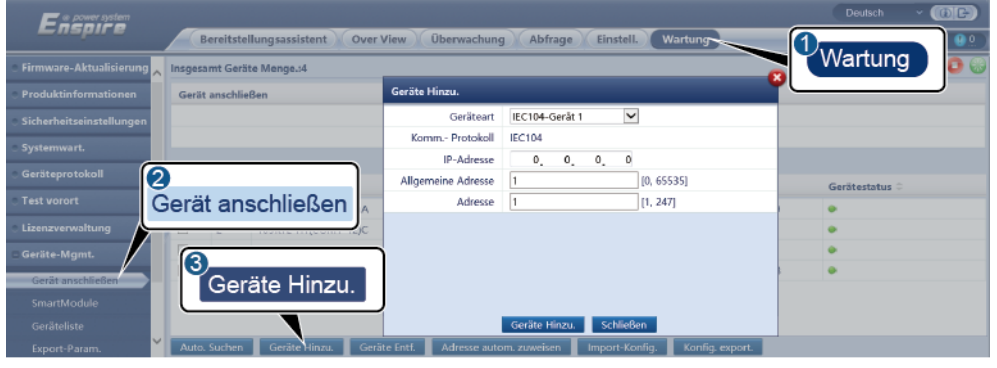

IL04J00012

| Parameter          | Beschreibung                                                                                                    |
|--------------------|----------------------------------------------------------------------------------------------------|
| Geräteart          | Der Wert kann <b>IEC104-Gerät 1</b> bis <b>IEC104-Gerät 5</b> sein.<br>Wählen Sie einen Wert entsprechend der importierten<br>Konfigurationsdatei aus. Wenn z. B.<br><b>iec104_equip_custom_1.cfg</b> importiert wurde, wählen Sie<br><b>IEC104-Gerät 1</b> . |
| IP-Adresse         | Stellen Sie diesen Parameter auf die IP-Adresse des IEC104-Geräts ein.                                                                                                    |
| Allgemeine Adresse | Stellen Sie diesen Parameter auf die allgemeine Adresse des IEC104-Geräts ein.                                                                                                    |
| Adresse            | Stellen Sie diesen Parameter auf die Kommunikationsadresse des IEC104-Geräts ein.                                                                                                    |

Schritt 3 Legen Sie die Parameter für die Geräteüberwachung fest und klicken Sie auf Senden.

#### Abbildung 6-41 Geräteüberwachung

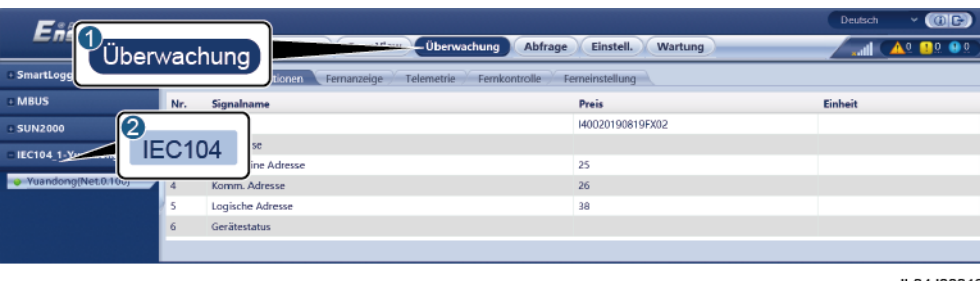

| II 04J00013 |  |
|-------------|--|
| 120 1000010 |  |

| Registerkarte          | Funktion                                                                                                    | Beschreibung                                                           |
|------------------------|----------------------------------------------------------------------------------------------------|------------------------------------------------------------------------|
| Laufende Informationen | Zeigt die<br>Betriebsinformationen des<br>benutzerdefinierten Geräts<br>an.                                                  | Nicht verfügbar                                                        |
| Fernanzeige            | Zeigt den Gerätestatus an, z.<br>B. den Ein-/Ausschaltstatus.                                                                | Nicht verfügbar                                                        |
| Telemetrie             | Zeigt die analogen<br>Echtzeitdaten des Geräts an,<br>z. B. die Spannung.                                                    | Nicht verfügbar                                                        |
| Fernkontrolle          | Legt die Parameter für die<br>Statussteuerung fest, z. B.<br>die Parameter für die<br>Einschalt- bzw.<br>Ausschalt-Schalter. | Stellen Sie die Parameter<br>auf der Registerkarte nach<br>Bedarf ein. |
| Ferneinstellung        | Legt die analogen Parameter<br>fest, z. B.<br>Spannungsschutz-Parameter                                                      | Stellen Sie die Parameter<br>auf der Registerkarte nach<br>Bedarf ein. |

----Ende

# 6.4 Stromnetzplanung

# 6.4.1 Beschreibung der Anpassung der Stromversorgung

Der SmartLogger kann entsprechend den Standardanforderungen zuverlässig die Leistung für die angeschlossenen Solarwechselrichter in Echtzeit anpassen, um sicherzustellen, dass die PV-Anlage zeitnah auf die Anforderungen des Netzbetreibers reagieren kann.

#### HINWEIS

- Um sicherzustellen, dass der SmartLogger Planungsbefehle an die angeschlossenen Solarwechselrichter sendet, müssen Sie den Wirkleistungs- oder den Blindleistung-Steuermodus auswählen, bevor Sie die Wirkleistungs- oder Blindleistungssteuerung für die PV-Anlage einstellen.
- Wenn der Wirkleistungs-Steuermodus auf Keine Begrenzung oder der Blindleistung-Steuermodus auf Keine Ausgabe eingestellt ist, sendet der SmartLogger keine Planungsbefehle an die verbundenen Solarwechselrichter.

# 6.4.2 Einstellen der Wirkleistungssteuerung

Wenn für die PV-Anlage eine Leistungsbegrenzung erforderlich ist, sollten die mit der Stromnetzplanung betrauten Mitarbeiter die Wirkleistung begrenzen oder die gesamte Wirkleistung für die PV-Anlage deaktivieren, d. h. den Wirkleistungs-Reduktionsmodus aktivieren.

- Schritt 1Wählen Sie Überwachung > SUN2000 > Laufen Parameter > Leistungsanpassung.Überprüfen Sie auf der angezeigten Seite, ob die Einstellung Zeitplan zur Fernsteuerung<br/>der Leistung auf Aktivieren eingestellt ist.
- Schritt 2 Stellen Sie die Parameter für die Wirkleistungssteuerung ein und klicken Sie auf Senden.

| Enspire Bereitstellungsassis | tent Over View Überwachur | ig Abfrage Einstell | Einstell. | Deutsch v (B) |
|------------------------------|---------------------------|---------------------|-----------|---------------|
| 2                            |                           |                     |           |               |
| Wirkleistungsreduzierung     | Wirkleistungs-Steuermodus | Keine Begrenzung    | <u>~</u>  |               |
| Leistungsan Ssung            | ,                         |                     |           |               |
| Blindleistungskomp.          |                           |                     |           |               |
| Exportbegrenzung             |                           |                     |           |               |
| Intelligente Blindleistun.   |                           | _                   |           |               |
|                              |                           | Senden              |           |               |
|                              |                           |                     |           | IL04J00008    |

Abbildung 6-42 Wirkleistungssteuerung

----Ende

#### Keine Begrenzung

| Parameter                     | Beschreibung                                                                                                    |
|-------------------------------|----------------------------------------------------------------------------------------------------|
| Wirkleistungs-Steuermodu<br>s | Stellen Sie diesen Parameter auf <b>Keine Begrenzung</b> ein, damit der Solarwechselrichter unter Vollast läuft. |

# DI-Wirkleistungsplanung

#### HINWEIS

- Stellen Sie beim Einstellen dieser Funktion sicher, dass der benutzerdefinierte DI-Anschluss nicht belegt ist. Anderenfalls schlägt die Einstellung fehl.
- Wenn Sie diese Funktion einstellen, stellen Sie sicher, dass der SmartLogger korrekt an einen Rundsteuerempfänger angeschlossen ist. (In Deutschland und einigen anderen europäischen Ländern wird ein Rundsteuerempfänger verwendet, um ein Stromnetzplanungssignal in ein potenzialfreies Kontaktsignal umzusetzen, das für die Ansteuerung benötigt wird.)

| Parameter                                                                                   | Beschreibung                                                                                                    |
|---------------------------------------------------------------------------------------------|----------------------------------------------------------------------------------------------------|
| Wirkleistungs-Steuermodu<br>s                                                               | Setzen Sie diesen Parameter auf <b>Planung von</b><br><b>DI-Wirkleistung</b> .                                                                                                    |
| DI<br>ANMERKUNG<br>Zu den DI-Parameter<br>gehören DI1, DI2, DI3, DI4<br>und Prozentsatz(%). | <ul> <li>Es werden 16 Stufen für den Prozentsatz der<br/>Wirkleistungsreduzierung unterstützt.</li> <li>"√" weist auf einen niedrigen Pegel hin. Sind die vier<br/>DI-Anschlüsse des SmartLoggers angeschlossen, handelt<br/>es sich bei den Anschlüssen um solche mit niedrigem<br/>Pegel. Nicht angeschlossen fungieren die Anschlüsse als<br/>Anschlüsse mit hohem Pegel.</li> <li>Die Prozentsätze von DI1 bis DI4 sollten sich voneinander<br/>unterscheiden. Anderenfalls wird ein anormaler Befehl<br/>generiert.</li> <li>Wenn das tatsächliche Eingangs-DI-Signal nicht mit dem<br/>auf dem WebUI konfigurierten Signal übereinstimmt,<br/>steuert der SmartLogger den Solarwechselrichter so, dass<br/>er unter Volllast arbeitet, und es wird der Alarm<br/>"Abnormal Active Schedule" ausgelöst.</li> </ul> |

# Prozentuale Festwertbegrenzung (Offener Regelkreis)

Der SmartLogger bietet eine vereinfachte Wirkleistungsprozentsatz-Konfiguration sowie eine Leistungssteuerungsautomatik, um den Wirkleistungsminderungs-Prozentsatz zu verschiedenen Tageszeiten automatisch anzupassen.

| Parameter                     | Beschreibung                                                                                                    |
|-------------------------------|----------------------------------------------------------------------------------------------------|
| Wirkleistungs-Steuermodu<br>s | Stellen Sie diesen Parameter auf <b>Prozentuale</b><br><b>Festwertbegrenzung (offene Schleife)</b> ein, um die maximale<br>Ausgangsleistung des Solarwechselrichters nach<br>Zeitsegmenten zu steuern. |
| Startzeit                     | Wenn der Solarwechselrichter während bestimmter                                                                                                    |

| Parameter      | Beschreibung                                                                                                    |
|----------------|----------------------------------------------------------------------------------------------------|
| Prozentsatz(%) | Tageszeiten mit einer angegebenen Maximalleistung<br>betrieben werden muss, fügen Sie die Einstellungsdatensätze<br>basierend auf den Anforderungen der Anlage hinzu.                                                                                                    |
|                | Wenn mehrere Zeitpunkte eingestellt sind, läuft der<br>Solarwechselrichter mit der maximalen Leistung, die für den<br>Zeitpunkt angegeben wurde, der vor der aktuellen Systemzeit<br>liegt und ihr am nächsten kommt. Wenn Sie beispielsweise<br>auf dem WebUI die Zeitpunkte "00:00:00" und<br>"12:00:00" hinzufügen und die aktuelle Systemzeit 14:30:00<br>Uhr beträgt, wird der Solarwechselrichter mit der für<br>12:00:00 Uhr angegebenen Maximalleistung betrieben. |

# Fernkommunikationsplanung

Das Verwaltungssystem oder das unabhängige Leistungsanpassungsgerät versendet Planungsbefehle über den Kommunikationsanschluss, welcher mit Modbus-TCP oder IEC104 funktioniert, ohne dass eine Benutzerkonfiguration oder -bedienung erforderlich ist. Der SmartLogger kann automatisch zwischen Planungsmodi umschalten und Planungsbefehle versenden.

| Parameter                     | Beschreibung                                                                                                    |  |  |
|-------------------------------|----------------------------------------------------------------------------------------------------|--|--|
| Wirkleistungs-Steuermodu<br>s | Setzen Sie diesen Parameter auf<br>Fernkommunikationsplanung.                                                                                                    |  |  |
|                               | Der SmartLogger analysiert den vom übergeordneten<br>Verwaltungssystem gelieferten Planungsbefehl in gültige<br>Befehlsdaten, die von den Solarwechselrichtern in der<br>PV-Anlage identifiziert werden können, und liefert die Daten<br>an alle an den SmartLogger angeschlossenen<br>Solarwechselrichter.   |  |  |
|                               | Da der <b>Fernkommunikationsplanung</b> -Modus eine höhere<br>Priorität hat, ändert der SmartLogger den Wert des<br>Parameters <b>Wirkleistungs-Steuermodus</b> automatisch in<br><b>Fernkommunikationsplanung</b> , nachdem er vom<br>übergeordneten Verwaltungssystem einen Planungsbefehl<br>erhalten hat. |  |  |

| Parameter         | Beschreibung                                                                                                    |  |  |
|-------------------|----------------------------------------------------------------------------------------------------|--|--|
| Zeitplanstrategie | Der Wert kann <b>Deaktivieren</b> , <b>Strategie 1</b> oder <b>Strategie 2</b> sein.                                                                                                    |  |  |
|                   | • <b>Deaktivieren</b> : Der SmartLogger veranlasst, dass der Solarwechselrichter unter Volllast betrieben wird und empfängt keine vom Verwaltungssystem gesendeten Planungsbefehle.                                                                                                    |  |  |
|                   | <ul> <li>Strategie 1: Planungsrichtlinie für offenen Regelkreis.<br/>Dies bedeutet, dass der SmartLogger den Leistungswert<br/>aus der Planung gleichmäßig zuweist und den<br/>Durchschnittswert an alle Solarwechselrichter sendet, die<br/>dann mit der spezifischen Leistung betrieben werden. Der<br/>vom SmartLogger gesendete Anpassungswert ist konstant.<br/>Falls Anpassungskoeffizient eingestellt ist, wird der<br/>Leistungswert an den Solarwechselrichter gesendet,<br/>nachdem er mit dem voreingestellten Koeffizienten<br/>multipliziert wurde.</li> </ul> |  |  |
|                   | • Strategie 2: Die benutzerdefinierte Funktion ist für eine bestimmte Anlage vorhergesehen. Legen Sie Überschuss, Anpassungszeitraum und Anpassung von toter Zone entsprechend den Planungsanforderungen der Anlage fest.                                                                                                    |  |  |

# Netzanbindung mit begrenzter Leistung (kW)

#### HINWEIS

- Es wird empfohlen, **Einstell.** > **Netzanbindung mit begrenzter Leistung** zu wählen und die Funktion "Netzanbindung mit begrenzter Leistung" zu aktivieren.
- Um diese Funktion zu aktivieren, müssen Sie den Leistungsmesser, den Wechselrichter und die Netzanbindung mit begrenzten Leistungsparametern einstellen. In diesem Abschnitt wird beschrieben, wie die Netzanbindung mit begrenzten Leistungsparametern eingestellt wird.
- Stellen Sie vor der Einstellung der Parameter sicher, dass ein Leistungsmesser an den SmartLogger angeschlossen ist.

Schritt 1 Legen Sie die Einspeisebegrenzungsparameter fest und klicken Sie auf Senden.

| Parameter                     | Beschreibung                                                                                                    |
|-------------------------------|----------------------------------------------------------------------------------------------------|
| Wirkleistungs-Steuermodu<br>s | Setzen Sie diesen Parameter auf <b>Netzanbindung mit</b><br><b>begrenzter Leistung (kW)</b> .                                   |
| Leistungsmesser               | Setzen Sie diesen Parameter auf <b>Intelligentes</b><br><b>Messinstrument</b> . Andernfalls wird die Funktion nicht<br>wirksam. |

| Parameter                                      | Beschreibung                                                                                                    |
|------------------------------------------------|----------------------------------------------------------------------------------------------------|
| Leistungsrichtung von<br>elektrischer Messung  | Wenn der Wechselrichter keine Ausgangsleistung hat, setzen<br>Sie diesen Parameter auf <b>Positiv</b> , falls die<br>Wirkleistungsanzeige des Leistungsmessers positiv ist.<br>Andernfalls setzen Sie diesen Parameter auf <b>Umkehren</b> .                                                                                                    |
| Begrenzungsmodus                               | <ul> <li>Gesamtleistung: steuert die Gesamtleistung am<br/>netzgekoppelten Punkt, um die in das Stromnetz<br/>eingespeiste Leistung zu begrenzen.</li> <li>Einphasige Leistung: steuert die Leistung jeder Phase am<br/>netzgekoppelten Punkt, um die in das Stromnetz<br/>eingespeiste Leistung zu begrenzen.</li> </ul>                            |
| Maximale<br>Netzeinspeisungsleistung           | Gibt die maximale Leistung an, die der Wechselrichter in das<br>Stromnetz einspeisen kann.<br>Vorschlag: Setzen Sie diesen Parameter auf der Grundlage<br>des vom Netzbetreiber zugelassenen Schwellenwerts für die<br>Einspeisebegrenzung.                                                                                                    |
| Leistungssenkungs-Anpas<br>sungszeitraum       | Gibt die Zeitspanne für die Senkung der Ausgangsleistung des Wechselrichters an.                                                                                                    |
| Maximale Schutzzeit                            | Gibt die maximale Zeitspanne an, die zwischen dem<br>Zeitpunkt, zu dem der SmartLogger einen Rückfluss erkennt,<br>und dem Zeitpunkt, zu dem die Ausgangsleistung des<br>Wechselrichters 0 erreicht, liegen darf.<br>Vorschlag: Legen Sie diesen Parameter auf der Grundlage der<br>vom Netzbetreiber zugelassenen maximalen Rückflussdauer<br>fest. |
| Leistungsanstiegsschwelle                      | Bezeichnet den Schwellenwert für die Erhöhung der<br>Ausgangsleistung des Wechselrichters.                                                                                                    |
| Ausfallsichere<br>Leistungsschwelle            | Der prozentuale Anteil der Wechselrichter-Ausgangsleistung<br>wird vom SmartLogger gesteuert, wenn die Kommunikation<br>zwischen dem SmartLogger und dem Leistungsmesser<br>anormal ist.                                                                                                    |
| Ausschalten mit der<br>Leistungsgrenze von 0 % | Gibt an, ob der DO-Anschluss die Abschaltung steuern darf.                                                                                                    |
| Ausschalt-Steuerungsport                       | Stellen Sie diesen Parameter auf den DO-Anschluss ein, der das Abschalten steuert.                                                                                                    |
| Einschalt-Steuerungsport                       | Stellen Sie diesen Parameter auf den DO-Anschluss ein, der das Einschalten steuert.                                                                                                    |
| Ausschaltstatus-Feedback<br>port               | Stellen Sie diesen Parameter auf den DI-Anschluss ein, der den Abschalt-Status meldet.                                                                                                    |
| Einschaltstatus-Feedbackp<br>ort               | Stellen Sie diesen Parameter auf den DI-Anschluss ein, der den Einschalt-Status meldet.                                                                                                    |

Schritt 2 Stellen Sie sicher, dass der SmartLogger in Szenarien mit Leistungsschaltern diese aus der Ferne ein- und ausschalten kann.

- Klicken Sie auf **Ausschalten** und überprüfen Sie, ob der Leistungsschalter ordnungsgemäß ausgeschaltet ist.
- Klicken Sie auf **Anschalten** und überprüfen Sie, ob der Leistungsschalter ordnungsgemäß eingeschaltet ist.

----Ende

#### **Remote-Ausgangssteuerung**

| Schritt 1 | Synchronisieren | Sie die | Zeitquelle de | es Servers. |
|-----------|-----------------|---------|---------------|-------------|
|-----------|-----------------|---------|---------------|-------------|

| Pfad                                             | Parameter                     | Beschreibung                                                                                                    |  |
|--------------------------------------------------|-------------------------------|----------------------------------------------------------------------------------------------------|--|
| Einstell. ><br>wenderparameter<br>> Datum & Zeit | Zeitquelle                    | Setzen Sie diesen Parameter auf NTP.                                                                                     |  |
|                                                  | Server                        | Stellen Sie diesen Parameter auf die<br>IP-Adresse oder den Domänennamen des<br>Servers für die Zeitsynchronisation ein. |  |
|                                                  | NTP-Synchronisier<br>ungstest | Sie können auf diese Schaltfläche klicken, um<br>den Status der Zeitsynchronisation zu<br>überprüfen.                    |  |

Schritt 2 Legen Sie die Parameter für die Remote-Ausgangssteuerung fest.

| Pfad                             | Parameter                          | Beschreibung                                                                                                    |  |
|----------------------------------|------------------------------------|----------------------------------------------------------------------------------------------------|--|
| Einstell. ><br>Wirkleistungssteu | Wirkleistungs-Steu<br>ermodus      | Setzen Sie diesen Parameter auf <b>Remote-Ausgabesteuerung</b> .                                                                                                    |  |
| erung                            | Kontrollbereich                    | Stellen Sie diesen Parameter auf den Bereich<br>ein, in dem die Funktion für die<br>Remote-Ausgangssteuerung verwendet wird.<br>Um die Funktion in mehreren Bereichen zu<br>aktivieren, muss die Lizenz importiert und<br>aktiviert werden. |  |
|                                  | Ausgabesteuerungs<br>dauer         | Stellen Sie diesen Parameter auf die Zeit ein,<br>die der Solarwechselrichter zum Ändern<br>seiner Ausgangsleistung von 0 % auf 100 %<br>bzw. von 100 % auf 0 % benötigt.                                                                   |  |
|                                  | PV-Anlagen-ID                      | Stellen Sie diesen Parameter auf die<br>PV-Anlagen-ID ein.                                                                                                    |  |
|                                  | Remote-Ausgabest<br>euerungsserver | Stellen Sie diesen Parameter auf die<br>IP-Adresse oder den Domänennamen des<br>Servers ein.                                                                                                    |  |
|                                  | Zertifikat aktivier.               | Ermitteln Sie auf der Grundlage der<br>tatsächlichen Situation, ob ein Zertifikat<br>importiert und aktiviert werden soll.                                                                                                    |  |

| Pfad | Parameter                  | Beschreibung                                                                                                    |
|------|----------------------------|----------------------------------------------------------------------------------------------------|
|      | PV-Modulkapazität          | Stellen Sie diesen Parameter auf die Kapazität<br>der an die PV-Anlage angeschlossenen<br>PV-Module ein.                                              |
|      | AC-Kapazität der<br>Anlage | Stellen Sie diesen Parameter auf die<br>AC-Kapazität der eingeschränkten Leistung<br>ein, die von der PV-Anlage in das Stromnetz<br>eingespeist wird. |

#### ANMERKUNG

- Wenn die Verbindung zwischen dem SmartLogger und dem Server anormal ist, rufen Sie die Ausgangssteuerungsdatei im Format .data von der Website des Stromversorgungsunternehmens ab und importieren Sie die Datei.
- Nachdem der SmartLogger eine Verbindung zum Server hergestellt hat, können Sie die betreffende Datei exportieren.

----Ende

# 6.4.3 Einstellen der Blindleistungsregelung

Bei PV-Anlagen mit großer Kapazität muss die Spannung am netzgekoppelten Punkt angepasst werden. Das Personal für die Planung des Stromnetzes ermöglicht es einer PV-Anlage, am netzgekoppelten Punkt Blindleistung aufzunehmen oder abzugeben, also auf der Grundlage des Echtzeit-Blindleistungsübertragungsstatus im Stromnetz die Blindleistungskompensation zu aktivieren.

- Schritt 1Wählen Sie Überwachung > SUN2000 > Laufen Parameter > Leistungsanpassung.Überprüfen Sie auf der angezeigten Seite, ob die Einstellung Zeitplan zur Fernsteuerung<br/>der Leistung auf Aktivieren eingestellt ist.
- Schritt 2 Stellen Sie die Parameter für die Blindleistungssteuerung ein und klicken Sie auf Senden.

| Enspire                    | Bereitstellungsassistent   | Over View Überwachun      | g Abfrage Einstell. | Einstell. | Deutsch v (A) |
|----------------------------|----------------------------|---------------------------|---------------------|-----------|---------------|
| e wendernarameter          | Rlindlaistungkompensierung |                           |                     |           |               |
| 2                          |                            | Blindleistung-Steuermodus | Keine Ausgabe       | $\sim$    |               |
| Blindleistung              | skomp.                     |                           |                     |           |               |
| Wirkleistun sreduzierun    | ]                          |                           |                     |           |               |
| Exportbegrenzung           | 1                          |                           |                     |           |               |
| Intelligente Blindleistun. |                            |                           |                     |           |               |
| DRM                        |                            |                           | Senden              |           |               |
|                            |                            |                           |                     |           | IL04J00009    |

Abbildung 6-43 Blindleistungssteuerung

----Ende
#### Keine Ausgabe

| Parameter                     | Beschreibung                                                                                                    |
|-------------------------------|----------------------------------------------------------------------------------------------------|
| Blindleistung-Steuermodu<br>s | Wenn die PV-Anlage nicht die Spannung am netzgekoppelten<br>Punkt anpassen oder keine Blindleistungskompensation<br>durchführen muss, können die Solarwechselrichter mit reinem<br>Wirkleistungsausgang betrieben werden. Setzen Sie diesen<br>Parameter in diesem Fall auf <b>Keine Ausgabe</b> . |

#### DI-Blindleistungs-Planung

#### HINWEIS

- Stellen Sie beim Einstellen dieser Funktion sicher, dass der benutzerdefinierte DI-Anschluss nicht belegt ist. Anderenfalls schlägt die Einstellung fehl.
- SmartLogger-Szenario: Bevor Sie diese Funktion einstellen, stellen Sie sicher, dass der SmartLogger ordnungsgemäß an den Rundsteuerempfänger angeschlossen ist.
- Szenario mit SmartLogger und SmartModule: Bevor Sie diese Funktion einstellen, stellen Sie sicher, dass das SmartModule ordnungsgemäß an den Rundsteuerempfänger angeschlossen ist.

| Parameter                                                                                    | Beschreibung                                                                                                    |
|----------------------------------------------------------------------------------------------|----------------------------------------------------------------------------------------------------|
| Blindleistung-Steuermodu<br>s                                                                | Setzen Sie diesen Parameter auf <b>Zeitplan der Blindleistung</b><br>über DI.                                                                                                    |
| DI<br>ANMERKUNG<br>Zu den DI-Parameter<br>gehören DI1, DI2, DI3, DI4<br>und Leistungsfaktor. | <ul> <li>Es werden 16 Pegel für die Leistungsfaktoren unterstützt.</li> <li>"√" weist auf einen niedrigen Pegel hin. Sind die vier<br/>DI-Anschlüsse des SmartLoggers angeschlossen, handelt<br/>es sich bei den Anschlüssen um solche mit niedrigem<br/>Pegel. Nicht angeschlossen fungieren die Anschlüsse als<br/>Anschlüsse mit hohem Pegel.</li> </ul> |
|                                                                                              | • Die Prozentsätze von DI1 bis DI4 sollten sich voneinander<br>unterscheiden. Ansonsten wird ein anormaler Befehl<br>generiert.                                                                                                    |
|                                                                                              | • Wenn das tatsächliche Eingangs-DI-Signal nicht mit dem<br>auf dem WebUI konfigurierten Signal übereinstimmt,<br>steuert der SmartLogger den Solarwechselrichter so, dass<br>er unter Volllast arbeitet, und es wird der Alarm<br>"Anormaler Blindleistungszeitplan" ausgelöst.                                                                            |

| Parameter                                                                                                  | Beschreibung                                                                                                    |
|----------------------------------------------------------------------------------------------------|----------------------------------------------------------------------------------------------------|
| Blindleistung-Steuermodu<br>s                                                                              | Setzen Sie diesen Parameter auf <b>Zeitplan der Blindleistung</b><br><b>über DI</b> .                                                                                                    |
| DI<br>ANMERKUNG<br>Zu den DI-Parameter<br>gehören M1.DI1, M1.DI2,<br>M1.DI3, M1.DI4 und<br>Prozentsatz(%). | <ul> <li>Unterstützt 16 Stufen von Prozentsätzen.</li> <li>"√" weist auf einen niedrigen Pegel hin. Sind die vier DI-Ports des SmartModules angeschlossen, handelt es sich bei den Anschlüssen um solche mit niedrigem Pegel. Nicht angeschlossen fungieren die Anschlüsse als Anschlüsse mit hohem Pegel.</li> <li>Die prozentualen Anteile von M1.DI1 bis M1.DI4 sollten sich voneinander unterscheiden, da sonst bei der Befehlsanalyse eine Ausnahme auftritt. Wenn das tatsächliche Eingangs-DI-Signal nicht mit dem auf dem WebUI konfigurierten Signal übereinstimmt, steuert der SmartLogger die Solarwechselrichter so, dass sie unter Volllast arbeiten, und generiert den Alarm</li> </ul> |
|                                                                                                    | Anormaler Blindleistungszeitplan.                                                                                                    |

 Tabelle 6-4 Szenario mit SmartLogger und SmartModule:

#### ANMERKUNG

- Bevor Sie das SmartModule an den SmartLogger anschließen, löschen Sie die DI-Konfiguration und konfigurieren Sie sie neu, falls **Zeitplan der Blindleistung über DI** für den DI-Anschluss konfiguriert wurde und das Planungssignal mit dem SmartModule verbunden werden muss.
- In dem Szenario, in dem SmartLogger und SmartModule kombiniert werden, löschen Sie die DI-Konfiguration und konfigurieren Sie sie neu, falls das SmartModule entfernt wird und das Planungssignal mit dem SmartLogger verbunden werden muss.

| Blindl | eistungs-Feststeuer | ung |
|--------|---------------------|-----|
| -      | <b>0</b>            | · 0 |

| Parameter                     | Beschreibung                                                                                                    |
|-------------------------------|----------------------------------------------------------------------------------------------------|
| Blindleistung-Steuermodu<br>s | Wenn das PV-Array zu einer bestimmten Zeit eine konstante<br>Blindleistung erzeugen soll, setzen Sie diesen Parameter auf<br><b>Blindleistungs-Feststeuerung</b> .                                                                                                    |
| Startzeit                     | Wenn der Solarwechselrichter während bestimmter<br>Tageszeiten mit einer angegebenen Maximalleistung<br>betrieben werden muss, fügen Sie Einstellungsdatensätze<br>basierend auf den Anforderungen der Anlage hinzu.                                                                                                    |
| Blindleistung (kVar)          |                                                                                                    |
|                               | Wenn mehrere Zeitpunkte eingestellt sind, läuft der<br>Solarwechselrichter mit der maximalen Leistung, die für den<br>Zeitpunkt angegeben wurde, der vor der aktuellen Systemzeit<br>liegt und ihr am nächsten kommt. Wenn Sie beispielsweise<br>auf dem WebUI die Zeitpunkte "00:00:00" und<br>"12:00:00" hinzufügen und die aktuelle Systemzeit 14:30:00<br>Uhr beträgt, wird der Solarwechselrichter mit der für<br>12:00:00 Uhr angegebenen Maximalleistung betrieben. |

#### Leistungsfaktor-Feststeuerung

| Parameter                     | Beschreibung                                                                                                    |
|-------------------------------|----------------------------------------------------------------------------------------------------|
| Blindleistung-Steuermodu<br>s | Wenn die PV-Anlage einen konstanten Leistungsfaktor am<br>netzgekoppelten Punkt erzeugen muss und der<br>Solarwechselrichter die Blindleistung in Echtzeit auf Basis<br>des voreingestellten Leistungsfaktors anpassen muss, setzen<br>Sie diesen Parameter auf <b>Leistungsfaktor-Feststeuerung</b> .                                                                                                    |
| Startzeit                     | Wenn der Solarwechselrichter während bestimmter                                                                                                    |
| Leistungsfaktor               | Tageszeiten mit einem angegebenen Leistungsfaktor<br>betrieben werden muss, fügen Sie Einstellungsdatensätze<br>basierend auf den Anforderungen der Anlage hinzu.                                                                                                    |
|                               | Wenn mehrere Zeitpunkte eingestellt sind, läuft der<br>Solarwechselrichter mit der maximalen Leistung, die für den<br>Zeitpunkt angegeben wurde, der vor der aktuellen Systemzeit<br>liegt und ihr am nächsten kommt. Wenn Sie beispielsweise<br>auf dem WebUI die Zeitpunkte "00:00:00" und<br>"12:00:00" hinzufügen und die aktuelle Systemzeit 14:30:00<br>Uhr beträgt, wird der Solarwechselrichter mit der für<br>12:00:00 Uhr angegebenen Maximalleistung betrieben. |

## Q-U-Kennlinie

Wenn Sie den SmartLogger nicht für das Senden von Blindleistungs-Steuerungsbefehlen benötigen, können Sie alternativ die Kennlinie konfigurieren. Der SmartLogger liefert die konfigurierten Werte für die Kennlinie des Solarwechselrichters, der dann in Übereinstimmung mit der Konfiguration betrieben wird. Der SmartLogger passt die Werte nicht mehr an.

#### HINWEIS

Konfigurieren Sie die Kennlinie unter Anleitung von Fachkräften, um sicherzustellen, dass der Solarwechselrichter ordnungsgemäß funktioniert.

Der Steuermodus für die Q-U-Kennlinie dient der dynamischen Anpassung des Q/S-Verhältnisses zwischen Ausgangsblindleistung und Scheinleistung entsprechend dem Verhältnis U/Un (%) zwischen der tatsächlichen Netzspannung und der Netznennspannung.

| Parameter                         | Beschreibung                                                                                                    |
|-----------------------------------|----------------------------------------------------------------------------------------------------|
| Blindleistung-Steuermodu<br>s     | Setzen Sie diesen Parameter auf <b>Q-U-Kennlinie</b> .                                                                                                    |
| Blindleistungs-Einstellzeit       | Gibt das Wechselintervall der Blindleistung für einen netzgekoppelten Punkt an.                                                                                                    |
| Auslösungsleistungsverhäl<br>tnis | Nachdem Sie diesen Parameter unter einem bestimmten<br>Netzcode eingestellt haben, wird die Kennlinie erst wirksam,<br>wenn die tatsächliche Ausgangswirkleistung des<br>Solarwechselrichters größer als der voreingestellte Wert ist. |

| Parameter        | Beschreibung                                                                                                    |
|------------------|----------------------------------------------------------------------------------------------------|
| Kennlinienpunkte | Gibt die Anzahl der Kennlinienpunkte an.<br>Die Kennlinie unterstützt maximal 10 gültige Punkte.                                                                               |
| U/Un(%)          | Vergewissern Sie sich bei der Konfiguration der Kurve, dass                                                                                                    |
| Q/S              | der Wert U/Un(%) eines Punktes größer als der Wert<br>U/Un(%) des vorherigen Punktes ist. Andernfalls wird eine<br>Meldung angezeigt, die auf eine ungültige Eingabe hinweist. |

#### cosφ-P/Pn-Kennlinie

Wenn Sie den SmartLogger nicht für das Senden von Blindleistungs-Steuerungsbefehlen benötigen, können Sie alternativ die Kennlinie konfigurieren. Der SmartLogger liefert die konfigurierten Werte für die Kennlinie des Solarwechselrichters, der dann in Übereinstimmung mit der Konfiguration betrieben wird. Der SmartLogger passt die Werte nicht mehr an.

#### HINWEIS

Konfigurieren Sie die Kennlinie unter Anleitung von Fachkräften, um sicherzustellen, dass der Solarwechselrichter ordnungsgemäß funktioniert.

Der Steuermodus für die cos $\varphi$ -P/Pn-Kennlinie dient der dynamischen Anpassung des Leistungsfaktors cos $\varphi$  entsprechend dem P/Pn (%), auf der Grundlage der BDEW-Standards und der Norm VDE-AR-N 4105.

| Parameter                     | Beschreibung                                                                                                    |
|-------------------------------|----------------------------------------------------------------------------------------------------|
| Blindleistung-Steuermodu<br>s | Setzen Sie diesen Parameter auf <b>cosφ-P/Pn-Kennlinie</b> .                                                                                                    |
| Kennlinienpunkte              | Gibt die Anzahl der Kennlinienpunkte an.<br>Die Kennlinie unterstützt maximal 10 gültige Punkte.                                                                                                    |
| U/Un(%)<br>cosφ               | Stellen Sie bei der Konfiguration der Kurve sicher, dass der<br>P/Pn(%)-Wert eines Punktes größer als der P/Pn(%)-Wert des<br>vorherigen Punktes ist. Andernfalls wird eine Meldung<br>angezeigt, die auf eine ungültige Eingabe hinweist. |

#### Q-U-Hysteresekurve (CEI0-16)

Wenn Sie den SmartLogger nicht für das Senden von Blindleistungs-Steuerungsbefehlen benötigen, können Sie alternativ die Kennlinie konfigurieren. Der SmartLogger liefert die konfigurierten Werte für die Kennlinie des Solarwechselrichters, der dann in Übereinstimmung mit der Konfiguration betrieben wird. Der SmartLogger passt die Werte nicht mehr an.

#### HINWEIS

Konfigurieren Sie die Kennlinie unter Anleitung von Fachkräften, um sicherzustellen, dass der Solarwechselrichter ordnungsgemäß funktioniert.

Der Steuermodus für die Q-U-Hysteresekurve (CEI0-16) ist die CEI0-16-Version der Q-U-Kennlinie in der italienischen Norm. Er passt die Ausgangsblindleistung des Solarwechselrichters gemäß dem Verhältnis zwischen der tatsächlichen Spannung und der Nennspannung dynamisch an. Der Endwert sollte in der Form Q/S vorliegen.

| Parameter                         | Beschreibung                                                                                                    |
|-----------------------------------|----------------------------------------------------------------------------------------------------|
| Blindleistung-Steuermodu<br>s     | Setzen Sie diesen Parameter auf <b>Q-U-Hysteresekurve</b> (CEI0-16).                                                                                                    |
| Blindleistungs-Einstellzeit       | Gibt das Wechselintervall der Blindleistung für einen netzgekoppelten Punkt an.                                                                                                    |
| Auslösungsleistungsverhäl<br>tnis | Nachdem Sie diesen Parameter unter einem bestimmten<br>Netzcode eingestellt haben, wird die Kennlinie erst wirksam,<br>wenn die tatsächliche Ausgangswirkleistung des<br>Solarwechselrichters größer als der voreingestellte Wert ist.                                                                                                    |
| U/Un(%)<br>Q/S                    | Vergewissern Sie sich bei der Konfiguration der Kurve, dass<br>der Wert U/Un(%) eines Punktes größer als der Wert<br>U/Un(%) des vorherigen Punktes ist. Andernfalls wird eine<br>Meldung angezeigt, die auf eine ungültige Eingabe hinweist.<br>Stellen Sie bei der Konfiguration der Kurve sicher, dass die<br>Q/S-Werte an den Punkten A und B übereinstimmen und in<br>Folge eingestellt sind, und dass die Q/S-Werte an den<br>Punkten C und D übereinstimmen und in der Folge eingestellt<br>sind. Andernfalls weist eine Meldung auf eine ungültige<br>Eingabe hin. |

#### Fernkommunikationsplanung

Das Verwaltungssystem oder das unabhängige Leistungsanpassungsgerät versendet Planungsbefehle über den Kommunikationsanschluss, welcher mit Modbus-TCP oder IEC104 funktioniert, ohne dass eine Benutzerkonfiguration oder -bedienung erforderlich ist. Der SmartLogger kann automatisch zwischen Planungsmodi umschalten und Planungsbefehle versenden.

| Parameter                     | Beschreibung                                                                                                    |
|-------------------------------|----------------------------------------------------------------------------------------------------|
| Blindleistung-Steuermodu<br>s | Da der <b>Fernkommunikationsplanung</b> -Modus eine höhere<br>Priorität hat, ändert der SmartLogger den Wert des<br>Parameters <b>Blindleistung-Steuermodus</b> automatisch in<br><b>Fernkommunikationsplanung</b> , nachdem er vom<br>übergeordneten Verwaltungssystem einen Planungsbefehl<br>erhalten hat.                                                                          |
|                               | Wenn dieser Parameter auf <b>Fernkommunikationsplanung</b><br>gesetzt ist, analysiert der SmartLogger den vom<br>übergeordneten Verwaltungssystem gelieferten<br>Planungsbefehl in gültige Befehlsdaten, die von den<br>Solarwechselrichtern in der PV-Anlage identifiziert werden<br>können, und liefert die Daten an alle an den SmartLogger<br>angeschlossenen Solarwechselrichter. |

## Leistungsfaktor der Steuerung mit geschlossenem Regelkreis (alte Richtlinie)

#### HINWEIS

Stellen Sie vor der Einstellung dieses Parameters sicher, dass an den SmartLogger ordnungsgemäß ein Leistungsmesser angeschlossen ist.

| Parameter                     | Beschreibung                                                                                                    |
|-------------------------------|----------------------------------------------------------------------------------------------------|
| Blindleistung-Steuermodu<br>s | Setzen Sie diesen Parameter auf Leistungsfaktorsteuerung durch geschlossenen Regelkreis (alte Strategie).                                                                  |
| Ziel-Leistungsfaktor          | Gibt den Zielwert für den Leistungsanpassungsfaktor des Leistungsmessers an.                                                                                               |
| Anpassungszeitraum            | Gibt das Intervall zum Versenden von Anpassungsbefehlen durch den SmartLogger an.                                                                                          |
| Anpassung von toter Zone      | Gibt die Genauigkeit des Leistungsanpassungsfaktor an.<br>HINWEIS<br>Dieser Parameter ist nur gültig, wenn der Leistungsfaktor des<br>Leistungsmessers größer als 0,9 ist. |

#### Leistungsfaktor der Steuerung mit geschlossenem Regelkreis

Um die Einnahmen zu verbessern, muss eine verteilte PV-Anlage eine Leistungsfaktorgebühr durch eine verteilte Blindleistungskompensation reduzieren oder vermeiden. Stellen Sie die entsprechenden Parameter ein, um die Funktion zu aktivieren.

#### HINWEIS

- Es wird empfohlen, **Einstell.** > **Intelligente Blindleistungskompensation** zu wählen, um die intelligente Blindleistungskompensation zu aktivieren.
- Bevor Sie die Parameter einstellen, vergewissern Sie sich auf der Seite **Wartung** > **Lizenzverwaltung**, dass die Lizenz für die intelligente Blindleistungskompensation geladen wurde.
- Stellen Sie vor der Einstellung der Parameter sicher, dass ein Leistungsmesser an den SmartLogger angeschlossen ist.

| Parameter                                     | Beschreibung                                                                                                    |
|-----------------------------------------------|----------------------------------------------------------------------------------------------------|
| Blindleistung-Steuermodu<br>s                 | Setzen Sie diesen Parameter auf <b>Leistungsfaktorsteuerung</b><br>durch geschlossenen Regelkreis.                                                                                                    |
| Leistungsrichtung von<br>elektrischer Messung | Wenn der Wechselrichter keine Ausgangsleistung hat, setzen<br>Sie diesen Parameter auf <b>Positiv</b> , falls die auf dem Messgerät<br>angezeigte Wirkleistung positiv ist. Andernfalls setzen Sie<br>diesen Parameter auf <b>Umkehren</b> . Nachdem die Einstellung<br>abgeschlossen ist, können Sie die Leistungsrichtung des<br>Leistungsmessers überprüfen, wenn Sie sich nicht sicher sind. |
| Leistungsmesser                               | Setzen Sie diesen Parameter auf <b>Intelligentes</b><br>Messinstrument.                                                                                                    |
| Ziel-Leistungsfaktor                          | Gibt den Zielwert für den Leistungsanpassungsfaktor des<br>Leistungsmessers an. Der Zielwert sollte größer sein als der<br>Schätzwert des Leistungsfaktors der PV-Anlage.                                                                                                    |
| Anpassungszeitraum                            | Gibt das Intervall zum Versenden von Anpassungsbefehlen<br>durch den SmartLogger an.                                                                                                    |
| Anpassung von toter Zone                      | Gibt die Genauigkeit des Leistungsanpassungsfaktor an.<br>HINWEIS<br>Dieser Parameter ist nur gültig, wenn der Leistungsfaktor des<br>Leistungsmessers größer als 0,9 ist.                                                                                                    |
| Blindleistungskompensier<br>ung               | Gibt die Verzögerungszeit für den Start der verteilten<br>Leistungsfaktorkompensation an, wenn der aktuelle<br>Leistungsfaktor niedriger als der Zielleistungsfaktor ist.                                                                                                    |

#### HINWEIS

Wenn der SmartLogger von der PV-Anlage einen Remote-Befehl zur Blindleistungsplanung empfängt, ändert er **Blindleistung-Steuermodus** automatisch in **Fernkommunikationsplanung**. Falls eine Leistungsfaktorsteuerung mit geschlossenem Regelkreis erforderlich ist, setzen Sie **Blindleistung-Steuermodus** auf **Leistungsfaktorsteuerung durch geschlossenen Regelkreis** und stellen Sie den Zielleistungsfaktor richtig ein.

## 6.4.4 Einstellen von Einspeisebegrenzungsparametern

#### Kontext

Wenn die PV-Anlage Strom für den Eigenverbrauch erzeugt, kann Gegenstrom in das Stromnetz eingespeist werden, wenn nicht der gesamte Strom verbraucht werden kann. In diesem Fall können Sie im WebUI die Einspeisebegrenzungsparameter konfigurieren, um Gegenstrom zu verhindern.

• Szenario ohne Leistungsschalter: Die Gegenstromeinspeisung in das Stromnetz kann durch das Senden eines SmartLogger-Befehls zur Senkung der Ausgangsleistung des Solarwechselrichters verhindert werden.

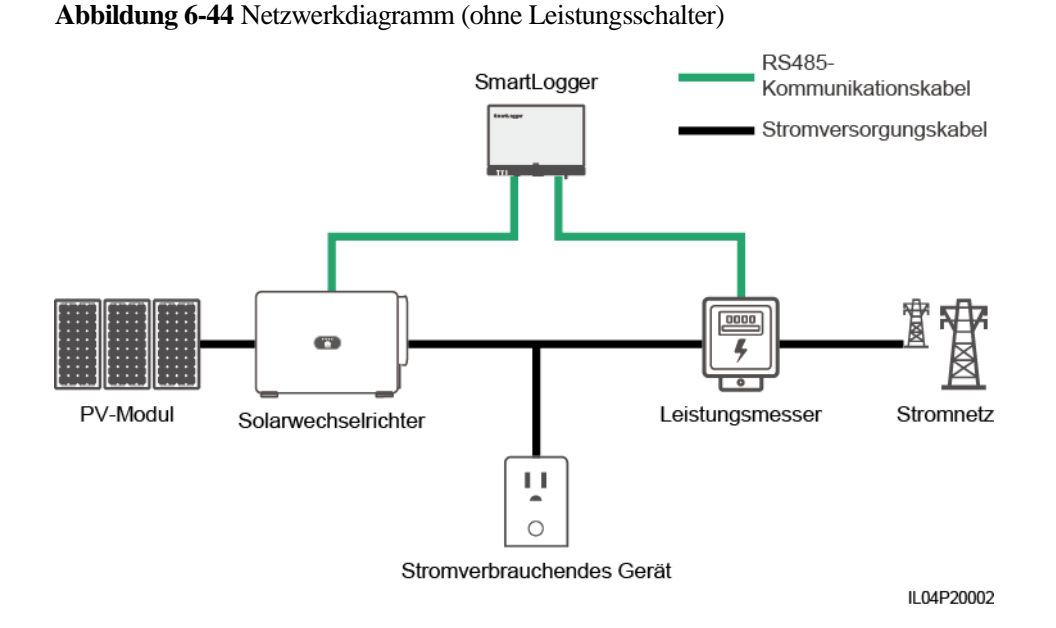

 Szenario mit Leistungsschalter: Wenn die Gegenstromeinspeisung in das Stromnetz nicht durch Senden eines SmartLogger-Befehls zur Senkung der Ausgangsleistung des Solarwechselrichters verhindert werden kann und die Maximale Schutzzeit überschritten wird, schaltet der SmartLogger das Relais zum Ausschalten des Leistungsschalters über den DO-Anschluss, um die Gegenstromeinspeisung zu unterbinden. Wenn der DI-Anschluss erkennt, dass der Leistungsschalter aus ist, werden der DO-Anschluss des SmartLoggers und das Relais deaktiviert und der SmartLogger wird in den Ausgangszustand versetzt.

#### ANMERKUNG

Schließen Sie die DO-Anschlüsse in Reihe an die 12-V-Stromversorgungsschleife der Relais an. Es wird empfohlen, den 12-V-Stromausgang am SmartLogger zur Stromversorgung der Relais zu verwenden. Sie können auch eine 12-V-Stromversorgung vorbereiten.

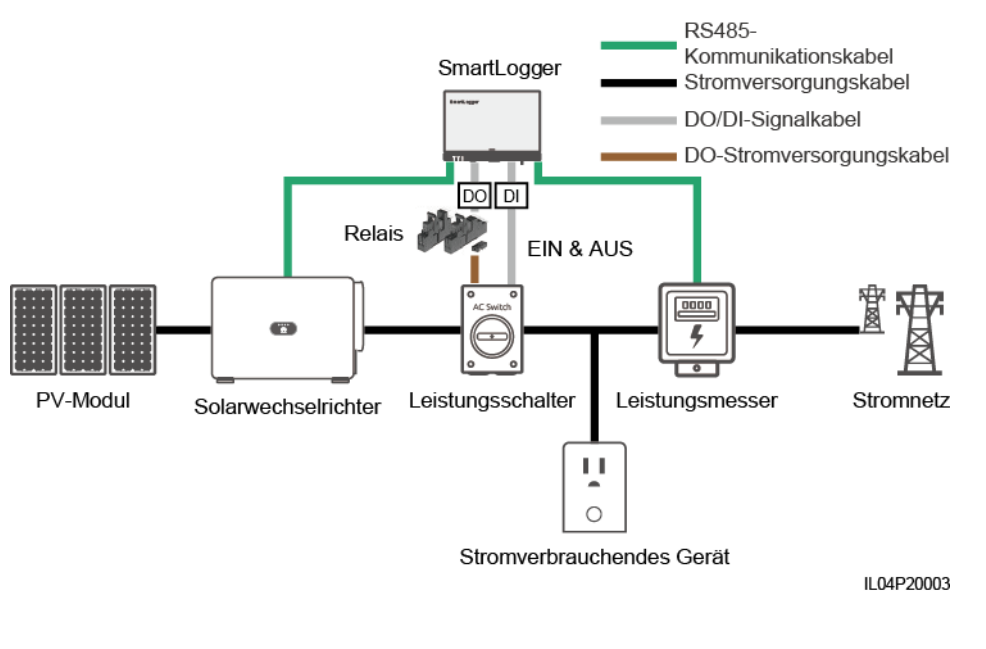

#### Abbildung 6-45 Netzwerkdiagramm (mit Leistungsschalter)

#### 

In dem Szenario mit Leistungsschalter platzieren Sie die Stromversorgung des SmartLoggers vor dem Leistungsschalter, um zu vermeiden, dass nach dem Ausschalten des Leistungsschalters durch den DO auch der SmartLogger deaktiviert wird.

#### Vorgehensweise

Schritt 1 Legen Sie die Parameter nach Aufforderung fest. Wenn Sie weitere Informationen benötigen, klicken Sie auf der Seite auf Hilfe.

#### ANMERKUNG

Klicken Sie je nach Bedarf auf **Zurück** oder auf **Weiter**.

Abbildung 6-46 Einstellen von Einspeisebegrenzungsparametern

| F @ power system                 |                                                                       |                      | Deutsch v @@         |
|----------------------------------|-----------------------------------------------------------------------|----------------------|----------------------|
| Enspire                          | Bereitstellungsassistent Over View Überwachung                        | a) Abfrage Einstell. | ( <u>A</u> Q 🔐 9 Q ) |
| 🛚 wenderparameter                | 0 2 3                                                                 |                      | ^                    |
| Comm. Parameter                  | Leistungsmess Wechselrichter- Exportbegrenzung<br>Parameter Parameter |                      |                      |
| 2                                |                                                                       |                      | 0.00                 |
| Exportbegren                     | zung Rot                                                              | COMI                 | V Hilte              |
|                                  | Baudrate                                                              | 9600                 |                      |
| Exportbegrenzung                 | Parity                                                                | Keine                |                      |
| Intelligente Blindleistun.       | Stoppbit                                                              |                      |                      |
| DRM                              | Intellig. Leistungsmessertyp                                          | DTSU666-H            |                      |
| <ul> <li>Remote-Aus</li> </ul>   | Spannungsänderungsverhältnis                                          | 1.0 [0.1, 65535.0]   |                      |
| e DI                             | Stromwechselverhältnis                                                | 1.0 [0.1, 65535.0]   |                      |
| <ul> <li>Alarmausgabe</li> </ul> | Adresse                                                               | 11 [1, 247]          |                      |
| Intelligenter Tracking           |                                                                       | Geräte Hinzu.        | ×                    |
| Andere Parameter                 |                                                                       |                      | Weiter               |
|                                  |                                                                       |                      | IL04J00011           |

----Ende

## 6.4.5 Einstellen der Parameter für die intelligente Blindleistungskompensierung

#### Kontext

Der Algorithmus der intelligenten Blindleistungskompensierung erhält die Leistungsdaten des Gateway-Leistungsmessers vom SmartLogger, führt mit einem intelligenten Algorithmus eine Analyse durch, passt die abgegebene Blindleistung des Solarwechselrichters an, optimiert den Leistungsfaktor des Gateways und reduziert oder vermeidet Leistungsfaktorgebühren, um den Energieertrag der PV-Anlage zu steigern.

#### 

- Stellen Sie vor der Einstellung der Parameter sicher, dass die Solarwechselrichter mit dem SmartLogger verbunden sind.
- Wenn ein Leistungsmesser mit dem SmartLogger verbunden ist, wird das Zugangsverfahren des Leistungsmessers im Assistenten nur als Prüfleitfaden verwendet. Wenn kein Leistungsmesser mit dem SmartLogger verbunden ist, fügen Sie anhand des Assistenten einen Leistungsmesser hinzu.
- Bevor Sie die Parameter einstellen, vergewissern Sie sich auf der Seite **Wartung** > Lizenzverwaltung, dass die Lizenz für die intelligente Blindleistungskompensation geladen wurde.

#### Vorgehensweise

Schritt 1 Legen Sie die Parameter nach Aufforderung fest. Wenn Sie weitere Informationen benötigen, klicken Sie auf der Seite auf Hilfe.

Abbildung 6-47 Einstellen der Parameter für die intelligente Blindleistungskompensierung

| Enspire                          | Bereitstellungsassistent Over View Üb                               | perwachung Abfrage                                                | Einstell.                         |            |
|----------------------------------|---------------------------------------------------------------------|-------------------------------------------------------------------|-----------------------------------|------------|
| © wenderparameter                | 0 →<br>Szenariosuswahl                                              |                                                                   |                                   | ^          |
| 2<br>Intelligente Bli            | ndleistungskompensation                                             | t, nachdem Sie ein Szena<br>mnung Mittelspannun<br>Logger Einzeln | ario ausgewählt haben. )<br>g<br> | Hilfe      |
| Intelligente Blindleistun<br>DRM | Zeitraum der Blindleistungskomp<br>Geräte, die angeschlossen werden | ensation Tag                                                      | v                                 | Weiter     |
|                                  |                                                                     |                                                                   |                                   | IL04J00014 |

#### HINWEIS

Wenn der SmartLogger von der PV-Anlage einen Remote-Befehl zur Blindleistungsplanung empfängt, ändert er **Blindleistung-Steuermodus** automatisch in **Fernkommunikationsplanung**. Falls eine Leistungsfaktorsteuerung mit geschlossenem Regelkreis erforderlich ist, setzen Sie **Blindleistung-Steuermodus** auf **Leistungsfaktorsteuerung durch geschlossenen Regelkreis** und stellen Sie den Zielleistungsfaktor richtig ein.

----Ende

## 6.4.6 Einstellen von DRM-Parametern

#### Kontext

Gemäß einem australischen Standard müssen die Wechselrichter den Demand-Response-Modi (DRM) entsprechen.

Abbildung 6-48 Schaltplan für die DRM-Funktion

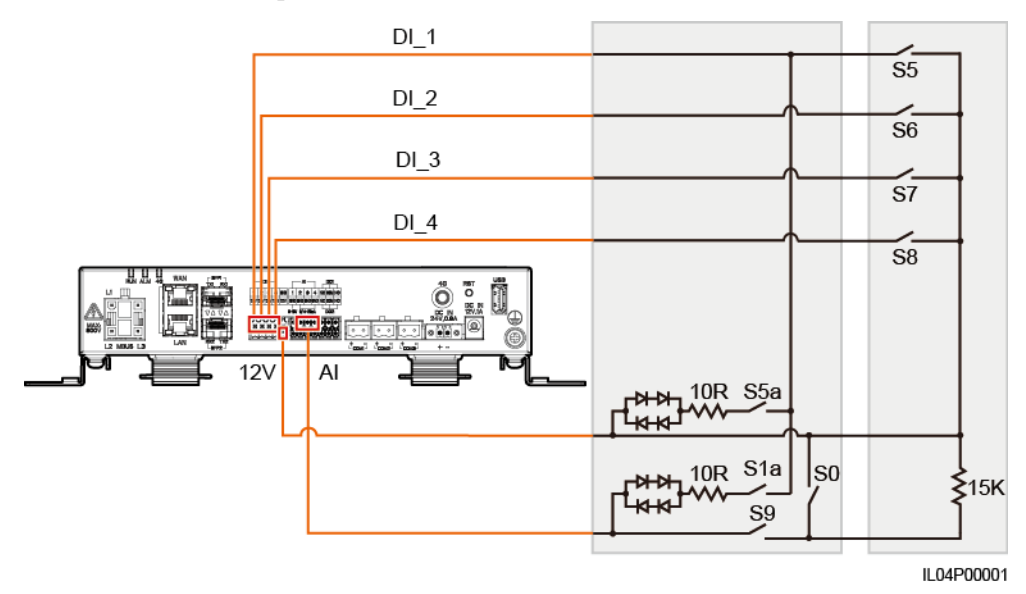

Tabelle 6-5 DRM-Anforderungen

| Modus | Entsprechender<br>Anschluss am<br>SmartLogger | Anforderungen                                                                                                    | Anmerkunge<br>n                                                           |  |
|-------|-----------------------------------------------|----------------------------------------------------------------------------------------------------|---------------------------------------------------------------------------|--|
| DRM0  | AI2–AI4                                       | <ul> <li>Wenn S0 eingeschaltet ist,<br/>werden die Wechselrichter<br/>ausgeschaltet.</li> <li>Wenn S0 ausgeschaltet ist, sind<br/>die Wechselrichter mit dem<br/>Stromnetz verbunden</li> </ul> | Nicht verfügbar                                                           |  |
| DRM5  | DI1                                           | Wenn S5 eingeschaltet ist, geben die<br>Wechselrichter keine Wirkleistung<br>aus.                                                                                                    | Wenn zwei<br>oder mehr<br>DRM-Modi                                        |  |
| DRM6  | DI2                                           | Wenn S6 eingeschaltet ist, beträgt<br>die Ausgangswirkleistung der<br>Wechselrichter maximal 50 % der<br>Nennleistung.                                                                          | gleichzeitig<br>verwendet<br>werden, muss<br>die strengste<br>Anforderung |  |

| Modus | Entsprechender<br>Anschluss am<br>SmartLogger | Anforderungen                                                                                                    | Anmerkunge<br>n |
|-------|-----------------------------------------------|----------------------------------------------------------------------------------------------------|-----------------|
| DRM7  | DI3                                           | Wenn S7 eingeschaltet ist, beträgt<br>die Ausgangswirkleistung der<br>Wechselrichter maximal 75 % der<br>Nennleistung und die Wechselrichter<br>verbrauchen die maximale<br>Blindleistung. | erfüllt werden. |
| DRM8  | DI4                                           | Wenn S8 eingeschaltet ist, wird die<br>Ausgangswirkleistung des<br>Wechselrichters wieder hergestellt.                                                                                     |                 |
|       |                                               | ANMERKUNG<br>Die Wechselrichter geben Wirkleistung<br>gemäß dem am SmartLogger<br>eingestellten Prozentsatz aus.                                                                           |                 |

## Vorgehensweise

- Schritt 1Klicken Sie auf Einstell. und stellen Sie sicher, dass der Parameter<br/>Wirkleistungs-Steuermodus auf Keine Begrenzung, der Parameter<br/>Blindleistung-Steuermodus auf Keine Ausgabe und der Verbindungsport für Remote-Aus<br/>auf Nein eingestellt ist.
- Schritt 2 Legen Sie die DRM-Parameter fest und klicken Sie auf Senden.

#### Abbildung 6-49 Einstellen von DRM-Parametern

| Enspire                 | Bereitstel                        | lungsassis | stent Over | View         | )berwachun  | g Abfrage Einst |       | Einstell.      | Deutsch V (B) CP |
|-------------------------|-----------------------------------|------------|------------|--------------|-------------|-----------------|-------|----------------|------------------|
| 🛚 wenderparameter       | Remote-Aus Kontakt unter Spannung |            |            |              |             |                 |       |                |                  |
| © Comm. Parameter       |                                   |            |            | Verbi        | ndungsport  | Nein            |       | ~              |                  |
| = Leistungsanpassung    |                                   |            | Startb     | efehl Spann. | ingsbereich | 0.500 ~         | 5,000 | [0, 20.000] mA |                  |
| Wirkleistungsreduzienun |                                   |            |            |              |             | Senden          |       |                |                  |
| Blindleistungskomp      | Leistungsregel                    | ung        |            |              |             |                 |       |                |                  |
| Execution               | Nr.                               | DI1        | DI2        | DI3          | DI4         | Prozentsatz(%)  | Q/S   |                |                  |
|                         | ügen                              | Löschen    | Ändern     |              |             |                 |       |                |                  |
| DRM                     |                                   |            |            |              |             | Senden          |       |                |                  |

IL04J00015

| Parameter                       | Beschreibung                                                                                                    |
|---------------------------------|----------------------------------------------------------------------------------------------------|
| Verbindungsport                 | Stellen Sie den Parameter auf den AI-Anschluss für DRM-Signale ein.                                                                                                    |
| Startbefehl<br>Spannungsbereich | Wenn der Strom des AI-Anschlusses innerhalb der<br>Einstellgrenzen liegt, werden die Wechselrichter<br>eingeschaltet. Andernfalls werden die Wechselrichter<br>ausgeschaltet. |
| Leistungsregelung               | Legen Sie die DI-Parameter gemäß den<br>DRM-Anforderungen fest.                                                                                                    |

----Ende

## 6.4.7 Einstellen von Remote-Aus

#### Kontext

Der SmartLogger verfügt über vier DI-Anschlüsse. OVGR kann an jeden DI-Anschluss angeschlossen werden. Der SmartLogger schaltet den Solarwechselrichter über OVGR-Signale ab.

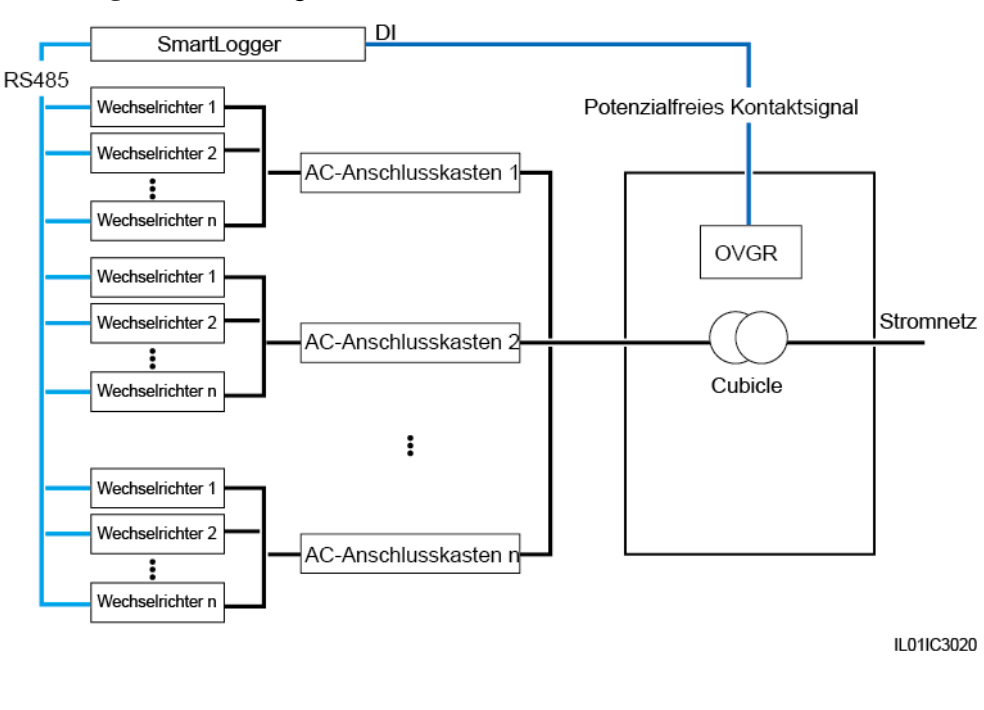

#### Abbildung 6-50 Vernetzung

#### HINWEIS

Stellen Sie beim Einstellen dieser Funktion sicher, dass der benutzerdefinierte DI-Anschluss nicht belegt ist. Anderenfalls schlägt die Einstellung fehl.

#### Vorgehensweise

Schritt 1 Legen Sie die Remote-Aus-Parameter fest.

#### Abbildung 6-51 Remote-Aus

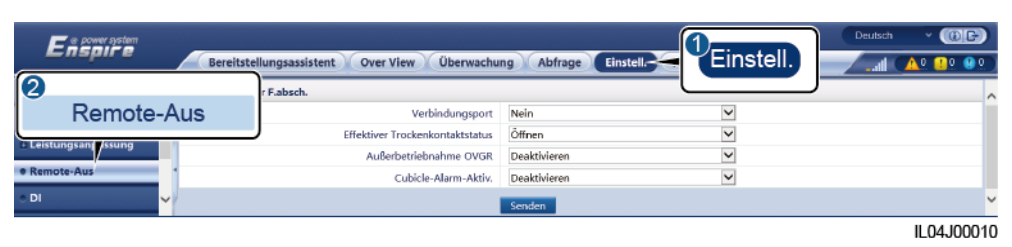

| Parameter                       | Beschreibung                                                                                                    |
|---------------------------------|----------------------------------------------------------------------------------------------------|
| Verbindungsport                 | Stellen Sie diesen Parameter auf den<br>DI-Anschluss ein, der mit OVGR-Signalen<br>verbunden ist.                                                                                                    |
| Effektiver Trockenkontaktstatus | Der Wert kann Öffnen oder Schließen sein.<br>ANMERKUNG<br>Wenn die Funktion "Außerbetriebnahme<br>OVGR" aktiviert und dieser Parameter auf<br>Schließen eingestellt ist, sendet der SmartLogger<br>nur dann einen Befehl zum Abschalten des<br>Solarwechselrichters, wenn der entsprechende<br>DI-Anschluss den Status Schließen aufweist. |
| Außerbetriebnahme OVGR          | Gibt an, ob das Abschalten über OVGR aktiviert ist oder nicht.                                                                                                    |
| Cubicle-Alarm-Aktiv.            | Wenn dieser Parameter auf <b>Aktivieren</b><br>gesetzt ist, wird der Alarm "Anormales<br>Cubicle" ausgelöst, wenn das potenzialfreie<br>Kontaktsignal wirksam und das<br>Cubicle-Gerät anormal ist.                                                                                                    |

----Ende

7 Gerätewartung

## 7.1 Routinewartung

- Vergewissern Sie sich, dass sich der SmartLogger nicht in der Nähe von starken elektromagnetischen Störungen befindet.
- Vergewissern Sie sich, dass sich der SmartLogger nicht in der Nähe von Wärmequellen befindet.
- Vergewissern Sie sich, dass die Wärmeableitungslöcher nicht blockiert sind.
- Reinigen Sie den SmartLogger regelmäßig.
- Vergewissern Sie sich regelmäßig, dass die Kabel sicher angeschlossen sind.

| Nr. | Fehler                                                    | Ursache                                                                                                    | Vorschläge                                                                                                    |
|-----|-----------------------------------------------------------|----------------------------------------------------------------------------------------------------|----------------------------------------------------------------------------------------------------|
| 1   | Der<br>SmartLogger<br>lässt sich<br>nicht<br>einschalten. | <ol> <li>Der DC-Stromausgang für das<br/>Netzteil ist nicht an den<br/>12-V-Eingang des SmartLoggers<br/>angeschlossen.</li> <li>Das Netzkabel ist nicht an den<br/>AC-Stromeingang des Netzadapters<br/>angeschlossen.</li> <li>Das AC-Eingangsstromkabel ist nicht<br/>an die Netzsteckdose angeschlossen.</li> <li>Der Netzadapter ist defekt.</li> <li>Der SmartLogger ist defekt.</li> </ol> | <ol> <li>Schließen Sie das<br/>DC-Ausgangsstromversorgungskabel<br/>für den Netzadapter an den<br/>12-V-IN-Anschluss des<br/>SmartLoggers an.</li> <li>Überprüfen Sie, ob das Netzkabel an<br/>den AC-Stromeingang des Netzteils<br/>angeschlossen ist.</li> <li>Überprüfen Sie, ob das Netzkabel an<br/>die Netzsteckdose angeschlossen ist.</li> <li>Tauschen Sie den Netzadapter aus.</li> <li>Wenden Sie sich an Ihren Händler<br/>oder den technischen Kundendienst<br/>von Huawei.</li> </ol> |

## 7.2 Fehlerbehebung

| Nr. | Fehler                                                                           | Ursache                                                                                                    | Vorschläge                                                                                                    |
|-----|----------------------------------------------------------------------------------|----------------------------------------------------------------------------------------------------|----------------------------------------------------------------------------------------------------|
| 2   | Der<br>SmartLogger<br>kann kein<br>Gerät finden.                                 | <ol> <li>Die COM-Anschlüsse sind an kein<br/>Gerät angeschlossen oder die Kabel<br/>sind locker, getrennt oder verpolt<br/>angeschlossen.</li> <li>Die<br/>RS485-Kommunikationsparameter<br/>sind nicht korrekt eingestellt und die<br/>Adresse des Solarwechselrichters<br/>befindet sich außerhalb des im<br/>SmartLogger voreingestellten<br/>Suchbereichs.</li> <li>Die Geräte, die nicht automatisch<br/>erkannt werden können, wie das EMI<br/>und der Leistungsmesser, wurden<br/>nicht manuell hinzugefügt.</li> </ol> | <ol> <li>Überprüfen Sie die<br/>RS485-Kabelverbindung. Wenn das<br/>Kabel locker, nicht angeschlossen<br/>oder verpolt angeschlossen ist,<br/>schließen Sie es fest an.</li> <li>Prüfen Sie die Einstellungen der<br/>RS485-Kommunikationsparameter.<br/>Stellen Sie sicher, dass die Baudrate<br/>und die Kommunikationsadresse<br/>korrekt eingestellt sind und dass sich<br/>die Adresse des Solarwechselrichters<br/>innerhalb des Suchadressbereichs des<br/>SmartLoggers befindet.</li> <li>Fügen Sie Geräte, die nicht<br/>automatisch erkannt werden können,<br/>wie EMI und Leistungsmesser,<br/>manuell hinzu.</li> <li>Wenden Sie sich an Ihren Händler<br/>oder den technischen Kundendienst<br/>von Huawei.</li> </ol> |
| 3   | Die<br>Kommunikati<br>on für das<br>MBUS-Netzw<br>erk ist<br>fehlgeschlage<br>n. | <ol> <li>Weder der Solarwechselrichter noch<br/>der SmartLogger unterstützen MBUS.</li> <li>Das Netzkabel ist locker, nicht<br/>angeschlossen oder verpolt<br/>angeschlossen.</li> <li>Der vorgeschaltete Leistungsschalter<br/>für das Wechselstromkabel ist<br/>ausgeschaltet.</li> <li>Im MBUS-Netzwerk ist Integrierte<br/>MBUS oder Netzwerkaufbau auf<br/>Deaktivieren eingestellt.</li> <li>Der SmartLogger ist defekt.</li> </ol>                                                                                      | <ol> <li>Überprüfen Sie, ob der<br/>Solarwechselrichter und der<br/>SmartLogger MBUS unterstützen.</li> <li>Überprüfen Sie das Netzkabel. Wenn<br/>es locker, nicht angeschlossen oder<br/>verpolt angeschlossen ist, schließen<br/>Sie es fest an.</li> <li>Überprüfen Sie, ob der<br/>vorgeschaltete Leistungsschalter für<br/>das Netzkabel eingeschaltet ist.</li> <li>Legen Sie Integrierte MBUS und<br/>Netzwerkaufbau auf Aktivieren<br/>fest.</li> <li>Wenden Sie sich an Ihren Händler<br/>oder den technischen Kundendienst<br/>von Huawei.</li> </ol>                                                                                                    |

| Nr. | Fehler                                                                                     | Ursache                                                                                                    | Vorschläge                                                                                                    |
|-----|--------------------------------------------------------------------------------------------|----------------------------------------------------------------------------------------------------|----------------------------------------------------------------------------------------------------|
| 4   | Der<br>Gerätestatus<br>wird am<br>SmartLogger<br>als getrennt<br>angezeigt.                | <ol> <li>Das Kabel zwischen dem<br/>Solarwechselrichter und dem<br/>SmartLogger ist locker oder<br/>abgezogen.</li> <li>Der Solarwechselrichter ist<br/>ausgeschaltet.</li> <li>Die Baudrate oder RS485-Adresse<br/>des Solarwechselrichters wurde<br/>geändert.</li> <li>Der Solarwechselrichter wurde<br/>ersetzt.</li> <li>Der Solarwechselrichter wurde<br/>entfernt und nicht wieder<br/>angeschlossen.</li> </ol> | <ol> <li>Überprüfen Sie die Kabelverbindung<br/>zwischen dem Solarwechselrichter<br/>und dem SmartLogger. Wenn das<br/>Kabel lose oder nicht angeschlossen<br/>ist, schließen Sie es fest an.</li> <li>Überprüfen Sie die Verbindung und<br/>Stromzufuhr am Solarwechselrichter.</li> <li>Überprüfen Sie, ob die Baudrate und<br/>die RS485-Adresse des<br/>Solarwechselrichters richtig<br/>eingestellt sind.</li> <li>Wenn ein Gerät ausgetauscht wird,<br/>suchen Sie das Gerät erneut oder<br/>fügen Sie das Gerät manuell hinzu.</li> <li>Wenn das Gerät entfernt wurde,<br/>führen Sie den Vorgang Geräte<br/>Entf. auf der Seite Geräte-Mgmt.<br/>durch.</li> </ol> |
| 5   | Die<br>EMI-Kommu<br>nikation<br>schlägt fehl.                                              | <ol> <li>Das RS485-Kommunikationskabel<br/>zwischen EMI und SmartLogger ist<br/>falsch angeschlossen, lose oder<br/>getrennt.</li> <li>Das EMI ist nicht eingeschaltet.</li> <li>EMI und SmartLogger verwenden<br/>unterschiedliche Einstellungen bei<br/>den<br/>RS485-Kommunikationsparametern.</li> <li>Die EMI-Parameter wurden nicht<br/>korrekt eingestellt.</li> </ol>                                           | <ol> <li>Überprüfen Sie die Kabelverbindung.<br/>Wenn das Kabel lose oder nicht<br/>angeschlossen ist, schließen Sie es<br/>fest an.</li> <li>Schalten Sie das EMI ein.</li> <li>Überprüfen Sie, ob die<br/>RS485-Kommunikationsparameter<br/>des EMI korrekt sind.</li> <li>Melden Sie sich beim WebUI an und<br/>vergewissern Sie sich, dass die<br/>EMI-Parameter richtig eingestellt<br/>sind.</li> </ol>                                                                                                    |
| 6   | Der<br>SmartLogger<br>kann nicht mit<br>dem<br>Verwaltungss<br>ystem<br>kommuniziere<br>n. | <ol> <li>Der SmartLogger ist noch nicht mit<br/>dem PC verbunden oder das Kabel ist<br/>lose oder getrennt.</li> <li>Die Parameter des kabelgebundenen<br/>oder des Drahtlosnetzwerks wurden<br/>nicht korrekt eingestellt.</li> <li>Die Parameter des<br/>Verwaltungssystems wurden nicht<br/>korrekt eingestellt.</li> </ol>                                                                                          | <ol> <li>Stellen Sie sicher, dass der<br/>Ethernet-Anschluss des<br/>SmartLoggers ordnungsgemäß mit<br/>dem PC oder einem Router<br/>verbunden ist.</li> <li>Prüfen Sie, ob die Parameter des<br/>kabelgebundenen oder des<br/>Drahtlosnetzwerks ordnungsgemäß<br/>festgelegt wurden.</li> <li>Prüfen Sie, ob die Parameter des<br/>Verwaltungssystems ordnungsgemäß<br/>festgelegt wurden.</li> </ol>                                                                                                    |

| Nr. | Fehler                                                                            | Ursache                                                                                                    | Vorschläge                                                                                                    |
|-----|-----------------------------------------------------------------------------------|----------------------------------------------------------------------------------------------------|----------------------------------------------------------------------------------------------------|
| 7   | Die<br>Kommunikati<br>on für das<br>RS485-Netzw<br>erk ist<br>fehlgeschlage<br>n. | <ol> <li>Das RS485-Kommunikationskabel ist<br/>nicht ordnungsgemäß angeschlossen,<br/>locker oder nicht angeschlossen.</li> <li>Der SmartLogger ist nicht<br/>eingeschaltet.</li> <li>Die<br/>RS485-Kommunikationsparameter<br/>wurden nicht korrekt eingestellt.</li> </ol>                                                                                                 | <ol> <li>Anschluss am Klemmenblock:<br/>Überprüfen Sie, ob das<br/>RS485-Kommunikationskabel mit<br/>dem richtigen Anschluss des<br/>Klemmenblocks verbunden ist.</li> <li>Anschluss am<br/>RJ45-Netzwerkanschluss:<br/>Überprüfen Sie, ob der RJ45-Stecker<br/>ordnungsgemäß gecrimpt und jede<br/>Drahtader mit dem richtigen Pin<br/>verbunden ist.</li> <li>Überprüfen Sie, ob die<br/>RS485-Anschlüsse der anderen<br/>Geräte mit den richtigen Anschlüssen<br/>des SmartLoggers verbunden sind.</li> <li>Überprüfen Sie die<br/>RS485-Kabelverbindung. Wenn das<br/>Kabel locker, nicht angeschlossen<br/>oder verpolt angeschlossen ist,<br/>schließen Sie es fest an.</li> <li>Schalten Sie die Einstellungen der<br/>RS485-Kommunikationsparameter.</li> <li>Wenden Sie sich an Ihren Händler<br/>oder den technischen Kundendienst<br/>von Huawai</li> </ol> |
| 8   | Die<br>4G-Kommuni<br>kation ist<br>anormal.                                       | <ol> <li>Die SIM-Karte ist nicht eingelegt, im<br/>Zahlungsrückstand oder beschädigt.</li> <li>Die 4G-Antenne ist nicht fest<br/>angezogen oder ist beschädigt.</li> <li>Die Parameter des<br/>Verwaltungssystems und die<br/>Parameter des Drahtlosnetzwerks sind<br/>nicht korrekt festgelegt.</li> <li>Die Registrierung der SIM-Karte ist<br/>fehlgeschlagen.</li> </ol> | <ol> <li>Setzen Sie die SIM-Karte ein oder<br/>ersetzen Sie sie.</li> <li>Befestigen Sie die 4G-Antenne oder<br/>tauschen Sie sie aus.</li> <li>Überprüfen Sie, ob die Parameter des<br/>Verwaltungssystems und des<br/>Drahtlosnetzwerks korrekt festgelegt<br/>sind.</li> <li>Wenden Sie sich an den Betreiber der<br/>SIM-Karte oder den technischen<br/>Kundendienst von Huawei.</li> </ol>                                                                                                    |

## 7.3 Alarmliste

| Alarm<br>-ID | Alarmn<br>ame                                                               | Alarmsch<br>weregrad | Alarm-S<br>ub-ID | Ursache                                                                                                    | Vorschläge                                                                                                    |
|--------------|-----------------------------------------------------------------------------|----------------------|------------------|----------------------------------------------------------------------------------------------------|----------------------------------------------------------------------------------------------------|
| 1100         | Ausnah<br>me bei<br>der<br>Wirkleist<br>ungs-Pla<br>nungsan<br>weisung      | Schwerwi<br>egend    | 4                | Im Modus<br>Trockenkontak<br>t-Fernsteuerun<br>g der<br>Wirkleistung<br>lesen die vier<br>DI-Anschlüsse<br>Befehlskombina<br>tionen, die nicht<br>konfiguriert<br>sind.  | <ol> <li>Überprüfen Sie, ob die Kabel korrekt an<br/>den DI-Anschlüssen angeschlossen sind.</li> <li>Greifen Sie auf die<br/>Wirkleistungs-Konfigurationsseite<br/><b>Trockenkontakt-Fernsteuerung</b> zu<br/>und überprüfen Sie die<br/>Zuordnungstabelle der Konfiguration<br/>des DI-Signals.</li> <li>Wenden Sie sich an den Netzbetreiber,<br/>um zu prüfen, ob die Konfigurationen in<br/>der Zuordnungstabelle vollständig sind<br/>und die Anforderungen erfüllen.</li> </ol>  |
| 1101         | Ausnah<br>me bei<br>der<br>Blindleis<br>tungs-Pl<br>anungsa<br>nweisun<br>g | Schwerwi<br>egend    | 4                | Im Modus<br>Trockenkontak<br>t-Fernsteuerun<br>g der<br>Blindleistung<br>lesen die vier<br>DI-Anschlüsse<br>Befehlskombina<br>tionen, die nicht<br>konfiguriert<br>sind. | <ol> <li>Überprüfen Sie, ob die Kabel korrekt an<br/>den DI-Anschlüssen angeschlossen sind.</li> <li>Greifen Sie auf die<br/>Blindleistungs-Konfigurationsseite<br/><b>Trockenkontakt-Fernsteuerung</b> zu<br/>und überprüfen Sie die<br/>Zuordnungstabelle der Konfiguration<br/>des DI-Signals.</li> <li>Wenden Sie sich an den Netzbetreiber,<br/>um zu prüfen, ob die Konfigurationen in<br/>der Zuordnungstabelle vollständig sind<br/>und die Anforderungen erfüllen.</li> </ol> |
| 1103         | Allgemei<br>ner<br>Leistung<br>sschalter<br>ist<br>getrennt                 | Schwerwi<br>egend    | 1                | Der allgemeine<br>Leistungsschalte<br>r am<br>Netzanschlussp<br>unkt ist<br>getrennt.                                                                                    | Überprüfen Sie, ob die Trennung normal<br>ist. Wenn sie anormal ist, wenden Sie sich<br>an den technischen Kundendienst, damit<br>der Leistungsschalter wieder<br>durchgeschaltet wird.                                                                                                    |
| 1104         | Anormal<br>es<br>Cubicle                                                    | Schwerwi<br>egend    | 1                | Das<br>Cubicle-Gerät<br>hat eine<br>Ausnahme am<br>Netzanschlussp<br>unkt erkannt.                                                                                       | Wenn der Cubicle-Alarm aktiviert ist,<br>überprüfen Sie, ob das vom SmartLogger<br>empfangene DI-Signal mit dem Status der<br>potenzialfreie Kontakte übereinstimmt.<br>Wenn ja, starten Sie den<br>Solarwechselrichter neu.                                                                                                    |

| Alarm<br>-ID  | Alarmn<br>ame                                                      | Alarmsch<br>weregrad | Alarm-S<br>ub-ID | Ursache                                                                                                    | Vorschläge                                                                                                    |
|---------------|--------------------------------------------------------------------|----------------------|------------------|----------------------------------------------------------------------------------------------------|----------------------------------------------------------------------------------------------------|
| 1105          | Gerätead<br>ressenko<br>nflikt                                     | Schwerwi<br>egend    | 1                | Die<br>RS485-Adresse<br>des<br>SmartLogger<br>steht im<br>Konflikt mit der<br>physischen<br>Adresse<br>(RS485-Adresse<br>) oder logischen<br>Adresse des<br>angeschlossenen<br>Southbound-Ger<br>äts. | <ul> <li>Wenn die RS485-Adresse des<br/>SmartLoggers im Konflikt mit der<br/>Kommunikationsadresse des<br/>angeschlossenen Southbound-Geräts<br/>steht, wählen Sie Einstell. &gt; Modbus<br/>TCP und ändern Sie die<br/>SmartLogger-Adresse oder wählen Sie<br/>Wartung &gt; Geräte-Mgmt. &gt; Gerät<br/>anschließen und ändern Sie die Adresse<br/>des Southbound-Geräts. Wenn es sich<br/>bei dem Southbound-Gerät um einen<br/>Solarwechselrichter handelt, können Sie<br/>dessen Adresse in der App ändern.</li> <li>Wenn die RS485-Adresse des<br/>SmartLogger im Konflikt mit der<br/>logischen Adresse des angeschlossenen<br/>Southbound-Geräts steht, wählen Sie<br/>Einstell. &gt; Modbus TCP und ändern<br/>Sie die SmartLogger-Adresse.</li> </ul> |
| 1106          | AC SPD<br>- Fehler                                                 | Schwerwi<br>egend    | 1                | Das SPD im<br>Smart Array<br>Controller ist<br>defekt.                                                                                                    | <ul> <li>Überprüfen Sie, ob das Kabel des SPD<br/>im Smart Array Controller lose, getrennt<br/>oder verpolt angeschlossen ist. Falls ja,<br/>schließen Sie das Kabel fest neu an.</li> <li>Überprüfen Sie, ob das SPD in der<br/>Smart Array Controller defekt ist. Wenn<br/>ja, ersetzen Sie das fehlerhafte SPD.</li> </ul>                                                                                                    |
| 1107–1<br>110 | Benutzer<br>definiert<br>er Alarm<br>an DI1<br>bis DI4             | Schwerwi<br>egend    | 1                | Das<br>potenzialfreie<br>Kontaktsignal<br>vom<br>Peripheriegerät<br>zum<br>entsprechenden<br>DI-Anschluss<br>des<br>SmartLoggers<br>ist fehlerhaft.                                                   | <ul> <li>Überprüfen Sie die Kabelverbindung<br/>des DI-Anschlusses. Wenn das Kabel<br/>locker, nicht angeschlossen oder verpolt<br/>angeschlossen ist, schließen Sie es fest<br/>an.</li> <li>Stellen Sie sicher, dass das betreffende<br/>Gerät einwandfrei funktioniert.</li> </ul>                                                                                                    |
| 1111–1<br>114 | Benutzer<br>definiert<br>er Alarm<br>an<br>M1.DI1<br>bis<br>M1.DI4 | Schwerwi<br>egend    | 1                | Das<br>potenzialfreie<br>Kontaktsignal<br>vom<br>Peripheriegerät<br>zum<br>entsprechenden<br>DI-Anschluss<br>des<br>SmartModules<br>ist fehlerhaft.                                                   | <ul> <li>Überprüfen Sie die Kabelverbindung<br/>des DI-Anschlusses. Wenn das Kabel<br/>locker, nicht angeschlossen oder verpolt<br/>angeschlossen ist, schließen Sie es fest<br/>an.</li> <li>Stellen Sie sicher, dass das betreffende<br/>Gerät einwandfrei funktioniert.</li> </ul>                                                                                                    |

| Alarm<br>-ID | Alarmn<br>ame                                                    | Alarmsch<br>weregrad | Alarm-S<br>ub-ID | Ursache                                                                                                    | Vorschläge                                                                                                    |
|--------------|------------------------------------------------------------------|----------------------|------------------|----------------------------------------------------------------------------------------------------|----------------------------------------------------------------------------------------------------|
| 1115         | Stromau<br>sfall 24<br>V                                         | Schwerwi<br>egend    | 1                | Die<br>24-V-Stromvers<br>orgung im<br>Smart Array<br>Controller ist<br>defekt.                                                                                     | <ol> <li>Überprüfen Sie, ob das Kabel der<br/>24-V-Stromversorgung im Smart Array<br/>Controller lose, getrennt oder verpolt<br/>angeschlossen ist. Falls ja, schließen Sie<br/>das Kabel wieder fest an.</li> <li>Überprüfen Sie, ob die<br/>24-V-Stromversorgung im Smart Array<br/>Controller defekt ist. Tauschen Sie das<br/>defekte Stromversorgungsmodul aus.</li> </ol> |
| 1116         | WebUI-<br>Server-Z<br>ertifikat<br>ungültig                      | Warnung              | 1                | Digitales<br>Signaturzertifik<br>at für<br>WebUI-Server<br>ungültig                                                                                                | Überprüfen Sie die Uhrzeit oder wechseln<br>Sie das digitale Signaturzertifikat.                                                                                                    |
| 1117         | WebUI-<br>Server-Z<br>ertifikat<br>läuft<br>bald ab              | Warnung              | 1                | Digitales<br>Signaturzertifik<br>at für<br>WebUI-Server<br>läuft bald ab                                                                                           | Wechseln Sie rechtzeitig das digitale<br>Signaturzertifikat.                                                                                                    |
| 1118         | WebUI-<br>Server-Z<br>ertifikat<br>abgelauf<br>en                | Schwerwi<br>egend    | 1                | Digitales<br>Signaturzertifik<br>at für<br>WebUI-Server<br>abgelaufen                                                                                              | Wechseln Sie sofort das digitale<br>Signaturzertifikat.                                                                                                    |
| 1119         | Lizenz<br>abgelauf<br>en                                         | Warnung              | 1                | <ul> <li>Für die<br/>Premium-Li<br/>zenz hat die<br/>Nachlauffrist<br/>begonnen.</li> <li>Die<br/>Premium-Fu<br/>nktion wird<br/>in Kürze<br/>ungültig.</li> </ul> | Beantragen Sie eine neue Lizenz und<br>ersetzen Sie die aktuelle.                                                                                                    |
| 1120         | Zertifika<br>t für<br>Verwaltu<br>ngssyste<br>m<br>ungültig      | Warnung              | 1                | Digitales<br>Signaturzertifik<br>at für<br>Verwaltungssyst<br>em ungültig                                                                                          | Überprüfen Sie die Uhrzeit oder wechseln<br>Sie das digitale Signaturzertifikat.                                                                                                    |
| 1121         | Zertifika<br>t für<br>Verwaltu<br>ngssyste<br>m läuft<br>bald ab | Warnung              | 1                | Digitales<br>Signaturzertifik<br>at für<br>Verwaltungssyst<br>em läuft bald ab                                                                                     | Wechseln Sie rechtzeitig das digitale<br>Signaturzertifikat.                                                                                                    |

| Alarm<br>-ID | Alarmn<br>ame                                                                                    | Alarmsch<br>weregrad | Alarm-S<br>ub-ID | Ursache                                                                                                 | Vorschläge                                                                       |
|--------------|--------------------------------------------------------------------------------------------------|----------------------|------------------|----------------------------------------------------------------------------------------------------|----------------------------------------------------------------------------------|
| 1122         | Zertifika<br>t für<br>Verwaltu<br>ngssyste<br>m<br>abgelauf<br>en                                | Schwerwi<br>egend    | 1                | Digitales<br>Signaturzertifik<br>at für<br>Verwaltungssyst<br>em abgelaufen                             | Wechseln Sie sofort das digitale<br>Signaturzertifikat.                          |
| 1123         | Zertifika<br>t für<br>Remote-<br>Ausgang<br>skontroll<br>e<br>ungültig                           | Warnung              | 1                | Digitales<br>Signaturzertifik<br>at für<br>Remote-Ausgan<br>gskontrolle<br>ungültig                     | Überprüfen Sie die Uhrzeit oder wechseln<br>Sie das digitale Signaturzertifikat. |
| 1124         | Zertifika<br>t für<br>Remote-<br>Ausgang<br>skontroll<br>e läuft<br>bald ab                      | Warnung              | 1                | Digitales<br>Signaturzertifik<br>at für<br>Remote-Ausgan<br>gskontrolle läuft<br>bald ab                | Wechseln Sie rechtzeitig das digitale<br>Signaturzertifikat.                     |
| 1125         | Zertifika<br>t für<br>Remote-<br>Ausgang<br>skontroll<br>e<br>abgelauf<br>en                     | Schwerwi<br>egend    | 1                | Digitales<br>Signaturzertifik<br>at für<br>Remote-Ausgan<br>gskontrolle<br>abgelaufen                   | Wechseln Sie sofort das digitale<br>Signaturzertifikat.                          |
| 1126         | Zertifika<br>t des<br>Poverty<br>Alleviati<br>on<br>Monitori<br>ng<br>Center<br>ungültig         | Warnung              | 1                | Digitales<br>Signaturzertifik<br>at des Poverty<br>Alleviation<br>Monitoring<br>Center ungültig         | Überprüfen Sie die Uhrzeit oder wechseln<br>Sie das digitale Signaturzertifikat. |
| 1127         | Zertifika<br>t des<br>Poverty<br>Alleviati<br>on<br>Monitori<br>ng<br>Center<br>läuft<br>bald ab | Warnung              | 1                | Digitales<br>Signaturzertifik<br>at des Poverty<br>Alleviation<br>Monitoring<br>Center läuft<br>bald ab | Wechseln Sie rechtzeitig das digitale<br>Signaturzertifikat.                     |

| Alarm<br>-ID | Alarmn<br>ame                                                                                  | Alarmsch<br>weregrad | Alarm-S<br>ub-ID | Ursache                                                                                              | Vorschläge                                                                       |
|--------------|------------------------------------------------------------------------------------------------|----------------------|------------------|----------------------------------------------------------------------------------------------------|----------------------------------------------------------------------------------|
| 1128         | Zertifika<br>t des<br>Poverty<br>Alleviati<br>on<br>Monitori<br>ng<br>Center<br>abgelauf<br>en | Schwerwi<br>egend    | 1                | Digitales<br>Signaturzertifik<br>at des Poverty<br>Alleviation<br>Monitoring<br>Center<br>abgelaufen | Wechseln Sie sofort das digitale<br>Signaturzertifikat.                          |
| 1129         | SmartLo<br>gger-Zer<br>tifikat<br>ungültig                                                     | Warnung              | 1                | Das digitale<br>Signaturzertifik<br>at des<br>SmartLoggers<br>ist ungültig.                          | Überprüfen Sie die Uhrzeit oder wechseln<br>Sie das digitale Signaturzertifikat. |
| 1130         | SmartLo<br>gger-Zer<br>tifikat<br>läuft<br>bald ab                                             | Warnung              | 1                | Das digitale<br>Signaturzertifik<br>at des<br>SmartLoggers<br>läuft bald ab.                         | Wechseln Sie rechtzeitig das digitale<br>Signaturzertifikat.                     |
| 1131         | SmartLo<br>gger-Zer<br>tifikat<br>abgelauf<br>en                                               | Schwerwi<br>egend    | 1                | Das digitale<br>Signaturzertifik<br>at des<br>SmartLoggers<br>ist abgelaufen.                        | Wechseln Sie sofort das digitale<br>Signaturzertifikat.                          |
| 1251         | SmartM<br>odule-Ze<br>rtifikat<br>ungültig                                                     | Warnung              | 1                | Das digitale<br>Signaturzertifik<br>at des<br>SmartModules<br>ist ungültig.                          | Überprüfen Sie die Uhrzeit oder wechseln<br>Sie das digitale Signaturzertifikat. |
| 1252         | SmartM<br>odule-Ze<br>rtifikat<br>läuft<br>bald ab                                             | Warnung              | 1                | Das digitale<br>Signaturzertifik<br>at des<br>SmartModules<br>läuft bald ab.                         | Wechseln Sie rechtzeitig das digitale<br>Signaturzertifikat.                     |
| 1253         | SmartM<br>odule-Ze<br>rtifikat<br>abgelauf<br>en                                               | Schwerwi<br>egend    | 1                | Das digitale<br>Signaturzertifik<br>at des<br>SmartModules<br>ist abgelaufen.                        | Wechseln Sie sofort das digitale<br>Signaturzertifikat.                          |

## 7.4 WebUI-Wartungsarbeiten

## 7.4.1 Aktualisieren der Firmwareversion des Geräts

#### Kontext

Sie können die Firmware des SmartLoggers, des Solarwechselrichters, des MBUS-Moduls oder des PID-Moduls über das WebUI aktualisieren.

#### Vorgehensweise

Schritt 1 Führen Sie eine Aktualisierung durch.

#### Abbildung 7-1 Aktualisierung

| East and a start                             |                                                |                 |                   | D           | autsch 🔹 🔞 🕞   |
|----------------------------------------------|------------------------------------------------|-----------------|-------------------|-------------|----------------|
| estraph e                                    | Bereitstellungsassistent V Over View V Überwac | hung Abfrage En | stell. Wartung    |             | SH ( 🗛 🚹 🤮 )   |
| • Firmware-Aktualisierung                    | Einzel-Upgrade OStapel-Upgrade                 |                 |                   |             |                |
| Produktinformationen                         | Eine Upgrade-Date                              | i auswählen:    | Hochia            | den         | ung            |
| <ul> <li>Sicherheitseinstellungen</li> </ul> | 2                                              | Geräte Daten    | Akt. Ver.         | Zielversion | Upgrade-Status |
| Systemwart.                                  | Firmware-Aktualisierung                        | •               | V100R002C00SPC020 | NA          | ^              |
| • Geräteprotokoll                            |                                                | 0               | V200R002C00SPC113 | NA          | ×              |
| - Test vorort                                | Aktualsierung Aktualkierung achuiten           |                 |                   |             | >              |

IL03J00037

| Registerkarte  | Funktion                                                                                                    | Beschreibung des Vorgangs                                                                                                    |
|----------------|----------------------------------------------------------------------------------------------------|----------------------------------------------------------------------------------------------------|
| Einzel-Upgrade | Aktualisierung beliebiger<br>Gerätearten.<br>ANMERKUNG<br>Im Modus "Einzel-Upgrade" kann<br>jeweils nur maximal eine Geräteart<br>ausgewählt werden. Sie können<br>beispielsweise nicht SUN2000 und<br>MBUS auswählen. | <ol> <li>Wählen Sie das<br/>Aktualisierungspaket aus und<br/>klicken Sie auf Hochladen.</li> <li>Wählen Sie das Gerät aus,<br/>dessen Firmware aktualisiert<br/>werden muss.</li> <li>Klicken Sie auf<br/>Aktualisierung.</li> </ol> |
| Stapel-Upgrade | Aktualisieren Sie<br>Solarwechselrichter<br>nacheinander.                                                                                                    | <ol> <li>Wählen Sie das<br/>Aktualisierungspaket aus und<br/>klicken Sie auf Hochladen.</li> <li>Klicken Sie auf<br/>Aktualisierung.</li> </ol>                                                                                      |

#### **ANMERKUNG**

Die Option Aktualisierung anhalten gilt nur für die zu aktualisierenden Geräte.

----Ende

## 7.4.2 Einstellen der Sicherheitsparameter

#### Abbildung 7-2 Sicherheitseinstellungen

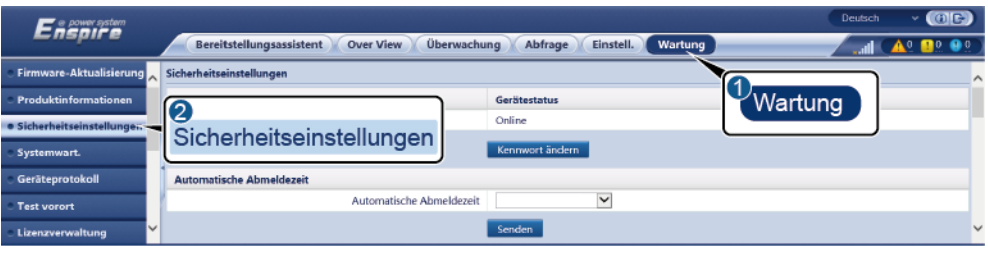

IL03J00038

| Parameter                             | Beschreibung                                                                                                    |
|---------------------------------------|----------------------------------------------------------------------------------------------------|
| Kennwort ändern                       | Ändern Sie das Kennwort für den aktuell angemeldeten<br>Benutzer, um sich beim WebUI anzumelden.                                                                                                    |
| Automatische<br>Abmeldezeit           | Wenn dieser Parameter eingestellt ist, wird ein Benutzer<br>automatisch abgemeldet, wenn er für die angegebene<br>Zeitspanne inaktiv ist.                                                                                                    |
| WebUI-Sicherheitszertifik<br>at       | Es wird empfohlen, das vorhandene<br>Netzwerksicherheitszertifikat und den zugehörigen Schlüssel<br>zu verwenden.                                                                                                    |
| Aktualisierungsschlüssel              | Aktualisieren Sie den Schlüssel zum Speichern des Kennworts.                                                                                                    |
| SmartModule-Sicherheitsz<br>ertifikat | Laden Sie das Netzwerksicherheitszertifikat des SmartModules.                                                                                                    |
|                                       | Wenn die Datei mit dem privaten Schlüssel ein Kennwort hat,<br>wählen Sie <b>Schlüsselkennwort aktivieren</b> aus und geben Sie<br>das Schlüsselkennwort ein, das Sie vom Zertifikatsanbieter<br>erhalten haben.                                                                                                    |
| Kommunikation verwendet abgelaufenes  | Gibt an, ob die Kommunikation auch bei abgelaufenem Zertifikat ermöglicht werden soll.                                                                                                    |
| Zertifikat                            | Wenn dieser Parameter auf <b>Aktivieren</b> eingestellt ist, kann<br>der SmartLogger mit dem SmartModule kommunizieren.<br>Legen Sie nach Ablauf des Zertifikats diesen Parameter auf<br><b>Deaktivieren</b> fest, damit der SmartLogger zur<br>Gewährleistung der Netzwerksicherheit nicht mit dem<br>SmartModule kommunizieren kann. |
| TLS 1.0 aktivieren                    | Aktiviert oder deaktiviert die TLS1.0-Funktion.                                                                                                    |

| Parameter                                     | Beschreibung                                                                                                    |
|-----------------------------------------------|----------------------------------------------------------------------------------------------------|
| Digitale Signaturprüfung<br>für Upgrade-Paket | • Wenn dieser Parameter auf <b>Aktivieren</b> eingestellt ist,<br>muss das Aktualisierungspaket die Datei mit der digitalen<br>Signatur enthalten und das Aktualisierungspaket muss<br>unverändert sein. |
|                                               | • Wenn dieser Parameter auf <b>Deaktivieren</b> eingestellt ist,<br>wird die digitale Signatur des Aktualisierungspakets nicht<br>verifiziert.                                                           |

## 7.4.3 Senden eines Systemwartungsbefehls

| e power system            | Deutsch V DL                                                             |
|---------------------------|--------------------------------------------------------------------------|
| Enspire                   | Bereitstellungsassistent Over View Überwachung Abfrage Einstell, Wartung |
| - Firmware-Aktualisierung | Systemwortung                                                            |
| Produktinformationen      | System zurücksetzen Wartung                                              |
| Sicherheitseinstellungen  | Sender                                                                   |
| Systemwart.               | Werkseinstell, wie der her st.                                           |
| Geräteprotikoll           | Senden                                                                   |
| 2                         | Daten löschen                                                            |
| Systemwart.               | Senden                                                                   |
| ,                         | Vollständiger Profil-Export                                              |
|                           | Exportieren Speichern                                                    |
|                           | Vollständiger Profilimport                                               |
|                           | Import                                                                   |

Abbildung 7-3 Systemwartung

IL03J00039

| Funktion                       | Beschreibung                                                                                                    |
|--------------------------------|----------------------------------------------------------------------------------------------------|
| System zurücksetzen            | Setzt den SmartLogger zurück, der automatisch heruntergefahren und neu gestartet wird.                                                                                                    |
| Werkseinstell.<br>wiederherst. | Nachdem die Werkseinstellungen wiederhergestellt wurden,<br>werden alle konfigurierten Parameter (mit Ausnahme des<br>aktuellen Datums, der Uhrzeit und der<br>Kommunikationsparameter) auf die<br>Standard-Werkseinstellungen zurückgesetzt. Die<br>Betriebsinformationen, die Alarmdatensätze und die<br>Systemprotokolle werden nicht geändert. Gehen Sie bei der<br>Durchführung dieses Vorgangs mit Vorsicht vor. |
| Daten löschen                  | Löscht alle historischen Daten des SmartLoggers.                                                                                                    |
| Vollständiger<br>Profil-Export | Bevor Sie den SmartLogger ersetzen, exportieren Sie die<br>SmartLogger-Konfigurationsdatei auf einen lokalen PC.                                                                                                    |

| Funktion                   | Beschreibung                                                                                                    |
|----------------------------|----------------------------------------------------------------------------------------------------|
| Vollständiger Profilimport | Nachdem Sie den SmartLogger ersetzt haben, importieren Sie<br>die lokale Konfigurationsdatei in den neuen SmartLogger.<br>Nach dem erfolgreichen Import startet der SmartLogger neu,<br>damit die Konfigurationsdatei wirksam wird. Stellen Sie<br>sicher, dass die Parameter auf der Registerkarte<br><b>Einstellungen</b> und die Parameter für den integrierten MBUS<br>ordnungsgemäß eingestellt sind. |

## 7.4.4 Exportieren von Geräteprotokollen

#### Vorgehensweise

Schritt 1 Öffnen Sie die Seite "Geräteprotokoll".

#### Abbildung 7-4 Exportieren von Protokollen

|                             |                                  |                       |                      |                  | Deutsch y 🔞 🕞                              |
|-----------------------------|----------------------------------|-----------------------|----------------------|------------------|--------------------------------------------|
| Enspire                     | Bereitstellungsassistent         | Over View Überwachung | Abfrage Einstell. W  | artung           | ( <u>***</u> ) ( <u>A</u> <u>9</u> 🔒 9 9 ) |
| e Firmware-Aktualisierung 🚬 | Geräte proto koll                |                       |                      |                  |                                            |
| Produktinformationen        | Auswählen Nr. Gerät              |                       | SN                   | Geräte Do Wartur | AusführStatu                               |
| Sicherheitseinstellungen    | 2                                | (Local)               | 2101073330ESH9000251 | •                |                                            |
| Systemwart.                 | Geräteprotokoll                  | JP(COM1-1)            | INVSUN2000V2R2C00001 | •                |                                            |
| Geräteprotokoll             | Prot. exportieren Export stopper | Protokollarchivierung |                      |                  |                                            |
|                             |                                  |                       |                      |                  | 11.03.100040                               |

Schritt 2 Wählen Sie das Gerät aus, dessen Protokolle Sie exportieren möchten, und klicken Sie auf Prot. exportieren.

#### **ANMERKUNG**

- Die Protokolle von zwei oder mehr unterschiedlichen Geräten können nicht gleichzeitig exportiert werden. Sie können beispielsweise nicht **SUN2000** und **MBUS** auswählen.
- Sie können die Protokolle von maximal fünf Geräten desselben Typs gleichzeitig exportieren.
- Schritt 3 Beobachten Sie den Fortschrittsbalken und warten Sie, bis der Export der Protokolle abgeschlossen ist.
- Schritt 4 Klicken Sie nach erfolgreichem Abschluss des Exports auf Protokollarchivierung, um die Protokolle zu speichern.

----Ende

## 7.4.5 Starten eines Vor-Ort-Tests

#### Kontext

Nachdem ein Wechselrichter in Betrieb genommen wurde, sollten Sie dessen Zustand regelmäßig überprüfen, um mögliche Risiken und Probleme zu erkennen.

#### Vorgehensweise

Schritt 1 Starten Sie einen Vor-Ort-Test.

#### Abbildung 7-5 Vor-Ort-Test

| F e power system                    |                            |                                   |                      |                |             | Deutsch       | - (0E)   |
|-------------------------------------|----------------------------|-----------------------------------|----------------------|----------------|-------------|---------------|----------|
| Enspire                             | Bereitstellungsass         | istent Over View Überw            | Abfrage Eins         | stell. Wartung |             | (inter-       | <u> </u> |
| 🗧 Firmware-Aktualisierung 🧙         | Inspektion Spot-F          | rüfung                            |                      |                |             |               |          |
| Produktinformationen                | Einzeine Inspektion      S | tapelinspektion inspektions       | art: IV-Scan         | ~              | Wa          | artung        |          |
| Sicherheitseinstellungen            | Inspizierte Geräte: 0 Ins  | pektion erfolgr.: 0 Inspektionsfe | hler: 0              |                |             |               |          |
| <ul> <li>Systemwart.</li> </ul>     | 2                          | Gerät                             | SN                   | Geräte Daten   | Fortschritt | AusführStatus | Start    |
| <ul> <li>Geräteprotokoll</li> </ul> | Test vorort                | P(CO M1-1)                        | INVSUN2000V2R2C00001 | •              |             |               |          |
| • Test vorort                       | Inspektion beginnen        | Inspektion stoppen Protokollar    | chivierung           |                |             |               |          |

IL03J00041

| Registerka<br>rte | Funktion                                                                                                    | Beschreibung des Vorgangs                                                                                                    |
|-------------------|----------------------------------------------------------------------------------------------------|----------------------------------------------------------------------------------------------------|
| Inspektion        | Überprüfung des<br>Zustands des<br>Wechselrichters.                                                                                                    | <ol> <li>Wenn Einzelne Inspektion aktiviert ist, wählen<br/>Sie das zu prüfende Gerät aus. Wenn<br/>Stapelinspektion aktiviert ist, müssen Sie kein<br/>Gerät auswählen.</li> <li>Wählen Sie die Prüfart aus.</li> <li>Klicken Sie auf Inspektion beginnen.</li> <li>Beobachten Sie den Fortschrittsbalken und<br/>warten Sie, bis die Prüfung abgeschlossen ist.</li> <li>Klicken Sie nach erfolgreichem Abschluss der<br/>Prüfung auf Protokollarchivierung, um das<br/>Protokoll der Prüfung herunterzuladen.</li> </ol> |
| Spot-Prüfun<br>g  | Startet eine<br>stichprobenartige<br>Prüfung.<br>ANMERKUNG<br>Die<br>Spot-Check-Funktion<br>ist nur für Geräte<br>verfügbar, deren<br>Netzcode auf den<br>japanischen Standard<br>eingestellt ist. | <ol> <li>Wählen Sie das zu prüfende Gerät aus.</li> <li>Klicken Sie auf <b>Spot-Check beginnen</b>.</li> <li>Führen Sie einen stichprobenartigen<br/>Vor-Ort-Test durch.</li> <li>Klicken Sie nach Abschluss des Tests auf<br/><b>Spot-Check stoppen</b>.</li> </ol>                                                                                                    |

----Ende

## 7.4.6 Verwalten von Lizenzen

#### Kontext

Die intelligente I-V-Kennlinien-Diagnose, PV-String-Überwachung und Blindleistungskompensation sowie der intelligente Tracking-Algorithmus können nur nach Erwerb einer Lizenz verwendet werden. Die Lizenzdateien für die intelligente I-V-Kennlinien-Diagnose und die intelligente PV-String-Überwachung müssen im Solarwechselrichter gespeichert werden, die Lizenzdateien für den intelligenten Tracking-Algorithmus und die intelligente Blindleistungskompensierung müssen im SmartLogger gespeichert werden. Die Seriennummer des Geräts ist eindeutig der entsprechenden Lizenz zugeordnet.

Mithilfe der Lizenzverwaltung können Sie die Lizenzinformationen zum Solarwechselrichter einsehen und den aktuellen Lizenzstatus ermitteln. Bevor ein Gerät ausgetauscht wird, muss die aktuelle Gerätelizenz widerrufen werden, damit der Widerrufcode generiert und für die Beantragung einer neuen Gerätelizenz verwendet werden kann.

#### Vorgehensweise

Schritt 1 Öffnen Sie die Seite "Lizenzverwaltung".

|                                     |                                                                                                    | سير المحمد                                                                                                    | Deutsch v (D)C                                                                                                    |
|-------------------------------------|----------------------------------------------------------------------------------------------------|----------------------------------------------------------------------------------------------------|----------------------------------------------------------------------------------------------------|
| Bereitstellungsassistent Ove        | er View Oberwachung Ab                                                                                                    | frage Einstell Wartung                                                                                                    |                                                                                                    |
| Lizenzinformationen OLizenzanwendu: | ng OLaden der Lizenz OLizenzwide                                                                                                    | nuf 🔪 🔪                                                                                                    |                                                                                                    |
| Insgesamt Geräte Menge. : 0         |                                                                                                    | •                                                                                                    | Wartung                                                                                                    |
| 🗌 Nr. Gerät                         | Gerätestatus                                                                                                    | Autoris. Funktion                                                                                                    | Lizenz SN                                                                                                    |
|                                     |                                                                                                    |                                                                                                    |                                                                                                    |
|                                     |                                                                                                    |                                                                                                    |                                                                                                    |
| Lizenzverwaltung                    |                                                                                                    |                                                                                                    | 2                                                                                                    |
| Details export.                     |                                                                                                    |                                                                                                    |                                                                                                    |
|                                     | Bereitstellungsassistent Ove<br>• Lænzinformationen Oberzarwendur<br>Insgesamt Geräte Menge. : 0<br>Nr. Gerät<br>Lizenzverwaltung<br>Detals export | Bereitstellungsassistent Over View Überwachung Ab<br>• Lændinformationen OLizenzarwendung OLaden der Lizenz Uberzwider<br>Insgesamt Geräte Menga. : 0<br>• Nr. Gerät Gerätestatus<br>Lizenzverwaltung<br>Dictsbisexport. | Bereitstellungsassistent Over View Überwachung Abfrage Einstell Wortung  Deruchformationen Otzerzarwendung Otaden der Lizerz Otzerzwidenuf Insgesamt Geräte Menga : 0  Nr. Gerät Gerätestatus Autoria Funktion  Lizenzverwaltung  Datab export. |

Abbildung 7-6 Lizenzverwaltung

IL03J00042

| Registerkarte           | Funktion                                                                           | Beschreibung des Vorgangs                                                                                                    |  |
|-------------------------|------------------------------------------------------------------------------------|----------------------------------------------------------------------------------------------------|--|
| Lizenzinformatione<br>n | Zeigt die<br>Lizenzinformatione<br>n an.                                           | <ol> <li>Wählen Sie das Gerät aus, dessen<br/>Lizenzinformationen exportiert werden<br/>sollen.</li> <li>Klicken Sie auf <b>Details export.</b></li> </ol>                                                                                                    |  |
| Lizenzanwendung         | Exportiert die<br>Lizenz-Anwendung<br>sdatei                                       | <ol> <li>Wählen Sie den Namen des Geräts aus, für<br/>das Sie eine Lizenz beantragen möchten.</li> <li>Klicken Sie auf Exprt. d.<br/>LizAnwnd.dat</li> <li>Kaufen Sie eine Lizenz von Huawei. Sie<br/>erhalten die Lizenzdatei von der<br/>technischen Kundenbetreuung von<br/>Huawei.</li> </ol> |  |
| Laden der Lizenz        | Lädt die erhaltene<br>Lizenz auf das<br>entsprechende<br>Gerät.                    | <ol> <li>Klicken Sie auf Lizenz hochladen.</li> <li>Wählen Sie den Namen des Geräts aus,<br/>dessen Lizenz geladen werden soll.</li> <li>Klicken Sie auf Lizenz laden.</li> </ol>                                                                                                    |  |
| Lizenzwiderruf          | Widerruft eine<br>Lizenz oder<br>exportiert die Datei<br>mit dem<br>Widerrufscode. | <ol> <li>Wählen Sie den Namen des Geräts aus,<br/>dessen Lizenz widerrufen werden soll.</li> <li>Klicken Sie auf Lizenz widerrufen.</li> <li>Klicken Sie auf Exp. d. WidrrCd-Dat</li> </ol>                                                                                                    |  |

#### ANMERKUNG

Die Dateierweiterung der zu importierenden Lizenzdatei muss .dat oder .zip sein.

----Ende

## 7.4.7 Verwalten des SmartModules

#### Kontext

Wenn Sie das SmartModule ersetzen, müssen Sie es manuell über das WebUI entfernen.

#### Vorgehensweise

- 1. Wählen Sie Wartung > Geräte-Mgmt. > SmartModule.
- 2. Wählen Sie das zu entfernende Gerät aus und klicken Sie auf 🛄, um es zu entfernen.

#### ANMERKUNG

🧹 dient dazu, das Second-Challenge-Kennwort des SmartModules zu ändern.

## 7.4.8 Erfassen von Leistungsdaten

#### Kontext

Sie können die Leistungsdaten der Solarwechselrichter sowie die täglichen, monatlichen und jährlichen Energieerträge erneut sammeln.

#### Vorgehensweise

- Schritt 1 Wählen Sie Wartung > Geräte-Mgmt. > Erneute Datensammlung.
- Schritt 2 Wählen Sie die Art der zu sammelnden Daten aus und legen Sie den Erfassungszeitraum fest.
- Schritt 3 Wählen Sie den Namen des Geräts aus, dessen Daten gesammelt werden sollen, und klicken Sie auf Daten sammeln.
- Schritt 4 Warten Sie, bis alle Daten gesammelt sind. Rufen Sie auf der Seite Überwachung das Ergebnis der Datenerfassung ab.

----Ende

## 7.4.9 Anpassen des Gesamtenergieertrags

#### Vorgehensweise

- $Schritt \ 1 \quad \mbox{W\"ahlen Sie Wartung} > Ger \ arte-Mgmt. > Gesamtenergie aus beute \ an passen.$
- Schritt 2 Legen Sie den Parameter Gesamtenergieausbeute anpassen(kWh) fest und wählen Sie das Gerät aus, dessen Gesamtenergieertrag angepasst werden muss. Klicken Sie dann auf Senden.

----Ende

## 7.5 Geräteentsorgung

Wenn der SmartLogger das Ende seiner Betriebsdauer erreicht hat, entsorgen Sie den SmartLogger gemäß den lokalen Bestimmungen zur Entsorgung von elektronischen Altgeräten.

# **8** Häufig gestellte Fragen (FAQ)

## 8.1 Wie verbinde ich den SmartLogger mit der SUN2000-App oder der FusionSolar-App?

#### Voraussetzung

- Der SmartLogger wurde eingeschaltet.
- Die WLAN-Funktion ist auf dem SmartLogger aktiviert.

#### ANMERKUNG

- Standardmäßig ist die Funktion WLAN auf AUS im Leerlauf gesetzt.
- Wenn WLAN auf AUS im Leerlauf gesetzt ist, ist die WLAN-Funktion für einen Zeitraum von vier Stunden nach dem Einschalten des SmartLoggers verfügbar. Halten Sie anderenfalls die RST-Taste gedrückt (für 1 bis 3 Sekunden), um die WLAN-Funktion zu aktivieren.
- Wenn der Parameter WLAN auf Immer AUS eingestellt ist, wählen Sie Einstell. > Drahtlosnetzwerk auf dem WebUI des SmartLoggers und stellen Sie WLAN auf Immer EIN oder auf AUS im Leerlauf ein.
- Es wird empfohlen, die FusionSolar-App zu verwenden, wenn der SmartLogger mit der FusionSolar-Hosting-Cloud verbunden ist. Die SUN2000-App wird empfohlen, wenn der SmartLogger mit anderen Verwaltungssystemen verbunden ist.
- Die SUN2000-App oder die FusionSolar-App ist auf dem Mobiltelefon installiert.

#### Kontext

- Die SUN2000-App oder die FusionSolar-App kommuniziert mit dem SmartLogger über das WLAN, um Funktionen wie Alarmabfrage, Parametereinstellungen und Routinewartung zur Verfügung zu stellen.
- Betriebssystem des Mobiltelefons: Android 4.0 oder höher
- Greifen Sie auf den Huawei App Store (https://appstore.huawei.com) zu, suchen Sie nach SUN2000 oder FusionSolar und laden Sie das App-Installationspaket herunter.

Abbildung 8-1 Reichweite der WLAN-Verbindung

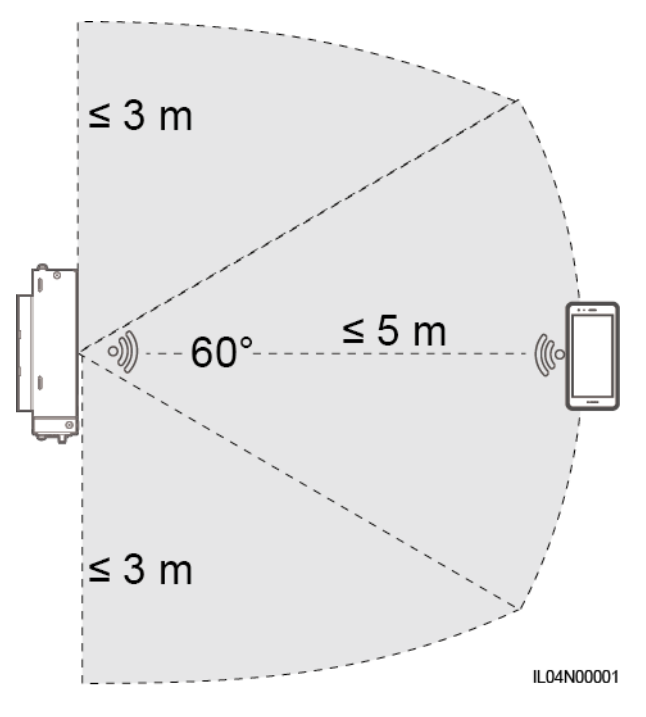

#### Vorgehensweise

Schritt 1 Melden Sie sich bei der App an.

- (SmartLogger mit der FusionSolar-Hosting-Cloud verbinden) Öffnen Sie die FusionSolar-App, melden Sie sich bei intl.fusionsolar.huawei.com mit dem Installationskonto an und wählen Sie Meine > Inbetriebnahme des Zugangsgeräts, um eine Verbindung zum WLAN-Hotspot des SmartLoggers herzustellen.
- (SmartLogger mit anderen Verwaltungssystemen verbinden) Öffnen Sie die SUN2000-App und stellen Sie eine Verbindung zum WLAN-Hotspot des SmartLoggers her.
- 3. Wählen Sie installer und geben Sie das Anmeldekennwort ein.
- 4. Tippen Sie auf **ANMELDEN** und navigieren Sie zum Bildschirm **Schnelleinstellungen** oder **SmartLogger**.

#### ANMERKUNG

- Die Screenshots in diesem Dokument entsprechen der SUN2000-App und dem lokalen Inbetriebnahme-Tool FusionSolar-App Version 3.2.00.002 (Android).
- Der anfängliche Name des WLAN-Hotspots des SmartLoggers ist **Logger\_***SN* und das anfängliche Kennwort ist **Changeme**. Die Seriennummer kann dem SmartLogger-Etikett entnommen werden.
- Das Anfangskennwort von **installer** und **user** ist **00000a** sowohl für die SUN2000-App als auch für die Inbetriebnahme des FusionSolar-App-Geräts.
- Verwenden Sie das Anfangskennwort beim ersten Einschalten und ändern Sie es sofort nach der Anmeldung. Um die Sicherheit des Kontos zu gewährleisten, ändern Sie das Kennwort regelmäßig und vergessen Sie das neue Kennwort nicht. Wenn Sie das Anfangskennwort nicht ändern, kann dies zur Offenlegung des Kennworts führen. Ein Kennwort, das über einen längeren Zeitraum nicht geändert wurde, kann gestohlen oder geknackt werden. Bei Verlust des Kennworts ist der Zugriff auf das Gerät nicht möglich. In diesen Fällen haftet der Nutzer für alle Schäden, die an der PV-Anlage entstehen.

• Wenn der SmartLogger zum ersten Mal eingeschaltet wird oder die Werkseinstellungen wiederhergestellt werden und keine Parameterkonfiguration auf dem WebUI durchgeführt wird, wird nach dem Anmelden bei der App der Bildschirm "Schnelleinstellungen" angezeigt. Sie können die Parameter auf Basis der Standortanforderungen festlegen.

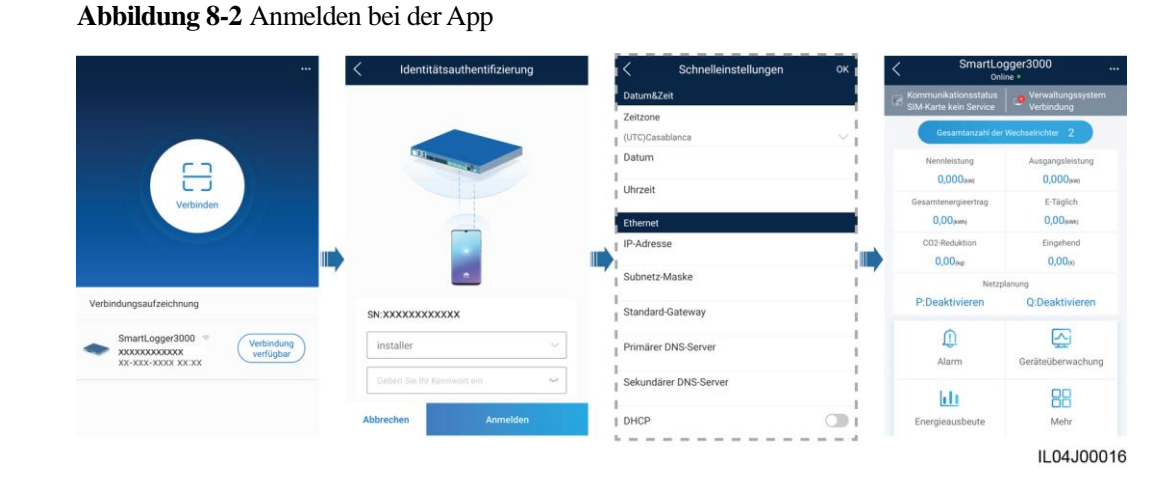

----Ende

## **8.2 Wie lege ich FTP-Parameter fest?**

#### Kontext

Die FTP-Funktion wird für den Zugriff auf ein Drittanbieter-NMS verwendet. Der SmartLogger kann die Konfigurationsdaten und die Betriebsdaten der verwalteten PV-Anlage über FTP melden. Ein Drittanbieter-NMS kann nach entsprechender Konfiguration auf Huawei-Geräte zugreifen.

FTP ist ein universelles Standardprotokoll ohne jeglichen Mechanismus zur Sicherheitsauthentifizierung. Daten, die über FTP übertragen werden, sind nicht verschlüsselt. Zur Verringerung von Sicherheitsrisiken im Netzwerk wird die IP-Adresse des verbundenen FTP-Servers eines Drittanbieters standardmäßig leer gelassen. Dieses Protokoll kann die Betriebsdaten von PV-Anlagen übertragen, was zu einer Verletzung der Benutzerdatensicherheit führen kann. Daher ist bei der Verwendung dieses Protokolls Vorsicht geboten. Nutzer haften für alle Verluste, die durch die Aktivierung des FTP-Protokolls (nicht sicheres Protokoll) verursacht werden. Den Nutzern wird empfohlen, auf der Ebene der PV-Anlage Maßnahmen zu ergreifen, um die Sicherheitsrisiken zu reduzieren, oder das Verwaltungssystem von Huawei zu verwenden, um die Risiken zu mindern.

#### Vorgehensweise

Schritt 1 Legen Sie die FTP-Parameter fest und klicken Sie auf Senden.

| 🗲 e power system     |                                                | (                         | Deutsch v 🛞 🕞 |
|----------------------|------------------------------------------------|---------------------------|---------------|
| Enspire              | Bereitstellungsassistent Over View Überwachung | g Abfrage Einstell.       | Einstell.     |
| 🛚 wenderparameter    | Basisparameter                                 |                           |               |
| - Comm. Parameter    | FTP-Server                                     |                           |               |
| Drahtlosnetzwerk     | Benutzername                                   |                           |               |
| Kabalgabundanar Natz | Kennwort                                       | •••••                     | ]             |
| PCARS                | Remote-Verzeichnis                             |                           | ]             |
| 1.5465               | Berichteinstellungen                           |                           |               |
| Leistungsmess        | Daten-Export                                   | Deaktivieren 💌            | ·             |
| Verwaltungssystem    | Dateiformat                                    | Format 1                  | ×             |
| Modbus TCP           | Dateiname                                      | minYYMMDD.csv             | ×             |
| IEC103               | Uhrzeitformat                                  | YY-MM-DD                  | ×             |
| IEC104               | Exportmodus                                    | Zyklisch 💌                | ×             |
| FTP FT               | P Exportintervall                              | 30                        | [5, 1440] min |
| Email                | Dateimodus                                     | Kumulierte Daten          | *             |
| ESGCC                | Neuester Berichtstatus                         |                           |               |
| E Leistungsanpassung | Transferstatus                                 | Success                   |               |
| C Remote-Aus         | Letzte Übertragung                             |                           |               |
| • DI 💙               |                                                | Senden Berichttest start. |               |
|                      |                                                |                           | II 04 1000    |

#### Abbildung 8-3 Einstellen von FTP-Parametern

Parameter Beschreibung Stellen Sie diesen Parameter auf den Domänennamen oder die FTP-Server IP-Adresse des FTP-Servers ein. Benutzername Stellen Sie diesen Parameter auf den Benutzernamen für die Anmeldung am FTP-Server ein. Stellen Sie diesen Parameter auf das Kennwort für die Kennwort Anmeldung am FTP-Server ein. Remote-Verzeichnis Nachdem Sie diesen Parameter festgelegt haben, wird ein gleichnamiges Unterverzeichnis im Standard-Daten-Upload-Verzeichnis (vom FTP-Server angegeben) erstellt. Daten-Export Gibt an, ob Daten gemeldet werden können. Format 1, Format 2, Format 3 und Format 4 werden Dateiformat unterstützt. ANMERKUNG Format 2 bietet gegenüber Format 1 zwei zusätzliche Informationen: E-Tag (Energieertrag des aktuellen Tags) und E-Gesamt (Gesamtenergieertrag). Format 3 bietet mehr Informationsquellen als Format 1 und Format 2: Leistungsmesser, PID-Modul, benutzerdefiniertes Gerät und SmartLogger-Daten. Format 4 bietet mehr Informationen als Format 3: Wirk- und Blindleistung der Leistungsmesser. Dateiname Setzen Sie diesen Parameter auf das Format des Dateinamens. Stellen Sie diesen Parameter auf das Uhrzeitformat ein. Uhrzeitformat

| Parameter   | Beschreibung                                                                                                    |
|-------------|----------------------------------------------------------------------------------------------------|
| Exportmodus | <ul> <li>Der Wert kann Zyklisch oder Fester Zeitpunkt sein.</li> <li>Zyklisch: Meldet regelmäßig Daten. Exportintervall gibt den Zeitraum für die Meldung von Daten an. Dateimodus gibt an, ob jeweils alle Daten oder nur die inkrementellen Daten eines Tages gemeldet werden.</li> </ul> |
|             | • Fester Zeitpunkt: Meldet Daten zu einem festgelegten Zeitpunkt. Fester Zeitpunkt gibt die Uhrzeit für die Meldung von Daten an.                                                                                                    |

#### ANMERKUNG

Sie können auf **Berichttest start.** klicken, um zu überprüfen, ob der SmartLogger Daten an den FTP-Server melden kann.

----Ende

## Fehlerbehebung

#### HINWEIS

Wenn der Fehlercode nicht in der folgenden Tabelle aufgeführt ist, generieren Sie SmartLogger-Betriebsprotokolle und wenden Sie sich an den technischen Kundendienst von Huawei.

| Fehlercode | Vorschläge zur<br>Fehlerbehebung                                                                                                    | Fehlercode | Vorschläge zur<br>Fehlerbehebung                                                                                                    |
|------------|----------------------------------------------------------------------------------------------------|------------|----------------------------------------------------------------------------------------------------|
| 0x1002     | Konfigurieren Sie die<br>FTP-Server-Adresse.                                                                                                    | 0x1003     | <ol> <li>Prüfen Sie, ob die<br/>DNS-Server-Adresse korrekt<br/>konfiguriert ist.</li> <li>Prüfen Sie, ob der<br/>Domänenname des FTP-Servers<br/>des Drittanbieters korrekt<br/>konfiguriert ist.</li> </ol> |
| 0x1004     | Konfigurieren Sie den<br>Benutzernamen des FTP-Kontos.                                                                                                    | 0x1005     | Konfigurieren Sie den<br>Benutzernamen des FTP-Kontos.                                                                                                    |
| 0x3001     | <ol> <li>Prüfen Sie, ob die<br/>FTP-Server-Adresse korrekt<br/>konfiguriert ist.</li> <li>Prüfen Sie, ob der FTP-Server<br/>des Drittanbieters<br/>ordnungsgemäß funktioniert.</li> </ol> | 0x3002     | <ol> <li>Prüfen Sie, ob der<br/>Benutzername des FTP-Kontos<br/>korrekt konfiguriert ist.</li> <li>Prüfen Sie, ob das Kennwort des<br/>FTP-Kontos korrekt konfiguriert<br/>ist.</li> </ol>                   |
| 0x3007     | Prüfen Sie, ob der FTP-Server des<br>Drittanbieters dem Client das<br>Hochladen von Daten erlaubt.                                                                                        | 0x3008     | Stellen Sie sicher, dass das<br>SmartLogger-Daten-Upload-Verzei<br>chnis auf dem FTP-Server des<br>Drittanbieters vorhanden ist.                                                                             |
| Fehlercode   | Vorschläge zur<br>Fehlerbehebung                                                                                         | Fehlercode      | Vorschläge zur<br>Fehlerbehebung |
|--------------|----------------------------------------------------------------------------------------------------|-----------------|----------------------------------|
| Andere Codes | Erstellen Sie<br>SmartLogger-Betriebsprotokolle<br>und wenden Sie sich an den<br>technischen Kundendienst von<br>Huawei. | Nicht verfügbar | Nicht verfügbar                  |

# 8.3 Wie lege ich E-Mail-Parameter fest?

### Kontext

Der SmartLogger kann E-Mails senden, um die Benutzer über den aktuellen Energieertrag, Alarme und den Gerätestatus der PV-Anlage zu informieren. So können Benutzer rechtzeitig über die Betriebsbedingungen der PV-Anlage in Kenntnis gesetzt werden.

Wenn Sie diese Funktion nutzen möchten, stellen Sie sicher, dass der SmartLogger mit dem konfigurierten E-Mail-Server verbunden werden kann und die Ethernet- und E-Mail-Parameter des SmartLoggers korrekt konfiguriert sind.

### Vorgehensweise

Schritt 1 Legen Sie die E-Mail-Parameter fest und klicken Sie auf Senden.

| 🗲 e power system                 |                          |                       |             |             |                                             | Deutsch | · (06)                           |
|----------------------------------|--------------------------|-----------------------|-------------|-------------|---------------------------------------------|---------|----------------------------------|
| Enspire                          | Bereitstellungsassistent | Over View Überwachung | g Abfrage   | Einste      | Einstell.                                   | , at C  | <u>A</u> o <u>e</u> o <u>0</u> o |
| • wenderparameter                | Basisparameter           |                       |             |             |                                             |         |                                  |
| Comm Parameter                   |                          | SMTP-Server           |             |             |                                             |         |                                  |
|                                  |                          | Verschlüsselungsmodus | SSL         | ~           |                                             |         |                                  |
| Drahtlosnetzwerk                 |                          | SMTP-Port             | 25          | r           | 1, 65535]                                   |         |                                  |
| Kabelgebundenes Netz             |                          | Benutzername          |             | (           | (Eine nicht-private Mailbox wird bevorzugt) |         |                                  |
| RS485                            |                          | Kennwort              | •••••       |             |                                             |         |                                  |
| Leistungsmess                    |                          | E-Mail-Sprache        | English     | ~           |                                             |         |                                  |
| Verwaltungssystem                |                          | Adresse senden        |             |             |                                             |         |                                  |
| Modbus TCP                       |                          | Adresse 1 empfangen   |             |             |                                             |         |                                  |
| IEC103                           |                          | Adresse 2 empfangen   |             |             |                                             |         |                                  |
| IEC104                           | 1                        | Adresse 3 empfangen   |             |             |                                             |         |                                  |
| FTP                              |                          | Adresse 4 empfangen   |             |             |                                             |         |                                  |
| Email                            | ail                      | Adresse 5 empfangen   |             |             |                                             |         |                                  |
| ESGCC                            | iali                     |                       |             |             |                                             |         |                                  |
| T Leistungsannassung             |                          | E-Mail senden         | Aktivieren  | ~           |                                             |         |                                  |
| - ceistungsimpassung             |                          | Im Zeitplan gesendet  | 20:37       | p           | HH:MM)                                      |         |                                  |
| Remote-Aus                       | Alarme                   |                       |             |             |                                             |         |                                  |
| ° DI                             |                          | E-Mail senden         | Aktivieren  | $\sim$      |                                             |         |                                  |
| <ul> <li>Alarmausgabe</li> </ul> |                          | Alarmlevel            | Geringfügig | $\sim$      |                                             |         |                                  |
| Intelligenter Tracking-Al        | Neuester Berichtstatus   |                       |             |             |                                             |         |                                  |
| Andere Parameter                 |                          | Transferstatus        |             |             |                                             |         |                                  |
|                                  |                          | Letzte Übertragung    |             |             |                                             |         |                                  |
|                                  |                          |                       | Senden T    | est-Email s | enden                                       |         | ×                                |
|                                  |                          |                       |             |             |                                             |         | 11 04 100018                     |

Abbildung 8-4 Einstellen von E-Mail-Parametern

| Parameter                                                    | Beschreibung                                                                                                    |
|--------------------------------------------------------------|----------------------------------------------------------------------------------------------------|
| SMTP-Server                                                  | Stellen Sie diesen Parameter auf den Domänennamen oder die IP-Adresse des SMTP-Servers ein.                                       |
| Verschlüsselungsmodus                                        | Setzen Sie diesen Parameter auf den<br>E-Mail-Verschlüsselungsmodus.                                                              |
| SMTP-Port                                                    | Stellen Sie diesen Parameter auf den Anschluss für den<br>E-Mail-Versand ein.                                                     |
| Benutzername                                                 | Stellen Sie diesen Parameter auf den Benutzernamen für die Anmeldung am SMTP-Server ein.                                          |
| Kennwort                                                     | Stellen Sie diesen Parameter auf das Kennwort für die Anmeldung am SMTP-Server ein.                                               |
| E-Mail-Sprache                                               | Stellen Sie diesen Parameter auf die Sprache für das Versenden von E-Mails ein.                                                   |
| Adresse senden                                               | Stellen Sie diesen Parameter auf die<br>Absender-E-Mail-Adresse ein.                                                              |
| Adresse N empfangen<br>ANMERKUNG<br>N ist 1, 2, 3, 4 oder 5. | Stellen Sie diesen Parameter auf die E-Mail-Adresse für den<br>Empfang von E-Mails ein.                                           |
| Ausbeute                                                     | Legt fest, ob die Energieertragsdaten per E-Mail versendet<br>werden, und gibt den Zeitpunkt für das Versenden von<br>E-Mails an. |
| Alarme                                                       | Legt fest, ob Alarme per E-Mail gesendet werden, und gibt die Priorität der Alarme an, die per E-Mail versendet werden.           |

### ANMERKUNG

Sie können auf **Test-Email senden** klicken, um festzustellen, ob der SmartLogger erfolgreich E-Mails an die Benutzer versenden kann.

----Ende

### Fehlerbehebung

### HINWEIS

Wenn der Fehlercode nicht in der folgenden Tabelle aufgeführt ist, generieren Sie SmartLogger-Betriebsprotokolle und wenden Sie sich an den technischen Kundendienst von Huawei.

| Fehlercode | Vorschläge zur<br>Fehlerbehebung                                                                                                    | Fehlercode | Vorschläge zur<br>Fehlerbehebung                                                                                                    |
|------------|----------------------------------------------------------------------------------------------------|------------|----------------------------------------------------------------------------------------------------|
| 0x2002     | <ol> <li>Prüfen Sie, ob die<br/>DNS-Server-Adresse korrekt<br/>konfiguriert ist.</li> <li>Prüfen Sie, ob der<br/>Domänenname und die<br/>IP-Adresse des SMTP-Servers<br/>korrekt sind.</li> <li>Prüfen Sie, ob die<br/>Netzwerkkommunikation<br/>zwischen dem<br/>Verwaltungssystem und dem<br/>DNS-Server ordnungsgemäß<br/>funktioniert.</li> </ol> | 0x2003     | <ol> <li>Versuchen Sie es später erneut.</li> <li>Prüfen Sie, ob der<br/>Domänenname und die<br/>IP-Adresse des SMTP-Servers<br/>korrekt sind.</li> </ol>                                                                                                    |
| 0x200b     | <ol> <li>Prüfen Sie, ob die<br/>DNS-Server-Adresse korrekt<br/>ist.</li> <li>Prüfen Sie, ob der<br/>Domänenname und die<br/>IP-Adresse des SMTP-Servers<br/>korrekt sind.</li> </ol>                                                                                                    | 0x4016     | <ol> <li>Versuchen Sie es später erneut.</li> <li>Prüfen Sie, ob die<br/>DNS-Server-Adresse korrekt<br/>konfiguriert ist.</li> <li>Prüfen Sie, ob der<br/>Domänenname und die<br/>IP-Adresse des SMTP-Servers<br/>korrekt sind.</li> </ol>                                                                                                    |
| 0x406e     | Ermitteln Sie, welcher<br>Verschlüsselungsmodus und<br>welcher Port vom E-Mail-Postfach<br>unterstützt werden, und prüfen Sie,<br>ob diese Einstellungen korrekt<br>sind.                                                                                                    | 0x8217     | <ol> <li>Überprüfen Sie, ob der<br/>Benutzername und das<br/>Kennwort korrekt sind.</li> <li>Melden Sie sich beim<br/>E-Mail-Postfach des<br/>E-Mail-Absenders an und<br/>starten Sie den SMTP-Dienst.</li> <li>Melden Sie sich beim<br/>E-Mail-Postfach des<br/>E-Mail-Absenders an und<br/>starten Sie die<br/>Drittanbieter-Client-Lizenzcode-<br/>Funktion.</li> </ol> |
| 0xa003     | Prüfen Sie, ob der Domänenname<br>und die IP-Adresse des<br>SMTP-Servers korrekt sind.                                                                                                    | 0xa005     | Geben Sie den Benutzernamen<br>korrekt ein.                                                                                                    |
| 0xa006     | Geben Sie das Kennwort korrekt<br>ein.                                                                                                    | 0xe002     | Konfigurieren Sie die Domäne bzw.<br>IP-Adresse des SMTP-Servers<br>ordnungsgemäß.                                                                                                    |
| 0xe003     | Konfigurieren Sie die Adressen<br>zum Senden und Empfangen von<br>E-Mails ordnungsgemäß.                                                                                                    | Sonstige   | Erstellen Sie<br>SmartLogger-Betriebsprotokolle<br>und wenden Sie sich an das<br>Servicecenter von Huawei.                                                                                                    |

# 8.4 Wie ändere ich die SSID und das Kennwort des integrierten WLAN?

### Vorgehensweise

Schritt 1 Wählen Sie Einstell. > Drahtlosnetzwerk, stellen Sie die Parameter für das integrierte WLAN ein und klicken Sie auf Senden.

| Parameter | Beschreibung                                                                                                    |  |
|-----------|----------------------------------------------------------------------------------------------------|--|
| WLAN      | Gibt den Status des integrierten WLAN an.                                                                                                    |  |
|           | • Immer EIN: Das WLAN-Modul ist eingeschaltet.                                                                                                    |  |
|           | • AUS im Leerlauf: Das WLAN-Modul wird im Leerlauf<br>automatisch ausgeschaltet. Sie können die RST-Taste für<br>1 bis 3 Sekunden gedrückt halten, um das WLAN-Modul<br>einzuschalten. Warten Sie dann auf die Herstellung der<br>Verbindung zur SUN2000-App. Wenn die SUN2000-App<br>nicht verbunden ist, wird das WLAN-Modul automatisch<br>ausgeschaltet, nachdem es vier Stunden lang eingeschaltet<br>war.                                                                                                    |  |
|           | • Immer AUS: Das WLAN-Modul ist nicht eingeschaltet<br>und kann durch Drücken der Taste auch nicht<br>eingeschaltet werden.                                                                                                    |  |
| SSID      | • Gibt den Namen des integrierten WLAN an.                                                                                                    |  |
|           | • Der Standardname des integrierten WLAN ist Logger_SN.                                                                                                    |  |
| Kennwort  | • Gibt das Kennwort für den Zugriff auf das integrierte WLAN an.                                                                                                    |  |
|           | <ul> <li>Das Anfangskennwort des integrierten WLAN ist<br/>Changeme.</li> </ul>                                                                                                    |  |
|           | <ul> <li>Verwenden Sie das Anfangskennwort beim ersten<br/>Einschalten und ändern Sie es sofort nach der Anmeldung.<br/>Um die Sicherheit des Kontos zu gewährleisten, ändern<br/>Sie das Kennwort regelmäßig und vergessen Sie das neue<br/>Kennwort nicht. Wenn Sie das Anfangskennwort nicht<br/>ändern, kann dies zur Offenlegung des Kennworts führen.<br/>Ein Kennwort, das über einen längeren Zeitraum nicht<br/>geändert wurde, kann gestohlen oder geknackt werden.<br/>Bei Verlust des Kennworts muss das Gerät auf die<br/>Werkseinstellungen zurückgesetzt werden. In diesen<br/>Fällen haftet der Nutzer für alle Schäden, die an der<br/>PV-Anlage entstehen.</li> </ul> |  |

## 8.5 Wie verwende ich DI-Anschlüsse?

Der SmartLogger verfügt über vier DI-Anschlüsse, die DI-Wirkleistungsplanung, DI-Blindleistungsplanung, DRM, Fernabschaltung und den Eingang von korrelierten Alarmen unterstützen.

Details zu DI-Wirkleistungsplanung, DI-Blindleistungsplanung, DRM und Fernabschaltung finden Sie unter 6.4 Stromnetzplanung.

### HINWEIS

Bevor Sie die entsprechende Funktion einstellen, stellen Sie sicher, dass der DI-Anschluss nicht für andere Zwecke eingestellt ist. Anderenfalls schlägt die Einstellung fehl.

### Alarmeingang

Wenn ein gültiger Pegel an einem DI-Anschluss anliegt, wird ein Alarm ausgelöst. Sie können Namen und Schweregrad des Alarms festlegen.

| Schritt 1 Wählen Sie Einstell. > DI und ordnen Sie den DI-Anschlüss | en Alarme zu. |
|---------------------------------------------------------------------|---------------|
|---------------------------------------------------------------------|---------------|

| Parameter                         | Beschreibung                                                                                                    |  |  |
|-----------------------------------|----------------------------------------------------------------------------------------------------|--|--|
| Aktivierungsstatus                | Wenn dieser Parameter für einen DI-Anschluss auf <b>Aktiviert</b><br>gesetzt ist, können Sie die Funktion des DI-Anschlusses<br>einstellen. Anderenfalls können Sie die Funktion des<br>DI-Anschlusses nicht einstellen. |  |  |
| Status potenzialfreie<br>Kontakte | Gibt den gültigen Eingangsstatus eines DI-Anschlusses an.                                                                                                    |  |  |
| Alarmgenerierung                  | Gibt an, ob die Alarmgenerierung zulässig ist.                                                                                                    |  |  |
| Alarmschweregrad                  | Gibt den Schweregrad des Alarms an.                                                                                                    |  |  |
| Herunterfahren auslösen           | Gibt an, ob ein Befehl zum Fernabschalten des<br>Solarwechselrichters gesendet werden soll.                                                                                                    |  |  |
| Startvorgang auslösen             | Gibt an, ob ein Befehl zum Fernstarten des<br>Solarwechselrichters gesendet werden soll.                                                                                                    |  |  |
| Alarmname                         | Gibt den Alarmnamen an.                                                                                                    |  |  |
| Verzögerung bei<br>Inbetriebnahme | Legt die Verzögerungszeit für den automatischen Start des<br>Solar-Wechselrichters fest, nachdem <b>Startvorgang auslösen</b><br>auf <b>Aktivieren</b> eingestellt wurde.                                                |  |  |

# 8.6 Wie werden DO-Anschlüsse verwendet?

Der SmartLogger verfügt über zwei DO-Anschlüsse, die das Zurücksetzen externer Router, akustische und visuelle Alarme bei Erdungsfehlern und die Ausgabe korrelierter Alarme unterstützen.

### HINWEIS

Bevor Sie die entsprechende Funktion einstellen, stellen Sie sicher, dass der DO-Anschluss nicht für andere Zwecke eingestellt ist. Anderenfalls schlägt die Einstellung fehl.

### Zurücksetzen eines externen Routers

Sie können ein DC-Stromkabel des 3G-Routers an einen DO-Anschluss des SmartLoggers anschließen und das Drahtlosmodul ein- bzw. ausschalten, indem Sie den potenzialfreien DO-Kontakt trennen bzw. verbinden, um die Zurücksetzung des 3G-Routers zu steuern.

Schritt 1 Trennen Sie ein DC-Stromversorgungskabel vom Router und stecken Sie es in einen DO-Anschluss an dem SmartLogger.

Abbildung 8-5 Anschließen an einen DO-Anschluss

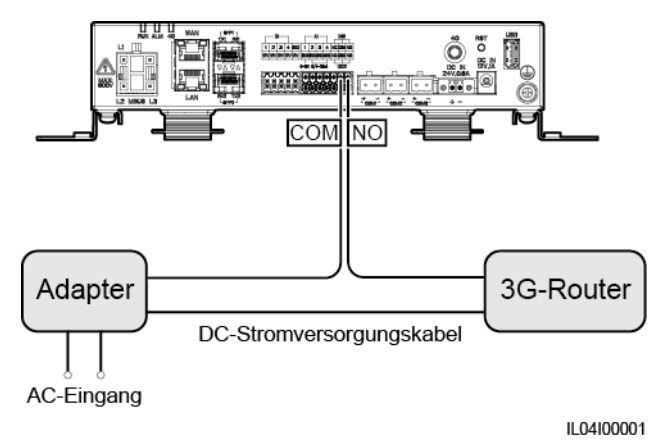

Schritt 2 Wählen Sie Einstell. > Weitere Parameter und setzen Sie Externen Router zurücksetzen auf den DO-Anschluss.

----Ende

### Akustischer und optischer Alarm bei Erdungsfehlern

Schließen Sie ein Gleichstromkabel des akustischen und optischen Alarms an einen DO-Anschluss am SmartLogger an und schalten Sie den akustischen und optischen Alarm ein oder aus, indem Sie den potenzialfreien DO-Kontakt anschließen oder trennen, um die akustische und optische Alarmierung bei Erdungsfehlern zu implementieren.

Schritt 1 Schließen Sie ein Gleichstromkabel des akustischen und optischen Alarms an den DO-Anschluss (COM/NO) des SmartLoggers an.

# Schritt 2 Wählen Sie Einstell. > Alarmausgabe und ordnen Sie Geringer Isol.-Widerstand dem DO-Anschluss zu.

----Ende

### Alarmausgabe

Nachdem einem DO-Anschluss ein Solarwechselrichter-Alarm zugeordnet wurde, liefert der DO-Anschluss das Alarmsignal, falls der Solarwechselrichter den Alarm auslöst.

Schritt 1 Wählen Sie Einstell. > Alarmausgabe und ordnen Sie dem DO-Anschluss Solarwechselrichteralarme zu.

#### **ANMERKUNG**

Wenn der SmartLogger nach der Aktivierung der Funktion neu gestartet oder ausgeschaltet wird, kann sich der Status des DO-Anschlusses ändern und der Alarmausgang kann anormal sein.

#### ----Ende

### 8.7 Wie verwende ich den USB-Anschluss?

Der SmartLogger ist mit einem USB-Anschluss ausgestattet, der eine Stromversorgung von 5 V / 1 A bereitstellt.

 An den USB-Anschluss kann ein 3G-Router angeschlossen werden, der den Router mit Strom versorgt. Die Stromversorgung des USB-Anschlusses wird unterbrochen, wenn die Kommunikation unterbrochen wird, wodurch ein Reset des 3G-Routers implementiert wird.

#### HINWEIS

Wenn der maximale Betriebsstrom des 3G-Routers größer als 1 A ist, kann er nicht an den USB-Anschluss angeschlossen werden.

 An den USB-Anschluss kann ein USB-Massenspeicher angeschlossen werden, um lokale Wartungsarbeiten, den Export von Geräteprotokollen und Geräte-Aktualisierungen durchzuführen.

#### ANMERKUNG

Zur Gewährleistung der Kompatibilität empfiehlt sich die Verwendung eines USB-Massenspeichers von SanDisk, Netac oder Kingston.

### Verbindung zu einem 3G-Router

Wenn das Gleichstromkabel des 3G-Routers über einen standardmäßigen USB-Stecker mit einem maximalen Betriebsstrom von weniger als 1 A verfügt, kann es direkt an den USB-Anschluss am SmartLogger angeschlossen werden.

- Schritt 1 Stecken Sie den USB-Stecker des Gleichstromkabels für den 3G-Router in den USB-Anschluss am SmartLogger.
- Schritt 2 Wenn Sie die Reset-Funktion des externen Routers nutzen möchten, wählen Sie Einstell. > Andere Parameter und setzen Sie Externen Router zurücksetzen auf USB.

----Ende

### Anschließen eines USB-Massenspeichers für die lokale Wartung

Schritt 1 Stecken Sie den USB-Massenspeicher in den USB-Anschluss unten am SmartLogger.

Schritt 2 Melden Sie sich bei der App als installer an, wählen Sie auf dem SmartLogger-Bildschirm Mehr > Systemwartung und führen Sie die lokale Wartung durch.

| Lokale Wartung            | Beschreibung                                                                                                    | Voraussetzungen                                                                                                    |  |
|---------------------------|----------------------------------------------------------------------------------------------------|----------------------------------------------------------------------------------------------------|--|
| Offline-Konfiguration     | Nachdem die<br>Konfigurationsdatei für den<br>Einsatz der Anlage über die<br>Offline-Konfiguration<br>importiert wurde, schließt<br>der SmartLogger<br>automatisch die<br>Bereitstellungskonfiguration<br>ab.                                                                                                    | Die Konfigurationsdatei für<br>den Einsatz der Anlage<br>wurde im Stammverzeichnis<br>des USB-Massenspeichers<br>gespeichert. |  |
| Exportieren aller Dateien | Bevor Sie den SmartLogger<br>ersetzen, exportieren Sie die<br>SmartLogger-Konfiguration<br>sdatei auf einen lokalen PC.                                                                                                    | Nicht verfügbar                                                                                                    |  |
| Importieren aller Dateien | Nachdem Sie den<br>SmartLogger ersetzt haben,<br>importieren Sie die lokale<br>Konfigurationsdatei in den<br>neuen SmartLogger. Nach<br>dem erfolgreichen Import<br>startet der SmartLogger neu,<br>damit die<br>Konfigurationsdatei<br>wirksam wird. Stellen Sie<br>sicher, dass die Parameter<br>auf der Registerkarte<br>"Einstellungen" und die<br>Parameter für den<br>integrierten MBUS<br>ordnungsgemäß eingestellt<br>sind. | Alle exportierten Dateien<br>wurden im<br>Stammverzeichnis des<br>USB-Massenspeichers<br>gespeichert.                         |  |

Schritt 3 Nach Abschluss der lokalen Wartung entfernen Sie den USB-Massenspeicher.

### HINWEIS

Nachdem die Dateien importiert wurden, startet der SmartLogger automatisch neu.

# Anschließen an einen USB-Massenspeicher für das Exportieren der Geräteprotokolle

Schritt 1 Schließen Sie den USB-Massenspeicher an den USB-Anschluss am SmartLogger an.

- Schritt 2 Melden Sie sich bei der App als installer an, wählen Sie Mehr > Geräteprotokolle, wählen Sie das Gerät aus, dessen Protokolle Sie exportieren möchten, und tippen Sie auf Weiter.
- Schritt 3 Wählen Sie die zu exportierenden Protokolltypen aus und tippen Sie auf Bestätigen, um das Exportieren der Geräteprotokolle zu starten.
- Schritt 4 Nachdem die Protokolle exportiert wurden, entfernen Sie den USB-Massenspeicher.

----Ende

### Anschließen eines USB-Massenspeichers für Geräte-Aktualisierungen

Sie können die Aktualisierung des SmartLoggers, des Solarwechselrichters, des MBUS-Moduls oder des PID-Moduls über einen USB-Massenspeicher durchführen.

Schritt 1 Speichern Sie das Geräteaktualisierungspaket auf dem USB-Massenspeicher.

### ANMERKUNG

Dekomprimieren Sie das Aktualisierungspaket nicht.

- Schritt 2 Schließen Sie den USB-Massenspeicher an den USB-Anschluss am SmartLogger an.
- Schritt 3 Melden Sie sich bei der App als installer an, wählen Sie Mehr > Aktualisierung, wählen Sie ein einzelnes Gerät oder mehrere Geräte desselben Typs aus und tippen Sie auf Weiter.
- Schritt 4 Wählen Sie das Aktualisierungspaket aus und tippen Sie auf Weiter.
- Schritt 5 Bestätigen Sie das Aktualisierungspaket und das zu aktualisierende Gerät und tippen Sie auf Fertig stellen, um die Aktualisierung des Geräts zu starten.

#### ANMERKUNG

Nach Abschluss der Aktualisierung startet das Gerät automatisch neu.

Schritt 6 Nach Abschluss der Aktualisierung entfernen Sie den USB-Massenspeicher.

----Ende

### 8.8 Wie ändere ich einen Gerätenamen?

### Vorgehensweise

- Schritt 1 Wählen Sie Wartung > Geräte-Mgmt. > Geräteliste.
- Schritt 2 Ändern Sie den Gerätenamen basierend auf der tatsächlichen Situation, wählen Sie den geänderten Eintrag aus und klicken Sie auf Gerätedaten ändern.

#### ANMERKUNG

Sie können zum Ändern der Geräteinformationen diese auch in eine .csv-Datei exportieren, die Datei ändern und die geänderte Datei importieren.

# 8.9 Wie ändere ich die Kommunikationsadresse?

Der SmartLogger ermöglicht Ihnen das Ändern der Kommunikationsadressen von Huawei-Geräten auf der Seite Gerät anschließen oder Geräteliste.

### Ändern der Kommunikationsadresse auf der Seite "Gerät anschließen"

- Schritt 1 Wählen Sie Wartung > Geräte-Mgmt. > Gerät anschließen.
- Schritt 2 Klicken Sie auf Adresse autom. zuweisen, legen Sie die Startadresse für die Zuweisung fest und bestätigen Sie die Adresszuweisung.
- Schritt 3 Bestätigen Sie die Adresszuweisung, passen Sie bei Bedarf die Geräteadresse an und klicken Sie auf Adressanpassung.
- Schritt 4 Bestätigen Sie die erneute Suche nach dem Gerät.
- Schritt 5 Klicken Sie nach Abschluss der Suche auf Schließen.

----Ende

### Ändern der Kommunikationsadresse auf der Seite "Geräteliste"

- Schritt 1 Wählen Sie Wartung > Geräte-Mgmt. > Geräteliste.
- Schritt 2 Ändern Sie die Gerätekommunikationsadresse und den Gerätenamen entsprechend der Anforderungen der Anlage, wählen Sie die geänderten Einträge aus und klicken Sie auf Gerätedaten ändern.
- Schritt 3 Wählen Sie Wartung > Geräte-Mgmt. > Gerät anschließen und klicken Sie auf Auto. Suchen.
- Schritt 4 Klicken Sie nach Abschluss der Suche auf Schließen.

----Ende

# 8.10 Wie exportiere ich die Parameter von Wechselrichtern?

### Kontext

Sie können Konfigurationsparameter mehrerer Solarwechselrichter in eine .csv-Datei exportieren. Anschließend können Standorttechniker überprüfen, ob die Solarwechselrichterkonfigurationen in der exportierten Datei korrekt sind.

### Vorgehensweise

- Schritt 1 Wählen Sie Wartung > Geräte-Mgmt. > Export-Param.
- Schritt 2 Wählen Sie den Namen des Gerät aus, dessen Parameter exportiert werden sollen, und klicken Sie auf Exportieren.
- Schritt 3 Beobachten Sie den Fortschrittsbalken und warten Sie, bis der Export abgeschlossen ist.

Schritt 4 Klicken Sie nach erfolgreichem Abschluss des Exports auf **Protokollarchivierung**, um die Datei zu speichern.

----Ende

# 8.11 Wie lösche ich Alarme?

### Kontext

Sie können alle aktiven und historischen Alarme für das ausgewählte Gerät löschen und die Alarmdaten neu erfassen.

### Vorgehensweise

Schritt 1 Wählen Sie Wartung > Geräte-Mgmt. > Clear Alarm.

Schritt 2 Wählen Sie den Namen des Geräts aus, dessen Alarme gelöscht werden sollen, klicken Sie auf Senden und wählen Sie alle, Lokal synchronisierte Alarme oder Auf Geräten gespeicherte Alarme, um die Alarme zu löschen.

### ANMERKUNG

Wenn Alarme für den SmartLogger gelöscht wurden, müssen Sie die Alarme auf dem Verwaltungssystem zurücksetzen. Andernfalls kann das Verwaltungssystem die vom SmartLogger erfassten Alarmdaten nicht abrufen, nachdem die Alarme gelöscht wurden.

----Ende

# 8.12 Wie aktiviere ich den AI1-Anschluss, um SPD-Alarme zu erkennen?

### Kontext

In einem Anwendungsszenario mit dem Smart Array Controller kann der AII-Anschluss auf dem SmartLogger mit dem SPD-Alarmausgang verbunden werden, um einen Alarm auszulösen, wenn das SPD fehlerhaft ist.

### Vorgehensweise

Schritt 1 Wählen Sie Einstell. > Andere Parameter und stellen Sie AI1 SPD-Erkennungsalarm auf Aktivieren ein.

# 8.13 Welche Modelle der Leistungsmesser und EMIs werden vom SmartLogger unterstützt?

| Hersteller | Modell                   | Einspeisebegrenzung                                                                                                    |
|------------|--------------------------|----------------------------------------------------------------------------------------------------|
| Janitza    | UMG604/UMG103/UMG<br>104 | Unterstützt                                                                                                    |
| NARUN      | PD510                    | Nicht verfügbar                                                                                                    |
| Acrel      | PZ96L                    | Unterstützt                                                                                                    |
| Algodue    | UPM209                   | Unterstützt<br><b>ANMERKUNG</b><br>Wenn der Leistungsmesser an den SmartLogger<br>angeschlossen wird, muss ein externer<br>120-Ohm-Widerstand an den RS485-Bus des<br>Leistungsmessers angeschlossen sein. Details<br>hierzu finden Sie im Benutzerhandbuch des<br>Leistungsmessers.                                                                                          |
| CHNT       | DTSU666                  | Nicht verfügbar                                                                                                    |
| HUAWEI     | DTSU666-H                | Unterstützt                                                                                                    |
| Socomec    | COUNTIS E43              | <ul> <li>Unterstützt</li> <li>ANMERKUNG <ul> <li>Gilt nicht für Szenarien mit einphasiger Stromversorgung.</li> </ul> </li> <li>Wenn der Leistungsmesser an den SmartLogger angeschlossen wird, muss ein externer 120-Ohm-Widerstand an den RS485-Bus des Leistungsmessers angeschlossen sein. Details hierzu finden Sie im Benutzerhandbuch des Leistungsmessers.</li> </ul> |
| ABB        | A44                      | Nicht verfügbar                                                                                                    |
| Netbiter   | CEWE                     | Nicht verfügbar                                                                                                    |
| Schneider  | PM1200                   | Nicht verfügbar                                                                                                    |
| SFERE      | PD194Z                   | Nicht verfügbar                                                                                                    |
| Lead       | LD-C83                   | Nicht verfügbar                                                                                                    |
| MingHua    | CRDM-830                 | Nicht verfügbar                                                                                                    |
| People     | RM858E                   | Nicht verfügbar                                                                                                    |
| elster     | A1800ALPHA               | Nicht verfügbar                                                                                                    |
| Mitsubishi | LMS-0441E                | Nicht verfügbar                                                                                                    |
| Toshiba    | S2MS                     | Nicht verfügbar                                                                                                    |

### 

Der SmartLogger kann nur mit einem Leistungsmesser mit Modbus-RTU-Protokoll verbunden werden.

| Tabelle 8- | 2 Unterstützte | EMIs |
|------------|----------------|------|
|------------|----------------|------|

| Hersteller        | Modell                        | EMI-Informationen                                                                                                    |
|-------------------|-------------------------------|----------------------------------------------------------------------------------------------------|
| JinZhou YangGuang | PC-4                          | Einstrahlungsstärke gesamt,<br>Umgebungstemperatur,<br>PV-Modul-Temperatur,<br>Windrichtung und<br>Windgeschwindigkeit |
| HanDan            | RYQ-3                         | Einstrahlungsstärke gesamt,<br>Umgebungstemperatur,<br>PV-Modul-Temperatur,<br>Windrichtung und<br>Windgeschwindigkeit |
| ABB               | VSN800-12                     | Einstrahlungsstärke gesamt,<br>Umgebungstemperatur und<br>PV-Modul-Temperatur                                          |
|                   | VSN800-14                     | Einstrahlungsstärke gesamt,<br>Umgebungstemperatur,<br>PV-Modul-Temperatur,<br>Windrichtung und<br>Windgeschwindigkeit |
| Kipp&Zonen        | SMPx-Serie                    | Einstrahlungsstärke gesamt<br>und Umgebungstemperatur                                                                  |
| Lufft             | WSx-UMB                       | Einstrahlungsstärke gesamt,<br>Umgebungstemperatur,<br>Windrichtung und<br>Windgeschwindigkeit                         |
|                   | WSx-UMB (externe<br>Sensoren) | Einstrahlungsstärke gesamt,<br>Umgebungstemperatur,<br>PV-Modul-Temperatur,<br>Windrichtung und<br>Windgeschwindigkeit |
| Hukseflux SRx     | Hukseflux SRx                 | Einstrahlungsstärke gesamt<br>und Umgebungstemperatur                                                                  |
| MeteoControl      | SR20-D2                       | Einstrahlungsstärke gesamt<br>und Umgebungstemperatur                                                                  |
| RainWise          | PVmet-150                     | Einstrahlungsstärke gesamt,<br>Umgebungstemperatur und<br>PV-Modul-Temperatur                                          |

| Hersteller                                                                                                    | Modell                                         | EMI-Informationen                                                                                                    |
|----------------------------------------------------------------------------------------------------|------------------------------------------------|----------------------------------------------------------------------------------------------------|
|                                                                                                    | PVmet-200                                      | Einstrahlungsstärke gesamt,<br>Umgebungstemperatur,<br>PV-Modul-Temperatur,<br>Windrichtung und<br>Windgeschwindigkeit |
| Gill MetPak Pro                                                                                                    | Gill MetPak Pro                                | Einstrahlungsstärke gesamt,<br>Umgebungstemperatur,<br>PV-Modul-Temperatur,<br>Windrichtung und<br>Windgeschwindigkeit |
| Ingenieurbüro Mencke &<br>Tegtmeyer Si-RS485TC                                                                                                  | Ingenieurbüro Mencke &<br>Tegtmeyer Si-RS485TC | Einstrahlungsstärke gesamt,<br>Umgebungstemperatur,<br>PV-Modul-Temperatur und<br>Windgeschwindigkeit                  |
| Meier-NT ADL-SR                                                                                                    | Meier-NT ADL-SR                                | Einstrahlungsstärke gesamt,<br>Umgebungstemperatur,<br>PV-Modul-Temperatur und<br>Windgeschwindigkeit                  |
| Soluzione Solare                                                                                                    | SunMeter                                       | Einstrahlungsstärke gesamt<br>und Umgebungstemperatur                                                                  |
| JinZhou LiCheng                                                                                                    | JinZhou LiCheng                                | Einstrahlungsstärke gesamt,<br>Umgebungstemperatur,<br>PV-Modul-Temperatur,<br>Windrichtung und<br>Windgeschwindigkeit |
| Sensor ADAM                                                                                                    | Nicht verfügbar                                | Nicht verfügbar                                                                                                    |
| ANMERKUNG<br>Das Sensortyp-EMI (Stromtyp<br>oder Spannungstyp)<br>kommuniziert über den<br>ADAM-Analog-Digital-Wandl<br>er mit dem SmartLogger. |                                                |                                                                                                    |

# 8.14 Wie überprüfe ich den SIM-Kartenstatus?

Wählen Sie Over View > Mobile Daten, um den SIM-Kartenstatus anzuzeigen.

| Parameter      | Status                   | Beschreibung                                                    |
|----------------|--------------------------|-----------------------------------------------------------------|
| 4G-Modulstatus | Karte nicht<br>vorhanden | Es wurde keine SIM-Karte erkannt. Legen Sie eine SIM-Karte ein. |

| Parameter               | Status                                                                          | Beschreibung                                                                                                    |
|-------------------------|---------------------------------------------------------------------------------|----------------------------------------------------------------------------------------------------|
|                         | Kartenregistrierun<br>g fehlgeschlagen.                                         | <ol> <li>Prüfen Sie, ob das Guthaben auf dem<br/>SIM-Kartenkonto aufgebraucht ist. Falls ja,<br/>laden Sie das Konto auf.</li> <li>Prüfen Sie, ob die Netzqualität schlecht ist.<br/>Falls ja, verwenden Sie eine SIM-Karte eines<br/>anderen Betreibers mit guter Signalqualität.</li> <li>Überprüfen Sie, ob die SIM-Karte an ein<br/>anderes Gerät gebunden wurde. Falls ja, heben<br/>Sie die Bindung der SIM-Karte an das Gerät auf<br/>oder ersetzen Sie die SIM-Karte.</li> </ol> |
|                         | <ul> <li>Nicht<br/>verbunden</li> <li>Die Karte ist<br/>in Position.</li> </ul> | Der SmartLogger versucht, eine<br>Einwahlverbindung herzustellen. Warten Sie, bis<br>die Verbindung hergestellt wurde.                                                                                                    |
|                         | Verbunden                                                                       | Die Einwahlverbindung wurde erfolgreich hergestellt.                                                                                                    |
|                         | Geben Sie die<br>PIN ein.                                                       | Die SIM-Karte wurde so eingestellt, dass eine<br>persönliche Identifikationsnummer (PIN)<br>erforderlich ist. Wenden Sie sich bezüglich der PIN<br>an den Betreiber der SIM-Karte, wählen Sie<br><b>Einstell.</b> > <b>Drahtlosnetzwerk</b> und geben Sie die<br>korrekte PIN ein.                                                                                                    |
|                         | Geben Sie den<br>PUK ein.                                                       | Wenn die Anzahl der fehlgeschlagenen<br>PIN-Versuche die Obergrenze überschreitet,<br>müssen Sie den PUK (Personal Unblocking Key)<br>eingeben. Wenden Sie sich in Bezug auf den PUK<br>an den Betreiber der SIM-Karte. Wählen Sie<br><b>Einstell.</b> > <b>Drahtlosnetzwerk</b> geben Sie den<br>korrekten PUK ein.                                                                                                    |
| Datenverkehrsst<br>atus | Normal                                                                          | Das genutzte Datenvolumen übersteigt nicht das<br>monatliche Datenvolumen und das verbleibende<br>Datenvolumen ist ausreichend.                                                                                                    |
|                         | Warnung                                                                         | Das genutzte Datenvolumen übersteigt 80 % des<br>monatlichen Datenvolumens und das verbleibende<br>Datenvolumen ist nicht ausreichend.                                                                                                    |
|                         | Aufgebraucht                                                                    | Das genutzte Datenvolumen übersteigt das<br>monatliche Datenvolumen. Das Datenvolumen ist<br>aufgebraucht. Laden Sie umgehend Ihr<br>SIM-Kartenkonto auf.                                                                                                    |
|                         | Kein Paket<br>konfiguriert                                                      | Wählen Sie <b>Einstell.</b> > <b>Drahtlosnetzwerk</b> und konfigurieren Sie ein monatliches Datenvolumen.                                                                                                    |

# **9** Technische Daten

# 9.1 Technische Daten des SmartLoggers

### Geräteverwaltung

| Parameter                         | Technische Daten                                                                                                    |  |
|-----------------------------------|----------------------------------------------------------------------------------------------------|--|
| Anzahl der Solarwechselrichter    | • SmartLogger3000A: kann mit maximal 80 Solarwechselrichtern verbunden sein.                                                                                          |  |
|                                   | • SmartLogger3000B: kann mit maximal 150 Solarwechselrichtern verbunden sein.                                                                                         |  |
| Kommunikationsmodus               | RS485, ETH, MBUS (optional), 4G (optional) und SFP (optional)                                                                                                    |  |
| Maximale Kommunikationsentfernung | • RS485: 1000 m                                                                                                    |  |
|                                   | • ETH: 100 m                                                                                                    |  |
|                                   | <ul> <li>MBUS (mehradriges Kabel): 1000 m; MBUS<br/>(einadriges Kabel): 400 m (Die dreiphasigen<br/>Kabel müssen in Abständen von 1 m<br/>gebunden werden)</li> </ul> |  |
|                                   | <ul> <li>LWL (Einzelmodus, 1310-nm-LWL-Modul):<br/>10.000 m (mit dem 1000M-LWL-Modul);<br/>12.000 m (mit dem 100M-LWL-Modul)</li> </ul>                               |  |

### Allgemeine Spezifikationen

| Parameter             | Technische Daten                                                                   |
|-----------------------|------------------------------------------------------------------------------------|
| Netzadapter           | <ul> <li>AC-Eingang: 100–240 V, 50/60 Hz</li> <li>DC-Ausgang: 12 V, 2 A</li> </ul> |
| Gleichstromversorgung | 24 V, 0,8 A                                                                        |
| Stromverbrauch        | Typisch: 9 W; Maximum: 15 W                                                        |

| Parameter           | Technische Daten                                                                                                    |
|---------------------|----------------------------------------------------------------------------------------------------|
| Maße (H x B x T)    | <ul> <li>259 mm x 160 mm x 59 mm (einschließlich<br/>Montagelaschen)</li> <li>225 mm x 160 mm x 44 mm (ausgenommen<br/>Montagelaschen)</li> </ul> |
| Nettogewicht        | 2 kg                                                                                                    |
| Betriebstemperatur  | -40°C bis +60°C                                                                                                    |
| Lagertemperatur     | -40°C bis +70°C                                                                                                    |
| Relative Feuchte    | 5–95 % RF                                                                                                    |
| IP-Schutzart        | IP20                                                                                                    |
| Installationsmodus  | Montiert an einer Wand oder Tragschiene                                                                                                    |
| Höchste Einsatzhöhe | 4000 m                                                                                                    |
| Verschmutzungsgrad  | 2                                                                                                    |
| Korrosionsniveau    | Klasse B                                                                                                    |

### Anschlüsse

| Parameter                                     | Technische Daten                                                                                                    |
|-----------------------------------------------|----------------------------------------------------------------------------------------------------|
| Elektrischer Ethernet-Anschluss (WAN und LAN) | 2 Stück; 10M/100M/1000M automatische Aushandlung                                                                                           |
| LWL-Ethernet-Anschluss (SFP)                  | 2 Stück; unterstützt 100M/1000M<br>SFP/eSFP-LWL-Module                                                                                     |
| MBUS-Anschluss                                | 1 Stück; unterstützt AC-Eingangsspannung von höchstens 800 V                                                                               |
| RS485-Anschluss (COM)                         | 3 Stück; unterstützte Baudraten: 1200 Bit/s,<br>2400 Bit/s, 4800 Bit/s, 9600 Bit/s, 19.200 Bit/s<br>und 115.200 Bit/s                      |
| USB-Anschluss                                 | USB2.0                                                                                                    |
| Stromausgang                                  | 1 Stück; DC-Ausgang: 12 V, 0,1 A                                                                                                    |
| Digitaleingang (DI)                           | 4 Stück; unterstützt nur den Zugang über<br>potenzialfreie Relaiskontakte                                                                  |
| Digitalausgang (DO)                           | 2 Stück; Ausgänge für potenzialfreie<br>Relaiskontakte, unterstützt NO- oder<br>NC-Kontakte; unterstützt Signalspannung von<br>12 V, 0,5 A |
| Analogeingang (AI)                            | 4 Stück; AI1: unterstützt 0–10 V Spannung<br>(passiv); AI2–AI4: unterstützt 4–20 mA oder<br>0–20 mA Eingangsstrom (passiv)                 |

| Parameter                 | Technische Daten                                                                                                    |
|---------------------------|----------------------------------------------------------------------------------------------------|
| 4G-Antennenanschluss (4G) | 1 Stück; SMA-K-Anschluss (Außengewinde und<br>Buchse), wird zusammen mit der Antenne mit<br>dem SMA-J-Anschluss (Überwurfmutter und<br>Pin) verwendet |

### Drahtloskommunikation

| Parameter | Technische Daten                                                                                                    |  |
|-----------|----------------------------------------------------------------------------------------------------|--|
| 4G/3G/2G  | Der SmartLogger3000A01CN unterstützt 2G-,<br>3G- und 4G-Netze von China Mobile und China<br>Unicom sowie 4G-Netze von China Telecom.                                                                                                    |  |
|           | Die folgenden Frequenzbänder werden<br>unterstützt:                                                                                                    |  |
|           | • LTE FDD: B1, B3, B8                                                                                                    |  |
|           | • LTE TDD: B38, B39, B40, B41                                                                                                    |  |
|           | • WCDMA: B1, B5, B8, B9                                                                                                    |  |
|           | • TD-SCDMA: B34, B39                                                                                                    |  |
|           | • GSM: 900 MHz / 1800 MHz                                                                                                    |  |
|           | <ul> <li>GSM: 900 MHz / 1800 MHz</li> <li>Der SmartLogger3000A01EU und der<br/>SmartLogger3000A03EU unterstützen die<br/>folgenden Frequenzbänder:</li> <li>LTE FDD: B1, B3, B5, B7, B8, B20</li> <li>LTE TDD: B38, B40, B41</li> <li>WCDMA: B1, B5, B8</li> <li>GSM: 900 MHz / 1800 MHz</li> <li>SmartLogger3000A01NH: Unterstützt 3G/4G<br/>von Docomo und SoftBank.</li> <li>Die folgenden Frequenzbänder werden<br/>unterstützt:</li> <li>LTE FDD: B1, B3, B8, B18, B19, B26 (nur<br/>Tokio, Nagoya und Osaka unterstützen B3)</li> <li>LTE TDD: B41</li> </ul> |  |
|           | • LIE IDD. B41                                                                                                    |  |
|           | • WCDMA: B1, B6, B8, B19                                                                                                    |  |
|           | Der SmartLogger3000A01KR unterstützt die Netze von SK Telecom.                                                                                                    |  |
|           | Die folgenden Frequenzbänder werden<br>unterstützt:                                                                                                    |  |
|           | • LTE FDD: B1, B3, B5, B7                                                                                                    |  |
|           | • WCDMA: B1                                                                                                    |  |

| Parameter                     | Technische Daten                                                     |  |
|-------------------------------|----------------------------------------------------------------------|--|
|                               | Der SmartLogger3000A01AU unterstützt die folgenden Frequenzbänder:   |  |
|                               | • LTE FDD: B1, B2, B3, B4, B5, B7, B8, B28                           |  |
|                               | • LTE TDD: B40                                                       |  |
|                               | • WCDMA: B1, B2, B5, B8                                              |  |
|                               | <ul> <li>GSM: 850 MHz / 900 MHz / 1800 MHz /<br/>1900 MHz</li> </ul> |  |
| WLAN (lokale Wartung mit App) | 2,4 G                                                                |  |

# RF-Bänder des 4G-Moduls (SmartLogger3000A01EU und SmartLogger3000A03EU)

| Frequenzband        | Тх            | Rx            |
|---------------------|---------------|---------------|
| WCDMA Band 1        | 1920-1980 MHz | 2110-2170 MHz |
| WCDMA Band 5        | 824-849 MHz   | 869-894 MHz   |
| WCDMA Band 8        | 880-915 MHz   | 925-960 MHz   |
| GSM 900             | 880-915 MHz   | 925-960 MHz   |
| GSM 1800            | 1710-1785 MHz | 1805-1880 MHz |
| LTE-Frequenzband 1  | 1920-1980 MHz | 2110-2170 MHz |
| LTE-Frequenzband 3  | 1710-1785 MHz | 1805-1880 MHz |
| LTE-Frequenzband 5  | 824-849 MHz   | 869-894 MHz   |
| LTE-Frequenzband 7  | 2500-2570 MHz | 2620-2690 MHz |
| LTE-Frequenzband 8  | 880-915 MHz   | 925-960 MHz   |
| LTE-Frequenzband 20 | 832-862 MHz   | 791-821 MHz   |
| LTE-Frequenzband 38 | 2570-2620 MHz |               |
| LTE-Frequenzband 40 | 2300-2400 MHz |               |
| LTE-Frequenzband 41 | 2555-2655 MHz |               |

# Ausgangsleistung des 4G-Moduls (SmartLogger3000A01EU und SmartLogger3000A03EU)

| Frequenzband |                 | Standardwert<br>(Einheit: dBm) | Anmerkungen<br>(Einheit: dB) |
|--------------|-----------------|--------------------------------|------------------------------|
| GSM 900      | GMSK (1Tx Slot) | 33                             | ±2                           |

| Frequenzband        |                 | Standardwert<br>(Einheit: dBm) | Anmerkungen<br>(Einheit: dB) |
|---------------------|-----------------|--------------------------------|------------------------------|
|                     | 8PSK (1Tx Slot) | 27                             | ±3                           |
| GSM 1800            | GMSK (1Tx Slot) | 30                             | ±2                           |
|                     | 8PSK (1Tx Slot) | 26                             | ±3                           |
| WCDMA Band 1        |                 | 24                             | +1/-3                        |
| WCDMA Band 5        |                 | 24                             | +1/-3                        |
| WCDMA Band 8        |                 | 24                             | +1/-3                        |
| LTE-Frequenzband 1  |                 | 23                             | ±2                           |
| LTE-Frequenzband 3  |                 | 23                             | ±2                           |
| LTE-Frequenzband 5  |                 | 23                             | ±2                           |
| LTE-Frequenzband 7  |                 | 23                             | ±2                           |
| LTE-Frequenzband 8  |                 | 23                             | ±2                           |
| LTE-Frequenzband 20 |                 | 23                             | ±2                           |
| LTE-Frequenzband 38 |                 | 23                             | ±2                           |
| LTE-Frequenzband 40 |                 | 23                             | ±2                           |
| LTE-Frequenzband 41 |                 | 23                             | ±2                           |

### WLAN

| Parameter                            | Technische Daten           |
|--------------------------------------|----------------------------|
| Frequenzband                         | 2,4 GHz: 2,4-2,4835 GHz    |
| Gewinn                               | 2,4 GHz: 2,85 dBi          |
| Sendeleistung                        | 2,4 GHz: 1 x 100 mW        |
| Maximaler Durchsatz                  | 2,4 GHz: 65 Mbit/s         |
| Einzel-/Dualbandmodus                | Einzel                     |
| МІМО                                 | 2,4-GHz-Frequenzband: 1T1R |
| Maximale Anzahl von Online-Benutzern | 6                          |
| Polarisationsmodus                   | Linear                     |
| Richtwirkung                         | Mehrdimensional            |

# 9.2 Technische Daten des SmartModules

### Geräteverwaltung

| Parameter                         | Technische Daten                                      |
|-----------------------------------|-------------------------------------------------------|
| Kommunikationsmodus               | RS485, ETH                                            |
| Maximale Kommunikationsentfernung | <ul> <li>RS485: 1000 m</li> <li>ETH: 100 m</li> </ul> |

### Allgemeine Spezifikationen

| Parameter                       | Technische Daten                                    |
|---------------------------------|-----------------------------------------------------|
| Gleichstromversorgung           | • DC 12 V: DC 2.0-Stecker für Strombuchse           |
|                                 | • DC 24 V: Kabelendklemme                           |
| Stromverbrauch                  | Typisch: 4 W; Maximum: 5 W                          |
| Abmessungen (H x B x T)         | • Mit Montagelaschen: 160 mm x 179 mm x 59 mm       |
|                                 | • Ohne Befestigungslaschen: 160 mm x 125 mm x 44 mm |
| Nettogewicht                    | 1 kg                                                |
| Betriebstemperatur              | -40°C bis +60°C                                     |
| Lagertemperatur                 | -40°C bis +70°C                                     |
| Luftfeuchtigkeit                | 5–95 % RF                                           |
| Schutzart                       | IP20                                                |
| Installationsmodus              | Montiert an einer Wand oder Tragschiene             |
| Maximale Betriebshöhe über N.N. | 4000 m                                              |
| Verschmutzungsgrad              | Level 2                                             |
| Korrosionsniveau                | Klasse B                                            |

### Anschlüsse

| Parameter                            | Technische Daten                                    |
|--------------------------------------|-----------------------------------------------------|
| Elektrischer Ethernet-Anschluss (GE) | 4 Stück; 10M/100M/1000M automatische<br>Aushandlung |

| Parameter             | Technische Daten                                                                                                    |
|-----------------------|----------------------------------------------------------------------------------------------------|
| RS485-Anschluss (COM) | 3 Stück; unterstützte Baudraten: 1200 Bit/s,<br>2400 Bit/s, 4800 Bit/s, 9600 Bit/s, 19.200 Bit/s<br>und 115.200 Bit/s      |
| Stromausgang          | 1 Stück; DC-Ausgang: 12 V, 0,1 A                                                                                           |
| Digitaleingang (DI)   | 4 Stück; unterstützt nur den Zugang über<br>potenzialfreie Relaiskontakte                                                  |
| PT-Anschluss (PT)     | 2 Stück; unterstützt den Zugriff von Signalen<br>von einem Dreileiter- oder<br>Zweileiter-PT100/PT1000-Temperatursensor    |
| Analogeingang (AI)    | 4 Stück; AI1: unterstützt 0–10 V Spannung<br>(passiv); AI2–AI4: unterstützt 4–20 mA oder<br>0–20 mA Eingangsstrom (passiv) |

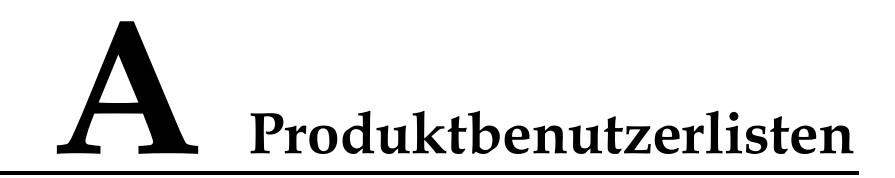

### Tabelle A-1 Benutzerliste

| Anmeldemodus | Benutzername | Anfangskennwort |
|--------------|--------------|-----------------|
| Арр          | installer    | 00000a          |
|              | user         | 00000a          |
| WebUI        | admin        | Changeme        |

Tabelle A-2 Second-Challenge-Authentifizierung

| Authentifizierun<br>gsmodus                                         | Benutzername | Anfangskennwort  |
|---------------------------------------------------------------------|--------------|------------------|
| SmartLogger-Auth<br>entifizierung durch<br>das<br>Verwaltungssystem | emscomm      | /EzFp+2%r6@IxSCv |
| SmartModule-Auth<br>entifizierung durch<br>den SmartLogger          | SmoduleAdmin | /EzFp+2%r6@IxSCv |

Tabelle A-3 Liste der Betriebssystembenutzer

| Benutzername | Anfangskennwort      |
|--------------|----------------------|
| enspire      | Changeme             |
| root         | Changeme             |
| prorunacc    | Kein Anfangskennwort |
| bin          | Kein Anfangskennwort |
| daemon       | Kein Anfangskennwort |

| Benutzername | Anfangskennwort      |
|--------------|----------------------|
| nobody       | Kein Anfangskennwort |
| sshd         | Kein Anfangskennwort |

# **B** Domänennamensliste der Managementsysteme

### ANMERKUNG

Die Liste unterliegt Änderungen.

| Tabelle B-1 Domänennamen der Managementsyste | eme |
|----------------------------------------------|-----|
|----------------------------------------------|-----|

| Domänenname                 | Datentyp               | Szenario                                                                                            |
|-----------------------------|------------------------|----------------------------------------------------------------------------------------------------|
| intl.fusionsolar.huawei.com | Öffentliche IP-Adresse | FusionSolar-Hosting-Cloud                                                                           |
|                             |                        | ANMERKUNG<br>Der Domänenname ist<br>kompatibel mit<br>cn.fusionsolar.huawei.com<br>(Festlandchina). |
| neteco.alsoenergy.com       | Öffentliche IP-Adresse | Partnerverwaltungssystem                                                                            |
| re-ene.kyuden.co.jp         | Öffentliche IP-Adresse | Remote-Ausgangssteuerung<br>sserver von Kyushu Electric<br>Power Company                            |
| re-ene.yonden.co.jp         | Öffentliche IP-Adresse | Remote-Ausgangssteuerung<br>sserver von Shikoku Electric<br>Power Company                           |

# C Kurzwörter und Abkürzungen

| Α   |                                                                     |  |
|-----|---------------------------------------------------------------------|--|
| AC  | Wechselstrom (Alternating Current)                                  |  |
| AI  | Analogeingang (Analog Input)                                        |  |
| AO  | Analogausgang (Analog Output)                                       |  |
| Арр | Anwendung                                                           |  |
|     |                                                                     |  |
| С   |                                                                     |  |
| СОМ | Kommunikation                                                       |  |
| СРЕ | Kundenseitige Ausrüstung (Customer<br>Premises Equipment)           |  |
|     |                                                                     |  |
| D   |                                                                     |  |
| DC  | Gleichspannung                                                      |  |
| DI  | Digitaleingang (Digital Input)                                      |  |
| DO  | Digitalausgang (Digital Output)                                     |  |
|     |                                                                     |  |
| Ε   |                                                                     |  |
| EMI | Umgebungsüberwachungsgerät<br>(Environmental Monitoring Instrument) |  |
| ETH | Ethernet                                                            |  |
|     |                                                                     |  |
| G   |                                                                     |  |
| GE  | Gigabit-Ethernet                                                    |  |
| GND | Erdung                                                              |  |

| L    |                                                                                                    |  |
|------|----------------------------------------------------------------------------------------------------|--|
| LAN  | Local Area Network                                                                                  |  |
| LED  | Lichtemitierende Diode (Light-emitting Diode)                                                       |  |
| LTE  | Long Term Evolution (langfristige<br>Entwicklung)                                                   |  |
| Μ    |                                                                                                    |  |
| MBUS | Monitoring Bus, Überwachungsbus                                                                     |  |
| Ν    |                                                                                                    |  |
| NC   | Ruhekontakt                                                                                         |  |
| NO   | Arbeitskontakt                                                                                      |  |
| Р    |                                                                                                    |  |
| РоЕ  | Power over Ethernet                                                                                 |  |
| R    |                                                                                                    |  |
| RST  | Zurücksetzen                                                                                        |  |
| RSTP | Rapid Spanning Tree Protocol                                                                        |  |
| S    |                                                                                                    |  |
| SFP  | Small Form Factor Pluggable                                                                         |  |
| STP  | Spanning Tree Protocol                                                                              |  |
| U    |                                                                                                    |  |
| USB  | Universal Serial Bus                                                                                |  |
| W    |                                                                                                    |  |
| WAN  | Wide Area Network                                                                                   |  |
| WEEE | Richtlinie über Elektro- und<br>Elektronik-Altgeräte (Waste Electrical and<br>Electronic Equipment) |  |